## EDI Billing User Guide

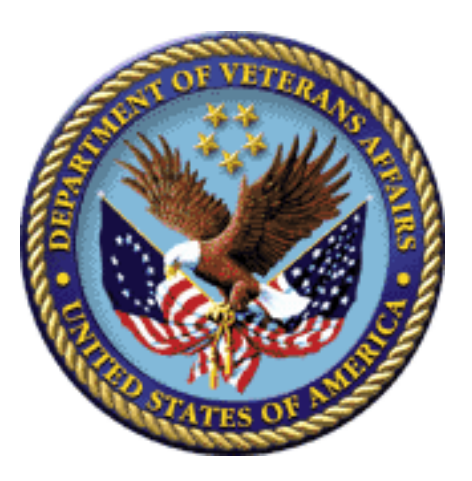

Revised July 2012 Version 1.12

Veterans Affairs Product Development (PD) (This page included for two-sided copying.)

## **Revision History**

| Date           | Revision | Description                            | Author      |
|----------------|----------|----------------------------------------|-------------|
| August 2005    | 1        | Patch IB*2*296                         | M. Simons   |
| July 2006      | 1.1      | Patch IB*2*320                         | M. Simons   |
| February 2007  | 1.2      |                                        | C. Smith    |
|                |          | Patches IB*2*343, 348 and 349          | M. Simons   |
| July 2007      | 1.3      | Patch IB*2*374                         | C. Smith    |
| November 2007  | 1.4      |                                        | S. Hooper   |
|                |          | Patch IB*2*368 and 371                 | M. Simons   |
| May 2008       | 1.5      | Patch IB*2*377                         | M. Simons   |
| February 2009  | 1.6      | Patch IB*2*400                         | M. Simons   |
| November 2010  | 1.7      | Patch IB*2*436 – Section 4 and         |             |
|                |          | Section 4.5.3.1                        |             |
|                |          | Also replaced references to Emdeon and | M. Simons   |
|                |          | Express Bill with "clearinghouse"      | B. Anderson |
| January 2011   | 1.8      | Edits by Training Department and       |             |
|                |          | removed reference to patch IB*2*433    | B. Anderson |
| May 2011       | 1.9      | Patch IB*2*433 – Section 6.7           | M. Simons   |
|                |          |                                        | B. Anderson |
| September 2011 | 1.10     | Patch IB*2*432                         |             |
|                |          | Revised Sections: 1, 2, 4, 6           | M. Simons   |
|                |          | Added Sections: 7 and 8                | B. Anderson |
| March 2012     | 1.11     | Patch IB*2*447 and PRCA*4.5*275        | B. Anderson |
|                |          | Revised Sections: 6, 7                 | M. Simons   |
|                |          |                                        | C. Minch    |
| July 2012      | 1.12     | Patch IB*2.0*476                       |             |
|                |          | Revised Sections: 4.4.1, 4.5.3         | T. Reed     |

(This page included for two-sided copying.)

# Table of Contents

| 1. | INTI             | RODUCTION                                                                          | 1         |
|----|------------------|------------------------------------------------------------------------------------|-----------|
|    | 1.1.             | REVENUE PROCESS.                                                                   | 1         |
|    | 1.2.             | CRITICAL EDI PROCESS TERMS                                                         | 2         |
|    | 1.3.             | EDI PROCESS FLOW                                                                   | 3         |
| 2  | INSI             | IRANCE COMPANY SET-JIP                                                             | 4         |
| 4. |                  |                                                                                    | <b></b>   |
|    | 2.1.             | INSURANCE COMPANY SETUP                                                            | 4         |
|    | 2.1.1            | Activate New Payer To Transmit eClaims                                             | 4         |
|    | 2.1.2            | Activate Existing Commercial Payer To Transmit eClaims                             | 9         |
|    | 2.1.3            | Activate Existing Payer To Test Primary Blue Cross/Blue Shield eClaims             | 14        |
| 3. | PAY              | -TO PROVIDER(S) SET-UP                                                             | 17        |
|    | 3.1.             | DEFINE DEFAULT PAY-TO PROVIDER                                                     | 17        |
|    | 3.2.             | ASSOCIATE DIVISIONS WITH NON-DEFAULT PAY-TO PROVIDER                               | 19        |
| 4  | PRO              | VIDER ID SET.IIP                                                                   | 20        |
| ч. | IRO              |                                                                                    |           |
|    | 4.1.             | TABLE OF IDS                                                                       | 23        |
|    | 4.2.             | PAY-TO PROVIDER IDS.                                                               | 29        |
|    | 4.2.1            | Define the Pay-to Provider Primary ID/NPI                                          | 29        |
|    | 4.2.2            | Define the Pay-to Provider Secondary IDs                                           | 29        |
|    | 4.3.             | BILLING PROVIDER IDS                                                               | 29        |
|    | 4.3.1            | Define the Billing Provider Primary ID/NPI                                         | 29        |
|    | 4.3.2            | Define the Billing Provider Secondary IDs                                          | 30        |
|    | 4.4.             | SERVICE FACILITY IDS (LABORATORY OR FACILITY IDS)                                  | 37        |
|    | 4.4.1            | Define Non-VA Laboratory or Facility Primary IDs/NPI                               | 37        |
|    | 4.4.2            | Define Non-VA Laboratory or Facility Secondary IDs                                 | 39        |
|    | 4.4.3            | Define VA Laboratory or Facility Primary IDs/NPI                                   | 42        |
|    | 4.4.4            | Define VA Laboratory or Facility Secondary IDs                                     | 42        |
|    | 4.5.             | ATTENDING, OPERATING AND OTHER PHYSICIANS AND KENDERING, KEFERRING AND SUPERVISING | 42        |
|    | PROVIDE          | KS                                                                                 | 43        |
|    | 4.5.1            | Define a VA Physician/Provider's Primary ID/NP1                                    | 44        |
|    | 4.5.2            | Define a VA Physician/Provider's Secondary IDs                                     | 44        |
|    | 4.5.3            | Define non-VA Physician and Provider Primary IDs/NPI                               | 50        |
|    | 4.5.4            | Define a non-v A Physician/Provider's Secondary IDs                                |           |
|    | 4.5.5            | Define Insurance Company IDs                                                       |           |
|    | 4.3.0            | Define etiner a Default or Individual Physician/Provider Secondary ID              | 02        |
|    | 4.0.             | CARE UNITS                                                                         | 04        |
|    | 4.0.1            | Define Care Units for Physician/Provider Secondary IDs                             | 04        |
|    | 4.0.2            | ID DAD AMETEDS DV INSUDANCE COMDANY                                                | 07        |
|    | 4.7.             | Define Attending/Dendering Drovider Secondary ID Darameters                        | 09        |
|    | 4.7.1            | Define Referring Provider Secondary ID Parameters                                  | /1        |
|    | 4.7.2            | Define Rilling Provider Secondary ID Parameters                                    | 72        |
|    | +.7.3<br>171     | Define Billing Provider/Service Facility Parameters                                | /2<br>72  |
|    | 4.7.4            | Define Duting I Toviaet/Service Faculty I arameters                                | /2<br>72  |
|    | 4.7.5<br>176     | Define No Billing Provider Secondary IDs by Plan Type                              | /J<br>7?  |
|    | +.7.0<br>177     | View Associated Insurance Companies Provider IDs and ID Davameters                 | 75<br>74  |
|    | 4././<br>/ 8     | ASSOCIATED INSULDANCE COMPANIES AND CODVING DEVECTAN/DOCUDED SECONDARY IDS AND     | /4        |
|    | -+.0.<br>Δηριτιά | ASSOCIATED INSURANCE CONTAINES AND COTTING FRISICIAN/FROVIDER SECONDARY IDS AND    | 75        |
|    |                  | Designate a Parent Insurance Company                                               | 1 J<br>76 |
|    | 7.0.1<br>1 Q 7   | Designate a Child Insurance Company                                                | 70<br>78  |
|    | 4.0.2<br>1 & 2   | Conv Physician/Provider Secondary IDs                                              | 70<br>78  |
|    | 7.0.5            | Copy I hysiciaig I toviaet Seconaary 1Ds                                           |           |

|    | 4.8.4                                                                                                    | Copy Additional Billing Provider Secondary IDs                                                                                                    | 79                                                                                             |
|----|----------------------------------------------------------------------------------------------------|----------------------------------------------------------------------------------------------------|------------------------------------------------------------------------------------------------|
|    | 4.8.5                                                                                                    | Synchronizing Associated Insurance Company IDs                                                                                                    | 79                                                                                             |
| 5. | . SUB                                                                                                    | SCRIBER AND PATIENT ID SET-UP                                                                                                    | 81                                                                                             |
|    | 5.1.                                                                                                    | SUBSCRIBER AND PATIENT INSURANCE PROVIDED IDS                                                                                                    |                                                                                                |
|    | 5.1.1                                                                                                    | Define Subscriber Primary ID                                                                                                    |                                                                                                |
|    | 5.1.2                                                                                                    | Define Subscriber and Patient Primary IDs                                                                                                    |                                                                                                |
|    | 5.1.3                                                                                                    | Define Subscriber and Patient Secondary IDs                                                                                                    | 85                                                                                             |
| 6. | ENT                                                                                                    | ERING ELECTRONIC CLAIMS                                                                                                    | 87                                                                                             |
|    | <b>C</b> 1                                                                                                    | Over a construction of the second state of the second second | 07                                                                                             |
|    | 0.1.                                                                                                    | SUMMARY OF ENTER/EDIT BILLING INFORMATION TO SUPPORT ASC X12N/S010                                                                                                    | 8/                                                                                             |
|    | 0.2.<br>The set                                                                                                  | UTHER CHANGES MADE BY PATCH IB*2"447 - ENTER/EDIT BILLING INFORMATION                                                                                                    |                                                                                                |
|    | Ine p                                                                                                    | roceaure in the first line level position (first entered or set to 1 by user) on a claim, will no longe                                                                                                    | er De<br>97                                                                                    |
|    | aesig                                                                                                    | Handling Error Massages and Warnings                                                                                                    | /٥<br>۵۵                                                                                       |
|    | 63                                                                                                    | CLAIM VEDSUS LINE LEVEL DATA                                                                                                    | 90                                                                                             |
|    | 0.5.<br>6.4                                                                                                    | CLAIM VERSUS LINE LEVEL DATA                                                                                                    |                                                                                                |
|    | 0. <del>4</del> .<br>6 <i>A</i> 1                                                                                | FDI Fields                                                                                                    |                                                                                                |
|    | 642                                                                                                    | Using Care Units for Rilling Provider Secondary IDs                                                                                                    |                                                                                                |
|    | 65                                                                                                    | SCREEN 10 – PHYSICIAN/PROVIDER AND PRINT INFORMATION                                                                                                    |                                                                                                |
|    | 651                                                                                                    | FDI Fiolds UB-04/CMS-1500                                                                                                    |                                                                                                |
|    | 66                                                                                                    | LIB 1 Reas OF 047 CINE 1500                                                                                                    |                                                                                                |
|    | 6.0.                                                                                                    | CMS-1500 CI AIMS                                                                                                    | 102                                                                                            |
|    | 6.8                                                                                                    | LAB CLAIMS                                                                                                    | 111                                                                                            |
|    | 6.9.                                                                                                    | PHARMACY CLAIMS                                                                                                    |                                                                                                |
|    | 6.10.                                                                                                    | Correct Rejected or Denied Claims                                                                                                    |                                                                                                |
|    | 6.11.                                                                                                    | PRINTED CLAIMS                                                                                                    | 123                                                                                            |
|    | 6.12.                                                                                                    | VIEW/RESUBMIT CLAIMS – LIVE OR TEST – SYNONYM: RCB                                                                                                    |                                                                                                |
| 7. | . PRO                                                                                                    | CESSING OF SECONDARY/TERTIARY CLAIMS                                                                                                    | 127                                                                                            |
|    | 71                                                                                                    | CRITERIA FOR THE AUTOMATIC PROCESSING OF SECONDARY OR TERTIARY CLAIMS                                                                                                    | 127                                                                                            |
|    | 7.2.                                                                                                    | COB MANAGEMENT WORKLIST                                                                                                    |                                                                                                |
|    | 7.2.1                                                                                                    | Data Displayed for Claims on the COB Management Worklist                                                                                                    |                                                                                                |
|    | 7.2.2                                                                                                    | Available COB Management Worklist Actions                                                                                                    |                                                                                                |
| 8. | IB SI                                                                                                    | TE PARAMETERS                                                                                                    |                                                                                                |
|    | 81                                                                                                    | DEEINE PRINTERS FOR ALITOMATICALLY PROCESSED SECONDARY/TERTIARY CLAIMS                                                                                                    | 131                                                                                            |
|    | 8.2                                                                                                    | ENABLE AUTOMATIC PROCESSING OF SECONDARY/TERTIARY CLAIMS                                                                                                    | 133                                                                                            |
| 0  | DED                                                                                                    |                                                                                                    | 125                                                                                            |
| 9. |                                                                                                    |                                                                                                    |                                                                                                |
|    | 9.1.                                                                                                    | EDI REPORTS – OVERVIEW                                                                                                    |                                                                                                |
|    | 9.2.                                                                                                    | MOST FREQUENTLY USED MENUS/REPORTS                                                                                                    | 136                                                                                            |
|    | 9.2.1                                                                                                    | Claims Status Awaiting Resolution – Synonym CSA                                                                                                    | 130                                                                                            |
|    | 9.2.2                                                                                                    | Multiple UNA Message Management – Synonym: MUS                                                                                                    | 13/                                                                                            |
|    | 0.2.2                                                                                                    | Electronic Demonstration - Synonym Mediana                                                                                                    | 120                                                                                            |
|    | 9.2.3                                                                                                    | Electronic Report Disposition.                                                                                                    | 138                                                                                            |
|    | 9.2.3<br>9.2.4                                                                                                   | Electronic Report Disposition<br>EDI Claim Status Report- Synonym: ECS                                                                                                    | 138<br>140                                                                                     |
|    | 9.2.3<br>9.2.4<br>9.3.                                                                                           | Electronic Report Disposition<br>EDI Claim Status Report- Synonym: ECS<br>ADDITIONAL REPORTS AND OPTIONS                                                                                                    |                                                                                                |
|    | 9.2.3<br>9.2.4<br>9.3.<br>9.3.1                                                                                  | Electronic Report Disposition<br>EDI Claim Status Report- Synonym: ECS                                                                                                    | 138<br>140<br>140<br>140                                                                       |
|    | 9.2.3<br>9.2.4<br>9.3.<br>9.3.1<br>9.3.2<br>0.3.2                                                                | Electronic Report Disposition<br>EDI Claim Status Report- Synonym: ECS<br>ADDITIONAL REPORTS AND OPTIONS<br>Ready for Extract Status Report - Synonym: REX<br>Transmit EDI Bills – Manual - Synonym: SEND<br>EDI Return Message Management Manual - Synonym: MM                                                                                                    | 138<br>140<br>140<br>140<br>141                                                                |
|    | 9.2.3<br>9.2.4<br>9.3.<br>9.3.1<br>9.3.2<br>9.3.3<br>0.3.4                                                       | Electronic Report Disposition<br>EDI Claim Status Report- Synonym: ECS<br>ADDITIONAL REPORTS AND OPTIONS<br>Ready for Extract Status Report - Synonym: REX<br>Transmit EDI Bills – Manual - Synonym: SEND<br>EDI Return Message Management Menu – Synonym: MM<br>EDI Message Text to Screen Maintenance                                                                                                    | 138<br>140<br>140<br>140<br>141<br>141<br>141                                                  |
|    | 9.2.3<br>9.2.4<br>9.3.<br>9.3.1<br>9.3.2<br>9.3.3<br>9.3.4<br>0.3 5                                              | Electronic Report Disposition<br>EDI Claim Status Report- Synonym: ECS<br>ADDITIONAL REPORTS AND OPTIONS<br>Ready for Extract Status Report - Synonym: REX<br>Transmit EDI Bills – Manual - Synonym: SEND<br>EDI Return Message Management Menu – Synonym: MM<br>EDI Message Text to Screen Maintenance<br>FDI Messages Not Reviewed Report                                                                                                    | 138<br>140<br>140<br>141<br>141<br>141<br>141                                                  |
|    | 9.2.3<br>9.2.4<br>9.3.<br>9.3.1<br>9.3.2<br>9.3.3<br>9.3.4<br>9.3.5<br>0.3.4                                     | Electronic Report Disposition<br>EDI Claim Status Report- Synonym: ECS<br>ADDITIONAL REPORTS AND OPTIONS<br>Ready for Extract Status Report - Synonym: REX<br>Transmit EDI Bills – Manual - Synonym: SEND<br>EDI Return Message Management Menu – Synonym: MM<br>EDI Message Text to Screen Maintenance<br>EDI Messages Not Reviewed Report<br>Electronic Error Report                                                                                                    | 138<br>140<br>140<br>141<br>141<br>141<br>142<br>142                                           |
|    | 9.2.3<br>9.2.4<br>9.3.<br>9.3.1<br>9.3.2<br>9.3.3<br>9.3.4<br>9.3.5<br>9.3.6<br>0.3 7                            | Electronic Report Disposition<br>EDI Claim Status Report- Synonym: ECS<br>ADDITIONAL REPORTS AND OPTIONS<br>Ready for Extract Status Report - Synonym: REX<br>Transmit EDI Bills – Manual - Synonym: SEND<br>EDI Return Message Management Menu – Synonym: MM<br>EDI Message Text to Screen Maintenance<br>EDI Messages Not Reviewed Report<br>Electronic Error Report<br>Return Messages Filing Exceptions                                                                                                    | 138<br>140<br>140<br>141<br>141<br>141<br>141<br>142<br>142<br>142<br>142                      |
|    | 9.2.3<br>9.2.4<br>9.3.<br>9.3.1<br>9.3.2<br>9.3.3<br>9.3.4<br>9.3.5<br>9.3.6<br>9.3.7<br>9.3.8                   | Electronic Report Disposition<br>EDI Claim Status Report- Synonym: ECS<br>ADDITIONAL REPORTS AND OPTIONS<br>Ready for Extract Status Report - Synonym: REX<br>Transmit EDI Bills – Manual - Synonym: SEND<br>EDI Return Message Management Menu – Synonym: MM<br>EDI Message Text to Screen Maintenance<br>EDI Messages Not Reviewed Report<br>Electronic Error Report<br>Return Messages Filing Exceptions<br>Status Message Management                                                                                                    | 138<br>140<br>140<br>141<br>141<br>141<br>142<br>142<br>142<br>142<br>142<br>142<br>142<br>142 |
|    | 9.2.3<br>9.2.4<br>9.3.<br>9.3.1<br>9.3.2<br>9.3.3<br>9.3.4<br>9.3.5<br>9.3.6<br>9.3.6<br>9.3.7<br>9.3.8<br>9.3.9 | Electronic Report Disposition<br>EDI Claim Status Report- Synonym: ECS<br>ADDITIONAL REPORTS AND OPTIONS<br>Ready for Extract Status Report - Synonym: REX<br>Transmit EDI Bills – Manual - Synonym: SEND<br>EDI Return Message Management Menu – Synonym: MM<br>EDI Message Text to Screen Maintenance<br>EDI Messages Not Reviewed Report<br>Electronic Error Report<br>Return Messages Filing Exceptions<br>Status Message Management<br>Bills Awaiting Resubmission – Synonym: BAR                                                                                                    | 138<br>140<br>140<br>140<br>141<br>141<br>141<br>142<br>142<br>142<br>143<br>143<br>143        |

|     | 9.3.10 | EDI Messages Not Yet Filed –Synonym: MP                 |     |
|-----|--------|---------------------------------------------------------|-----|
|     | 9.3.11 | Pending Batch Transmission Status Report – Synonym: PBT |     |
|     | 9.3.12 | EDI Batches Pending Receipt- Synonym: PND               |     |
|     | 9.3.13 | View/Print EDI Bill Extract Data – Synonym: VPE         |     |
|     | 9.3.14 | Insurance Company EDI Parameter Report – Synonym: EPR   |     |
|     | 9.3.15 | Test Claim EDI Transmission Report - TCS                |     |
|     | 9.3.16 | Third Party Joint Inquiry – Synonym: TPJI               |     |
|     | 9.3.17 | Patient Billing Inquiry – Synonym: INQU                 | 148 |
| 10. | APPEN  | DIX A – BATCH PROCESSING SETUP                          | 149 |
| 11. | APPEN  | DIX B – GLOSSARY                                        | 154 |
| 12. | APPEN  | DIX C –HIPAA PROVIDER ID –REFERENCE GUIDE               |     |

(This page included for two-sided copying.)

### **1. INTRODUCTION**

In 1996, Congress passed into law the Health Insurance Portability and Accountability Act (HIPAA). This Act directs the federal government to adopt national electronic standards for automated transfer of certain health care data between health care payers, plans, and providers. Now that these standards are in place, the Veterans Health Administration (VHA) will submit claims containing the required standard data content to all payers accepting electronic data interchange (EDI).

#### 1.1. Revenue Process

The overall patient billing revenue process for the VHA is summarized in the table below:

| Revenue Cycle        |                   |                     |                       |         |
|----------------------|-------------------|---------------------|-----------------------|---------|
| Intake               | UR                | Billing             | Collection            | UR      |
| Patient Registration | Pre-certification | Documentation       | Establish Receivables | Appeals |
| Insurance            | & Certification   | EDI Bill Generation | A/R Follow-up         |         |
| Identification       | Continued Stay    | MRA                 | Lockbox               |         |
| Insurance            |                   | Claim status        | Collection            |         |
| Verification         |                   | messages            | Correspondence        |         |

During the Intake phase, the patient is registered. Insurance information is identified and/or verified.

In the Utilization Review phase, the patient is pre-certified and certified, and continued stay reviews are performed.

In the Billing phase, the patient encounter is documented and coded. An electronic data interchange (EDI) bill and/or Medicare Remittance Advice (MRA) request is generated and sent to the payer. Claim status messages include information that appears on the Claims Status Awaiting Resolution (CSA) report.

During the Collections phase, establishment of receivables, accounts receivables follow-up, lockbox, and any collection correspondence take place.

Another Utilization Review can take place if there are any appeals.

EDI Billing provides the VHA with the capability to submit Institutional and Professional claims electronically as 837 Health Care Claim transmissions, rather than printing and mailing claims from each facility.

#### 1.2. Critical EDI Process Terms

- 835 Health Care Claim Payment/Advice The HIPAA adopted standard for electronic remittance advice to report the processing of all claim types (including retail pharmacy). The term "835" represents the data set that is sent from health plans to health care providers and contains detailed information about the processing of the claim. This includes payment information and reduction or rejection reasons. All health plans are required to use the same explanation of benefit codes (adjustment reason codes) and adhere to very specific reporting requirements. The term "835" is used interchangeably with electronic remittance advice (ERA) and Medicare remittance advice (MRA).
- 837 Health Care Claim The HIPAA adopted standard for electronic submission of hospital, outpatient and dental claims. The term "837" represents the data set that is sent from health care providers to insurance companies (payers). The 837 standard includes the data required for coordination of benefits and is used for primary and secondary payer claims submission. The term "837" is used interchangeably with electronic claim.
- 277 Claim Status Messages Electronic messages returned to the VAMC providing status information on a claim from the Financial Service Center (FSC) in Austin, Texas. These messages can originate at FSC, at the payer or at the clearinghouse.
- Clearinghouse A company that provides batch and real-time transaction processing services and connectivity to payers or providers. Transactions include insurance eligibility verification, claims submission processing, electronic remittance processing and payment posting for electronic claims.
- eClaim A claim that is transmitted electronically to FSC from the VHA.
- EDI Electronic Data Interchange (EDI) is the process of transacting business by exchanging data electronically. It includes submitting claims electronically (paperless claims processing), as well as electronic funds transfer and electronic inquiry for claim status and patient eligibility.
- EOB An Explanation of Benefits (EOB) reports the disposition of an individual claim. Many EOBs may be contained within a single 835 Electronic Remittance Advice (ERA) file.
- ePayer Payer that accepts electronic claims from the clearinghouse.
- Fiscal Intermediary A fiscal intermediary performs services on behalf of health care payers. These services include claim adjudication, reimbursement and collections. Trailblazer Health Enterprises is an example of a fiscal intermediary that acts on behalf of Medicare. Trailblazer receives claims from the VA in the form of an 837 file and then adjudicates the claims to create a MRA 835 file.
- FSC The Financial Service Center (Austin, Texas) receives 837 Health Care Claim transmissions from VistA and transmits this data to the clearinghouse. FSC also receives error/informational messages and 835 Health Care Claim Payment/Advice transmissions from the clearinghouse and transmits this data to VistA.
- HIPAA In 1996 Congress passed into law the Health Insurance Portability and Accountability Act (HIPAA). This Act is comprised of two major legislative actions: Health Insurance Reform and Administrative Simplification. The Administrative Simplification provisions of HIPAA direct the federal government to adopt national electronic standards for automated transfer of certain health care data between health care payers, plans, and providers. This will enable the entire health care industry to communicate electronic data using a single set of standards thus eliminating all non-standard formats currently in use. Once these standards are in place, a health care provider will be able to submit a standard transaction for eligibility, authorization, referrals, claims, or attachments containing the same standard data content to any health plan. This will "simplify" many clinical, billing, and other financial applications and reduce costs.

• ASC X12 (also known as ANSI ASC X12) – This is the official designation of the U.S. national standards body for the development and maintenance of Electronic Data Interchange (EDI) standards. The HIPAA transactions are based upon these standards.

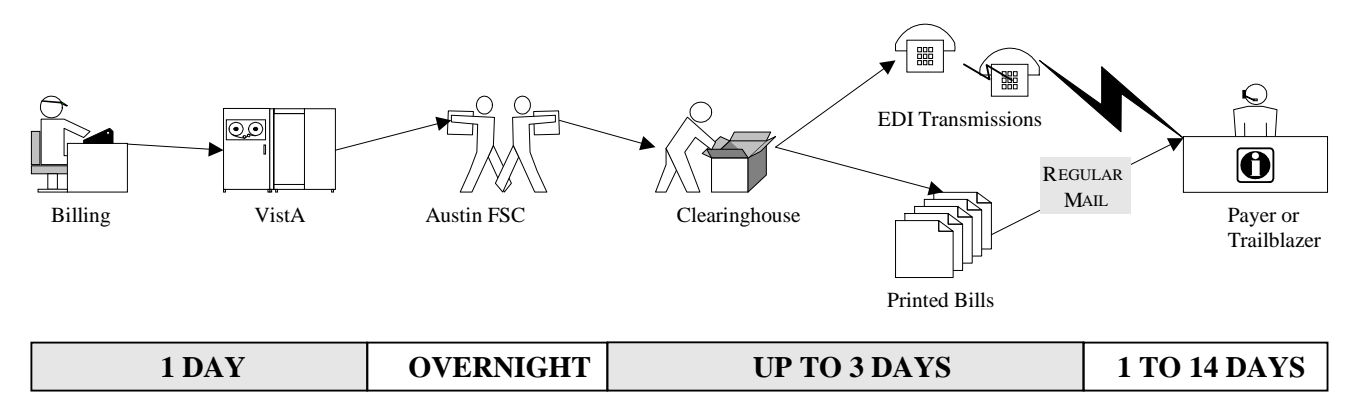

#### **1.3.** EDI Process Flow

The above flowchart (EDI Process Flow) represents the path electronic claims follow. The objective of electronic billing is to submit completely correct claims. Claims sent electronically reach the payer faster, are processed faster, and are paid faster than claims submitted to the payer on paper via the mail.

From the user's desktop, the claim goes to the FSC in Austin, TX as a VistA Mailman message. The FSC translates the claim into the HIPAA 837 Health Care Claim format and forwards it to the clearinghouse.

From the clearinghouse, the arrow pointing upwards represents the path claims travel if they can be submitted electronically to the payer. If the clearinghouse does not have an electronic connection with a payer or if specific claims must be submitted on paper, the claim is printed at Express Bill and mailed to the payers.

Electronic claims status messages from ePayers return to the VAMCs along the same path. Payers receiving printed claims do not return electronic messages. However, the clearinghouse will return a message indicating that the claim was printed and mailed.

Different electronic edits are in place at each transmission point that may initiate the sending of a claims status message. Claim status messages returned by the clearinghouse and/or payer will provide information on a specific claim. There is no standard content for messages. The information contained within a claim status message varies from payer to payer.

### 2. INSURANCE COMPANY SET-UP

The most common cause of claims rejection is the improper setup of the insurance company and/or provider IDs within VistA. With EDI Billing, there are fields in an 837 claim transmission that are auto-populated with the data defined in VistA. This information must be accurate to generate a clean electronic claim.

#### 2.1. Insurance Company Setup

#### 2.1.1 Activate New Payer To Transmit eClaims

The typical business process for setting up new payers is:

- 1. The Insurance Verification Office initially enters a new payer into VistA.
- 2. Lists of new payers are printed and provided to the medical center's billing office on a regular basis (daily/weekly). Some individuals become members of the IB New Insurance mail group so they receive e-mail bulletins whenever a new insurance policy is added to VistA.
- 3. Billing staff use The Insurance Company Editor to define Provider IDs: Type of Coverage; Electronic Insurance Type and Electronic Transmit? by Insurance Company. The Profession/Institutional Payer Primary and Secondary IDs are also defined using the Insurance Company Editor.
- 4. Billing staff use The Insurance Company Editor to specify the correct Electronic Plan Type for each Insurance Plan.

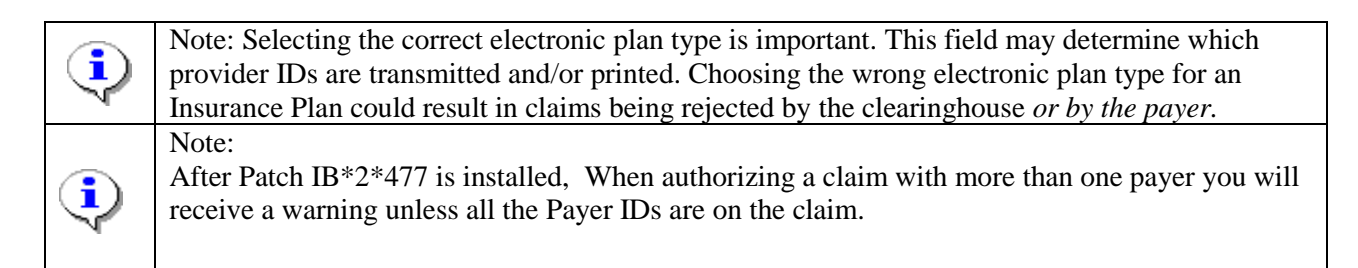

#### 2.1.1.1 Define EDI settings for a Blue Cross/Blue (BC/BS) Shield Insurance Company.

| Step | Procedure                                                                                       |
|------|-------------------------------------------------------------------------------------------------|
| 1    | At the Billing Parameters screen in the Insurance Company Editor, enter <b>BP – Billing/EDI</b> |
|      | Param.                                                                                          |

Insurance Company Editor Oct 01, 2007@10:15:14 Page: 1 of 9 Insurance Company Information for: BLUE CROSS Type of Company: HEALTH INSURANCE Currently Active Billing Parameters Signature Required?: NO Filing Time Frame: Reimburse?: WILL REIMBURSE Type Of Coverage: HEALTH INSURAN Mult. Bedsections: Billing Phone: 800/933-9146 Diff. Rev. Codes: Verification Phone: 800/933-9146 One Opt. Visit: NO Precert Comp. Name: Amb. Sur. Rev. Code: Precert Phone: 800/274-7767 Rx Refill Rev. Code: EDI Parameters Transmit?: NO Insurance Type: Enter ?? for more actions >>> +BP Billing/EDI Param IO Inquiry Office EA Edit All MM Main Mailing Address AC Associate Companies AI (In)Activate Company IC Inpt Claims Office ID Prov IDs/ID Param CC Change Insurance Co. OC Opt Claims Office PA Payer DC Delete Company PCPrescr Claims OfRERemarksAOAppeals OfficeSYSynonyms VP View Plans EX Exit Select Action: Next Screen//BP Billing/EDI Param

The following prompts will display.

| SIGNATURE REQUIRED ON BILL?: NO//                 |
|---------------------------------------------------|
| REIMBURSE?: WILL REIMBURSE//                      |
| ALLOW MULTIPLE BEDSECTIONS:                       |
| DIFFERENT REVENUE CODES TO USE:                   |
| ONE OPT. VISIT ON BILL ONLY:                      |
| AMBULATORY SURG. REV. CODE:                       |
| PRESCRIPTION REFILL REV. CODE:                    |
| FILING TIME FRAME:                                |
| TYPE OF COVERAGE: HEALTH INSURANCE//              |
| BILLING PHONE NUMBER: 800/933-9146//              |
| VERIFICATION PHONE NUMBER: 800/933-9146//         |
| Are Precerts Processed by Another Insurance Co.?: |
| PRECERTIFICATION PHONE NUMBER: 800/274-7767//     |
| EDI - Transmit?: NO// YES-LIVE                    |
| EDI - Inst Payer Primary ID: 12B30                |
| EDI - 1ST Inst Payer Sec. ID Qualifier:           |
| EDI - Prof Payer Primary ID: SB960                |
| EDI - 1ST Prof Payer Sec. ID Qualifier:           |
| EDI - Insurance Type: GROUP POLICY //             |
| EDI - Print Sec/Tert Auto Claims?:                |
| EDI - Print Medicare Sec Claims w/o MRA?:YES//    |
| EDI - Bin Number:                                 |

| Step | Procedure                                                                                       |
|------|-------------------------------------------------------------------------------------------------|
| •    | Patch IB*2.0*320 added a new security key, <b>IB EDI INSURANCE EDIT</b> . A user must hold      |
|      | this key to edit the EDI-Transmit, EDI Prof Payer ID; EDI Inst Payer ID and EDI-Insurance       |
| -V-  | Type fields.                                                                                    |
| 2    | At the <b>EDI - Transmit?</b> : prompt, enter <b>1</b> to change the field to <b>YES-LIVE</b> . |
| 3    | At the EDI - Inst Payer Primary ID: prompt, enter the Payer Primary ID provided by the          |
|      | clearinghouse.                                                                                  |

|        | When editing the Payer Primary ID fields for a commercial payer, (not BC/BS) these fields     |
|--------|-----------------------------------------------------------------------------------------------|
|        | may be left blank. The clearinghouse will try to match the VistA payer name and address to an |
| $\sim$ | entry in its Payer Lookup Table and auto-populate these fields. Payer ID numbers are          |
|        | available at https://access.emdeon.com/PayerLists/                                            |
| 4      | At the EDI - 1ST Inst Payer Sec. ID Qualifier: prompt, press ENTER to leave field blank.      |
|        | Patch IB*2*371 added the ability to define Payer Secondary IDs. They are unusual and          |
| $\sim$ | should only be populated if the clearing house or CBO provides you with a secondary ID        |
|        | number.                                                                                       |
| 5      | At the EDI - Prof Payer Primary ID: prompt, enter the Payer Primary ID provided by the        |
|        | clearinghouse.                                                                                |
| 6      | At the EDI - 1ST Prof Payer Sec. ID Qualifier: prompt, press ENTER to leave field blank.      |
| 7      | At the EDI - Insurance Type: prompt, enter ?? to see the choices available. For this example, |
|        | select Group Policy. This will result in a checkmark in the GROUP insurance box of the        |
|        | CMS-1500/BOX 1.                                                                               |
| 8      | Press the ENTER key until the Billing Parameters screen reappears.                            |
|        | When Patch IB*2*371 is loaded, the patch will automatically define a Professional Payer       |
| $\sim$ | Secondary for Medicare WNR that will have a Qualifier = Payer ID Number and an ID = VA        |
|        | plus the site's ID.                                                                           |
|        |                                                                                               |

EDI - Transmit?: YES-LIVE// EDI - Inst Payer Primary ID: 12M61// EDI - 1ST Inst Payer Sec. ID Qualifier: EDI - Prof Payer Primary ID: SMTX1// EDI - 1ST Prof Payer Sec. ID Qualifier: PAYER ID #// EDI - 1ST Prof Payer Sec. ID: VA442//

| •      | Patch IB*2*432 added the ability to define whether or not the payer will accept MRA secondary claims electronically when the primary claim was never sent to Medicare and no |
|--------|----------------------------------------------------------------------------------------------------|
| ч      | secondary claims electronically when the prinary claim was never sent to include a data to                                                                                   |
|        | MRA was ever received. When the patch is loaded, this field will be set to '0' which means that                                                                              |
|        | the claims will be transmitted electronically unless this field is changed by the site.                                                                                      |
|        | This only pertains to claims that cannot be submitted thru MRA due to the service being on the                                                                               |
|        | Payer Excluded Service list.                                                                                                    |
|        | Patch IB*2*432 added the ability to define whether or not the payer will accept MRA                                                                                          |
| $\sim$ | secondary claims electronically when the primary claim was never sent to Medicare and no                                                                                     |
|        | MRA was ever received. When the patch is loaded, this field will be set to '0' which means that                                                                              |
|        | the claims will be transmitted electronically unless this field is changed by the site.                                                                                      |

EDI - Insurance Type: GROUP POLICY // EDI - Print Sec/Tert Auto Claims?: EDI - Print Medicare Sec Claims w/o MRA?: EDI - Bin Number:

#### 2.1.1.2 Define EDI settings for a Blue Cross/Blue Shield Group Insurance Plan:

| Step | Procedure                                                                                  |
|------|--------------------------------------------------------------------------------------------|
| 1    | At the Billing Parameters Screen in the Insurance Company Editor, enter VP -View Plans and |
|      | press the ENTER key.                                                                       |

| Incurance Company Editor Oct 01 2007010.15.14 Bage          | · 1 of Q       |  |  |  |
|-------------------------------------------------------------|----------------|--|--|--|
| Insurance Company Editor Oct 01, 200/010:15:14 Page: 1 01 9 |                |  |  |  |
| Insurance Company Information for: BLUE CROSS               |                |  |  |  |
| Type of Company: HEALTH INSURANCE Currently A               | ctive          |  |  |  |
|                                                             |                |  |  |  |
| Billing Parameters                                          |                |  |  |  |
| Signature Required?: NO Filing Time Frame:                  |                |  |  |  |
| Reimburse?: WILL REIMBURSE Type Of Coverage:                | HEALTH INSURAN |  |  |  |
| Mult. Bedsections: Billing Phone:                           | 800/933-9146   |  |  |  |
| Diff. Rev. Codes: Verification Phone:                       | 800/933-9146   |  |  |  |
| One Opt. Visit: NO Precert Comp. Name:                      |                |  |  |  |
| Amb. Sur. Rev. Code: Precert Phone:                         | 800/274-7767   |  |  |  |
| Ry Refill Rev Code.                                         | 0000,2727700   |  |  |  |
| NA NETTI NEV. COUC.                                         |                |  |  |  |
|                                                             |                |  |  |  |
| EDI Parameters                                              |                |  |  |  |
|                                                             | CROUD DOLLOY   |  |  |  |
| Entra 22 for more setions                                   | GROUP FOLICI   |  |  |  |
| + Enter ?? for more actions                                 | 777            |  |  |  |
| BP Billing/EDI Param IO Inquiry Office EA Edit All          |                |  |  |  |
| MM Main Mailing Address AC Associate Companies AI (In)Activ | ate Company    |  |  |  |
| IC Inpt Claims Office ID Prov IDs/ID Param CC Change In     | surance Co.    |  |  |  |
| OC Opt Claims Office PA Payer DC Delete Co                  | mpany          |  |  |  |
| PC Prescr Claims Of RE Remarks VP View Plan                 | S              |  |  |  |
| AO Appeals Office SY Synonyms EX Exit                       |                |  |  |  |
| Select Action: Next Screen//VP View Plans                   |                |  |  |  |

| Step | Procedure                                                                                         |
|------|---------------------------------------------------------------------------------------------------|
| 2    | The Insurance Plan List appears. Select the appropriate plan from the list. In this example, Plan |
|      | 1 is selected by typing <b>VP=1</b> and pressing the Enter key.                                   |

| Insurance Plan List Mar 31, 20                                                                                   | 04016:12:52                          | Page:              | 1 of 1                          |
|----------------------------------------------------------------------------------------------------|--------------------------------------|--------------------|---------------------------------|
| All Plans for: BLUE CROSS BLUE SHIELD DEM                                                                        | O Insurance Company                  |                    |                                 |
| <pre># + =&gt; Indiv. Plan * =&gt; Inactive Plan<br/>Group Name Group Number<br/>1 DEMO FOR TRAINING 87654</pre> | Type of Plan UR?<br>COMPREHENSIVE NO | Pre-<br>Ct?<br>YES | Pre- Ben<br>ExC? As?<br>YES YES |
| Enter ?? for more actions                                                                                        |                                      |                    |                                 |
| <mark>VP View/Edit Plan</mark> I                                                                                 | P (In)Activate Plan                  |                    |                                 |
| AB Annual Benefits E<br>Select Action: Quit// <mark>VP=1</mark>                                                  | X Exit                               |                    |                                 |

| Step | Procedure                                                                                              |
|------|----------------------------------------------------------------------------------------------------|
| 3    | The View/Edit Plan screen appears. To edit plan information, type <b>PI</b> and press the <b>ENTER</b> |

key.

| War 21 2                               | 00401C-10-E1 Desce 1 of 2   |
|----------------------------------------|-----------------------------|
| View/Edit Plan Mar 31, 2               | 004016:19:51 Page: 1 OI 3   |
| Plan Information for: BLUE CROSS Insur | ance Company                |
|                                        | ** Plan Currently Active ** |
|                                        |                             |
| Plan Information                       | Utilization Review Info     |
| Is Group Plan: YES                     | Require UR: NO              |
| Group Name: DEMO FOR TRAINING          | Require Amb Cert: YES       |
| Croup Number: 87654                    | Poquiro Pro-Cort: VES       |
| GIOUP NUMBEL. 07054                    | MED Evaluate File Cert, IES |
| Type of Plan: COMPREHENSIVE MAJOR      | MED EXCLUDE Pre-Cond: YES   |
| Plan Filing TF:                        | Benefits Assignable: YES    |
|                                        |                             |
| Plan Coverage Limitations              |                             |
| Coverage Effective Date                | Covered? Limit Comments     |
|                                        |                             |
| INPATIENT 02/10/04                     | YES                         |
| OUTPATIENT 02/10/04                    | YES                         |
| PHARMACY $02/10/04$                    | NO                          |
| + Enter 22 for more actions            |                             |
| DI Change Dien Infe                    | TD (To) Notiveto Dlog       |
| PI Change Plan Into                    | IP (IN)ACLIVATE PIAN        |
| UI UR INTO                             | AB Annual Benefits          |
| CV Add/Edit Coverage                   | CP Change Plan              |
| PC Plan Comments                       | EX Exit                     |
| Select Action: Next Screen// PI Chang  | e Plan Info                 |

| Step         | Procedure                                                                                             |
|--------------|----------------------------------------------------------------------------------------------------|
| 4            | For this scenario NO is typed in for the Do you wish to change this plan to an Individual             |
|              | Plan? field.                                                                                          |
| 5            | Continue to press the ENTER key until Electronic Plan Type field is displayed.                        |
| 6            | Type in the appropriate code and press the <b>ENTER</b> key. The chosen plan will be displayed.       |
|              | In this example <b>BL</b> has been selected.                                                          |
|              | Selecting the correct electronic plan type is critical. The electronic plan type for BC/BS payers     |
|              | should usually be set to <b>BL</b> - not commercial. Choosing the wrong electronic plan type for a    |
|              | Group Insurance Plan could result in claims being rejected by the clearinghouse or by the             |
|              | payer.                                                                                                |
|              | <i>Note: Patch IB*2*432 added the ability to define two additional types of Electronic Plan Type:</i> |
| $\sim$       | 17 – Dental and FI – Federal Employee Plan.                                                           |
|              | <i>Note: Patch IB*2*436 added the ability to define an additional plan type for MediGap F and</i>     |
| $\mathbf{Y}$ | G plans . MEDIGAP (SUPPL - COINS, DED, PART B EXC)                                                    |

| This plan is cur | rrently defined as a Group Plan.                       |
|------------------|--------------------------------------------------------|
| Do you wish to o | change this plan to an Individual Plan? NO             |
| No change was ma | ade.                                                   |
|                  |                                                        |
| GROUP PLAN NAME  | : DEMO GROUP//                                         |
| GROUP PLAN NUMBE | ER: 7878787878//                                       |
| TYPE OF PLAN: CO | OMPREHENSIVE MAJOR MED                                 |
| ELECTRONIC PLAN  | TYPE: ?                                                |
| Enter the approp | priate type of plan to be used for electronic billing. |
| Choose from      | n:                                                     |
| 16               | HMO MEDICARE                                           |
| MX               | MEDICARE A or B                                        |
| TV               | TITLE V                                                |
| MC               | MEDICAID                                               |
| BL               | BC/BS                                                  |
| CH               | TRICARE                                                |
| 15               | INDEMNITY                                              |
| CI               | COMMERCIAL                                             |
| HM               | HMO                                                    |
| DS               | DISABILITY                                             |
| 12               | PPO                                                    |
| 13               | POS                                                    |
| ΖZ               | OTHER                                                  |
| FI               | FEP                                                    |
| 17               | DENTAL                                                 |
| ELECTRONIC PLAN  | TYPE: BL BCBS                                          |

The following screen will display.

```
View/Edit Plan
                                Mar 31, 2004@16:19:51
                                                                             1 of
                                                                                      3
                                                                   Page:
Plan Information for: BLUE CROSS Insurance Company
                                           ** Plan Currently Active **
  Plan Information
                                               Utilization Review Info
      Group Plan: YES Require UR: NO
Group Name: DEMO FOR TRAINING Require Amb Cert: YES
Require Pre-Cert: YES
    Is Group Plan: YES
     Group Number: 87654
     Type of Plan: COMPREHENSIVE MAJOR MED Exclude Pre-Cond: YES
   Electronic Type: BC/BS
                                               Benefits Assignable: YES
          Enter ?? for more actions
+
Select Action: Next Screen//
```

#### 2.1.2 Activate Existing Commercial Payer To Transmit eClaims

To activate an existing payer to receive electronic claims, use the Billing Parameters screen in the Insurance Company Editor. The **EDI** - **Transmit?** field on this screen must be set to **YES-LIVE.** In the Live mode, bills are automatically sent electronically and cannot be printed until the confirmation of a receipt message has been received from the FSC.

Follow these steps to change the **EDI - Transmit?** Field:

| Step | Procedure                                                                                      |
|------|------------------------------------------------------------------------------------------------|
| 1    | On the Billing Parameters screen in the Insurance Company Editor, type <b>BP</b> and press the |
|      |                                                                                                |

ENTER key.

|                                                             | 1                    | - 1.6                   | â    |  |  |
|-------------------------------------------------------------|----------------------|-------------------------|------|--|--|
| Insurance Company Editor Oct 01, 200/@10:40:16 Page: 1 of 8 |                      |                         |      |  |  |
| Insurance Company Information for: AETNA                    |                      |                         |      |  |  |
| Type of Company: HEALTH INSURANCE Currently Inactive        |                      |                         |      |  |  |
|                                                             |                      |                         |      |  |  |
| Billir                                                      | ng Parameters        |                         |      |  |  |
| Signature Required?: NO                                     | Filing               | Time Frame: 12 MOS      |      |  |  |
| Reimburse?: WILL REIME                                      | BURSE Type O         | f Coverage: HEALTH INSU | JRAN |  |  |
| Mult. Bedsections:                                          | Bil                  | ling Phone:             |      |  |  |
| Diff Boy Codes:                                             | Verifica             | tion Phone:             |      |  |  |
| One Opt Migit: NO                                           | Brogort              | Comp Name:              |      |  |  |
| One opt. visit: No                                          | PIECEIL              | comp. Name:             |      |  |  |
| Amb. Sur. Rev. Code:                                        | Pre                  | cert Phone:             |      |  |  |
| Rx Refill Rev. Code:                                        |                      |                         |      |  |  |
|                                                             |                      |                         |      |  |  |
|                                                             |                      |                         |      |  |  |
| EDJ                                                         | I Parameters         |                         |      |  |  |
| Transmit?: NO                                               | Insu                 | rance Type:             |      |  |  |
| + Enter ?? for more actic                                   | ons                  |                         | >>>  |  |  |
| BP Billing/EDI Param IO Inc                                 | quiry Office EA      | . Edit All              |      |  |  |
| MM Main Mailing Address AC Ass                              | sociate Companies AI | (In)Activate Company    |      |  |  |
| IC Inpt Claims Office ID Pro                                | ov IDs/ID Param CC   | Change Insurance Co.    |      |  |  |
| OC Opt Claims Office PA Pay                                 | yer DC               | Delete Company          |      |  |  |
| PC Prescr Claims Of RE Ren                                  | marks VP             | View Plans              |      |  |  |
| AO Appeals Office SY Synonyms EX Exit                       |                      |                         |      |  |  |
| Select Action: Next Screen//BP Bi                           | illing/EDI Param     |                         |      |  |  |

| Step | Procedure                                                                                     |
|------|-----------------------------------------------------------------------------------------------|
|      | Patch IB*2.0*320 added a new security key, IB EDI INSURANCE EDIT. A user must hold            |
|      | this key to edit the EDI-Transmit, EDI Prof Payer ID; EDI Inst Payer ID and EDI-Insurance     |
| -V-  | Type fields.                                                                                  |
| 2    | At the <b>EDI - Transmit?</b> field, type <b>1</b> to change the field to <b>YES-LIVE</b> .   |
| 3    | At the EDI - Insurance Type field, enter the correct response for the Insurance Company       |
|      | being edited. For this example, the correct Electronic Insurance Type is Group.               |
|      | Except for the testing of Primary BC/BS and some secondary end to end claims, it is no longer |
| (1)  | necessary to change the EDI - Transmit? field to YES-TEST. Instead, use the new option,       |
| ٦    | RCB – View/Resubmit Claims-Live or Test. Refer to Section 4.                                  |

SIGNATURE REQUIRED ON BILL ?: NO// REIMBURSE ?: WILL REIMBURSE // ALLOW MULTIPLE BEDSECTIONS: YES// DIFFERENT REVENUE CODES TO USE: ONE OPT. VISIT ON BILL ONLY: NO// AMBULATORY SURG. REV. CODE: PRESCRIPTION REFILL REV. CODE: 253// FILING TIME FRAME: ONE YEAR// TYPE OF COVERAGE: HEALTH INSURANCE// BILLING PHONE NUMBER: 800-555-5298// VERIFICATION PHONE NUMBER: 800-555-5298// Are Precerts Processed by Another Insurance Co. ?: NO 11 PRECERTIFICATION PHONE NUMBER: XXX-XXX-XXX// EDI - Transmit?: ?? This is the flag that says whether or not an insurance company is ready to be billed electronically via 837/EDI functions. Choose from: 0 NO 1 YES-LIVE 2 YES-TEST EDI - Transmit?: 1 YES-LIVE EDI - Inst Payer Primary ID: Available from Emdeon EDI - 1ST Inst Payer Sec. ID Qualifier: EDI - Prof Payer Primary ID: Available from Emdeon EDI - 1ST Prof Payer Sec. ID Qualifier: EDI - Insurance Type: ?? Choose from: 1 HMO 2 COMMERCIAL 3 MEDICARE 4 MEDICAID 5 GROUP POLICY 9 OTHER EDI - Insurance Type: 5 GROUP POLICY EDI - Print Sec/Tert Auto Claims?: EDI - Print Medicare Sec Claims w/o MRA?: BIN NUMBER:

The following steps show you how to enter the Electronic Plan Type for a **Commercial Group Insurance Plan**:

| Step | Procedure                                                                                       |
|------|-------------------------------------------------------------------------------------------------|
| 1    | At the Billing Parameters Screen in the Insurance Company Editor type in <b>VP</b> (View Plans) |
|      | and press the ENTER key.                                                                        |

Insurance Company Editor Oct 01, 2007@10:40:16 1 of Page: 8 Insurance Company Information for: AETNA Type of Company: HEALTH INSURANCE Currently Inactive Billing Parameters Signature Required?: NO Filing Time Frame: 12 MOS Type Of Coverage: HEALTH INSURAN Reimburse?: WILL REIMBURSE Mult. Bedsections: Billing Phone: Diff. Rev. Codes: Verification Phone: One Opt. Visit: NO Precert Comp. Name: Amb. Sur. Rev. Code: Precert Phone: Rx Refill Rev. Code: EDI Parameters Transmit?: YES-LIVE Insurance Type: GROUP POLICY Enter ?? for more actions + >>> BP Billing/EDI Param IO Inquiry Office EA Edit All MM Main Mailing Address AC Associate Companies AI (In)Activate Company IC Inpt Claims Office ID Prov IDs/ID Param CC Change Insurance Co. OC Opt Claims Office PA Payer PC Prescr Claims Of RE Remarks DC Delete Company VP View Plans AO Appeals Office SY Synonyms EX Exit Select Action: Next Screen//VP View Plans

 Step
 Procedure

 2
 The Insurance Plan List appears. In this example, Plan 1 is selected by typing VP=1 and pressing the ENTER key.

| Insurance Plan List Apr 14,                                                                                          | 2004     | 4009:21:12                    |            | Page:              | 1 o                 | f                 | 1 |
|----------------------------------------------------------------------------------------------------|----------|-------------------------------|------------|--------------------|---------------------|-------------------|---|
| All Plans for: AETNA insurance Company                                                                               |          |                               |            |                    |                     |                   |   |
| <pre># + =&gt; Indiv. Plan * =&gt; Inactive P.<br/>Group Name Group Number<br/>1 MANAGED CHOICE 55555-111-0000</pre> | lan<br>1 | Type of Plan<br>COMPREHENSIVE | UR?<br>YES | Pre-<br>Ct?<br>YES | Pre-<br>ExC?<br>UNK | Ben<br>As?<br>YES |   |
| Enter ?? for more actions                                                                                            |          |                               |            |                    |                     |                   |   |
| VP View/Edit Plan                                                                                                    | IP       | (In)Activate                  | Plan       |                    |                     |                   |   |
| AB Annual Benefits                                                                                                   | ΕX       | Exit                          |            |                    |                     |                   |   |
| Select Action: Quit// VP=1                                                                                           |          |                               |            |                    |                     |                   |   |

| Step | Procedure                                                                                |
|------|------------------------------------------------------------------------------------------|
| 3    | The View/Edit Plan screen appears. To edit plan information, type PI and press the ENTER |
|      | key.                                                                                     |

| View/Edit Plan Apr 14, 2004                | 09:22:11 Page: 1 of 3    |
|--------------------------------------------|--------------------------|
| Plan Information for: AETNA Insurance Comp | any                      |
| **                                         | Plan Currently Active ** |
|                                            |                          |
| Plan Information                           | Utilization Review Info  |
| Is Group Plan: YES                         | Require UR: YES          |
| Group Name: MANAGED CHOICE                 | Require Amb Cert:        |
| Group Number: 55555-111-00001              | Require Pre-Cert: YES    |
| Type of Plan: COMPREHENSIVE MAJOR MED      | Exclude Pre-Cond:        |
| Plan Filing TF:                            | Benefits Assignable: YES |
|                                            |                          |
| Plan Coverage Limitations                  |                          |
| Coverage Effective Date Co                 | vered? Limit Comments    |
|                                            |                          |
| INPATIENT 02/01/04 YE                      | 5                        |
| OUTPATIENT 02/01/04 YE                     | 5                        |
| PHARMACY 02/01/04 NO                       |                          |
| + Enter ?? for more actions                |                          |
| PI Change Plan Info IP                     | (In)Activate Plan        |
| UI UR Info AB                              | Annual Benefits          |
| CV Add/Edit Coverage CP                    | Change Plan              |
| PC Plan Comments EX                        | Exit                     |
| Select Action: Next Screen// PI Change P   | lan Info                 |

| Step | Procedure                                                                                                    |  |  |
|------|----------------------------------------------------------------------------------------------------|--|--|
| 4    | For this scenario, <b>NO</b> is entered for the <b>Do you wish to change this plan to an Individual</b>                                                                                   |  |  |
|      | Plan? field.                                                                                                    |  |  |
| 5    | Continue to press the ENTER key until Electronic Plan Type field is activated.                                                                                                    |  |  |
| 6    | Type in the appropriate code and press the <b>ENTER</b> key. The chosen plan will be displayed.                                                                                           |  |  |
|      | In this example <b>CI</b> has been selected.                                                                                                    |  |  |
|      | Selecting the correct electronic plan type is important. Choosing the wrong electronic plan type for a Group Insurance Plan could result in claims being rejected by the clearinghouse or |  |  |
|      | by the payer.                                                                                                    |  |  |

This plan is currently defined as a Group Plan. Do you wish to change this plan to an Individual Plan? NO No change was made. GROUP PLAN NAME: MANAGED CHOICE// GROUP PLAN NUMBER: 55555-111-00001// TYPE OF PLAN: COMPREHENSIVE MAJOR MEDICAL// ELECTRONIC PLAN TYPE: ? Enter the appropriate type of plan to be used for electronic billing. Choose from: 16 HMO MEDICARE ΜX MEDICARE A or B ΤV TITLE V MC MEDICAID ΒL BC/BS CH TRICARE 15 TNDEMNTTY CI COMMERCIAL ΗM HMO DS DISABILITY PPO 12 13 POS ΖZ OTHER 17 Dental FΙ FEP ELECTRONIC PLAN TYPE: CI COMMERCIAL PLAN FILING TIME FRAME: .....

The following screen will display.

```
View/Edit Plan
                            Apr 14, 2004@09:24:02
                                                                   1 of
                                                                           3
                                                          Page:
Plan Information for: AETNA DEMO INSURANCE Insurance Company
                                      ** Plan Currently Active **
 Plan Information
                                         Utilization Review Info
   Is Group Plan: YES
                                                Require UR: YES
    Group Number: 55555-111-00001
                                          Require Amb Cert:
                                         Require Pre-Cert: YES
    Type of Plan: COMPREHENSIVE MAJOR MED Exclude Pre-Cond:
 Electronic Type: COMMERCIAL
                                 Benefits Assignable: YES
         Enter ?? for more actions
+
Select Action: Next Screen//
```

#### 2.1.3 Activate Existing Payer To Test Primary Blue Cross/Blue Shield eClaims

Blue Cross and Blue Shield payers require the submission of test claims before accepting live claims. A member of the eBilling Team will contact someone at the facility to coordinate this testing.

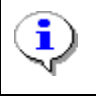

When testing the electronic submission of secondary claims using the RCB – View/Resubmit Claims-Live or Test, it is not necessary to change Electronic Transmit? to YES-TEST nor is it necessary to print and mail claims sent using RCB.

If an eBilling Team member, request claims submitted electronically as a Live test enable the BC/BS payer to receive primary claims electronically but in a testing mode, use the Billing Parameters screen in

the Insurance Company Editor. The **EDI -Transmit?** field on this screen must be set to **YES-TEST.** In testing mode, bills are automatically sent electronically and cannot be printed until the confirmation of receipt message has been received from the FSC.

The following steps show you how to change the **Electronic Transmit?** field:

| Step | Procedure                                                                                     |  |  |
|------|-----------------------------------------------------------------------------------------------|--|--|
| 1    | On the Billing Parameters screen in the Insurance Company Editor type <b>BP</b> and press the |  |  |
|      | ENTER key.                                                                                    |  |  |

| Insurance Company Editor Oct 01, 2007@10:15<br>Insurance Company Information for: BLUE CROSS | 5:14 Page: 1 of 9                |  |  |  |  |
|----------------------------------------------------------------------------------------------|----------------------------------|--|--|--|--|
| Type of Company: HEALTH INSURANCE Currently Active                                           |                                  |  |  |  |  |
| Billing Parameters                                                                           |                                  |  |  |  |  |
| Signature Required?: NO F                                                                    | Filing Time Frame:               |  |  |  |  |
| Reimburse? WILL REIMBURSE                                                                    | Type Of Coverage: HEALTH INSURAN |  |  |  |  |
| Mult Bedsections:                                                                            | Billing Phone: 800/933-9146      |  |  |  |  |
| Diff Pow Codes:                                                                              | prification Phone: 800/933-9146  |  |  |  |  |
| One Opt Vigit, NO                                                                            | recert Comp Name:                |  |  |  |  |
| Amb Sur Dev Cede:                                                                            | Procent Dhone: 800/274 7767      |  |  |  |  |
| Amb. Sur. Rev. Code:                                                                         | Precert Phone: 800/2/4-//6/      |  |  |  |  |
| RX REIIII REV. Code:                                                                         |                                  |  |  |  |  |
|                                                                                              |                                  |  |  |  |  |
|                                                                                              |                                  |  |  |  |  |
| EDI Parameters                                                                               |                                  |  |  |  |  |
| Transmit?: NO                                                                                | Insurance Type:                  |  |  |  |  |
| + Enter ?? for more actions                                                                  | >>>                              |  |  |  |  |
| BP Billing/EDI Param IO Inquiry Office                                                       | EA Edit All                      |  |  |  |  |
| MM Main Mailing Address AC Associate Companie                                                | es AI (In)Activate Company       |  |  |  |  |
| IC Inpt Claims Office ID Prov IDs/ID Param                                                   | CC Change Insurance Co.          |  |  |  |  |
| OC Opt Claims Office PA Payer                                                                | DC Delete Company                |  |  |  |  |
| PC Prescr Claims Of RE Remarks                                                               | VP View Plans                    |  |  |  |  |
| AO Appeals Office SY Synonyms                                                                | EX Exit                          |  |  |  |  |
| Select Action: Next Screen//BP Billing/EDI Param                                             |                                  |  |  |  |  |

| Step | Procedure                                                                                                    |  |  |  |  |
|------|----------------------------------------------------------------------------------------------------|--|--|--|--|
| 2    | At the <b>EDI - Transmit?</b> field, type <b>2</b> to change the field to <b>YES-TEST</b> . Continue to press the                                                                                                    |  |  |  |  |
|      | <b>ENTER</b> key until the Billing Parameters screen reappears.                                                                                                    |  |  |  |  |
|      | When using the TEST mode setting for BC/BS claims for which payment is expected, it is important to note the carrier will not process bills sent in test mode. These bills <b>must be printed locally and mailed</b> in order to receive payment. |  |  |  |  |

```
SIGNATURE REQUIRED ON BILL ?: NO//
REIMBURSE?: WILL REIMBURSE//
ALLOW MULTIPLE BEDSECTIONS: YES//
DIFFERENT REVENUE CODES TO USE:
ONE OPT. VISIT ON BILL ONLY: NO//
AMBULATORY SURG. REV. CODE: 490//
PRESCRIPTION REFILL REV. CODE: 250//
FILING TIME FRAME: ONE YEAR FROM DATE OF SERVICE
TYPE OF COVERAGE: HEALTH INSURANCE//
BILLING PHONE NUMBER: 205-988-2213//
VERIFICATION PHONE NUMBER: ITS:800-253-9307//
Are Precerts Processed by Another Insurance Co. ?: NO
        11
PRECERTIFICATION PHONE NUMBER: 800-248-2342//
EDI - Transmit?: NO// ??
        This is the flag that says whether or not an insurance company is
ready to be billed electronically via 837/EDI functions.
     Choose from:
      0
               NO
       1
                YES-LIVE
      2
               YES-TEST
EDI - Transmit?: YES-TEST//
EDI - Inst Payer Primary ID: Available from Emdeon
EDI - 1ST Inst Payer Sec. ID Qualifier:
EDI - Prof Payer Primary ID: Available from Emdeon
EDI - 1ST Prof Payer Sec. ID Qualifier:
EDI - Insurance Type: 5 GROUP POLICY
EDI - Print Sec/Tert Auto Claims?:
EDI - Print Medicare Sec Claims w/o MRA?:
BIN NUMBER:
```

### 3. PAY-TO PROVIDER(S) SET-UP

Each VA database can have one or more Pay-to Providers. Each VA database must have at least one Payto Provider. A Pay-to Provider is the entity which is seeking payment for a claim (who will receive the payment). The Pay-to Provider does not have to have a physical location. It can have a street address or a Post Office Box number.

#### 3.1. Define Default Pay-to Provider

| Step         | Procedure                                                                                             |  |  |
|--------------|----------------------------------------------------------------------------------------------------|--|--|
| 1            | Access the option SITE→MCCR Site Parameter Display/Edit.                                              |  |  |
| 2            | From the MCCR Site Parameters screen, enter the action, IB Site Parameters.                           |  |  |
| 3            | Press ENTER for Next Screen until Page 2 is displayed.                                                |  |  |
| 4            | From the IB Site Parameters screen, enter the action, EP Edit Set.                                    |  |  |
| 5            | Enter the number <b>10</b> .                                                                          |  |  |
| 6            | From the Pay-to Providers screen, enter the action, AP Add Provider.                                  |  |  |
| 7            | From the Enter Pay-to Provider: prompt, enter CHEYENNE VAMC for this example.                         |  |  |
|              | Note: A Pay-to Provider should be a VAMC level facility with a valid NPI. The Pay-to                  |  |  |
|              | Provider can be an institution outside your own database. Example: VAMC A could process               |  |  |
| Ч            | payments for services provided by VAMC B.                                                             |  |  |
| 8            | At the Are you adding 'CHEYENNE VAMC' as a new PAY-TO PROVIDERS (the 1ST                              |  |  |
|              | for this IB SITE PARAMETERS)? No// prompt, enter YES for this example.                                |  |  |
| 9            | At the <b>Pay-to Provider Name</b> prompt, press ENTER to accept the default name from the            |  |  |
|              | Institution file.                                                                                     |  |  |
| 10           | At the <b>Pay-to Provider Address Line 1</b> prompt; press <b>ENTER</b> to accept the default address |  |  |
|              | from the Institution file.                                                                            |  |  |
| 11           | At the <b>Pay-to Provider Address Line 2</b> prompt; press <b>ENTER</b> to accept the default address |  |  |
|              | from the Institution file.                                                                            |  |  |
| 12           | At the <b>Pay-to Provider City</b> prompt; press <b>ENTER</b> to accept the default City from the     |  |  |
|              | At the Day to Drovidor State prompt, proce ENTED to accept the default State from the                 |  |  |
| 13           | Institution file                                                                                      |  |  |
|              | At the <b>Pay-to Provider 7in Code</b> prompt: press <b>ENTER</b> to accept the default 7IP from the  |  |  |
| 14           | Institution file                                                                                      |  |  |
|              | At the <b>Pay-to Provider Phone Number</b> prompt: enter the <b>Phone Number</b> that a payer should  |  |  |
| 15           | use to contact the site.                                                                              |  |  |
|              | At the <b>Pay-to Provider Federal Tax ID Number</b> prompt: press <b>ENTER</b> to accept the default  |  |  |
| 16           | Tax ID.                                                                                               |  |  |
|              | Note: There will be a default Tax ID only when the institution selected as the Pay-to Provider        |  |  |
| ( <b>i</b> ) | is the same as the main division in the site's database. This is taken from the IB Site               |  |  |
| $\sim$       | Parameters.                                                                                           |  |  |
|              | Do not add your site's Tax ID if the Pay-to Provider is another VAMC. Make sure to get and            |  |  |
|              | enter the other site's Tax ID.                                                                        |  |  |
|              |                                                                                                    |  |  |
| <b>(i)</b>   | Note: A Pay-to Provider does not have to have an actual street address. You may enter a P.O.          |  |  |
| J.           | box as an aaaress.                                                                                    |  |  |

```
Pay-To Providers
                             Dec 22, 2008@13:58:13
                                                             Page:
                                                                      1 of
                                                                               1
            No Pay-To Providers defined.
          * = Default Pay-to provider
AP Add Provider DP Delete Provider EX Exit
EP Edit Provider AS Associate Divisions
EP Edit Provider
                        AS Associate Divisions
Select Item(s): Quit// AP Add Provider
Enter Pay-to Provider: CHEYENNE VAMC WY M&ROC
                                                      442
 Are you adding 'CHEYENNE VAMC' as a new PAY-TO PROVIDERS (the 1ST for this IB
SITE PARAMETERS)? No// y (Yes)
Pay-to Provider Name: CHEYENNE VAMC//
Pay-to Provider Address Line 1: 2360 E PERSHING BLVD
           Replace
Pay-to Provider Address Line 2: Mail Stop 10234
Pay-to Provider City: CHEYENNE//
Pay-to Provider State: WYOMING//
Pay-to Provider Zip Code: 82001-5356//
Pay-to Provider Phone Number: 555-555-5555
Pay-to Provider Federal Tax ID Number: 83-0168494//
```

The following screen will display.

```
Pay-To Providers
                              Dec 22, 2008@14:38:21
                                                              Page:
                                                                        1 of
                                                                                1
 1.
      *Name
               : CHEYENNE VAMC
                                                       State
                                                               : WY
       Address 1: 2360 E PERSHING BLVD
                                                       Zip Code: 82001-5356
       Address 2:
                                                       Phone
                                                               :
                                                       Tax ID : 83-0168494
       City : CHEYENNE
          * = Default Pay-to provider
APAdd ProviderDPDelete ProviderEPEdit ProviderASAssociate Divisions
                                                    EX Exit
Select Item(s): Quit//
```

When the first Pay-to Provider is entered, it becomes the default Pay-to Provider and all the divisions in the database are assigned automatically to the default provider.

| Step | Procedure                                                                   |
|------|-----------------------------------------------------------------------------|
| 17   | From the Pay-to Providers screen, enter the action, AS Associate Divisions. |

The following screen will display.

```
1 of
Pay-To Provider Associations Dec 22, 2008@14:42:27
                                                              Page:
                                                                               1
 CHEYENNE VAMC
               (Default)
       1
             442GA
                       CASPER
       2
             442GC
                       FORT COLLINS
       3
             442GD
                       GREELEY
                       CHEYENNE VAMROC
       4
             442
       5
             442GB
                       SIDNEY
       6
             442GE
                       TEST MORC
          Enter ?? for more actions
AS Associate Division
                                         EX Exit
Select Item(s): Quit//
```

#### 3.2. Associate Divisions with non-Default Pay-to Provider

When adding a second Pay-to Provider, users will be prompted to make it the default Pay-to Provider, Is this the default Pay-To Provider? NO//. If users make the new Pay-to Provider the default provider, all divisions will be associated with the new default. If users do not make the new provider the default, then they will have to associate select divisions with the new Pay-to Provider.

| Step | Procedure                                                                                                    |
|------|----------------------------------------------------------------------------------------------------|
| Ð    | <i>Note:</i> When there is more than one Pay-to Provider, users must associated divisions with the non-default Pay-to Provider(s). |
| 1    | From the Pay-to Providers screen, enter the action, AS Associate Divisions.                                                        |

| Pay-T | 'o Providers  | Dec 22, 2008@14:55:32            | Page: 1 of 1         |  |
|-------|---------------|----------------------------------|----------------------|--|
| 1.    | *Name :       | CHEYENNE VAMC                    | State : WY           |  |
|       | Address 1:    | 2360 E PERSHING BLVD             | Zip Code: 82001-5356 |  |
|       | Address 2:    |                                  | Phone :              |  |
|       | City :        | CHEYENNE                         | Tax ID : 83-0168494  |  |
| 2.    | Name :        | MONTANA HEALTH CARE SYSTEM - FT. | H State : MT         |  |
|       | Address 1:    | VA Medical Center                | Zip Code: 59636      |  |
|       | Address 2:    |                                  | Phone : 666-666-6666 |  |
|       | City :        | FORT HARRISON                    | Tax ID : 11-111111   |  |
|       |               |                                  |                      |  |
|       |               |                                  |                      |  |
|       | * = Defa      | ult Pay-to provider              |                      |  |
| AP A  | dd Provider   | DP Delete Provider               | EX Exit              |  |
| EP E  | dit Provider  | AS Associate Divisions           |                      |  |
| Selec | t Item(s): Qu | it// AS Associate Divisions      |                      |  |

The following screen will display.

```
Pay-To Provider Associations Dec 22, 2008@15:32:45
                                                                Page:
                                                                         1 of
                                                                                  1
CHEYENNE VAMC
                (Default)
       1
             442GA
                        CASPER
       2
             442GC
                        FORT COLLINS
       3
             442GD
                        GREELEY
       4
             442
                        CHEYENNE VAMROC
       5
             442GB
                        SIDNEY
```

```
6 442GE TEST MORC

MONTANA HEALTH CARE SYSTEM - FT. HARRISON DIVISION

No Divisions found.

Enter ?? for more actions

AS Associate Division EX Exit

Select Item(s): Quit// AS Associate Division

Select Division (1-6): 5

Select Pay-To Provider: Montana
```

| Step | Procedure                                                                                                    |  |  |
|------|----------------------------------------------------------------------------------------------------|--|--|
| 2    | At the Select Item(s): prompt, enter the action, AS Associate Divisions.                                                                                                    |  |  |
| 3    | At the <b>Division</b> (1-6): prompt, enter 5 for this example.                                                                                                    |  |  |
| 4    | At the Pay-to Provider: prompt, enter Montana for this example.                                                                                                    |  |  |
| •    | <i>Note:</i> Users can not associate a division that is defined as a Pay-to Provider, to another Pay-to Provider. Users will get the following error if they try: A division used as a Pay-to Provider can not be associated with another Pay-to Provider. |  |  |
| 5    | Repeat steps 2 - 4 if necessary.                                                                                                    |  |  |
| •    | Note: Once a division has been explicitly associated with a particular Pay-to Provider, changing the default Pay-to Provider will not automatically change the division's associated Pay-to Provider.                                                      |  |  |

The following screen will display.

```
Pay-To Provider Associations Dec 22, 2008@15:34:39
                                                             Page:
                                                                      1 of
                                                                              1
 CHEYENNE VAMC (Default)
            442GA
                       CASPER
      1
       2
             442GC
                       FORT COLLINS
       3
             442GD
                       GREELEY
       4
             442
                       CHEYENNE VAMROC
       5
             442GE
                       TEST MORC
MONTANA HEALTH CARE SYSTEM - FT. HARRISON DIVISION
       6
             442GB
                       SIDNEY
          Enter ?? for more actions
AS Associate Division
                                        EX Exit
Select Item(s): Quit//
```

### 4. PROVIDER ID SET-UP

Payers require the use of a variety of provider identifiers on claims submitted for adjudication. Printed claim forms have boxes where these IDs can be printed.

The general term, Provider ID, can refer to an ID that belongs to a human being such as an Attending physician or it can refer to an ID that belongs to an organization that provides healthcare services to a veteran such as a VAMC or an outside laboratory. Both VA and non-VA people and organizations have IDs.

IDs have qualifiers that identify what type of ID is being transmitted. An Attending physician's primary ID is his/her Social Security Number (SSN). This SSN is transmitted with a qualifier (34) which indicates that this number is an SSN. A Blue Cross ID is transmitted with a qualifier (1A) which indicates that this number is a Blue Cross number. Appendix C has a list of qualifiers and which ones can be transmitted in which 837 records.

The NPI (National Provider Identifier) is a Health Insurance Portability and Accountability Act of 1996 (HIPAA) requirement with a usage requirement date beginning May 23, 2007. It is transmitted on 837 records along with treating specialty taxonomies from the National Uniform Claims Committee (NUCC) published code list.

Patch IB\*2.0\*343 added the ability to define the National Provider Identifier (NPI) and Taxonomy Codes for the VAMC, Non-VA facilities and both VA and Non-VA human providers.

Patches IB\*2.0\*348 and 349 added the ability to print the NPI on the new UB-04 and CMS-1500 claim forms.

After Patch IB\*2\*436, old claims can be reprinted locally for legal purposes and sent to Regional Counsel even though the original claim was created prior to the requirement for providers to have an assigned NPI. A legal claim is defined as having a Billing Rate Type of "NO FAULT INS", "WORKERS' COMP", or "TORT FEASOR".

When Patch IB\*2.0\*432 is loaded, the Social Security Number (SSN) will no longer be transmitted in the 837 records as a human providers Primary ID. The NPI will be transmitted in the 837 Health Care Claim transmission as the Primary ID for both human providers and organizational providers such as the Billing Provider.

The HIPAA 837 transaction set includes a number of segments in which to transmit multiple IDs and qualifiers for a single claim. The list below indicates the VistA record name, the type of information being transmitted, the maximum number of IDs that can go in that record for one claim and if the IDs will print on a paper claim (P), transmit electronically (T), or do both (B).

| Segment   | Type of ID                                        | Max # of<br>IDs | (P)rint<br>(T)ransmit<br>(B)oth |
|-----------|---------------------------------------------------|-----------------|---------------------------------|
| PRV:9     | Billing Provider Primary ID                       | 1               | В                               |
| PRV1:6    | Pay-to Provider Primary ID                        | 1               | Т                               |
| CI1A:2-17 | Billing Provider Secondary IDs                    | 8               | В                               |
| OPR1      | Attending, Other Operating or Operating Physician | 1/Physician     | В                               |
|           | Primary ID                                        |                 |                                 |
| OPR1      | Referring Provider Primary ID                     | 1/Provider      | В                               |
| OPR7      | Supervising Provider's Primary ID                 |                 | В                               |
| OPR9      | 9 Rendering Provider Primary ID                   |                 | В                               |
| OPR2      | Attending Physician Secondary IDs 5               |                 | В                               |
| OPRA      | Rendering Provider Secondary ID                   | 4               | В                               |
| OPR3      | Operating Physician Secondary IDs                 | 5               | В                               |
| OPR4      | Other Physician Secondary IDs                     | 5               | В                               |
| OPR5      | Referring Provider Secondary IDs                  | 5               | В                               |
| OPR8      | Supervising Provider Secondary IDs                | 1               | В                               |
| SUB2      | Laboratory or Facility Primary ID                 | 1               | В                               |

| SUB2 | Laboratory or Facility Secondary IDs | 5 | Т |
|------|--------------------------------------|---|---|
| 50D2 | Laboratory of Lacinty Secondary IDs  | 5 | 1 |

#### 4.1. Table of IDs

The following table shows where IDs are defined in VistA; where they are stored in VistA; where they appear on billing forms; and where they appear in the VistA option View/Print EDI Bill Extract Data (VPE) and the EDI 837 transaction record location.

| Pay-to Provider NPI                                                  |                                                            |  |
|----------------------------------------------------------------------|------------------------------------------------------------|--|
| VistA Option                                                         | The Institution file is not available to Billing personnel |  |
| VistA File                                                           | Institution (#4)                                           |  |
| UB-04                                                                | N/A                                                        |  |
| CMS -1500                                                            | N/A                                                        |  |
| VPE (837 Record)                                                     | PRV1, Piece 6                                              |  |
|                                                                      |                                                            |  |
| Pay-to Provider Primary ID (Federal Tax Number of the VAMC) - Legacy |                                                            |  |
| VistA Option                                                         | MCCR Site Parameter Display/Edit                           |  |
| VistA File                                                           | IB SITE PARAMETERS (#350.9)                                |  |
| UB-04                                                                | N/A                                                        |  |
| CMS-1500                                                             | N/A                                                        |  |
| VPE (837 Record)                                                     | N/A                                                        |  |
|                                                                      |                                                            |  |
| Billing Provider NPI                                                 |                                                            |  |
| VistA Option                                                         | The Institution file is not available to Billing personnel |  |
| VistA File                                                           | Institution (#4)                                           |  |
| UB-04                                                                | FL 56                                                      |  |
| CMS -1500                                                            | Box 33a                                                    |  |
| VPE (837 Record)                                                     | PRV, Piece 9                                               |  |
|                                                                      |                                                            |  |
| <b>Billing Provider Taxonon</b>                                      | ny Code                                                    |  |
| VistA Option                                                         | The Institution file is not available to Billing personnel |  |
| VistA File                                                           | Institution (#4)                                           |  |
| UB-04                                                                | N/A                                                        |  |
| CMS -1500                                                            | N/A                                                        |  |
| VPE (837 Record)                                                     | PRV, Piece 14                                              |  |
|                                                                      |                                                            |  |
| <b>Billing Provider Seconda</b>                                      | ry ID (Federal Tax Number of the VAMC)                     |  |
| VistA Option                                                         | MCCR Site Parameter Display/Edit                           |  |
| VistA File                                                           | IB SITE PARAMETERS (#350.9)                                |  |
| UB-04                                                                | FL 5                                                       |  |
| CMS-1500                                                             | Box 25                                                     |  |
| VPE (837 Record)                                                     | CI1A, Piece 5                                              |  |
|                                                                      |                                                            |  |
| Billing Provider Secondary IDs - Legacy                              |                                                            |  |
| Note: If none are defined, t                                         | he default is the Federal Tax ID.                          |  |
| VistA Option                                                         | Insurance Company Entry/Edit→ID Prov IDs/ID Param          |  |
| VistA File                                                           | FACILITY BILLING ID (#355.92)                              |  |
| UB-04                                                                | FL 57                                                      |  |
| CMS -1500                                                            | Box 33b                                                    |  |
| VPE (837 Record)                                                     | CI1A, Pieces 6-17                                          |  |

| VA - Attending, Other | · Operating or Operating Physician NPI                            |
|-----------------------|-------------------------------------------------------------------|
| VistA Option          | Provider Self Entry (Not available to Billing personnel)          |
|                       | Add/Edit NPI values for Providers                                 |
| VistA File            | NEW PERSON (#200)                                                 |
| UB-04                 | FL 76-79                                                          |
| CMS -1500             | N/A                                                               |
| VPE (837 Record)      | OPR1, Piece 3, 6, or 9                                            |
|                       |                                                                   |
| VA – Attending Provi  | der Taxonomy Code                                                 |
| VistA Option          | Add a New User to the System (Not available to Billing personnel) |
| -                     | Edit an Existing User                                             |
|                       | Person Class Edit                                                 |
| VistA File            | PERSON CLASS (#8932.1)                                            |
| UB-04                 | N/A                                                               |
| CMS -1500             | N/A                                                               |
| VPE (837 Record)      | OPR. Piece 17                                                     |
|                       |                                                                   |
| VA - Referring Provid | ler NPI                                                           |
| VistA Option          | Provider Self Entry (Not available to Billing personnel)          |
|                       | Add/Edit NPI values for Providers                                 |
| VistA File            | NEW PERSON (#200)                                                 |
| UB-04                 | FL 78 or 79                                                       |
| CMS-1500              | Box 17b                                                           |
| VPE (837 Record)      | OPR1. Piece 12                                                    |
|                       |                                                                   |
| VA – Rendering Provi  | der NPI                                                           |
| VistA Option          | Provider Self Entry (Not available to Billing personnel)          |
|                       | Add/Edit NPI values for Providers                                 |
| VistA File            | NEW PERSON (#200)                                                 |
| UB-04                 | FL 78 or 79                                                       |
| CMS-1500              | 24J (Rendering)                                                   |
| VPE (837 Record)      | OPR9 Piece 9                                                      |
|                       |                                                                   |
| VA - Rendering Taxor  | nomy Code                                                         |
| VistA Option          | Add a New User to the System (Not available to Billing personnel) |
| vibur option          | Edit an Existing User                                             |
|                       | Person Class Edit                                                 |
| VistA File            | PERSON CLASS (#8932.1)                                            |
| UB-04                 | N/A                                                               |
| CMS -1500             | N/A                                                               |
| VPF (837 Record)      | OPR9 Piece 11                                                     |
|                       |                                                                   |
| VA - Supervising Prov | rider NPI                                                         |
| VistA Option          | Provider Self Entry (Not available to Billing personnel)          |
| <b>L</b> -            | Add/Edit NPI values for Providers                                 |
| VistA File            | NEW PERSON file #200                                              |
| UB-04                 | N/A                                                               |
| CMS -1500             | N/A                                                               |

| VPE (837 Record)                                               | OPR7, Piece 7                                                                        |  |
|----------------------------------------------------------------|--------------------------------------------------------------------------------------|--|
|                                                                |                                                                                      |  |
| Non-VA - Attending, Other Operating or Operating Physician NPI |                                                                                      |  |
| VistA Option                                                   | Provider ID Maintenance→Non/Other VA Provider→Individual                             |  |
| VistA File                                                     | IB NON VA/OTHER BILLING PROVIDER (#355.93)                                           |  |
| UB-04                                                          | FL 76-79                                                                             |  |
| CMS -1500                                                      | N/A                                                                                  |  |
| VPE (837 Record)                                               | OPR1, Piece 3,6, or 9                                                                |  |
|                                                                |                                                                                      |  |
| Non-VA – Attending Pro                                         | vider Taxonomy Code                                                                  |  |
| VistA Option                                                   | Provider ID Maintenance→Non/Other VA Provider→Individual                             |  |
| VistA File                                                     | IB NON VA/OTHER BILLING PROVIDER (#355.93)                                           |  |
| UB-04                                                          | FL 76-79                                                                             |  |
| CMS -1500                                                      | N/A                                                                                  |  |
| VPE (837 Record)                                               | OPR, Piece 17                                                                        |  |
|                                                                |                                                                                      |  |
| Non-VA – Rendering Pro                                         | wider NPI                                                                            |  |
| VistA Option                                                   | Provider ID Maintenance→Non/Other VA Provider→Individual                             |  |
| VistA Files                                                    | IB NON VA/OTHER BILLING PROVIDER (#355.93)                                           |  |
| UB-04                                                          | FL 78-79                                                                             |  |
| CMS-1500                                                       | 24J                                                                                  |  |
| VPE (837 Record)                                               | OPR9, Piece 9                                                                        |  |
| · · · · · · · · · · · · · · · · · · ·                          |                                                                                      |  |
| Non-VA – Referring Prov                                        | vider NPI                                                                            |  |
| VistA Option                                                   | Provider ID Maintenance→Non/Other VA Provider→Individual                             |  |
| VistA Files                                                    | IB NON VA/OTHER BILLING PROVIDER (#355.93)                                           |  |
| UB-04                                                          | FL 78-79                                                                             |  |
| CMS-1500                                                       | 17b                                                                                  |  |
| VPE (837 Record)                                               | OPR1. Piece 12                                                                       |  |
|                                                                |                                                                                      |  |
| Non-VA – Rendering Pro                                         | wider Taxonomy Code                                                                  |  |
| VistA Option                                                   | Provider ID Maintenance $\rightarrow$ Non/Other VA Provider $\rightarrow$ Individual |  |
| VistA Files                                                    | IB NON/OTHER VA BILLING PROVIDER (#355.93)                                           |  |
| UB-04                                                          | N/A                                                                                  |  |
| CMS-1500                                                       | N/A                                                                                  |  |
| VPE (837 Record)                                               | OPR9. Piece 11                                                                       |  |
|                                                                |                                                                                      |  |
| Non-VA – Supervising Pi                                        | ovider NPI                                                                           |  |
| VistA Option                                                   | Provider ID Maintenance $\rightarrow$ Non/Other VA Provider $\rightarrow$ Individual |  |
| VistA Files                                                    | IB NON VA/OTHER BILLING PROVIDER (#355.93)                                           |  |
| UB-04                                                          | N/A                                                                                  |  |
| CMS-1500                                                       | N/A                                                                                  |  |
| VPE (837 Record)                                               | OPR7. Piece 7                                                                        |  |
|                                                                |                                                                                      |  |
| VA - Attending, Other O                                        | perating or Operating Physician Secondary IDs - Legacy                               |  |
| VistA Option                                                   | Provider ID Maintenance $\rightarrow$ Provider Specific IDs $\rightarrow$            |  |
|                                                                | Provider's Own IDs                                                                   |  |
|                                                                | Provider IDs Furnished by Insurance Co                                               |  |
| VistA Files                                                    | IB Billing Practitioner ID (#355.9)                                                  |  |

| UB-04                    | FL 76-79                                                                   |
|--------------------------|----------------------------------------------------------------------------|
| CMS-1500                 | N/A                                                                        |
| VPE (837 Record)         | OPR2, OPR3, OPR4 Pieces 3, 5, 7, 9 or 11                                   |
|                          |                                                                            |
| VA – Rendering Provide   | r Secondary IDs - Legacy                                                   |
| VistA Option             | Provider ID Maintenance $\rightarrow$ Provider Specific IDs $\rightarrow$  |
| -                        | Provider's Own IDs                                                         |
|                          | Provider IDs Furnished by Insurance Co                                     |
| VistA Files              | IB Billing Practitioner ID (#355.9)                                        |
| UB-04                    | FL 78-79                                                                   |
| CMS-1500                 | Box 24J                                                                    |
| VPE (837 Record)         | OPRA, Pieces 2-9                                                           |
|                          |                                                                            |
| VA – Referring Provider  | Secondary IDs - Legacy                                                     |
| VistA Option             | Provider ID Maintenance $\rightarrow$ Provider Specific IDs $\rightarrow$  |
|                          | Provider's Own IDs                                                         |
|                          | Provider IDs Furnished by Insurance Co                                     |
| VistA Files              | IB Billing Practitioner ID (#355.9)                                        |
| UB-04                    | FL 78-79                                                                   |
| CMS-1500                 | Box 17a                                                                    |
| VPE (837 Record)         | OPR5, Pieces 2-10                                                          |
|                          |                                                                            |
| VA – Supervising Provid  | er Secondary IDs - Legacy                                                  |
| VistA Option             | Provider ID Maintenance $\rightarrow$ Provider Specific IDs $\rightarrow$  |
|                          | Provider's Own IDs                                                         |
|                          | Provider IDs Furnished by Insurance Co                                     |
| VistA Files              | IB Billing Practitioner ID (#355.9)                                        |
| UB-04                    | N/A                                                                        |
| CMS-1500                 | N/A                                                                        |
| VPE (837 Record)         | OPR 8, Pieces 2-11                                                         |
|                          |                                                                            |
| Non - VA - Attending, Ot | ther Operating or Operating Physician Secondary IDs - Legacy               |
| VistA Option             | Provider ID Maintenance $\rightarrow$ Non/Other VA Provider ID Information |
|                          | Provider ID Maintenance $\rightarrow$ Provider Specific IDs $\rightarrow$  |
|                          | Provider's Own IDs                                                         |
|                          | Provider IDs Furnished by Insurance Co                                     |
| VistA Files              | IB Billing Practitioner ID (#355.9)                                        |
| UB-04                    | FL 76-79                                                                   |
| CMS-1500                 | N/A                                                                        |
| VPE (837 Record)         | OPR2, OPR3, OPR4 Pieces 2-11                                               |
|                          |                                                                            |
| Non - VA – Rendering P   | rovider Secondary IDs - Legacy                                             |
| VistA Option             | Provider ID Maintenance $\rightarrow$ Non/Other VA Provider ID Information |
|                          | Provider ID Maintenance→ Provider Specific IDs→                            |
|                          | Provider S Own IDS<br>Described IDs Formished has Income Co                |
| Viat A Eller             | Provider IDS Furnished by insurance Co                                     |
| V1StA Files              | IB Billing Practitioner ID (#355.9)                                        |
| UB-04                    | FL /8-/9                                                                   |
| CMIS-1500                | BOX 24J                                                                    |

| VIL(037) (COUL)                                                                                                    | OPRA, Pieces 2-9                                                                                                    |  |
|----------------------------------------------------------------------------------------------------|----------------------------------------------------------------------------------------------------|--|
|                                                                                                    |                                                                                                    |  |
| Non-VA - Referring Provider Secondary IDs - Legacy                                                                                                    |                                                                                                    |  |
| VistA Option                                                                                                    | Provider ID Maintenance $\rightarrow$ Provider Specific IDs $\rightarrow$                                                                                                    |  |
|                                                                                                    | Provider's Own IDs                                                                                                    |  |
|                                                                                                    | Provider IDs Furnished by Insurance Co                                                                                                    |  |
| VistA Files                                                                                                    | IB Billing Practitioner ID (#355.9)                                                                                                    |  |
| UB-04                                                                                                    | FL 78-79                                                                                                    |  |
| CMS-1500                                                                                                    | Box 17a                                                                                                    |  |
| VPE (837 Record)                                                                                                    | OPR5, Pieces 2-10                                                                                                    |  |
|                                                                                                    |                                                                                                    |  |
| Non - VA – Supervising P                                                                                                    | Provider Secondary IDs - Legacy                                                                                                    |  |
| VistA Option                                                                                                    | Provider ID Maintenance $\rightarrow$ Non/Other VA Provider ID Information                                                                                                    |  |
|                                                                                                    | Provider ID Maintenance $\rightarrow$ Provider Specific IDs $\rightarrow$                                                                                                    |  |
|                                                                                                    | Provider's Own IDs                                                                                                    |  |
|                                                                                                    | Provider IDs Furmisned by Insurance Co                                                                                                    |  |
| VistA Files                                                                                                    | IB Billing Practitioner ID (#355.9)                                                                                                    |  |
| UB-04                                                                                                    | N/A<br>N/A                                                                                                    |  |
| CMS-1500                                                                                                    | N/A<br>ODD0 D' 0.11                                                                                                    |  |
| VPE (83/ Record)                                                                                                    | OPR8, Pieces 2-11                                                                                                    |  |
| VA - Service Facility - La                                                                                                    | aboratory or Facility NPI                                                                                                    |  |
| After Patch IB*2*400 only                                                                                                    | V V A facility types that do not have NPIs (e.g. MORC) will be used as V A                                                                                                    |  |
| Service Facilities Most of                                                                                                    | ten the Service Facility will be blank                                                                                                    |  |
|                                                                                                    |                                                                                                    |  |
| VA - Service Facility – La                                                                                                    | aboratory or Facility Federal Tax ID                                                                                                    |  |
| ž                                                                                                    | V V                                                                                                    |  |
| VistA Option                                                                                                    | MCCR Site Parameter Display/Edit                                                                                                    |  |
| VistA Option                                                                                                    | MCCR Site Parameter Display/Edit<br>Insurance Company Entry/Edit                                                                                                    |  |
| VistA Option<br>VistA File                                                                                                    | MCCR Site Parameter Display/Edit<br>Insurance Company Entry/Edit<br>IB SITE PARAMETERS (#350.9)                                                                                                    |  |
| VistA Option<br>VistA File<br>UB-04                                                                                                    | MCCR Site Parameter Display/Edit<br>Insurance Company Entry/Edit<br>IB SITE PARAMETERS (#350.9)<br>N/A                                                                                                    |  |
| VistA Option<br>VistA File<br>UB-04<br>CMS-1500                                                                                                    | MCCR Site Parameter Display/Edit<br>Insurance Company Entry/Edit<br>IB SITE PARAMETERS (#350.9)<br>N/A<br>N/A                                                                                                    |  |
| VistA Option<br>VistA File<br>UB-04<br>CMS-1500<br>VPE (837 Record)                                                                                                    | MCCR Site Parameter Display/Edit<br>Insurance Company Entry/Edit<br>IB SITE PARAMETERS (#350.9)<br>N/A<br>N/A<br>SUB, Piece 9                                                                                                    |  |
| VistA Option<br>VistA File<br>UB-04<br>CMS-1500<br>VPE (837 Record)                                                                                                    | MCCR Site Parameter Display/Edit<br>Insurance Company Entry/Edit<br>IB SITE PARAMETERS (#350.9)<br>N/A<br>N/A<br>SUB, Piece 9                                                                                                    |  |
| VistA Option<br>VistA File<br>UB-04<br>CMS-1500<br>VPE (837 Record)<br>VA - Service Facility – La                                                                                                    | MCCR Site Parameter Display/Edit<br>Insurance Company Entry/Edit<br>IB SITE PARAMETERS (#350.9)<br>N/A<br>N/A<br>SUB, Piece 9<br>boratory or Facility Secondary IDs - Legacy                                                                                                    |  |
| VistA Option<br>VistA File<br>UB-04<br>CMS-1500<br>VPE (837 Record)<br>VA - Service Facility – La<br>VistA Option                                                                                                    | MCCR Site Parameter Display/Edit<br>Insurance Company Entry/Edit<br>IB SITE PARAMETERS (#350.9)<br>N/A<br>N/A<br>SUB, Piece 9<br><b>boratory or Facility Secondary IDs - Legacy</b><br>Insurance Company Entry/Edit →ID Prov IDs/ID Param →VA-Lab/Facility                                                                                                    |  |
| VistA Option<br>VistA File<br>UB-04<br>CMS-1500<br>VPE (837 Record)<br>VA - Service Facility – La<br>VistA Option                                                                                                    | MCCR Site Parameter Display/Edit<br>Insurance Company Entry/Edit<br>IB SITE PARAMETERS (#350.9)<br>N/A<br>N/A<br>SUB, Piece 9<br>aboratory or Facility Secondary IDs - Legacy<br>Insurance Company Entry/Edit →ID Prov IDs/ID Param →VA-Lab/Facility<br>IDs<br>EACH IEV PH & DIC ID (#255.02)                                                                                                    |  |
| VistA Option<br>VistA File<br>UB-04<br>CMS-1500<br>VPE (837 Record)<br><b>VA - Service Facility – La</b><br>VistA Option<br>VistA File                                                                                                    | MCCR Site Parameter Display/Edit<br>Insurance Company Entry/Edit<br>IB SITE PARAMETERS (#350.9)<br>N/A<br>N/A<br>SUB, Piece 9<br><b>boratory or Facility Secondary IDs - Legacy</b><br>Insurance Company Entry/Edit →ID Prov IDs/ID Param →VA-Lab/Facility<br>IDs<br>FACILITY BILLING ID (#355.92)                                                                                                    |  |
| VistA Option<br>VistA File<br>UB-04<br>CMS-1500<br>VPE (837 Record)<br><b>VA - Service Facility – La</b><br>VistA Option<br>VistA File<br>UB-04<br>CMS 1500                                                                                                    | MCCR Site Parameter Display/Edit<br>Insurance Company Entry/Edit<br>IB SITE PARAMETERS (#350.9)<br>N/A<br>N/A<br>SUB, Piece 9<br><b>aboratory or Facility Secondary IDs - Legacy</b><br>Insurance Company Entry/Edit →ID Prov IDs/ID Param →VA-Lab/Facility<br>IDs<br>FACILITY BILLING ID (#355.92)<br>N/A<br>Page 22b                                                                                                    |  |
| VistA Option<br>VistA File<br>UB-04<br>CMS-1500<br>VPE (837 Record)<br><b>VA - Service Facility – L</b><br>VistA Option<br>VistA File<br>UB-04<br>CMS-1500<br>VDE (827 Record)                                                                                               | MCCR Site Parameter Display/Edit<br>Insurance Company Entry/Edit<br>IB SITE PARAMETERS (#350.9)<br>N/A<br>N/A<br>SUB, Piece 9<br>aboratory or Facility Secondary IDs - Legacy<br>Insurance Company Entry/Edit →ID Prov IDs/ID Param →VA-Lab/Facility<br>IDs<br>FACILITY BILLING ID (#355.92)<br>N/A<br>Box 32b<br>SUB2 Pieces 7.16                                                                                                    |  |
| VistA Option<br>VistA File<br>UB-04<br>CMS-1500<br>VPE (837 Record)<br><b>VA - Service Facility – La</b><br>VistA Option<br>VistA File<br>UB-04<br>CMS-1500<br>VPE (837 Record)                                                                                              | MCCR Site Parameter Display/Edit<br>Insurance Company Entry/Edit<br>IB SITE PARAMETERS (#350.9)<br>N/A<br>N/A<br>SUB, Piece 9<br><b>boratory or Facility Secondary IDs - Legacy</b><br>Insurance Company Entry/Edit →ID Prov IDs/ID Param →VA-Lab/Facility<br>IDs<br>FACILITY BILLING ID (#355.92)<br>N/A<br>Box 32b<br>SUB2, Pieces 7-16                                                                                                    |  |
| VistA Option<br>VistA File<br>UB-04<br>CMS-1500<br>VPE (837 Record)<br>VA - Service Facility – La<br>VistA Option<br>VistA File<br>UB-04<br>CMS-1500<br>VPE (837 Record)<br>Non-VA - Service Facility                                                                        | MCCR Site Parameter Display/Edit<br>Insurance Company Entry/Edit<br>IB SITE PARAMETERS (#350.9)<br>N/A<br>N/A<br>SUB, Piece 9<br>Aboratory or Facility Secondary IDs - Legacy<br>Insurance Company Entry/Edit →ID Prov IDs/ID Param →VA-Lab/Facility<br>IDs<br>FACILITY BILLING ID (#355.92)<br>N/A<br>Box 32b<br>SUB2, Pieces 7-16                                                                                                    |  |
| VistA Option<br>VistA File<br>UB-04<br>CMS-1500<br>VPE (837 Record)<br>VPE (837 Record)<br>VistA Option<br>VistA File<br>UB-04<br>CMS-1500<br>VPE (837 Record)<br>Non-VA - Service Facility<br>VistA Option                                                                  | MCCR Site Parameter Display/Edit<br>Insurance Company Entry/Edit<br>IB SITE PARAMETERS (#350.9)<br>N/A<br>N/A<br>SUB, Piece 9<br><b>aboratory or Facility Secondary IDs - Legacy</b><br>Insurance Company Entry/Edit →ID Prov IDs/ID Param →VA-Lab/Facility<br>IDs<br>FACILITY BILLING ID (#355.92)<br>N/A<br>Box 32b<br>SUB2, Pieces 7-16<br><b>v - Laboratory or Facility NPI</b><br>Provider ID Maintenance→ Non/Other VA Provider ID                                                                                                    |  |
| VistA Option<br>VistA File<br>UB-04<br>CMS-1500<br>VPE (837 Record)<br><b>VA - Service Facility – La</b><br>VistA Option<br>VistA File<br>UB-04<br>CMS-1500<br>VPE (837 Record)<br><b>Non-VA - Service Facility</b><br>VistA Option                                          | MCCR Site Parameter Display/Edit<br>Insurance Company Entry/Edit<br>IB SITE PARAMETERS (#350.9)<br>N/A<br>N/A<br>SUB, Piece 9<br><b>aboratory or Facility Secondary IDs - Legacy</b><br>Insurance Company Entry/Edit →ID Prov IDs/ID Param →VA-Lab/Facility<br>IDs<br>FACILITY BILLING ID (#355.92)<br>N/A<br>Box 32b<br>SUB2, Pieces 7-16<br><b>v - Laboratory or Facility NPI</b><br>Provider ID Maintenance→ Non/Other VA Provider ID<br>Information → Facility →Facility Info                                                                                 |  |
| VistA Option<br>VistA File<br>UB-04<br>CMS-1500<br>VPE (837 Record)<br>VA - Service Facility – La<br>VistA Option<br>VistA File<br>UB-04<br>CMS-1500<br>VPE (837 Record)<br>Non-VA - Service Facility<br>VistA Option<br>VistA File                                          | MCCR Site Parameter Display/Edit<br>Insurance Company Entry/Edit<br>IB SITE PARAMETERS (#350.9)<br>N/A<br>N/A<br>SUB, Piece 9<br><b>aboratory or Facility Secondary IDs - Legacy</b><br>Insurance Company Entry/Edit →ID Prov IDs/ID Param →VA-Lab/Facility<br>IDs<br>FACILITY BILLING ID (#355.92)<br>N/A<br>Box 32b<br>SUB2, Pieces 7-16<br><b>v - Laboratory or Facility NPI</b><br>Provider ID Maintenance→ Non/Other VA Provider ID<br>Information→Facility→Facility Info<br>IB NON VA/OTHER BILLING PROVIDER file #355.93                                   |  |
| VistA Option<br>VistA File<br>UB-04<br>CMS-1500<br>VPE (837 Record)<br>VA - Service Facility – La<br>VistA Option<br>VistA File<br>UB-04<br>CMS-1500<br>VPE (837 Record)<br>Non-VA - Service Facility<br>VistA Option<br>VistA File<br>UB-04                                 | MCCR Site Parameter Display/Edit<br>Insurance Company Entry/Edit<br>IB SITE PARAMETERS (#350.9)<br>N/A<br>N/A<br>SUB, Piece 9<br><b>boratory or Facility Secondary IDs - Legacy</b><br>Insurance Company Entry/Edit →ID Prov IDs/ID Param →VA-Lab/Facility<br>IDs<br>FACILITY BILLING ID (#355.92)<br>N/A<br>Box 32b<br>SUB2, Pieces 7-16<br><b>r - Laboratory or Facility NPI</b><br>Provider ID Maintenance → Non/Other VA Provider ID<br>Information → Facility → Facility Info<br>IB NON VA/OTHER BILLING PROVIDER file #355.93<br>N/A                        |  |
| VistA Option<br>VistA File<br>UB-04<br>CMS-1500<br>VPE (837 Record)<br>VPE (837 Record)<br>VistA Option<br>VistA File<br>UB-04<br>CMS-1500<br>VPE (837 Record)<br>Non-VA - Service Facility<br>VistA Option<br>VistA File<br>UB-04<br>CMS-1500                               | MCCR Site Parameter Display/Edit<br>Insurance Company Entry/Edit<br>IB SITE PARAMETERS (#350.9)<br>N/A<br>N/A<br>SUB, Piece 9<br>aboratory or Facility Secondary IDs - Legacy<br>Insurance Company Entry/Edit →ID Prov IDs/ID Param →VA-Lab/Facility<br>IDs<br>FACILITY BILLING ID (#355.92)<br>N/A<br>Box 32b<br>SUB2, Pieces 7-16                                                                                                    |  |
| VistA Option<br>VistA File<br>UB-04<br>CMS-1500<br>VPE (837 Record)<br>VA - Service Facility – La<br>VistA Option<br>VistA File<br>UB-04<br>CMS-1500<br>VPE (837 Record)<br>Non-VA - Service Facility<br>VistA Option<br>VistA File<br>UB-04<br>CMS-1500<br>VPE (837 Record) | MCCR Site Parameter Display/Edit<br>Insurance Company Entry/Edit<br>IB SITE PARAMETERS (#350.9)<br>N/A<br>N/A<br>SUB, Piece 9<br><b>boratory or Facility Secondary IDs - Legacy</b><br>Insurance Company Entry/Edit →ID Prov IDs/ID Param →VA-Lab/Facility<br>IDs<br>FACILITY BILLING ID (#355.92)<br>N/A<br>Box 32b<br>SUB2, Pieces 7-16<br><b>r - Laboratory or Facility NPI</b><br>Provider ID Maintenance→ Non/Other VA Provider ID<br>Information→Facility→Facility Info<br>IB NON VA/OTHER BILLING PROVIDER file #355.93<br>N/A<br>Box 32a<br>SUB2, Piece 6 |  |

| Non-VA - Service Facility – Laboratory or Facility Secondary IDs - Legacy |                                                                     |  |
|---------------------------------------------------------------------------|---------------------------------------------------------------------|--|
| VistA Option                                                              | Provider ID Maintenance $\rightarrow$ Non/Other VA Provider ID      |  |
|                                                                           | Information $\rightarrow$ Facility $\rightarrow$ Secondary ID Maint |  |
| VistA File                                                                | IB BILLING PRACTITIONER ID (#355.9)                                 |  |
| UB-04                                                                     | Not Printed                                                         |  |
| CMS-1500                                                                  | 32b                                                                 |  |
| VPE (837 Record)                                                          | SUB2, Pieces 7-16                                                   |  |
## 4.2. Pay-to Provider IDs

### 4.2.1 Define the Pay-to Provider Primary ID/NPI

The Pay-to Provider NPI will not be entered or maintained by Billing personnel. The Pay-to Provider NPI is retrieved from the Institution file (#4).

Beginning with Patch IB\*2\*432, the Pay-to Provider Primary ID is the NPI number of the site defined as the Pay-to Provider. The Federal Tax Number is defined when the Pay-to Provider is defined but will no longer be used as the Primary ID. Refer to **Section 3.1.** 

### 4.2.2 Define the Pay-to Provider Secondary IDs

With Patch IB\*2\*400, the CI1B segment was added to the outbound 837 claim transmission map to transmit Pay-to Provider Secondary IDs if the need should arise in the future. The CI1B segment was removed with Patch IB\*2\*432.

#### 4.3. Billing Provider IDs

The Billing Provider Primary ID and the Billing Provider Secondary IDs are IDs which identify the facility at which the patient service was provided. This is a facility with a physical location (street address). The Billing Provider on a claim must be one of the following Facility Types which have been assigned NPI numbers:

- CBOC Community Based Outpatient Clinic
- HCS Health Care System
- M&ROC Medical and Regional Office Center
- OC Outpatient Clinic (Independent)
- OPC Out Patient Clinic
- PHARM Pharmacy
- VAMC VA Medical Center
- RO-OC Regional Office Outpatient Clinic

When care is provided at any other facility type (i.e. a mobile unit), the Billing Provider will be the Parent facility as defined in the Institution file (#4) and the mobile unit will become the Service Facility.

With Patch IB\*2\*432, the name for the Billing Provider on a claim will be extracted from the new Billing Facility Name field (#200) of the Institution file (#4). If this field is not populated, the IB software will continue to extract the name from the .01 field of the Institution file.

#### 4.3.1 Define the Billing Provider Primary ID/NPI

For all claims generated by the VA, the Billing Provider Secondary ID is the Federal Tax Number of the site. Once defined, the IB software will automatically assign this ID to a claim.

The Billing Provider NPI is the Billing Provider Primary ID. The Billing Provider NPI is defined in the Institution file. Once defined, the IB software will automatically assign this ID to a claim

The VA Billing Provider NPI and Taxonomy Code will not be entered or maintained by Billing personnel. Users may change the default Billing Provider taxonomy code for a claim but users may not change the Billing Provider NPI.

| Step | Procedure                                                                   |
|------|-----------------------------------------------------------------------------|
| 1    | Access the option SITE→MCCR Site Parameter Display/Edit.                    |
| 2    | From the MCCR Site Parameters screen, enter the action, IB Site Parameters. |
| 3    | Press ENTER for Next Screen until Page 2 is displayed.                      |
| 4    | From the IB Site Parameters screen, enter the action, EP Edit Set.          |
| 5    | Enter the number 9.                                                         |
| 6    | At the Federal Tax Number prompt, enter the site's Federal Tax Number.      |

```
IB Site Parameters
                            Oct 20, 2005@16:23:16
                                                          Page:
                                                                   2 of
                                                                           6
Only authorized persons may edit this data.
[5] Medical Center
                    : LOMA LINDA VAMC Default Division : JERRY L PETTI
                   : PATIENT ELIGIBILITY Billing Supervisor : KYDFES,SHUUN
   MAS Service
[6] Initiator Authorize: YES
                                            Xfer Proc to Sched : NO
   Ask HINQ in MCCR : YES
                                            Use Non-PTF Codes : YES
   Multiple Form Types: YES
                                            Use OP CPT screen : YES
[7] UB-04 Print IDs : YES
                                            UB-04 Address Col :
   CMS-1500 Print IDs : YES
                                            CMS-1500 Addr Col : 28
[8] Default RX DX Cd : 780.99
                                            Default ASC Rev Cd : 490
   Default RX CPT Cd :
                                            Default RX Rev Cd : 251
[9] Bill Signer Name : <No longer used>
                                           Federal Tax #
                                                              :
   Bill Signer Title : <No longer used>
   Remark on Each Bill: BILL # MUST BE ON ALL REMITTANCE
+
         Enter ?? for more actions
EP Edit Set
                                                 EX Exit Action
Select Action: Next Screen// ep Edit Set
Select Parameter Set(s): (5-9): 9
NAME OF CLAIM FORM SIGNER: BUSINESS OFFICE//
TITLE OF CLAIM FORM SIGNER:
FEDERAL TAX NUMBER: XXX123456
```

## 4.3.2 Define the Billing Provider Secondary IDs

The Billing Provider Secondary IDs are IDs and Qualifiers that are provided to a site by the insurance company. There can be a total of eight Billing Provider Secondary IDs per claim. The first ID is calculated by the system and used by the clearinghouse to sort claims. The second ID is always the site's Federal Tax ID and the remaining six IDs must be defined by the IB staff if required.

Users may define one Billing Provider Secondary ID for a CMS-1500 and another for a UB-04 for the main division. If no other Billing Provider Secondary IDs are defined, these two IDs will be the default IDs for all claims.

Billing Provider Secondary IDs can be defined by Division, Form Type and Care Unit.

#### 4.3.2.1 Define Default Billing Provider Secondary IDs by Form Type

| Step | Procedure                                                       |
|------|-----------------------------------------------------------------|
| 1    | Access the option MCCR SYSTEM DEFINITION MENU→Insurance Company |
|      | Entry/Edit.                                                     |

| 2      | At the Select Insurance Company Name: prompt, enter Blue Cross of California for this                        |
|--------|----------------------------------------------------------------------------------------------------|
|        | example.                                                                                                    |
| 3      | From the Insurance Company Editor screen, enter the action, ID Prov IDs/ID Param.                            |
| 4      | From the <b>Billing Provider IDs screen</b> , enter the action <b>Add an ID</b> .                            |
| 5      | At the Define Billing Provider Secondary IDs by Care Units? No// prompt, press ENTER to                      |
| 5      | accept the default of No.                                                                                    |
| 6      | At the <b>Division</b> prompt, accept the default for the main Division.                                     |
| 7      | At the <b>ID Qualifier: Electronic Plan Type</b> // prompt, enter <b>Blue Shield</b> to override the default |
| /      | value for this example.                                                                                      |
|        | Note: The default value for the Billing Provider Secondary ID Qualifier is still based upon the              |
|        | <i>Electronic Plan Type of the patient's insurance plan. Users now have the ability to override this</i>     |
| 7      | default.                                                                                                    |
| 8      | At the Form Type prompt, enter CMS-1500 for this example.                                                    |
| 9      | At the <b>Billing Provider Secondary ID</b> prompt, enter the ID <b>XXXXXXX1B</b> for this example.          |
| 10     | Repeat these steps for the Form Type = $UB-04$ , Qualifier = Blue Cross and ID = $XXXXXX1A$ .                |
|        | Note: Beginning with Patch IB*2*432, if no Billing Provider Secondary IDs are defined, the                   |
| $\sim$ | Federal Tax ID will no longer be used as a default value.                                                    |

Billing Provider IDs (Parent) May 27, 2005@12:48:29 Page: 1 of 1 Insurance Co: BLUE CROSS OF CALIFORNIA Billing Provider Secondary IDs ID Qualifier ID # Form Type No Billing Provider IDs found Enter ?? for more actions Edit an ID Additional IDs Exit ID Parameters Delete an ID VA-Lab/Facility IDs Select Action: Quit// a Add ID Define Billing Provider Secondary IDs by Care Units? No//?? Enter No to define a Billing Provider Secondary ID for the Division. Enter Yes to define a Billing Provider Secondary ID for a specific Care Unit. If no Care Unit is entered on Billing Screen 3, the Billing Provider Secondary ID defined for the Division will be transmitted in the claim. 0 No 1 Yes Define Billing Provider Secondary IDs by Care Units? No//No Division: Main Division// Main Division ID Qualifier: Electronic Plan Type//Blue Shield Enter Form Type for ID: CMS-1500 Billing Provider Secondary ID: XXXXX1B

The following screen will display. These two IDs will be the default IDs for all claims and will appear on Billing Screen 3.

```
May 27, 2005@12:48:29
Billing Provider IDs (Parent)
                                                                Page:
                                                                         1 of
                                                                                1
Insurance Co: BLUE CROSS OF CALIFORNIA
                                     Billing Provider Secondary IDs
    ID Qualifier
                                   ID #
                                                   Form Type
Division: Name of Main Division/Default for All Divisions
    Blue Cross
                                   XXXXXX1A
                                                   UB04
1
2
    Blue Shield
                                   XXXXXX1B
                                                   1500
         Enter ?? for more actions
   Add an ID Additional IDs
                                            Exit
   Edit an ID
                      ID Parameters
   Delete an ID
                      VA-Lab/Facility IDs
Select Action: Quit//
```

#### 4.3.2.2 Define Billing Provider Secondary IDs by Division and Form Type

If an insurance company requires different Billing Provider Secondary IDs for each division, then users must define more than just the default IDs.

| Step       | Procedure                                                                                          |  |
|------------|----------------------------------------------------------------------------------------------------|--|
| 1          | Access the option MCCR SYSTEM DEFINITION MENU→Insurance Company                                    |  |
|            | Entry/Edit.                                                                                        |  |
| 2          | At the Select Insurance Company Name: prompt, enter Blue Cross of California for this              |  |
|            | example.                                                                                           |  |
| 3          | From the Insurance Company Editor screen, enter the action, ID Prov IDs/ID Param.                  |  |
| 4          | From the <b>Billing Provider IDs screen</b> , enter the action <b>Add an ID</b> .                  |  |
| 5          | 5 At the Define Billing Provider Secondary IDs by Care Units? No// prompt, press ENTER             |  |
| 5          | accept the default of <b>No</b> .                                                                  |  |
| 6          | At the <b>Division</b> prompt, override the default for the main division by entering the name of  |  |
| 0          | another division, <b>Remote Clinic</b> for this example.                                           |  |
| 7          | At the ID Qualifier: Electronic Plan Type// prompt, enter Blue Shield to override the default      |  |
| /          | value for this example.                                                                            |  |
| 8          | At the Form Type prompt, enter CMS-1500 for this example.                                          |  |
| 9          | At the <b>Billing Provider Secondary ID</b> prompt, enter the ID <b>1XXXXX1B</b> for this example. |  |
| 10         | Repeat these steps for the Form Type = $UB-04$ , Qualifier = Blue Cross and ID = $1XXXXX1A$ .      |  |
| $\bigcirc$ | Note: Users may repeat these steps to define different Billing Provider Secondary IDs for each     |  |
| $\sim$     | division if required by the insurance company.                                                     |  |

| Billing Provider IDs (Pa<br>Insurance Co: BLUE CROSS                                                                                                    | rent) May 27,<br>OF CALIFORNIA                                              | 2005@12:4<br>Billing | 48:29<br>Provider Sec | Page:<br>condary IDs | 1 of | 1 |
|----------------------------------------------------------------------------------------------------|-----------------------------------------------------------------------------|----------------------|-----------------------|----------------------|------|---|
| ID Qualifier                                                                                                    | ID #                                                                        |                      | Form Type             |                      |      |   |
| Division: Name of Main D                                                                                                    | ivision/Default for                                                         | All Divis            | sions                 |                      |      |   |
| 1 Blue Cross                                                                                                    | XXXXXX                                                                      | 1A                   | UB04                  |                      |      |   |
| 2 Blue Shield                                                                                                    | XXXXXX                                                                      | 1B                   | 1500                  |                      |      |   |
| Enter ?? for more actions<br>Add an ID Additional IDs Exit<br>Edit an ID ID Parameters<br>Delete an ID VA-Lab/Facility IDs                                                                  |                                                                             |                      |                       |                      |      |   |
| Select Action: Quit// a Add ID<br>Define Billing Provider Secondary IDs by Care Units? No//No<br>Division: Main Division// Remote Clinic<br>ID Qualifier: Electronic Plan Type//Blue Shield |                                                                             |                      |                       |                      |      |   |
| Enter Form Type for ID.                                                                                                    | CMS-1500                                                                    |                      |                       |                      |      |   |
| Billing Provider Seconda                                                                                                    | Enter Form Type for ID: CMS-1500<br>Billing Provider Secondary ID: 1XXXXX1B |                      |                       |                      |      |   |

The following screen will display.

Note: The two IDs for the Remote Clinic division will be available to the clerk on Billing Screen 3 for claims for services provided by this division.

į

| Billing Provider IDs May 27,           | 2005@12:48:29      | Page:         | 1   | of | 1 |
|----------------------------------------|--------------------|---------------|-----|----|---|
| Insurance Co: BLUE CROSS OF CALIFORNIZ | A Billing Provid   | der Secondary | IDs |    |   |
| ID Qualifier                           | ID #               | Form Type     |     |    |   |
| Division: Name of Main Division/Defaul | lt for All Divisio | ons           |     |    |   |
| 1 Blue Cross                           | XXXXXX1A           | UB04          |     |    |   |
| 2 Blue Shield                          | XXXXXX1B           | HCFA          |     |    |   |
|                                        |                    |               |     |    |   |
| Division: Remote Clinic                |                    |               |     |    |   |
| 3 Blue Cross                           | 1XXXXX1A           | UB04          |     |    |   |
| 4 Blue Shield                          | 1XXXXX1B           | 1500          |     |    |   |
|                                        |                    |               |     |    |   |
|                                        |                    |               |     |    |   |
|                                        |                    |               |     |    |   |
| Enter ?? for more actions              |                    |               |     |    |   |
| Add an ID Additional I                 | Ds Exit            |               |     |    |   |
| Edit an ID ID Parameter:               | S                  |               |     |    |   |
| Delete an ID VA-Lab/Facil              | ity IDs            |               |     |    |   |
|                                        | -                  |               |     |    |   |
| Select Action: Quit//                  |                    |               |     |    |   |

### 4.3.2.3 Define Billing Provider Secondary IDs by Division, Form Type and Care Unit

If an insurance company requires different Billing Provider Secondary IDs for services provided by particular Care Units, users can define them by Division, Form Type and Care Unit.

| 1       Access the option MCCR SYSTEM DEFINITION MENU→Insurance Company<br>Entry/Edit.         2       At the Select Insurance Company Name: prompt, enter Blue Cross of California for this<br>example.         3       From the Insurance Company Editor screen, enter the action, ID Prov IDs/ID Parameters.         4       From the Billing Provider IDs screen, enter the action Add an ID.         5       At the Define Billing Provider Secondary IDs by Care Units? No// prompt, enter YES to<br>override the default.         6       At the Division prompt, press ENTER to accept the default for the Main Division.         7       At the Care Unit: prompt, enter ?? to see a pick list of available Care Units. <i>Refer to Section 3.4.2 to learn how to create this list of available Care Units.</i> |   |
|----------------------------------------------------------------------------------------------------|---|
| Entry/Edit.         2       At the Select Insurance Company Name: prompt, enter Blue Cross of California for this example.         3       From the Insurance Company Editor screen, enter the action, ID Prov IDs/ID Parameters.         4       From the Billing Provider IDs screen, enter the action Add an ID.         5       At the Define Billing Provider Secondary IDs by Care Units? No// prompt, enter YES to override the default.         6       At the Division prompt, press ENTER to accept the default for the Main Division.         7       At the Care Unit: prompt, enter ?? to see a pick list of available Care Units.         (i)       Refer to Section 3.4.2 to learn how to create this list of available Care Units.                                                                       |   |
| <ul> <li>At the Select Insurance Company Name: prompt, enter Blue Cross of California for this example.</li> <li>From the Insurance Company Editor screen, enter the action, ID Prov IDs/ID Parameters.</li> <li>From the Billing Provider IDs screen, enter the action Add an ID.</li> <li>At the Define Billing Provider Secondary IDs by Care Units? No// prompt, enter YES to override the default.</li> <li>At the Division prompt, press ENTER to accept the default for the Main Division.</li> <li>At the Care Unit: prompt, enter ?? to see a pick list of available Care Units.</li> <li><i>Refer to Section 3.4.2 to learn how to create this list of available Care Units.</i></li> </ul>                                                                                                    |   |
| example.         3       From the Insurance Company Editor screen, enter the action, ID Prov IDs/ID Parameters.         4       From the Billing Provider IDs screen, enter the action Add an ID.         5       At the Define Billing Provider Secondary IDs by Care Units? No// prompt, enter YES to override the default.         6       At the Division prompt, press ENTER to accept the default for the Main Division.         7       At the Care Unit: prompt, enter ?? to see a pick list of available Care Units.         (i)       Refer to Section 3.4.2 to learn how to create this list of available Care Units.                                                                                                    |   |
| <ul> <li>From the Insurance Company Editor screen, enter the action, ID Prov IDs/ID Parameters.</li> <li>From the Billing Provider IDs screen, enter the action Add an ID.</li> <li>At the Define Billing Provider Secondary IDs by Care Units? No// prompt, enter YES to override the default.</li> <li>At the Division prompt, press ENTER to accept the default for the Main Division.</li> <li>At the Care Unit: prompt, enter ?? to see a pick list of available Care Units.</li> <li><i>Refer to Section 3.4.2 to learn how to create this list of available Care Units.</i></li> </ul>                                                                                                    |   |
| <ul> <li>From the Billing Provider IDs screen, enter the action Add an ID.</li> <li>At the Define Billing Provider Secondary IDs by Care Units? No// prompt, enter YES to override the default.</li> <li>At the Division prompt, press ENTER to accept the default for the Main Division.</li> <li>At the Care Unit: prompt, enter ?? to see a pick list of available Care Units.</li> <li><i>Refer to Section 3.4.2 to learn how to create this list of available Care Units.</i></li> </ul>                                                                                                    |   |
| 5       At the Define Billing Provider Secondary IDs by Care Units? No// prompt, enter YES to override the default.         6       At the Division prompt, press ENTER to accept the default for the Main Division.         7       At the Care Unit: prompt, enter ?? to see a pick list of available Care Units.         (i)       Refer to Section 3.4.2 to learn how to create this list of available Care Units.                                                                                                    |   |
| override the default.         6       At the Division prompt, press ENTER to accept the default for the Main Division.         7       At the Care Unit: prompt, enter ?? to see a pick list of available Care Units.         (i)       Refer to Section 3.4.2 to learn how to create this list of available Care Units.                                                                                                    |   |
| 6       At the Division prompt, press ENTER to accept the default for the Main Division.         7       At the Care Unit: prompt, enter ?? to see a pick list of available Care Units.         (i)       Refer to Section 3.4.2 to learn how to create this list of available Care Units.                                                                                                    |   |
| 7       At the Care Unit: prompt, enter ?? to see a pick list of available Care Units.         iiiiiiiiiiiiiiiiiiiiiiiiiiiiiiiiiiii                                                                                                    |   |
| <i>Refer to Section 3.4.2 to learn how to create this list of available Care Units.</i>                                                                                                    |   |
| ×                                                                                                    |   |
|                                                                                                    |   |
| 8 At the <b>Care Unit:</b> prompt, enter <b>Anesthesia</b> for this example.                                                                                                    |   |
| At the <b>ID Qualifier: Electronic Plan Type</b> // prompt, enter <b>Blue Shield</b> to override the default                                                                                                    | t |
| value for this example.                                                                                                    |   |
| 10 At the <b>Form Type</b> prompt, enter <b>CMS-1500</b> for this example.                                                                                                    |   |
| 11 At the <b>Billing Provider Secondary ID</b> prompt, enter the ID <b>11XXXX1B</b> for this example.                                                                                                    |   |
| 12 Repeat these steps for the Form Type = $UB-04$ , Qualifier = Blue Cross and ID = $11XXXX1A$ .                                                                                                    |   |
| 13 Repeat these steps for Care Units <b>Reference Lab</b> and <b>Home Health</b> .                                                                                                    |   |

Billing Provider IDs May 27, 2005@12:48:29 Page: 1 of 1 Insurance Co: BLUE CROSS OF CALIFORNIA Billing Provider Secondary IDs ID # ID Qualifier Form Type Division: Name of Main Division/Default for All Divisions Blue Cross XXXXXX1A UB04 1 2 Blue Shield XXXXXX1B 1500 Division: Remote Clinic

UB04 3 Blue Cross 1XXXXX1A 4 Blue Shield 1500 1XXXXX1B Enter ?? for more actions Edit an ID Additional IDs Exit Delete an ID VA-Lab/Facility IDs Select Action: Quit// a Add ID Define Billing Provider Secondary IDs by Care Units? No//?? Enter No to define a Billing Provider Secondary ID for the Division. Enter Yes to define a Billing Provider Secondary ID for a specific Care Unit. If no Care Unit is entered on Billing Screen 3, the Billing Provider Secondary ID defined for the Division will be transmitted in the claim. 0 No 1 Yes Define Billing Provider Secondary IDs by Care Units? No//1 Yes Division: Main Division// Main Division Care Unit: ?? Select a Care Unit from the list: 1 Anesthesia 2 Reference Lab 3 Home Health Care Unit: 1 Anesthesia ID Qualifier: Electronic Plan Type//Blue Shield Enter Form Type for ID: CMS-1500 Billing Provider Secondary ID: 11XXXX1B

#### The following screen will display.

| Billing Provider IDs     | May 27, 2005@12:        | 48:29 Page          | e: 1 of | 1 |
|--------------------------|-------------------------|---------------------|---------|---|
| Insurance Co: BLUE CROSS | OF CALIFORNIA Billi:    | ng Provider Seconda | ary IDs |   |
| ID Qualifier             | ID #                    | Form Type           |         |   |
| Division: Name of Main D | ivision/Default for Al. | l Divisions         |         |   |
| 1 Blue Cross             | XXXXXX1A                | UB04                |         |   |
| 2 Blue Shield            | XXXXXX1B                | 1500                |         |   |
| Care Unit: Anesthesia    |                         |                     |         |   |
| 3 Blue Cross             | 11XXXX1A                | UB04                |         |   |
| 4 Blue Shield            | 11XXXX1B                | 1500                |         |   |
| Care Unit: Reference La  | b                       |                     |         |   |
| 5 Blue Cross             | 12XXXX1A                | UB04                |         |   |
| 6 Blue Shield            | 12XXXX1B                | 1500                |         |   |
| Care Unit: Home Health   |                         |                     |         |   |
| 7 Blue Cross             | 13XXXX1A                | UB04                |         |   |
| 8 Blue Shield            | 13XXXX1B                | 1500                |         |   |
| +                        |                         |                     |         |   |
| Enter ?? for m           | ore actions             |                     |         |   |
| Add an ID                | Additional IDs          | Exit                |         |   |
| Edit an ID               | ID Parameters           |                     |         |   |
| Delete an ID             | VA-Lab/Facility IDs     |                     |         |   |
|                          |                         |                     |         |   |
| Select Action: Quit//    |                         |                     |         |   |

If users want a default Billing Provider Secondary ID to populate Billing Screen 3, define a default ID for the division and define IDs for the division and specific care units. Users will have

i

the ability to either accept the default ID or override it with one of the Care Unit IDs during the creation of a claim.

**4.3.2.4 Define Additional Billing Provider Secondary IDs by Division and Form Type** In addition to the Billing Provider Secondary ID that appears on Billing Screen 3 for each insurance company on the bill, there can be five additional Billing Provider Secondary IDs that will be transmitted with claims for an insurance company.

Prior to Patch IB\*2.0\*320, the IDs defined in IB Site Parameters, Section 14 and Provider ID Maintenance, Number 3, were transmitted with all claims to all payers. These options for defining IDs were removed with Patch IB\*2.0\*320.

If an insurance company requires additional Billing Provider Secondary IDs, users can define them in Insurance Company Entry/Edit.

| Step       | Procedure                                                                                          |
|------------|----------------------------------------------------------------------------------------------------|
| 1          | Access the option MCCR SYSTEM DEFINITION MENU→Insurance Company                                    |
|            | Entry/Edit.                                                                                        |
| 2          | At the Select Insurance Company Name: prompt, enter Blue Cross of California for this              |
|            | example.                                                                                           |
| 3          | From the Insurance Company Editor screen, enter the action, ID Prov IDs/ID Param.                  |
| 4          | From the <b>Billing Provider IDs screen</b> , enter the action <b>Additional IDs</b> .             |
| 5          | From the Billing Provider IDs - Additional Billing Provider Sec. IDs screen, enter the action      |
| 5          | Add an ID.                                                                                         |
| 6          | At the ID Qualifier: prompt, enter Medicare for this example.                                      |
|            | Note: There cannot be two Billing Provider Secondary IDs on a claim with the same Qualifier.       |
|            | If you enter an ID with the same Qualifier here as one defined under Billing Provider              |
| $\sim$     | Secondary IDs for the Division on a claim, the Additional Billing Provider Secondary ID with       |
|            | the same Qualifier will not be transmitted on the claim.                                           |
| 7          | At the Form Type prompt, enter CMS-1500 for this example.                                          |
| 9          | At the <b>Billing Provider Secondary ID</b> prompt, enter the ID <b>14XXXX1C</b> for this example. |
| 10         | Repeat these steps for the Form Type = $UB-04$ , Qualifier = Medicare, $ID = 14XXXX1C$ .           |
| $\bigcirc$ | Note: Users may repeat these steps to define multiple additional Billing Provider Secondary IDs    |
| $\sim$     | if required by the insurance company.                                                              |

Billing Provider IDs (Parent) May 27, 2005@12:48:29 Page: 1 of 1 Insurance Co: BLUE CROSS OF CALIFORNIA Additional Billing Provider Sec. IDs ID Qualifier ID # Form Type No Additional Billing Provider IDs found Enter ?? for more actions Add an ID Delete an ID Exit Edit an ID Copy IDs Select Action: Quit// Add an ID Type of ID: Medicare Form Type: 1500 Billing Provider Secondary ID: 14XXXX1C

The following screen will display.

```
Billing Provider IDs (Parent) May 27, 2005@12:48:29
                                                         Page: 1 of
                                                                         1
Insurance Co: BLUE CROSS OF CALIFORNIA Additional Billing Provider Sec. IDs
    ID Qualifier
                              ID #
                                              Form Type
Division: Name of Main Division/Default for All Divisions
    Medicare 14XXXX1C
                                              UB04
1
2
    Medicare
                               14XXXX1C
                                               1500
         Enter ?? for more actions
   Add an ID Delete an ID
Edit an ID Copy IDs
                                     Exit
Select Action: Quit// Add an ID
Type of ID: Medicare
Form Type: UB-04
Billing Provider Secondary ID: XXXXXX11
```

## 4.4. Service Facility IDs (Laboratory or Facility IDs)

The 837 claims transmission has records that contain Service Facility data like the name and address of a facility and primary and secondary IDs for that facility. Often this is an outside, non-VA facility. These IDs are called the Laboratory or Facility Primary ID and the Laboratory or Facility Secondary IDs.

If there is a non-VA facility on a claim because a veteran received care at an outside laboratory or a private hospital or clinic, an insurance company may require the claim to contain primary and secondary Laboratory or Facility IDs for the organization that provided the care.

If there is not an outside facility on a claim, but the care was provided by the VA at a facility such as a Mobile clinic, an insurance company may require the claim to contain primary and secondary Laboratory or Facility IDs for the clinic.

Patch IB\*2.0\*320 provided enhancements to allow users to more easily define Laboratory or Facility IDs for the VA or non-VA.

Beginning with Patches IB\*2.0\*348 and 349, the Service Facility NPI will be printed on locally printed CMS-1500 claims.

Beginning with Patch IB\*2.0\*400, the Service Facility loop will not be populated if the care was provided at a VA location that has an NPI such as a CBOC, VAMC or Pharmacy.

The non-VA Service Facility NPI and Taxonomy Code will be entered and maintained by Billing personnel.

## 4.4.1 Define Non-VA Laboratory or Facility Primary IDs/NPI

For outside, non-VA facilities such as an independent laboratory, the Laboratory or Facility Primary ID should be the entity's NPI.

In addition to the Federal Tax ID, an NPI and one or more Taxonomy Codes can be defined for outside, non-VA facilities.

| Step   | Procedure                                                                                                    |
|--------|----------------------------------------------------------------------------------------------------|
| 1      | Access the option MCCR SYSTEM DEFINITION MENU→Provider ID Maintenance.                                                                                   |
| 2      | At the Select Provider ID Maintenance Option: prompt, enter NF for Non-VA Facility.                                                                      |
| 3      | At the Select a NON/Other VA Provider: prompt, enter IB Outside Facility for this example.                                                               |
| 4      | From the Non-VA Lab or Facility Info screen, enter the action FI for Lab/Facility Info.                                                                  |
| 5      | At the Street Address: prompt, enter 123 Westbend Street for this example.                                                                               |
| 6      | At the Street Address Line 2: prompt, press ENTER to leave blank.                                                                                        |
| 7      | At the <b>City</b> prompt, enter <b>Long Beach</b> for this example.                                                                                     |
| 8      | At the State: prompt, enter California for this example.                                                                                                 |
| 9      | At the <b>Zip Code</b> prompt, enter 94502-6468 for this example.                                                                                        |
|        | With 5010, claims must be submitted with a street address and a full nine-digit zip code when                                                            |
| $\sim$ | reporting a non-VA service facility locations                                                                                                    |
| 10     | At the <b>Contact Name</b> : prompt, enter <b>IB,CONTACT O</b> for this example.                                                                         |
| 11     | At the <b>Contact Phone Number:</b> prompt, enter <b>703-333-3333</b> for this example.                                                                  |
| 12     | At the Contact Phone Extension: prompt, enter 123478.                                                                                                    |
| 13     | At the <b>ID Qualifier:</b> prompt, press <b>ENTER</b> to accept the default.                                                                            |
| 14     | At the Lab or Facility Primary ID: prompt, enter 111111112.                                                                                              |
| 15     | At the <b>X12 Type of Facility:</b> prompt, enter <b>FA - Facility</b> for this example.                                                                 |
|        | With Patch IB*2*371, FA will be sent as the Type of Facility on all institutional claims                                                                 |
| 7      | regardless of what is defined. HIPAA only allows FA on institutional claims.                                                                             |
| 16     | At the <b>Mammography Certification Number</b> : prompt, press <b>ENTER</b> to leave it blank. If you                                                    |
| 10     | know the Mammography number you can enter it here.                                                                                                    |
| 17     | At the <b>NPI</b> : prompt, enter <b>XXXXXXXXXX</b> for this example.                                                                                    |
| 18     | At the <b>Select Taxonomy Code</b> : prompt, enter <b>954</b> for this example.                                                                          |
| 19     | At the <b>OK</b> ? Prompt, press <b>ENTER</b> to accept the default.                                                                                     |
| 20     | At the Are you adding 'General Acute Care Hospital' as a new TAXONOMY CODE (the<br>1ST for this IB NON/OTHER VA BILLING PROVIDER)? No// prompt_enter Yes |
| 21     | At the <b>Primary Code</b> : prompt enter <b>Ves</b> for this example                                                                                    |
| 22     | At the <b>Status</b> : prompt, enter <b>Active</b> .                                                                                                    |
| 23     | At the <b>Select Taxonomy Code</b> : prompt, press <b>ENTER</b> .                                                                                        |
|        | Note: With Patch IB*2*432, the ability to define the name of a contact person at the outside                                                             |
|        | facility and the telephone number for that person will be available to users.                                                                            |
|        | At the <b>Allow future updates by FEE BASIS automatic interface? YES</b> // prompt. press                                                                |
| 24     | <b>ENTER</b> to accept the default. (Note: This question does not impact current functionality as this                                                   |
|        | is part of Future Development)                                                                                                    |
|        |                                                                                                    |

STREET ADDRESS: 123 Test Street STREET ADDRESS LINE 2: CITY: CHEYENNE// Long Beach STATE: CALIFORNIA ZIP CODE: 82001// 92060 CONTACT NAME: IB,CONTACT O// CONTACT PHONE NUMBER: 703-333-3333// CONTACT PHONE EXTENSION: 123478// ID Qualifier: 24 - EMPLOYER'S IDENTIFICATION # Lab or Facility Primary ID: 11111112// X12 TYPE OF FACILITY: FACILITY// MAMMOGRAPHY CERTIFICATION #:

```
NPI: XXXXXXXXX
Select TAXONOMY CODE: 954 General Acute Care Hospital 282N000
00X
...OK? Yes// (Yes)
Are you adding 'General Acute Care Hospital' as
a new TAXONOMY CODE (the 1ST for this IB NON/OTHER VA BILLING PROVIDER)? No/
/ y (Yes)
PRIMARY CODE: y YES
STATUS: a ACTIVE
Select TAXONOMY CODE:
```

The following screen will display.

```
Non-VA Lab or Facility Info
                              Jul 05, 20126016:04:07
                                                              Page:
                                                                       1 of
                                                                               1
        Name: IB OUTSIDE FACILITY
     Address: 123 Test Street
             Long Beach, CALIFORNIA 92060
Contact Name: IB, CONTACT O
Contact Phone: 703-333-3333 123478
            Type of Facility: FACILITY
                 Primary ID: 111111112
               ID Qualifier: 24 - EMPLOYER'S IDENTIFICATION #
Mammography Certification #:
                        NPI: XXXXXXXXXX
              Taxonomy Code: 261QV0200X (Primary)
  Allow future updates by FEE BASIS automatic interface? : YES
         Enter ?? for more actions
FΙ
    Lab/Facility Info
                                       LΙ
                                            Lab/Facility Ins ID
LO
   Lab/Facility Own ID
                                       EX Exit
Select Action: Quit//
```

#### 4.4.2 Define Non-VA Laboratory or Facility Secondary IDs

For outside, non-VA facilities users can define multiple Laboratory or Facility Secondary IDs. These IDs can be either the facility's own IDs such as a Clinical Laboratory Improvement Amendment (CLIA) number or IDs assigned to the facility by an insurance company.

| 4.4.2.1 | Define a non-VA Facility's Own | Laboratory or Facility Secondary IDs |
|---------|--------------------------------|--------------------------------------|
|---------|--------------------------------|--------------------------------------|

| Step | Procedure                                                                                          |
|------|----------------------------------------------------------------------------------------------------|
| 1    | Access the option MCCR System Definition Menu→Provider ID Maintenance.                             |
| 2    | At the <b>Select Provider ID Maintenance Option:</b> prompt, enter <b>NF</b> for Non-VA Facility . |
| 3    | From the Non-VA Lab or Facility Info screen, enter the action LO for Lab/Facility Own ID           |
| 4    | From the Secondary Provider ID screen, enter the action AI for Add an ID.                          |
| 5    | At the Enter Provider ID Qualifier prompt, enter X5 CLIA Number for this example.                  |
| 6    | At the Form Type Applied to: prompt, enter CMS-1500 FORMS ONLY for this example.                   |
| 7    | At the Care Type: prompt, enter OUTPATIENT ONLY for this example.                                  |
| 8    | At the Enter Lab or Facility Secondary ID prompt, enter DXXXXX for this example.                   |

 $(\mathbf{i})$ 

Note: Users may repeat these steps to define more Laboratory or Facility Secondary IDs.

May 11, 2005@11:17:20 Secondary Provider ID Page: 1 of 1 \*\* Lab or Facility's Own IDs (No Specific Insurance Co) \*\* Provider: IB Outside Facility (Non-VA Lab or Facility) ID Qualifier Form Care Type ID# No ID's found for provider Enter ?? for more actions AI Add an ID DI Delete an ID EI Edit an ID EX Exit Select Action: Quit// AI Add an ID Select Provider ID Qualifier: X5 CLIA Number FORM TYPE APPLIED TO: CMS-1500 FORMS ONLY BILL CARE TYPE: OUTPATIENT ONLY THE FOLLOWING WAS CHOSEN: INSURANCE: ALL INSURANCE PROV TYPE: CLIA # FORM TYPE: CMS-1500 FORM ONLY CARE TYPE: OUTPATIENT ONLY Provider ID: DXXXXX

The following screen will display.

Secondary Provider ID May 11, 2005@11:17:20 1 of 1 Page: \*\* Lab or Facility's Own IDs (No Specific Insurance Co) \*\* Provider: IB Outside Facility (Non-VA Lab or Facility) ID Qualifier Form CLIA # 1500 OUTPT ID Qualifier Form Care Type ID# 1 DXXXXX Enter ?? for more actions Add an ID DI Delete an ID ΑI ΕI Edit an ID EX Exit Select Action: Quit//

# 4.4.2.2 Define a non-VA Facility's Laboratory or Facility Secondary IDs Assigned by an Insurance Company

| Step | Procedure                                                                                 |
|------|-------------------------------------------------------------------------------------------|
| 1    | Access the option MCCR SYSTEM DEFINITION MENU→Provider ID Maintenance.                    |
| 2    | At the Select Provider ID Maintenance Option: prompt, enter NF for Non-VA Facility.       |
| 3    | From the Non-VA Lab or Facility Info screen, enter the action LI for Lab/Facility Ins ID. |
| 4    | From the Secondary Provider ID screen, enter the action AI for Add an ID.                 |
| 5    | At the Enter Provider ID Qualifier prompt, enter Blue Shield for this example.            |
| 6    | At the Form Type Applied to: prompt, enter CMS-1500 FORMS ONLY for this example.          |

| 7 | At the Care Type: prompt, enter BOTH for this example.                                                                                                    |
|---|----------------------------------------------------------------------------------------------------|
| 8 | At the Enter Lab or Facility Secondary ID prompt, enter 111XXX1B for this example.                                                                                                    |
| • | Note: Users may repeat these steps to define more Laboratory or Facility Secondary IDs. A maximum of 5 Laboratory or Facility Secondary IDs can be defined per insurance company. A maximum of 5 Laboratory or Facility Secondary IDs can be transmitted in a claim. |

May 11, 2005@11:17:20 Page: 1 of Secondary Provider ID 1 \*\* Lab or Facility Secondary IDs from Insurance Co \*\* Provider: IB Outside Facility (Non-VA Lab or Facility) Insurance Co: BLUE CROSS OF CALIFORNIA ID Qualifier Form Care Type ID# No ID's found for provider and selected insurance co Enter ?? for more actions AI Add an ID DI Delete an ID ΕI Edit an ID ΕX Exit Select Action: Quit// AI Add an ID Select Provider ID Qualifier: BLUE SHIELD ID FORM TYPE APPLIED TO: 1500 FORMS ONLY BILL CARE TYPE: b BOTH INPATIENT AND OUTPATIENT THE FOLLOWING WAS CHOSEN: INSURANCE: BLUE CROSS OF CALIFORNIA PROV TYPE: BLUE SHIELD ID FORM TYPE: 1500 FORM ONLY CARE TYPE: BOTH INPATIENT AND OUTPATIENT Provider ID: 111XXX1B

The following screen will display.

```
May 11, 2005@11:17:20
Secondary Provider ID
                                                             Page:
                                                                      1 of
                                                                              1
          ** Lab or Facility Secondary IDs from Insurance Co **
Provider: IB Outside Facility (Non-VA Lab or Facility)
Insurance Co: BLUE CROSS OF CALIFORNIA
     ID Qualifier
                                                              ID#
                               Form
                                       Care Type
1
     BLUE SHIELD ID
                              1500
                                       INPT/OUTPT
                                                              111XXX1B
          Enter ?? for more actions
     Add an ID
                                        DI
                                             Delete an ID
AI
ΕI
     Edit an ID
                                        ΕX
                                             Exit
Select Action: Quit//
```

## 4.4.3 Define VA Laboratory or Facility Primary IDs/NPI

The VA Service Facility NPI and Taxonomy Code will not be entered or maintained by Billing personnel. Beginning with Patch IB\*2.0\*400, only those VA locations for which no NPI numbers were obtained, (i.e. MORC, CMOP) will populate the Service Facility. Because of this, there will usually be no VA Laboratory or Facility NPI in the 837 claim transmission.

## 4.4.4 Define VA Laboratory or Facility Secondary IDs

For each insurance company, users can define multiple Laboratory or Facility Secondary IDs for the VA by division and form type.

| Step   | Procedure                                                                                 |
|--------|-------------------------------------------------------------------------------------------|
| 1      | Access the option Patient Insurance Menu →Insurance Company Entry/Edit.                   |
| 2      | At the Select Insurance Company Name: prompt, enter Blue Cross of California for this     |
|        | example.                                                                                  |
| 3      | From the Insurance Company Editor screen, enter the action, ID Prov IDs/ID Parameters.    |
| 4      | From the <b>Billing Provider IDs</b> screen, enter the action VA-Lab/Facility IDs.        |
| 5      | From the VA-Lab/Facility IDs screen, enter the action Add an ID.                          |
| 6      | At the <b>Division</b> prompt, accept the default for the main Division.                  |
| 7      | At the ID Qualifier: prompt, enter Blue Shield for this example.                          |
| 8      | At the Form Type prompt, enter CMS-1500 for this example.                                 |
| 9      | At the VA Lab or Facility Secondary ID prompt, enter the ID 1212XX1B for this example.    |
| 10     | Repeat these steps for the Form Type = UB-04, Qualifier = Blue Cross and ID = 1212XX1A.   |
| 11     | Repeat these steps for the Form Type = UB-04, Qualifier = Commercial and ID = 1313XXG2.   |
|        | Note: Users may repeat these steps to define more Laboratory or Facility Secondary IDs. A |
| $\sim$ | maximum of 5 Laboratory or Facility Secondary IDs can be defined per division, form and   |
|        | insurance company.                                                                        |

| VA-Lab/Facility IDs<br>Insurance Co.: BLUE CROSS OF CALI | May 27,<br>FORNIA | 2005@12:48:29 | Page: | 1 of | 1 |
|----------------------------------------------------------|-------------------|---------------|-------|------|---|
| VA-Lab/Facility Primary ID: XX123                        | 456               |               |       |      |   |
| VA-Lab/Facility Secondary IDs<br>ID Qualifier ID #       | :                 | Form Type     |       |      |   |
| No Laboratory or Facility IDs for                        | ınd               |               |       |      |   |

```
Enter ?? for more actions
Add an ID Delete an ID
Edit an ID Exit
Select Action: Add an ID
```

The following screen will display.

VA-Lab/Facility IDs May 27, 2005@12:48:29 Page: 1 of 1 Insurance Co.: BLUE CROSS OF CALIFORNIA VA-Lab/Facility Primary ID: Federal Tax ID VA-Lab/Facility Secondary IDs ID Qualifier ID# Form Type Division: Name of Main Division/Default for All Divisions Blue Cross 1212XX1A UB04 1 2 Blue Shield 1212XX1B 1500 Division: CBOC 1313XXG2 UB04 3 Commercial Add an ID Delete an ID Edit an ID Frit Enter ?? for more actions Select Action: Edit//

## 4.5. Attending, Operating and Other Physicians and Rendering, Referring and Supervising Providers

A physician can appear on a UB-04 claim form as an Attending, Operating or Other Operating Physician. Beginning with Patch IB\*2\*432, Rendering and Referring Providers can also be added to an Institutional claim. A heath care provider (physician, nurse, physical therapist, etc.) can appear on a 1500 claim form as a Rendering, Referring or Supervising Provider.

All of these health care providers have a primary ID. Their primary ID is their NPI. These physicians/providers can also have multiple secondary IDs that are either their own IDs or IDs provided by an insurance company.

The VA Physician's or Provider's NPI is stored in the New Person file. This file is not maintained by Billing personnel. The Non-VA Physician's or Provider's NPI is defined in Provider ID Maintenance.

A human provider's NPI is transmitted in the 837 Health Care Claim transmission and since Patches IB\*2.0\*348 and 349, it is printed on locally printed claim forms.

All of these types of health care providers can be either VA or non-VA employees.

## 4.5.1 Define a VA Physician/Provider's Primary ID/NPI

The VA Physician's or Provider's SSN and NPI are stored in the New Person file (#200). These IDs should be entered when the user is originally added to the system. The provider's Taxonomy code is entered along with the Person Class.

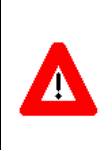

Note: Beginning with Patch IB\*2\*432, SSNs will continue to be defined in the New Person file for VA Providers and users may continue to define SSNs as secondary IDs for non-VA providers but VistA will no longer transmit SSNs as human providers' Primary IDs. There will no longer be a edit check in Enter/Edit Billing Information to insure a provider's SSN is available.

## 4.5.2 Define a VA Physician/Provider's Secondary IDs

Physicians and Providers can have both their own ID, such as a state medical license, or an ID provided by an insurance company.

## 4.5.2.1 Define a VA Physician/Provider's Own Secondary IDs

Physicians and other health care providers are assigned IDs that identify them. These IDs include an NPI which serves as their primary ID. In addition to their NPI, they may also have one or more of the following types of secondary IDs:

- OB State License Number
- EI EIN
- SY SSN (VA SSNs are defined in the New Person file)
- X5 State Industrial Accident Provider Number
- 1G UPIN Number

| Step         | Procedure                                                                                |
|--------------|------------------------------------------------------------------------------------------|
| 1            | Access the option MCCR SYSTEM DEFINITION MENU→Provider ID Maintenance.                   |
| 2            | At the Select Provider ID Maintenance Option: prompt, enter PO for Provider Own IDs.     |
| 3            | At the (V)A or (N)on-VA provider: V//: prompt, press ENTER to accept the default.        |
| 4            | At the Select V.A. PROVIDER NAME: prompt, enter IB, DOCTOR 1.                            |
| •            | This screen can be accessed through the MCCR System Definition Menu. Users must hold the |
|              | IB PROVIDER EDIT security key to access this option.                                     |
|              | Note: With Patch IB*2*447, IB will prevent the user from authorizing a claim in which a  |
| $\mathbf{Y}$ | human provider has an EIN or SSN consisting of anything other than nine digits.          |

```
Provider ID Maintenance Main Menu
    Enter a code from the list.
                 Provider IDs
          PO Provider Own IDs
          PI Provider Insurance IDs
                 Insurance IDs
          BI Batch ID Entry
II Insurance Co IDs
                Care Units
          CP Care Units for Providers
          CB Care Units for Billing Provider
                Non-VA Items
          NP Non-VA Provider
          NF Non-VA Facility
    Select Provider ID Maintenance Option: PO Provider Own IDs
(V)A or (N)on-VA provider: V// A PROVIDER % \mathcal{A} = \mathcal{A} = \mathcal{A}
Select V.A. PROVIDER NAME: IB, DOCTOR 1
```

| Step | Procedure                                                                                                    |
|------|----------------------------------------------------------------------------------------------------|
| 6    | At the Select Action: prompt, enter AI for Add an ID.                                                        |
| 7    | At the Select ID Qualifier: prompt, enter State License for this example.                                    |
| 8    | At the Select LICENSING STATE: prompt, enter California for this example.                                    |
| 9    | When asked if you are entering California as the 1 <sup>st</sup> state for this provider, enter <b>Yes</b> . |
| 10   | At the <b>LICENSING STATE</b> : prompt, press <b>ENTER</b> to accept the default.                            |
| 11   | At the <b>LICENSING NUMBER</b> : prompt, enter <b>XXXXSTATE</b> for this example.                            |

 
 Physician/Provider ID
 Nov 02, 2005@10:24:46
 Page: 1 of 1
 \*\* Physician/Provider's Own IDs (No Specific Insurance Co) \*\* Provider : IB, DOCTORB (VA PROVIDER) ID Qualifier Form Care Type Care Unit ID# No ID's found for provider Enter ?? for more actions AI Add an ID DI Delete an ID EI Edit an ID EX Exit Select Action: Quit// AI Add an ID Select ID Qualifier: ?? Choose from: EIN ΕT SOCIAL SECURITY NUMBER SY STATE INDUSTRIAL ACCIDENT PROV X5 STATE LICENSE 0B UPIN 1G Enter the Qualifier that identifies the type of ID. Select Provider ID Type: OB State License Select LICENSING STATE: CALIFORNIA Are you adding 'CALIFORNIA' as a new LICENSING STATE (the 1ST for this NEW PER SON)? No// y (Yes) LICENSING STATE: CALIFORNIA// LICENSE NUMBER: XXXXSTATE

The following screen will display.

 Physician/Provider ID
 Nov 02, 2005@10:24:46
 Page: 1 of 1

 \*\* Physician/Provider's Own IDs (No Specific Insurance Co) \*\*

 Provider
 : IB,DOCTORB (VA PROVIDER)

 ID Qualifier
 Form
 Care Type

 CA STATE LICENSE #
 XXXXSTATE

 Enter ?? for more actions
 DI

 AI
 Add an ID
 DI

 EI
 Edit an ID
 EX

 Exit
 Select Action: Quit//

July 2012

## 4.5.2.2 Define a VA Physician/Provider's Insurance Company Secondary IDs

Physicians and other health care providers can be assigned secondary IDs by insurance companies. Some insurance companies assign one ID to be used by every physician/provider at a site. Other insurance companies assign each physician/provider his or her own ID. In addition to their NPI, they may also have one or more of the following types of secondary IDs:

- 1A Blue Cross
- 1B Blue Shield
- 1C Medicare
- 1H CHAMPUS
- G2 Commercial
- LU Location #
- N5 Provider Plan Network
- 1G UPIN

| Step | Procedure                                                                                  |
|------|--------------------------------------------------------------------------------------------|
| 1    | Access the option MCCR SYSTEM DEFINITION MENU→Provider ID Maintenance.                     |
| 2    | At the Select Provider ID Maintenance Option: prompt, enter PI for Provider Insurance IDs. |
| 3    | At the (V)A or (N)on-VA provider: V//: prompt, press ENTER to accept the default.          |
| 4    | At the Select V.A. PROVIDER NAME: prompt, enter IB, DOCTOR 1.                              |
| 5    | At the Select Insurance Co.: prompt, enter Blue Cross of California for this example.      |

Provider ID Maintenance Main Menu

```
Enter a code from the list.
               Provider IDs
         PO Provider Own IDs
         PI Provider Insurance IDs
               Insurance IDs
         BI Batch ID Entry
         II Insurance Co IDs
               Care Units
         CP Care Units for Providers
         CB Care Units for Billing Provider
               Non-VA Items
         NP Non-VA Provider
         NF Non-VA Facility
    Select Provider ID Maintenance Option: PI Provider Insurance IDs
 (V) A or (N) on-VA provider: V// A PROVIDER
Select V.A. PROVIDER NAME: IB, DOCTOR 1
Select INSURANCE CO: BLUE CROSS OF CALIFORNIA
```

| Step | Procedure                                                                      |
|------|--------------------------------------------------------------------------------|
| 6    | At the <b>Select Action</b> : prompt, enter <b>AI</b> for Add an ID.           |
| 7    | At the Select ID Qualifier: prompt, enter 1B – Blue Shield for this example.   |
| 8    | At the FORM TYPE APPLIED TO: prompt, enter CMS-1500 Only for this example.     |
| 9    | At the <b>BILL CARE TYPE</b> : prompt, enter <b>0</b> for this example.        |
| 10   | At the <b>CARE UNIT</b> : prompt, enter <b>Surgery</b> for this example.       |
| 11   | At the <b>PROVIDER ID</b> : prompt, enter <b>XXXXBSHIELD</b> for this example. |

| • | Defining an insurance company provided ID for a particular Care Unit is only necessary when  |
|---|----------------------------------------------------------------------------------------------|
|   | the insurance company assigns physician/provider IDs by care unit.                           |
|   | Users can repeat these steps for this Physician/Provider adding more IDs from this insurance |
|   | company or change insurance company or change physician/provider. Refer to Section 3.7 to    |
|   | learn about copying IDs to multiple insurance companies.                                     |
|   | Note: If you do not define a Network ID for TRICARE claims, the system will automatically    |
|   | include the provider's SSN as the Network ID.                                                |

Physician/Provider ID Nov 02, 2005@10:24:46 Page: 1 of 1 \*\* Physician/Provider's IDs from Insurance Co \*\* Provider : IB, DOCTORB (VA PROVIDER) INSURANCE CO: BLUE CROSS OF CALIFORNIA (Parent) ID Qualifier Form Care Type Care Unit ID# No ID's found for provider Enter ?? for more actions AI Add an ID DI Delete an ID EX Exit EI Edit an ID Select Action: Quit// AI Add an ID Select ID Qualifier: ?? Choose from: BLUE CROSS 1 A BLUE SHIELD 1B CHAMPUS 1H COMMERCIAL G2 LOCATION NUMBER LU MEDICARE PART A 1C MEDICARE PART B 1C PROVIDER PLAN NETWORK N5 UPIN 1G Enter the Qualifier that identifies the type of ID. Select Provider ID Type: Blue Shield FORM TYPE APPLIED TO: CMS-1500 FORMS ONLY BILL CARE TYPE: 0 BOTH INPATIENT AND OUTPATIENT Select IB PROVIDER ID CARE UNIT: Surgery THE FOLLOWING WAS CHOSEN: INSURANCE: BLUE CROSS OF CALIFORNIA PROV TYPE: BLUE SHIELD ID FORM TYPE: CMS-1500 FORM ONLY CARE TYPE: BOTH INPATIENT AND OUTPATIENT CARE UNIT: Surgery PROVIDER ID: XXXXBSHIELD

The following screen will display.

Nov 02, 2005@10:24:46 Physician/Provider ID Page: 1 of 1 \*\* Physician/Provider's IDs from Insurance Co \*\* : IB, DOCTORB (VA PROVIDER) Provider INSURANCE CO: BLUE CROSS OF CALIFORNIA (Parent) ID Qualifier Form Care Type Care Unit ID# BLUE SHIELD ID 1500 INPT/OUTPT XXXX 1 XXXXBSHIELD Enter ?? for more actions ΑI Add an ID DI Delete an ID EI Edit an ID EX Exit Select Action: Quit//

## 4.5.3 Define non-VA Physician and Provider Primary IDs/NPI

Non-VA physicians and other health care providers are not VistA users so they are not normally in the New Person file unless they are also current/previous VA employees. Even if a physician/provider functions in both a VA and non-VA role, the SSN, NPI and Taxonomy Code of a non-VA Physician/Provider must be entered by Billing personnel using Provider ID Maintenance. Non-VA physician/provider primary and secondary legacy IDs are both defined the same way and the system knows to look for and use the SSN as the primary ID. Refer to the following **Section 3.4.4.1**.

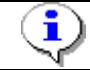

*Note: Non-VA Physician/Provider IDs can be defined through Provider ID Maintenance through* **PO > Provider Own IDS** *or through* **NP > Non- VA PROVIDER.** 

#### 4.5.3.1 Define a non-VA Physician/Provider's NPI

The NPI and Taxonomy Code for a non-VA Physician or Provider can be entered by Billing personnel using Provider ID Maintenance.

| Step         | Procedure                                                                                       |
|--------------|-------------------------------------------------------------------------------------------------|
| 1            | Access the option MCCR SYSTEM DEFINITION MENU→Provider ID Maintenance.                          |
| 2            | At the Select Provider ID Maintenance Option: prompt, enter NP for Non-VA Provider.             |
| 3            | At the Select a Non-VA Provider: prompt, enter <b>IB,OUTSIDEPROV</b> for this example.          |
|              | When accessing an existing entry, press ENTER to continue or, if necessary, the spelling of the |
|              | provider's name can be corrected at the NAME prompt. Names should be entered in the             |
|              | following format: LAST NAME, FIRST NAME MIDDLE INITIAL.                                         |
|              | Note: Beginning with Patch IB*2*436, it will be possible to enter a provider into the VA New    |
|              | Person file as a VA provider and then enter that same provider in Provider Maintenance as a     |
|              | non-VA provider using the same name. It will no longer be necessary to manipulate the name      |
|              | by adding a middle initial (for example).                                                       |
|              | Users must hold the <b>IB PROVIDER EDIT</b> security key to access this option.                 |
| $\mathbf{Y}$ |                                                                                                 |

```
Provider ID Maintenance Main Menu
   Enter a code from the list.
               Provider IDs
         PO Provider Own IDs
         PI Provider Insurance IDs
               Insurance IDs
         BI Batch ID Entry
         II Insurance Co IDs
               Care Units
         CP Care Units for Providers
         CB Care Units for Billing Provider
               Non-VA Items
         NP Non-VA Provider
         NF Non-VA Facility
   Select Provider ID Maintenance Option: NP Non-VA Provider
Select a NON-VA PROVIDER: IB, OUTSIDEPROV INDIVIDUAL
For individual type entries: The name should be entered in
                            LAST, FIRST MIDDLE format.
Select a NON-VA PROVIDER: IB, OUTSIDEPROV INDIVIDUAL
NAME: IB, OUTSIDEPROV //:
```

The following screen will display.

```
NON-VA PROVIDER INFORMATION Dec 07, 2006@12:40:51 Page: 1 of 1

Name: IB,OUTSIDEPROV

Type: INDIVIDUAL PROVIDER

Credentials: MD

Specialty: 30

NPI:

Taxonomy Code:

Enter ?? for more actions

ED Edit Demographics PI Provider Ins ID

PO Provider Own ID EX Exit

Select Action: Quit//
```

| Step | Procedure                                                                                       |  |
|------|-------------------------------------------------------------------------------------------------|--|
| 4    | At the Select Action: prompt, enter ED for Edit Demographics.                                   |  |
| 5    | At the Credentials: prompt, press ENTER to accept the default.                                  |  |
| 6    | At the <b>Specialty</b> : prompt, press <b>ENTER</b> to accept the default.                     |  |
| 7    | At the <b>NPI</b> : prompt, enter <b>000000006</b> for this example.                            |  |
| 8    | At the <b>Taxonomy</b> : prompt, enter <b>15</b> Allopathic and Osteopathic Physicians Internal |  |
|      | Medicine Cardiovascular Disease 207RC0000X for this example.                                    |  |
| 9    | At the Are you adding 'Allopathic and Osteopathic Physicians' as                                |  |
|      | a new TAXONOMY CODE (the 1ST for this IB NON/OTHER VA BILLING                                   |  |
|      | <b>PROVIDER)? No//</b> prompt, enter <b>Yes</b> for this example.                               |  |
| 10   | At the <b>Primary Code</b> : prompt, enter <b>Yes</b> for this example.                         |  |

| 11 | At the <b>Status</b> : prompt, enter <b>Active</b> for this example.              |
|----|-----------------------------------------------------------------------------------|
| •  | A provider may have more than one Taxonomy Code.                                  |
| 12 | At the Allow future updates by FEE BASIS automatic interface? YES// prompt, press |
|    | ENTER to accept the default.                                                      |

```
NAME: IB,OUTSIDEPROV//

CREDENTIALS: MD//

SPECIALTY: 30//

NPI: 000000006

Select TAXONOMY CODE: 15 Allopathic and Osteopathic Physicians 207RC0000X

Internal Medicine

Cardiovascular Disease

Are you adding 'Allopathic and Osteopathic Physicians' as

a new TAXONOMY CODE (the 1ST for this IB NON/OTHER VA BILLING PROVIDER)? No/

/ y (Yes)

PRIMARY CODE: y YES

STATUS: a ACTIVE

Select TAXONOMY CODE:
```

The following screen will display.

```
NON-VA PROVIDER INFORMATION
                              Jul 05, 20126@14:49:53
                                                              Page:
                                                                                1
                                                                        1 of
         Name: IB, OUTSIDEPROV
         Type: INDIVIDUAL PROVIDER
 Credentials: MD
   Specialty: 30
        NPI: 000000006
Taxonomy Code: 207RC0000X (Primary)
Allow future updates by FEE BASIS automatic interface? : YES
          Enter ?? for more actions
ΕD
                                        PI Provider Ins ID
    Edit Demographics
ΡO
    Provider Own ID
                                        ΕX
                                             Exit
Select Action: Quit//
```

#### 4.5.4 Define a non-VA Physician/Provider's Secondary IDs

#### 4.5.4.1 Define a non-VA Physician/Provider's Own IDs

Non-VA Physicians and other health care providers are assigned IDs that identify them. Beginning with Patch IB\*2\*432 it will no longer be necessary to define the outside provider's SSN. The SSN will no longer serve as the Primary ID. The Primary ID will be the provider's NPI. In addition to their SSN, they may also have one or more of the following types of secondary IDs:

- OB State License Number
- EI EIN
- TJ Federal Taxpayer's Number
- X5 State Industrial Accident Provider Number
- 1G UPIN
- SY SSN

| Step | Procedure                                                              |
|------|------------------------------------------------------------------------|
| 1    | Access the option MCCR SYSTEM DEFINITION MENU→Provider ID Maintenance. |

| 2 | At the Select Provider ID Maintenance Option: prompt, enter PO for Provider Own IDs. |
|---|--------------------------------------------------------------------------------------|
| 3 | At the (V)A or (N)on-VA provider: V//: prompt, enter N for Non-VA provider.          |
| 4 | At the Select Non V.A. PROVIDER NAME: prompt, enter IB,OUTSIDEDOC for this           |
|   | example.                                                                             |

```
Provider ID Maintenance Main Menu
   Enter a code from the list.
               Provider IDs
         PO Provider Own IDs
         PI Provider Insurance IDs
              Insurance IDs
         BI Batch ID Entry
         II Insurance Co IDs
              Care Units
         CP Care Units for Providers
         CB Care Units for Billing Provider
              Non-VA Items
         NP Non-VA Provider
         NF Non-VA Facility
   Select Provider ID Maintenance Option: PO Provider Own IDs
(V)A or (N)on-VA provider: V// n NON-VA PROVIDER
Select Non V.A. PROVIDER NAME: IB, OUTSIDEDOC
```

| Step | Procedure                                                                                |
|------|------------------------------------------------------------------------------------------|
| 5    | At the Select Action: prompt, enter AI for Add an ID.                                    |
| 6    | At the Enter Provider ID Qualifier: prompt, enter Social Security Number for this        |
|      | example.                                                                                 |
| 7    | At the <b>FORM TYPE APPLIED TO</b> : prompt, enter <b>0</b> for this example.            |
| 8    | At the <b>BILL CARE TYPE</b> : prompt, enter <b>0</b> for this example.                  |
| 9    | At the <b>PROVIDER ID</b> : prompt, enter <b>XXXXX1212</b> for this example.             |
| •    | Note: Users may repeat the above steps to enter additional IDs for a physician/provider. |

Performing Provider ID Nov 02, 2005@10:24:46 Page: 1 of 1 \*\* Performing Provider's Own IDs (No Specific Insurance Co) \*\* Provider : IB, OUTSIDEDOC (NON-VA PROVIDER) ID Qualifier Form Care Type Care Unit ID# No ID's found for provider Enter ?? for more actions AI Add an ID DI Delete an ID EI Edit an ID EX Exit Select Action: Quit// AI Add an ID Select ID Qualifier: ?? Choose from: EIN ΕI SOCIAL SECURITY NUMBER SY STATE INDUSTRIAL ACCIDENT PROV X5 STATE LICENSE 0в UPIN 1G Enter the Qualifier that identifies the type of ID. Select ID Qualifier: SY Social Security Number FORM TYPE APPLIED TO: 0 BOTH UB-04 AND CMS-1500 FORMS BILL CARE TYPE: 0 BOTH INPATIENT AND OUTPATIENT THE FOLLOWING WAS CHOSEN: INSURANCE: ALL INSURANCE PROV TYPE: SOCIAL SECURITY NUMBER FORM TYPE: BOTH UB-04 & CMS-1500 FORMS CARE TYPE: BOTH INPATIENT AND OUTPATIENT PROVIDER ID: XXXXX1212

The following screen will display.

Performing Provider ID Nov 02, 2005@10:24:46 Page: 1 of 1 \*\* Performing Provider's Own IDs (No Specific Insurance Co) \*\* Provider : IB, OUTSIDEDOC (NON-VA PROVIDER) Form ID Qualifier Care Type Care Unit ID# SOCIAL SECURITY NUMB BOTH INPT/OUTPT 1 XXXXX1212 Enter ?? for more actions Add an ID ΑT DI Delete an ID EI Edit an ID EX Exit Select Action: Quit//

### 4.5.4.2 Define a non-VA Physician/Provider's Insurance Company Secondary IDs

Physicians and other health care providers are assigned secondary IDs by insurance companies. In addition to their own IDs, they may also have one or more of the following types of secondary IDs:

- 1A Blue Cross
- 1B Blue Shield
- 1C Medicare
- 1G UPIN
- 1H CHAMPUS
- G2 Commercial
- LU Location #
- N5 Provider Plan Network

| Step | Procedure                                                                           |
|------|-------------------------------------------------------------------------------------|
| 1    | Access the option MCCR SYSTEM DEFINITION MENU→Provider ID Maintenance.              |
| 2    | At the Select Provider ID Maintenance Option: prompt, enter NP for Non-VA Provider. |
| 3    | At the Select a NON-VA PROVIDER: prompt, enter IB,OUTSIDEDOC.                       |

```
Provider ID Maintenance Main Menu
   Enter a code from the list.
               Provider IDs
         PO Provider Own IDs
         PI Provider Insurance IDs
               Insurance IDs
         BI Batch ID Entry
         II Insurance Co IDs
               Care Units
         CP Care Units for Providers
         CB Care Units for Billing Provider
               Non-VA Items
         NP Non-VA Provider
         NF Non-VA Facility
   Select Provider ID Maintenance Option: NP Non-VA Provider
(V)A or (N)on-VA provider: V// N Non-VA PROVIDER
Select a NON-VA PROVIDER: IB, OUTSIDEDOC
Select INSURANCE CO: BLUE CROSS OF CALIFORNIA
```

| Step   | Procedure                                                                                    |
|--------|----------------------------------------------------------------------------------------------|
| 4      | At the Select Action: prompt, enter PI for Provider Ins ID.                                  |
| 5      | At the Select INSURANCE CO: prompt, enter Blue Cross of California for this example.         |
| 6      | At the Select Action: prompt, enter AI for Add an ID.                                        |
| 6      | At the Select ID Qualifier: prompt, enter 1B – Blue Shield for this example.                 |
| 7      | At the FORM TYPE APPLIED TO: prompt, enter CMS-1500 Only for this example.                   |
| 8      | At the <b>BILL CARE TYPE</b> : prompt, enter <b>0</b> for this example.                      |
| 9      | At the <b>PROVIDER ID</b> : prompt, enter <b>XXBSHIELD</b> for this example.                 |
|        | Users can repeat these steps for this Physician/Provider adding more IDs from this insurance |
| $\sim$ | company or change insurance company or change physician/provider.                            |

Nov 02, 2005@10:24:46 Performing Provider ID Page: 1 of 1 \*\* Performing Provider's IDs from Insurance Co \*\* Provider : IB, OUTSIDEDOC (Non-VA PROVIDER) INSURANCE CO: BLUE CROSS OF CALIFORNIA (Parent) ID Qualifier Care Type Care Unit ID# Form No ID's found for this insurance co. Enter ?? for more actions Add an ID ΑI DI Delete an ID EI Edit an ID EX Exit Select Action: Quit// AI Add an ID Select ID Qualifier: ?? Choose from: 1A BLUE CROSS BLUE SHIELD 1B CHAMPUS 1H G2 COMMERCIAL LOCATION NUMBER LU MEDICARE PART A 1C MEDICARE PART B 1C PROVIDER PLAN NETWORK Ν5 UPIN 1G Enter the Qualifier that identifies the type of ID. Select Provider ID Type: Blue Shield FORM TYPE APPLIED TO: CMS-1500 FORMS ONLY BILL CARE TYPE: 0 BOTH INPATIENT AND OUTPATIENT THE FOLLOWING WAS CHOSEN: INSURANCE: BLUE CROSS OF CALIFORNIA PROV TYPE: BLUE SHIELD ID FORM TYPE: CMS-1500 FORM ONLY CARE TYPE: BOTH INPATIENT AND OUTPATIENT PROVIDER ID: XXBSHIELD

The following screen will display.

```
Performing Provider ID
                                  Nov 02, 2005@10:24:46
                                                                Page:
                                                                        1 of
                                                                                1
           ** Performing Provider's IDs from Insurance Co **
Provider : IB, OUTSIDEDOC (Non-VA PROVIDER)
INSURANCE CO: BLUE CROSS OF CALIFORNIA (Parent)
    ID Qualifier
                                             Care Unit
                                                           ID#
                        Form Care Type
    BLUE SHIELD ID
1
                       1500 INPT/OUTPT
                                                            XXXXBSHIELD
         Enter ?? for more actions
    Add an ID
                                           Delete an ID
ΑI
                                      DT
   Edit an ID
                                      ΕX
БT
                                           Exit
Select Action: Quit//
```

## 4.5.5 Define Insurance Company IDs

Both individual Physician/Provider secondary IDs and insurance company default Physician/Provider secondary IDs provided by an insurance company can be entered and copied from within Insurance Company IDs.

There are 3 options:

- I Individual IDs
- A Individual and Default IDs
- D Default IDs

Option A is the basically the same as I and D combined so users can add Physician/Provider secondary IDs and/or default secondary IDs.

#### 4.5.5.1 Define Default Physician/Provider Insurance Company Secondary IDs

Users can use the Provider ID Maintenance option, Insurance Company IDs, to enter numbers that are assigned by an insurance company to be used as default Attending, Operating, Other, Rendering, Referring and Supervising Secondary IDs for all physicians and health care providers. These IDs with be automatically sent with all 837 claims to the insurance company for which the default IDs are defined.

| Step | Procedure                                                                             |
|------|---------------------------------------------------------------------------------------|
| 1    | Access the option MCCR SYSTEM DEFINITION MENU→Provider ID Maintenance.                |
| 2    | At the Select Provider ID Maintenance Option: prompt, enter II for Insurance Co IDs.  |
| 3    | At the Select Insurance Company Name: prompt, enter Blue Cross of California for this |
|      | example.                                                                              |
| 4    | At the Select Display Content: prompt, enter D.                                       |

Provider ID Maintenance Main Menu Enter a code from the list. Provider IDs PO Provider Own IDs PI Provider Insurance IDs Insurance IDs BI Batch ID Entry II Insurance Co IDs Care Units CP Care Units for Providers CB Care Units for Billing Provider Non-VA Items NP Non-VA Provider NF Non-VA Facility Select Provider ID Maintenance Option: II Insurance Co IDs Select INSURANCE COMPANY NAME: BLUE CROSS OF CALIFORNIA PO BOX 60007 LOS ANGELES CALIFORNIA Y SELECT DISPLAY CONTENT: A//D INSURANCE CO DEFAULT IDS

## StepProcedure5At the Select Action: prompt, enter AI for Add an ID.

| INSURANCE CO PROVIDER ID             | Dec      | 19, 2005@12:   | 24 <b>:</b> 41 |      | Ε    | age:    | 1 of    | 2 |
|--------------------------------------|----------|----------------|----------------|------|------|---------|---------|---|
| Insurance Co: BLUE CROSS C           | OF CALIF | ORNIA (Parent  | )              |      |      |         |         |   |
| PROVIDER NAME                        | FORM     | CARE TYPE      | CARE           | UNIT |      | ID#     |         |   |
|                                      |          |                |                |      |      |         |         |   |
|                                      |          |                |                |      |      |         |         |   |
| Provider ID Type: BLUE SHI           | ELD      |                |                |      |      |         |         |   |
| 1 < <ins co="" default="">&gt;</ins> | вотн     | τνρτ/ομτρτ     |                |      |      | BSDEF   | ATIT.T  |   |
|                                      | DOIN     | 11111/00111    |                |      |      | DODDI   | 1011    |   |
| Provider ID Type: COMMERCI           | AT.      |                |                |      |      |         |         |   |
| 2 CINS CO DEFAULTES                  | вотн     | τ Νρτ / Οιττρτ |                |      |      | COMDE   | FAIIT   |   |
| 2 ((INS CO DEFROEI//                 | DOTII    | 1111/00111     |                |      |      | COMDE   | LUUUI   |   |
| Provider ID Type, PROVIDER           | PT.AN N  | ETWORK         |                |      |      |         |         |   |
| 2 CING CO DEFAULTES                  |          |                |                |      |      | עביייבע | האווד ש |   |
| 5 CONS CO DEFROIT??                  | DOTI     | INFI/OUTFI     |                |      |      |         | LAOLI   |   |
| Provider ID Type, UPIN               |          |                |                |      |      |         |         |   |
| FIOVIDEI ID TYPE. OFIN               | DOUII    |                |                |      |      |         |         |   |
| 4 < <ins co="" default="">&gt;</ins> | BOTH     | INPT/OUTPT     |                |      |      | UPIND.  | EFAULT. |   |
|                                      |          |                |                |      |      |         |         |   |
| + Enter ?? for mor                   | re actio | ns             |                |      |      |         |         |   |
| AI Add an ID                         | DP Di    | splay Ins Par  | ams            | VI   | View | IDs by  | Туре    |   |
| DI Delete an ID                      | CI Ch    | ange Ins Co    |                | CU   | Care | Unit M  | aint    |   |
| EI Edit an ID                        | CD Ch    | ange Display   |                | ΕX   | Exit |         |         |   |
| Select Action: Next Screer           | n//AI    | Add an ID      |                |      |      |         |         |   |

| Step | Procedure                                                                         |
|------|-----------------------------------------------------------------------------------|
| 6    | At the Select Provider (optional): prompt, press ENTER to leave the prompt blank. |
| 7    | At the YOU ARE ADDING A PROVIDER ID THAT WILL BE THE INSURANCE CO                 |
|      | <b>DEFAULT IS THIS OK?:</b> prompt, enter <b>YES</b> .                            |
| 8    | At the Select Provider ID Type: prompt, enter Blue Cross for this example.        |
| 9    | At the FORM TYPE APPLIED TO: prompt, enter UB-04 Forms Only for this example.     |

| 10 | At the <b>BILL CARE TYPE:</b> prompt, enter <b>0</b> for BOTH INPATIENT AND OUTPATIENT |
|----|----------------------------------------------------------------------------------------|
|    | for this example.                                                                      |
| 11 | At the <b>PROVIDER ID</b> : prompt, enter <b>BCDEFAULT</b> for this example.           |

YOU ARE ADDING A PROVIDER ID THAT WILL BE THE INSURANCE CO DEFAULT Select Provider ID Type: BLUE CROSS 1A FORM TYPE APPLIED TO: UB-04// UB-04 FORMS ONLY BILL CARE TYPE: 0 BOTH INPATIENT AND OUTPATIENT THE FOLLOWING WAS CHOSEN: INSURANCE: BLUE CROSS OF CALIFORNIA PROV TYPE: BLUE CROSS FORM TYPE: UB-04 FORM ONLY CARE TYPE: BOTH INPATIENT AND OUTPATIENT PROVIDER ID: BCDEFAULT

The following screen will display.

INSURANCE CO PROVIDER ID Dec 19, 2005@12:34:01 Page: 1 of 2 Insurance Co: BLUE CROSS OF CALIFORNIA (Parent) PROVIDER NAME FORM CARE TYPE CARE UNIT ID# Provider ID Type: BLUE CROSS 1 <<INS CO DEFAULT>> UB-04 INPT/OUTPT BCDEFAULT Provider ID Type: BLUE SHIELD <<INS CO DEFAULT>> BOTH INPT/OUTPT 2 DEFALLProv Provider ID Type: COMMERCIAL 3 <<INS CO DEFAULT>> BOTH INPT/OUTPT COMDEFAULT Provider ID Type: PROVIDER PLAN NETWORK <<INS CO DEFAULT>> BOTH INPT/OUTPT NETDEFAULT 4 + Enter ?? for more actions Add an ID DP Display Ins Params VI View IDs by Type ΑT Delete an ID DT CI Change Ins Co CU Care Unit Maint ΕI Edit an ID CD Change Display ΕX Exit Select Action: Next Screen//

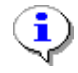

Note: This default ID will be transmitted on all claims where Blue Cross of California is the payer as a Physician/Provider secondary ID.

#### 4.5.5.2 Define Individual Physician/Provider Insurance Company Secondary IDs

Users can use the Provider ID Maintenance option, Insurance Company IDs, to enter numbers that are assigned by an insurance company as individual Attending, Operating, Other, Rendering, Referring and Supervising Secondary IDs.

| Step | Procedure                                                                             |
|------|---------------------------------------------------------------------------------------|
| 1    | Access the option MCCR SYSTEM DEFINITION MENU→Provider ID Maintenance.                |
| 2    | At the Select Provider ID Maintenance Option: prompt, enter II for Insurance Co IDs.  |
| 3    | At the Select Insurance Company Name: prompt, enter Blue Cross of California for this |
|      | example.                                                                              |

```
Provider ID Maintenance Main Menu
   Enter a code from the list.
              Provider IDs
         PO Provider Own IDs
         PI Provider Insurance IDs
              Insurance IDs
         BI Batch ID Entry
         II Insurance Co IDs
              Care Units
         CP Care Units for Providers
         CB Care Units for Billing Provider
              Non-VA Items
         NP Non-VA Provider
         NF Non-VA Facility
   Select Provider ID Maintenance Option: ii Insurance Co IDs
Select INSURANCE COMPANY NAME:
                             BLUE CROSS OF CALIFORNIA PO BOX 60007
                                                                              LOS
ANGELES
        CALIFORNIA Y
```

| Step | Procedure                                                                            |
|------|--------------------------------------------------------------------------------------|
| 4    | At the Select Display Content: prompt, enter I for this example.                     |
| 5    | At the Do you want to display IDs for a Specific Provider: prompt, enter No for this |
|      | example.                                                                             |

SELECT DISPLAY CONTENT: A// ??

(D) DISPLAY CONTAINS ONLY THOSE IDS ASSIGNED AS DEFAULTS TO THE FACILITY BY THE INSURANCE COMPANY
(I) DISPLAY CONTAINS ONLY THOSE IDS ASSIGNED TO INDIVIDUAL PROVIDERS BY THE INSURANCE COMPANY
(A) DISPLAY CONTAINS ALL IDS ASSIGNED BY THE INSURANCE COMPANY FOR ONE OR ALL PROVIDER ID TYPES
Select one of the following:
D INSURANCE CO DEFAULT IDS I INDIVIDUAL PROVIDER IDS FURNISHED BY THE INS CO A ALL IDS FURNISHED BY THE INS CO BY PROVIDER TYPE
SELECT DISPLAY CONTENT: A// I INDIVIDUAL PROVIDER IDS FURNISHED BY THE INS CO DO YOU WANT TO DISPLAY IDS FOR A SPECIFIC PROVIDER?: NO//

| Step | Procedure                                             |
|------|-------------------------------------------------------|
| 6    | At the Select Action: prompt, enter AI for Add an ID. |

INSURANCE CO PROVIDER ID Dec 15, 2005@15:36:31 Page: 1 of 89 Insurance Co: BLUE CROSS OF CALIFORNIA (Parent) PERFORMING PROV ID MAY REQUIRE CARE UNIT PROVIDER ID TYPE FORM CARE TYPE CARE UNIT ID# Provider: IB, DOCTOR3 PROVIDER PLAN NETWOR BOTH INPT/OUTPT 1 MDXXXXXA Provider: IB, DOCTOR9 PROVIDER PLAN NETWOR BOTH INPT/OUTPT GXXXXXA 2 Provider: IB, DOCTOR10 PROVIDER PLAN NETWOR BOTH INPT/OUTPT GXXXXXX 3 Provider: IB, DOCTOR76 4 PROVIDER PLAN NETWOR BOTH INPT/OUTPT GXXXXXX + Enter ?? for more actions AI Add an ID DP Display Ins Params VI View IDs by Type DI Delete an ID CI Change Ins Co CU Care Unit Maint Edit an ID CD Change Display ΕI EX Exit Select Action: Next Screen// AI Add an ID

| Step | Procedure                                                                    |
|------|------------------------------------------------------------------------------|
| 7    | At the Select ID Qualifier: prompt, enter 1B – Blue Shield for this example. |
| 8    | At the FORM TYPE APPLIED TO: prompt, enter CMS-1500 Only for this example.   |
| 9    | At the <b>BILL CARE TYPE</b> : prompt, enter <b>0</b> for this example.      |
| 10   | At the CARE UNIT: prompt, enter Surgery for this example.                    |
| 11   | At the <b>PROVIDER ID</b> : prompt, enter <b>BSXXXXX</b> for this example.   |

Select PROVIDER: IB, DOCTOR7 Select Provider ID Type: BLUE SHIELD 1B FORM TYPE APPLIED TO: CMS-1500 FORMS ONLY BILL CARE TYPE: 0 BOTH INPATIENT AND OUTPATIENT Select IB PROVIDER ID CARE UNIT: Surgery THE FOLLOWING WAS CHOSEN: INSURANCE: BLUE CROSS OF CALIFORNIA PROV TYPE: BLUE SHIELD FORM TYPE: CMS-1500 FORM ONLY CARE TYPE: BOTH INPATIENT AND OUTPATIENT CARE UNIT: Surgery

PROVIDER ID: BSXXXXX

The following screen will display.

INSURANCE CO PROVIDER ID Dec 15, 2005@16:11:31 Page: 49 of 89 Insurance Co: BLUE CROSS OF CALIFORNIA (Parent) PERFORMING PROV ID MAY REQUIRE CARE UNIT PROVIDER ID TYPE FORM CARE TYPE CARE UNIT ID# + Provider: IB, DOCTOR15 194 PROVIDER PLAN NETWOR BOTH INPT/OUTPT GXXXXX Provider: IB, DOCTOR54 195 PROVIDER PLAN NETWOR BOTH INPT/OUTPT G4XXXXX Provider: IB, DOCTOR7 UB-04 INPT/OUTPT 1500 INPT/OUTPT 196 BLUE CROSS BCXXXXXX2 197 BLUE SHIELD 1500 INPT/OUTPT Surgery BSXXXXX Provider: IB, DOCTOR6 Enter ?? for more actions + Add an IDDPDisplay Ins ParamsVIView IDs by TypeDelete an IDCIChange Ins CoCUCare Unit Maint ΑI DI Delete an ID CI Change Ins Co CU Care Unit Maint EI Edit an ID CD Change Display EX Exit Select Action: Next Screen//

#### 4.5.6 Define either a Default or Individual Physician/Provider Secondary ID

| Step | Procedure                                                                                          |
|------|----------------------------------------------------------------------------------------------------|
| 1    | Access the option MCCR SYSTEM DEFINITION MENU→Provider ID Maintenance.                             |
| 2    | At the <b>Select Provider ID Maintenance Option:</b> prompt, enter <b>II</b> for Insurance Co IDs. |
| 3    | At the Select Insurance Company Name: prompt, enter Blue Cross of California for this              |
|      | example (the Parent company).                                                                      |
| 4    | At the <b>Select Display Content</b> : prompt, enter <b>A</b> for this example.                    |
| 5    | At the DO YOU WANT TO DISPLAY IDS FOR A SPECIFIC PROVIDER ID TYPE?:                                |
|      | NO// prompt, accept the default.                                                                   |

Provider ID Maintenance Main Menu Enter a code from the list. Provider IDs PO Provider Own IDs PI Provider Insurance IDs Insurance IDs BI Batch ID Entry II Insurance Co IDs Care Units CP Care Units for Providers CB Care Units for Billing Provider Non-VA Items NP Non-VA Provider NF Non-VA Facility Select Provider ID Maintenance Option: II Insurance Co IDs Select INSURANCE COMPANY NAME: BLUE CROSS OF CALIFORNIA PO BOX 60007 LOS ANGELES CALIFORNIA Y SELECT DISPLAY CONTENT: A// LL IDS FURNISHED BY THE INS CO BY PROVIDER TYPE DO YOU WANT TO DISPLAY IDS FOR A SPECIFIC PROVIDER ID TYPE?: NO//

| Step | Procedure                                                            |
|------|----------------------------------------------------------------------|
| 6    | At the <b>Select Action</b> : prompt, enter <b>AI</b> for Add an ID. |

| INSURANCE CO PROVIDER ID Dec 15, 2005@16:18:07 Page: 1 of 31<br>Insurance Co: BLUE CROSS OF CALIFORNIA (Parent)<br>PERFORMING PROV ID MAY REQUIRE CARE UNIT |            |               |      |      |         |        |     |  |
|----------------------------------------------------------------------------------------------------|------------|---------------|------|------|---------|--------|-----|--|
| PROVIDER NAME                                                                                                    | FORM       | CARE TYPE     | CARE | UNIT | I       | D#     |     |  |
| Provider ID Type: BLUE CROSS                                                                                                    |            |               |      |      |         |        |     |  |
| 1 IB, DOCTOR7                                                                                                    | UB-04      | INPT/OUTPT    |      |      | В       | CXXXXX |     |  |
|                                                                                                    |            |               |      |      |         |        |     |  |
| Provider ID Type: BI                                                                                                    | JUE SHIELD |               |      |      |         |        |     |  |
| 2 < <ins co="" defaui<="" td=""><td>LT&gt;&gt; BOTH</td><td>INPT/OUTPT</td><td></td><td></td><td>D</td><td>EFALLP</td><td>rov</td><td></td></ins>           | LT>> BOTH  | INPT/OUTPT    |      |      | D       | EFALLP | rov |  |
| 3 IB Outside Fact                                                                                                    | lity BOTH  | INPT/OUTPT    |      |      | В       | SFACXX | XX  |  |
| 4 IB, DOCTOR8                                                                                                    | BOTH       | INPT/OUTPT    |      |      | В       | SINDOU | Т   |  |
| 5 IB, DOCTOR33                                                                                                    | BOTH       | INPT/OUTPT    |      |      | В       | SLIM   |     |  |
| 6 IB, DOCTOR7                                                                                                    | 1500       | INPT/OUTPT    |      |      | В       | SXXXXX |     |  |
|                                                                                                    |            |               |      |      |         |        |     |  |
| Provider ID Type: PROVIDER PLAN NETWORK                                                                                                    |            |               |      |      |         |        |     |  |
| 7 IB, DOCTOR64                                                                                                    | BOTH       | INPT/OUTPT    |      |      | М       | D22356 | A   |  |
| + Enter ?? for more actions                                                                                                    |            |               |      |      |         |        |     |  |
| AI Add an ID                                                                                                    | DP Di      | splay Ins Par | ams  | VI   | View ID | s by T | уре |  |
| DI Delete an ID                                                                                                    | CI Ch      | ange Ins Co   |      | CU   | Care Un | it Mai | nt  |  |
| EI Edit an ID                                                                                                    | CD Ch      | ange Display  |      | ΕX   | Exit    |        |     |  |
| Select Action: Next Screen//AI Add an ID                                                                                                    |            |               |      |      |         |        |     |  |

Step

Procedure

At the Select Provider (optional) prompt, enter a Provider's Name to enter an individual ID or leave it blank to enter a default ID and then continue to define the ID as before.

```
Select PROVIDER (optional): IB,DOCTOR7
Searching for a VA PROVIDER
IB,DOCTOR7 1XXXX LZZ 114 RESIDENT PHYSICIAN
...OK? Yes// (Yes)
Select Provider ID Type: COMMERCIAL G2
FORM TYPE APPLIED TO: 0 BOTH UB-04 AND CMS-1500 FORMS
BILL CARE TYPE: 0 BOTH INPATIENT AND OUTPATIENT
THE FOLLOWING WAS CHOSEN:
INSURANCE: BLUE CROSS OF CALIFORNIA
PROV TYPE: COMMERCIAL
FORM TYPE: BOTH UB-04 & CMS-1500 FORMS
CARE TYPE: BOTH INPATIENT AND OUTPATIENT
PROVIDER ID: CMXXXXX
```

## 4.6. Care Units

Some insurance companies assign the same IDs to multiple Physician/Providers, based upon Care Units, to be used as *Physician/Provider Secondary IDs* on claims. This allows more than one person to have the same ID without everyone having the same ID.

Example: Insurance Company A assigns the number XXXXXX1 to a care unit called Care Unit A and assigns this number and care unit to Dr. A, Dr. B, Dr. C and Dr. E. as their Physician/Provider Secondary ID. The same insurance company assigns the number XXXXX2 to a care unit called Care Unit B and assigns this number and care unit to Dr. F, Dr. G, Dr. H and Dr. I. as their Physician/Provider Secondary IDs.

Some insurance companies assign IDs to be used as *Billing Provider Secondary IDs* on claims for services performed for specific types of care.

Example: Insurance Company A assigns the number XXXXHH to be used as the Billing Provider Secondary ID (Billing Screen 3) when Home Health services are provided. The same insurance company assigns the number XXXXER as the Billing Provider Secondary ID (Billing Screen 3) when Emergency services are provided.

The names of the "care unit" used by insurance companies are specified by the insurance companies and do not relate directly to the medical services or departments of the medical center. For this reason, users must define these Care Units in Provider ID Maintenance.

#### 4.6.1 Define Care Units for Physician/Provider Secondary IDs

| Step | Procedure                                                                         |
|------|-----------------------------------------------------------------------------------|
| 1    | Access the option MCCR SYSTEM DEFINITION MENU→Provider ID Maintenance.            |
| 2    | At the Select Provider ID Maintenance Option: prompt, enter CP for Care Units for |
|   | Providers.                                                                                          |
|---|----------------------------------------------------------------------------------------------------|
| 3 | At the <b>Select INSURANCE CO</b> : prompt, enter <b>Blue Cross of California</b> for this example. |

```
Provider ID Maintenance Main Menu
   Enter a code from the list.
              Provider IDs
         PO Provider Own IDs
         PI Provider Insurance IDs
              Insurance IDs
         BI Batch ID Entry
         II Insurance Co IDs
              Care Units
         CP Care Units for Providers
         CB Care Units for Billing Provider
              Non-VA Items
         NP Non-VA Provider
         NF Non-VA Facility
   Select Provider ID Maintenance Option: CP Care Units for Providers
Select INSURANCE CO: Blue Cross of California
```

| Step | Procedure                                                                       |
|------|---------------------------------------------------------------------------------|
| 4    | At the <b>Select Action</b> : prompt, enter <b>AU</b> for Add a Unit.           |
| 5    | At the SELECT CARE UNIT FOR THE INSURANCE CO: prompt, enter Surgery for this    |
|      | example. Confirm Surgery.                                                       |
| 6    | At the <b>IB PROVIDER ID CARE UNIT DESCRIPTION</b> : prompt, enter a free text  |
|      | description of the Care Unit.                                                   |
| 7    | At the <b>ID Qualifier</b> : prompt, enter <b>Blue Shield</b> for this example. |
| 8    | At the FORM TYPE APPLIED TO: prompt, enter 0 for BOTH UB-04 & CMS-1500          |
|      | FORMS.                                                                          |
| 9    | At the BILL CARE TYPE: prompt, enter 0 for BOTH INPATIENT AND OUTPATIENT.       |
|      | Remember, 'Blue Cross' ID can only be used on Institutional claims.             |

PROVIDER ID CARE UNITS Nov 03, 2005@11:56:45 Page: 1 of 1 Insurance Co: BLUE CROSS OF CALIFORNIA CARE UNIT NAME DESCRIPTION No CARE UNITS Found for Insurance Co Enter ?? for more actions AU Add a Unit DU Delete a Unit EU Edit a Unit EX Exit Select Action: Quit// AU Add a Unit SELECT CARE UNIT FOR THE INSURANCE CO: Surgery Are you adding 'Surgery' as a new IB PROVIDER ID CARE UNIT? No// y (Yes) IB PROVIDER ID CARE UNIT DESCRIPTION: Ambulatory Surgery ID TYPE: BLUE SHIELD FORM TYPE APPLIED TO: 0 BOTH UB-04 & CMS-1500 FORMS BILL CARE TYPE: 0 BOTH INPATIENT AND OUTPATIENT CARE UNIT: Surgery >> CARE UNIT COMBINATION FILED FOR THE INSURANCE CO PRESS ENTER TO CONTINUE

The following screen will display.

PROVIDER ID CARE UNITS Nov 03, 2005@11:56:45 Page: 1 of 1 Insurance Co: BLUE CROSS OF CALIFORNIA CARE UNIT NAME DESCRIPTION Surgery 1 Ambulatory Surgery o BLUE SHIELD ID Both form types Inpt/Outpt Enter ?? for more actions AU Add a Unit DIJ Delete a Unit ΕU Edit a Unit EX Exit Select Action: Quit//

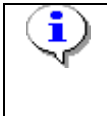

Once you have defined a Care Unit, when you go to define physician/provider's IDs furnished by an insurance company, you will be prompted to enter the name of the Care Unit if you enter the same ID Qualifier, Form Type and Bill Care Type as those for which you previously defined a Care Unit.

Nov 21, 2005@09:52:39 PROVIDER ID 1 of 1 Page: \*\* Provider IDs Furnished by Insurance Co \*\* PROVIDER : IB, DOCTOR7 (VA PROVIDER) INSURANCE CO: BLUE CROSS OF CALIFORNIA PROVIDER ID TYPE FORM CARE TYPE CARE UNIT ID # No ID's found for provider and selected insurance co Enter ?? for more actions Add a Unit DU Delete a Unit ΑIJ ΕU Edit a Unit EX Exit Select Action: Quit// AU Add a Unit CHOOSE 1-2: 2 BLUE SHIELD ID FORM TYPE APPLIED TO: 0 BOTH UB-04 AND CMS-1500 FORMS BILL CARE TYPE: 0 BOTH INPATIENT AND OUTPATIENT Select IB PROVIDER ID CARE UNIT: Surgery Ambulatory Surgery BLUE CROSS OF CALIFORNIA THE FOLLOWING WAS CHOSEN: INSURANCE: BLUE CROSS OF CALIFORNIA PROV TYPE: BLUE SHIELD ID FORM TYPE: BOTH UB-04 & CMS-1500 FORMS CARE TYPE: BOTH INPATIENT AND OUTPATIENT CARE UNIT: Surgery PROVIDER ID: XXXXBS

When creating a bill for a patient with this payer, if IB,Doctor7 is entered on Screen 8, this ID for the Care Unit, Surgery, will be one of the Physician/Provider's Secondary IDs available.

\*\*\*\* SECONDARY PERFORMING PROVIDER IDs \*\*\*\*
PRIMARY INSURANCE CO: BLUE CROSS OF CALIFORNIA
PROVIDER: IB,DOCTOR7 (RENDERING)
SELECT A SECONDARY ID OR ACTION FROM THE LIST BELOW:
1 - NO SECONDARY ID NEEDED
2 - ADD AN ID FOR THIS CLAIM ONLY
3 - XXXXBS BLUE SHIELD ID Surgery
Selection: 1//

#### 4.6.2 Define Care Units for Billing Provider Secondary IDs

| Step | Procedure                                                                                               |
|------|----------------------------------------------------------------------------------------------------|
| 1    | Access the option MCCR SYSTEM DEFINITION MENU→Provider ID Maintenance.                                  |
| 2    | At the <b>Select Provider ID Maintenance Option:</b> prompt, enter <b>CB</b> for Care Units for Billing |
|      | Provider.                                                                                               |
| 3    | At the <b>Select INSURANCE CO</b> : prompt, enter <b>Blue Cross of California</b> for this example.     |

**i**)

```
Provider ID Maintenance Main Menu

Enter a code from the list.

Provider IDS

PO Provider Own IDS

PI Provider Insurance IDS

Insurance IDS

BI Batch ID Entry

II Insurance Co IDS

Care Units

CP Care Units for Providers

CB Care Units for Billing Provider

Non-VA Items

NP Non-VA Provider

NF Non-VA Facility

Select Provider ID Maintenance Option: CB Care Units for Billing Provider
```

Select INSURANCE CO: Blue Cross of California

| Step | Procedure                                                                                     |
|------|-----------------------------------------------------------------------------------------------|
| 4    | At the Select Action: prompt, enter AU for Add a Unit.                                        |
| 5    | At the Enter the Division for this Care Unit: prompt, press ENTER to accept the default.      |
| 6    | At the Enter Care Unit Name: prompt, enter Anesthesia for this example.                       |
| 7    | At the Enter a Care Unit Description: prompt, enter a free text description.                  |
| •    | Users may repeat these steps to create multiple Care Units for multiple divisions.            |
| •    | Refer to Section 3.1.2.3 to learn how to assign Billing Provider Secondary IDs to Care Units. |

```
Care Units - Billing Provider May 27, 2005@11:17:46
                                                           Page:
                                                                    1 of
                                                                            0
Insurance Co: BLUE CROSS OF CALIFORNIA
Care Unit Name
                                     Description
                        Division
No Care Units defined for this Insurance Co.
         Enter ?? for more actions
AU Add a Unit
                                      DU Delete a Unit
EU Edit a Unit
                                      EX Exit
Select Action: Quit// AU Add a Unit
Enter the Division for this Care Unit: Main Division//
Enter Care Unit name: Anesthesia
 Are you adding 'Anesthesia' as
  a new Care Unit for Main Division? No// y (Yes)
Enter a Care Unit Description: Free Text Description
Care Unit combination filed for this Insurance Co.
```

The following screen will display.

| Care Units - Billing Provider May 2' | 7, 2005@11:17:46        | Page: | 1 of | 0 |  |
|--------------------------------------|-------------------------|-------|------|---|--|
| Insurance Co: BLUE CROSS/BLUE SHIELD |                         |       |      |   |  |
| Care Unit Name                       | Description             |       |      |   |  |
| Division: Main Division              |                         |       |      |   |  |
| Anesthesia                           | Free Text Description   |       |      |   |  |
| Reference Lab                        | Free Text Description   |       |      |   |  |
| Home Health                          | Free Text Description   |       |      |   |  |
| Division: Remote Clinic              | Division: Remote Clinic |       |      |   |  |
| Reference Lab                        | Free Text Description   |       |      |   |  |
|                                      |                         |       |      |   |  |
| Enter ?? for more actions            |                         |       |      |   |  |
| AU Add a Unit                        | DU Delete a Unit        |       |      |   |  |
| EU Edit a Unit                       | EX Exit                 |       |      |   |  |
| Select Action: Quit// QUIT           |                         |       |      |   |  |

#### 4.7. ID Parameters by Insurance Company

In addition to defining Care Units and Physician/Provider IDs in Provider ID Maintenance, there are also ID parameters that can be set for an insurance company that effect which IDs get sent on 837 claims transmissions to an insurance company.

Users need to be aware of these parameters so they can be set *if needed*. They do not need to be set unless there is a specific need for a particular insurance company.

| Step | Procedure                                                              |
|------|------------------------------------------------------------------------|
| 1    | Access the option Insurance Company Entry/Edit.                        |
| 2    | At the Select INSURANCE COMPANY NAME: prompt, enter BLUE CROSS OF      |
|      | CALIFORNIA for this example.                                           |
| 3    | From the Insurance Company Editor, enter the Prov IDs/ID Param action. |

Insurance Company Editor Oct 01, 2007@14:27:13 Page: 1 of 9 Insurance Company Information for: BLUE CROSS OF CALIFORNIA Type of Company: HEALTH INSURANCE Currently Active Billing Parameters Signature Required?: NO Filing Time Frame: Reimburse?: WILL REIMBURSE Type Of Coverage: HEALTH INSURAN Billing Phone: 800/933-9146 Mult. Bedsections: Diff. Rev. Codes: Verification Phone: 800/933-9146 One Opt. Visit: NO Precert Comp. Name: Amb. Sur. Rev. Code: Precert Phone: 800/274-7767 Rx Refill Rev. Code: EDI Parameters Transmit?: YES-LIVE Insurance Type: HMO Enter ?? for more actions >>> BP Billing/EDI Param IO Inquiry Office EA Edit All MM Main Mailing Address AC Associate Companies AI (In)Activate Company IC Inpt Claims Office ID Prov IDs/ID Param CC Change Insurance Co. OCOpt Claims OfficePAPayerPCPrescr Claims OfRERemarksAAppeals OfficeSYSynonyms DC Delete Company VP View Plans EX Exit AO Appeals Office SY Synonyms Action: Next Screen// ID Prov IDs/ID Param

Step 4

 Procedure

 From the Billing Provider IDs screen, enter the ID Parameters action.

Billing Provider IDs (Parent) May 27, 2005@12:48:29 Page: 1 of 1 Insurance Co: BLUE CROSS OF CALIFORNIA Billing Provider Secondary IDs ID Qualifier ID # Form Type Division: Name of Main Division/Default for All Divisions Electronic Plan Type XXXXXXXXX Electronic Plan Type XXXXXXXXXX UB-04 1 2 1500 Enter ?? for more actions Add an ID Additional IDs Exit Edit an ID ID Parameters Delete an ID VA-Lab/Facility IDs Select Action: Edit// ID Parameters

| Step | Procedure                                                                   |  |  |
|------|-----------------------------------------------------------------------------|--|--|
| •    | Note: The ID Parameter Maint. Screen displays the current parameter values. |  |  |
| 5    | At the Select Action: prompt, enter the Edit Params action.                 |  |  |

ID Parameter Maint. May 27, 2005@12:48:29 Page: 1 of 1 Insurance Co.: BLUE CROSS OF CALIFORNIA Attending/Rendering Provider Secondary ID Default ID (1500): BLUE SHIELD Default ID (UB): BLUE CROSS Require ID on Claim: BOTH UB-04 AND CMS-1500 REQUIRED Referring Provider Secondary ID Referring Provider Secondary ID Default ID (1500): BLUE SHIELD Require ID on Claim: CMS-1500 Billing Provider Secondary IDs Use Attending/Rendering ID as Billing Provider Sec. ID?: NO Transmit no Billing Provider Sec ID for the following Electronic Plan Types: Billing Provider/Service Facility Enter ?? for more actions Edit Params Edit Billing Prov Params Exit Select Action: Next Screen// Edit Params

The following will display.

```
Attending/Rendering Provider Secondary ID
Default ID (1500): BLUE SHIELD//
Default ID (UB): BLUE CROSS//
Require ID on Claim: BOTH UB-04 AND CMS-1500 REQUIRED
         11
Referring Provider Secondary ID
Default ID (1500): BLUE SHIELD//
Require ID on Claim: CMS-1500//
Billing Provider Secondary IDs
Use Att/Rend ID as Billing Provider Sec. ID (1500)?: NO
         11
Use Att/Rend ID as Billing Provider Sec. ID (UB)?: NO
         11
Billing Provider/Service Facility
Always use main VAMC as Billing Provider (1500) ?: NO
         11
Always use main VAMC as Billing Provider (UB-04) ?: NO
         11
```

#### 4.7.1 Define Attending/Rendering Provider Secondary ID Parameters

Users can define the type of ID that will be the default secondary ID for the Rendering Provider or Attending Physician during the creation of a claim.

A type of default secondary ID can be defined for a CMS-1500 claim and/or a UB-04 claim.

Users can also set a parameter which will make these IDs required on a claim. If they are required and the physician/provider on the claim does not have a secondary ID of the type required, the claim cannot be authorized.

```
Attending/Rendering Provider Secondary ID
Default ID (1500): BLUE SHIELD ID
Default ID (UB04): BLUE CROSS ID
Require ID on Claim: BOTH
```

#### 4.7.2 Define Referring Provider Secondary ID Parameters

Users can define the type of ID that will be the default secondary ID for the Referring Provider during the creation of a CMS-1500 claim.

A type of default secondary ID can be defined for a CMS-1500 claim.

Users can also set a parameter which will make this ID required on a claim. If it is required and the referring provider on the claim does not have a secondary ID of the type required, the claim can not be authorized.

The default type of ID for a Referring Provider is a UPIN but users may override this default.

```
Referring Provider Secondary ID
Default ID (1500): UPIN// BLUE SHIELD ID
Require ID on Claim: CMS-1500 REQUIRED
```

#### 4.7.3 Define Billing Provider Secondary ID Parameters

If an insurance company wants the Billing Provider Secondary ID (Billing Screen 3) to be the same as the Attending Physician's or the Rendering Provider's ID, users can set the Send Attending/Rendering ID as Billing Provider Sec. ID?: parameter to Yes. The default value is No.

```
Billing Provider Secondary IDs
Send Attending/Rendering ID as Billing Provider Sec. ID?: No// Yes
```

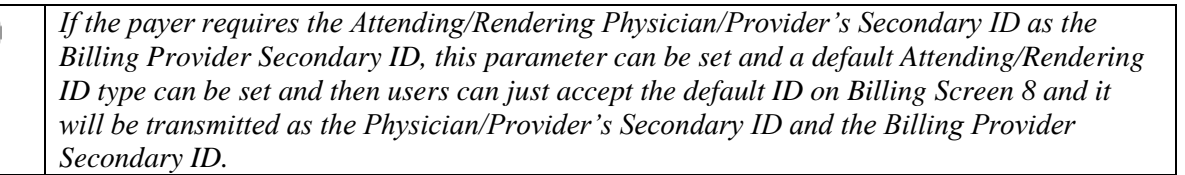

#### 4.7.4 Define Billing Provider/Service Facility Parameters

For those payers who are unable to accept claims where the Billing Provider is the lowest enumerated entity such as a CBOC or Pharmacy, users can set one of the following parameters, by payer and form type, which will force the Billing Provider to always be the main division in the database (VAMC).

```
Billing Provider/Service Facility
Always use main VAMC as Billing Provider (1500)?: NO// YES
Always use main VAMC as Billing Provider (UB-04)?: NO
```

Once one or both of these parameters has been set to YES, then the following parameters will become available.

Send VA Lab/Facility IDs or Facility Data for VAMC?: YES// Use the Billing Provider (VAMC) Name and Street Address?: NO//

**i**)

When set to NO, first parameter will suppress the transmission of the Service Facility loop data when the service is provided at the VAMC. When set to YES, the second parameter will cause the VAMC's street address from the Institution file to be transmitted as the Billing Provider's address instead of the Pay-to Provider's address.

This group of parameters was designed to allow a site to return, as much as possible, to a pre-Patch IB\*2\*400 state where the Billing Provider was always the VAMC and the Service Facility was where the care was provided.

#### 4.7.5 Define VA Service Facility Parameters

**i**)

This parameter was changed with Patch IB\*2\*400. The parameter will only exist as part of the Billing Provider/Service Facility parameters in Section 4.7.4. The VA Billing Provider information will no longer be repeated in the Service Facility loops for non-Fee Basis claims. The Service Facility will be blank for *most* VA claims.

```
VA-Laboratory or Facility IDs
Send VA Lab/Facility IDs or Facility Data?: No//
```

#### 4.7.6 Define No Billing Provider Secondary IDs by Plan Type

Some insurance companies do not want any Billing Provider Secondary IDs to be transmitted in the 837 claim transmission for claims to specific plan types.

To define which plan types require no Billing Provider Secondary IDs, users must enter the plan types.

| Step | Procedure                                                                                                    |  |  |
|------|----------------------------------------------------------------------------------------------------|--|--|
| 1    | From the ID Parameter Maint. screen, enter the Edit Billing Prov Params action.                                                                                                    |  |  |
| •••• | The first Billing Provider Secondary ID will still be sent with the claim regardless of this parameter. The first ID is a calculated value used by the clearinghouse for sorting purposes. |  |  |
| 2    | At the Select Action: prompt, enter Add Plan.                                                                                                    |  |  |
| 3    | At the Enter Electronic Plan Type: prompt, enter PPO for this example.                                                                                                    |  |  |

Billing Provider Parameters May 27, 2005@12:48:29 Page: 1 of 1 Insurance Co.: BLUE CROSS OF CALIFORNIA Transmit No Billing Provider Sec ID for the following Electronic Plan Types: 1 HMO Enter ?? for more actions Add Plan Delete Plan Exit Select Action: Add Plan Enter Electronic Plan Type: PPO

The following screen will display.

```
Billing Provider Parameters May 27, 2005@12:48:29 Page: 1 of 1
Insurance Co.: BLUE CROSS OF CALIFORNIA
Transmit No Billing Provider Sec ID for the following Electronic Plan Types:
1 HMO
2 PPO
Enter ?? for more actions
Add Plan Delete Plan Exit
Select Action: Add Plan
```

#### 4.7.7 View Associated Insurance Companies, Provider IDs, and ID Parameters

When in the Insurance Company Editor, users can scroll through the information that has been defined for a particular insurance company.

Patch IB\*2.0\*320 added sections to display: Associated Insurance Companies; Provider IDs and ID Parameters.

Insurance Company Editor Nov 22, 2005@10:26:11 Page: 5 of 7 Insurance Company Information for: BLUE CROSS OF CALIFORNIA Type of Company: BLUE CROSS Currently Active Associated Insurance Companies This insurance company is defined as a Parent Insurance Company. There are 4 Child Insurance Companies associated with it. Select the "AC Associate Companies" action to enter/edit the children. Provider IDs Billing Provider Secondary ID Main Division and Default for All Divisions/1500: Main Division and Default for All Divisions/UB-04: Main Division Care Units: Anesthesia/1500: Reference Lab/1500: Reference Lab/UB-04: Home Health/UB-04: 2<sup>nd</sup> Division Name/1500: 2<sup>nd</sup> Division Name/UB-04: Additional Billing Provider Secondary IDs Main Division and Default for All Divisions/1500: 1<sup>st</sup> ID 2<sup>nd</sup> ID 3<sup>rd</sup> ID Maximum of 6 additional IDs Main Division and Default for All Divisions/UB-04: 1<sup>st</sup> ID 2<sup>nd</sup> ID 3<sup>rd</sup> ID Maximum of 6 additional IDs VA-Laboratory or Facility Secondary IDs Main Division and Default for All Divisions/1500: 1<sup>st</sup> ID 2<sup>nd</sup> ID 3<sup>rd</sup> ID Maximum of 5 additional IDs ID Parameters Attending/Rendering Provider Secondary ID Qualifier (1500): Attending/Rendering Provider Secondary ID Qualifier (UB-04): Attending/Rendering Secondary ID Requirement: NONE REQUIRED Referring Provider Secondary ID Qualifier (1500): Referring Provider Secondary ID Requirement: Use Attending/Rendering ID as Billing Provider Sec. ID: No Transmit no Billing Provider Sec. ID for the Electronic Plan Types: HMO PPO Send VA Lab/Facility IDs or Facility Data: No

# 4.8. Associated Insurance Companies and Copying Physician/Provider Secondary IDs and Additional Billing Provider Secondary IDs.

Patch IB\*2.0\*320 provides the ability for users to associate multiple Insurance Company entries with each other. If, for example, there are 45 Blue Cross/Blue Shield entries in the Insurance Company file, users can make one of these entries the Parent company and make 1 to 44 of the other entries a Child company.

Making these associations will cause the software to automatically make the Physician/Provider Secondary IDs and the Additional Billing Provider Secondary IDs the same for all associated companies.

Once these associations are made and the IDs synchronized for all the associated companies, users will be able to Add, Edit and/or Delete IDs for the associated companies from the Parent company. Changes to the IDs from a Child company will be prohibited.

If a situation changes and it becomes necessary for a Child company to have IDs that differ from those of the Parent company, users may disassociated the Child company from the Parent company.

#### 4.8.1 Designate a Parent Insurance Company

| Step | Procedure                                                                    |  |  |
|------|------------------------------------------------------------------------------|--|--|
| 1    | Access the Insurance Company Editor.                                         |  |  |
| 2    | At the Select INSURANCE COMPANY NAME: prompt, enter Blue Cross of California |  |  |
|      | for this example.                                                            |  |  |
| 3    | At the Define Insurance Company as Parent or Child: prompt, enter Parent.    |  |  |

```
Oct 01, 2007@14:27:13
Insurance Company Editor
                                                                                                    9
                                                                              Page:
                                                                                          1 of
Insurance Company Information for: BLUE CROSS OF CALIFORNIA
Type of Company: HEALTH INSURANCE
                                                                     Currently Active
                                  Billing Parameters
  Signature Required?: NO
                                                            Filing Time Frame:
              Reimburse?: WILL REIMBURSE
                                                             Type Of Coverage: HEALTH INSURAN
     Mult. Bedsections:
                                                                 Billing Phone: 800/933-9146
      Diff. Rev. Codes:
                                                           Verification Phone: 800/933-9146
        One Opt. Visit: NO
                                                           Precert Comp. Name:
  Amb. Sur. Rev. Code:
                                                                 Precert Phone: 800/274-7767
  Rx Refill Rev. Code:
                                      EDI Parameters
                 Transmit?: YES-LIVE
                                                               Insurance Type: GROUP
+ Enter ?? for more actions

BP Billing/EDI Param IO Inquiry Office EA Edit All

MM Main Mailing Address AC Associate Companies AI (In)Activate Company

TC Inpt Claims Office ID Prov IDs/ID Param CC Change Insurance Co.

D Paver DC Delete Company

View Plans
                                                                                                   >>>
OCOpt Claims OfficePAPayerPCPrescr Claims OfRERemarksAOAppeals OfficeSYSynonyms
                                                                  VP View Plans
                                                                  EX Exit
Select Action: Next Screen//AC Associate Companies
Define Insurance Company as Parent or Child: P PARENT
```

| Step     | Procedure                                                                                                    |  |  |  |
|----------|----------------------------------------------------------------------------------------------------|--|--|--|
| 4        | At the Select Action: prompt, enter Associate Companies for this example.                                                                                                    |  |  |  |
| 5        | At the Select INSURANCE COMPANY NAME: prompt, enter BLUE CROSS/BLUE SHIELD 801 PINE ST. CHATTANOOGA,TN for this example.                                                                                                    |  |  |  |
| •        | Steps 2 - 4 can be repeated to associate additional Insurance Companies with Blue Cross of California.                                                                                                    |  |  |  |
| •        | A Parent – Child association can be removed using the Disassociate Companies action.                                                                                                    |  |  |  |
| <b>i</b> | To stop an insurance company from being a Parent, all associations with any Child entries must be removed. After disassociating all the Child entries, users may delete the Parent using the '@' sign at the <b>Define Insurance Company as Parent or Child: PARENT</b> // prompt. |  |  |  |

| Associated Insurance Co's M<br>Parent Insurance Company: | Nov 21, 2005@11:13:53     | Page:       | 1 of 1   |
|----------------------------------------------------------|---------------------------|-------------|----------|
| BLUE CROSS OF CALIFORNIA                                 | PO BOX 60007              | LOS ANGELES | ,CA      |
| Ins Company Name                                         | Address                   | City        |          |
| No Children Insurance Comp                               | oanies Found              |             |          |
|                                                          |                           |             |          |
|                                                          |                           |             |          |
| Enter ?? for more act                                    | zions                     |             |          |
| Associate Companies<br>Disassociate Companies            | Exit                      |             |          |
| Select Action: Quit// as Associate Companies             |                           |             |          |
| Select Insurance Company: BLUE                           | CROSS/BLUE SHIELD801 PINE | ST. CHATTAN | OOGA, TN |

The following screen will display.

| Associated Insurance Co's N                                                                              | lov 21, 2005@11:30:25                                       | Page: 1 of 1                                           |  |  |
|----------------------------------------------------------------------------------------------------|-------------------------------------------------------------|--------------------------------------------------------|--|--|
| BLUE CROSS OF CALIFORNIA                                                                                 | PO BOX 60007                                                | LOS ANGELES, CA                                        |  |  |
| Ins Company Name<br>1 BLUE CROSS FEP<br>2 BLUE CROSS/BLUE SHIELD<br>3 BLUE CROSS/BLUE SHIELD             | Address<br>PO BOX 70000<br>9901 LINN STA RD<br>801 PINE ST. | City<br>VAN NUYS,CA<br>LOUISVILLE,KY<br>CHATTANOOGA,TN |  |  |
| Enter ?? for more actions<br>Associate Companies Exit<br>Disassociate Companies<br>Select Action: Quit// |                                                             |                                                        |  |  |

#### 4.8.2 Designate a Child Insurance Company

An insurance company can be designated as a Child, from the Parent insurance company as demonstrated in **Section 4.8.1**.

If users want to quickly define a single insurance company as a Child, they can do this from the Insurance Company Editor.

| Step | Procedure                                                                           |
|------|-------------------------------------------------------------------------------------|
| 1    | Access the Insurance Company Editor.                                                |
| 2    | At the Select INSURANCE COMPANY NAME: prompt, enter Aetna for this example.         |
| 3    | At the Define Insurance Company as Parent or Child: prompt, enter Child for this    |
|      | example.                                                                            |
| 4    | At the Associate with which Parent Insurance Company: prompt, enter the name of the |
|      | insurance company that will be the Parent.                                          |
|      | ?? will provide a list of available Parent insurance companies.                     |
|      |                                                                                     |

| Insurance Company Editor Oct 01, 2007@14                                   | :33:41 Page: 1 of 8              |  |  |
|----------------------------------------------------------------------------|----------------------------------|--|--|
| Insurance Company Information for: AETNA                                   |                                  |  |  |
| Type of Company: HEALTH INSURANCE                                          | Currently Inactive               |  |  |
|                                                                            |                                  |  |  |
| Billing Parameters                                                         |                                  |  |  |
| Signature Required?: NO                                                    | Filing Time Frame: 12 MOS        |  |  |
| Reimburse?: WILL REIMBURSE                                                 | Type Of Coverage: HEALTH INSURAN |  |  |
| Mult. Bedsections:                                                         | Billing Phone:                   |  |  |
| Diff. Rev. Codes:                                                          | Verification Phone:              |  |  |
| One Opt. Visit: NO                                                         | Precert Comp. Name:              |  |  |
| Amb. Sur. Rev. Code:                                                       | Precert Phone:                   |  |  |
| Rx Refill Rev. Code:                                                       |                                  |  |  |
|                                                                            |                                  |  |  |
|                                                                            |                                  |  |  |
| EDI Parameters                                                             |                                  |  |  |
| Transmit?: YES-LIVE                                                        | Insurance Type: GROUP POLICY     |  |  |
| + Enter ?? for more actions                                                | >>>                              |  |  |
| BP Billing/EDI Param IO Inquiry Office                                     | EA Edit All                      |  |  |
| MM Main Mailing Address AC Associate Compa                                 | nies AI (In)Activate Company     |  |  |
| IC Inpt Claims Office ID Prov IDs/ID Par                                   | am CC Change Insurance Co.       |  |  |
| OC Opt Claims Office PA Payer                                              | DC Delete Company                |  |  |
| PC Prescr Claims Of RE Remarks                                             | VP View Plans                    |  |  |
| AO Appeals Office SY Synonyms                                              | EX Exit                          |  |  |
| Select Action: Next Screen// ac Associate C                                | ompanies                         |  |  |
|                                                                            | -                                |  |  |
| Define Insurance Company as Parent or Child: Child CHILD                   |                                  |  |  |
| Associate with which Parent Insurance Company: AetNA LIFE INSURANCE 3541 W |                                  |  |  |
| INCHESTER RD. ALLENTOWN PENNSYLVA                                          | NIA Y                            |  |  |

#### 4.8.3 Copy Physician/Provider Secondary IDs

Individual Physician/Provider Secondary IDs can be entered, edited or deleted one time from the Parent insurance company and these changes will be copied to all associated insurance companies (Child).

This can be done using the following Provider ID Maintenance options:

- Provider ID Maint→PI Provider Insurance IDs;
- Provider ID Maint→II Insurance Co IDs; and
- Provider ID Maint→BI Batch ID Entry

#### 4.8.4 Copy Additional Billing Provider Secondary IDs

When users are done adding, editing or deleting Additional IDs from the Parent insurance company, the changes will be copied to all associated insurance companies.

#### 4.8.5 Synchronizing Associated Insurance Company IDs

There is an IRM option for synchronizing the IDs of a Parent insurance company with all of the associated Child companies. This option is intended as a backup option if the IDs of a Parent have become out of synch with the Child companies due to a system problem.

(This page included for two-sided copying.)

### 5. SUBSCRIBER AND PATIENT ID SET-UP

Insurance Companies issue identification numbers to the people that they insure. The person who pays for the insurance policy or whose employer pays for the insurance policy or who receives Medicare is referred to as the subscriber. A veteran can be the subscriber or a veteran can be insured through an insurance policy that belongs to some other subscriber such as the veteran's spouse or parent.

#### 5.1. Subscriber and Patient Insurance Provided IDs

Some insurance companies issue identification numbers only to the subscriber. Some others issue unique identification numbers to each person covered by the subscriber's policy.

Insurance companies can issue both Subscriber Primary and Secondary ID numbers and Patient Primary and Secondary ID numbers.

These ID numbers can be entered when a policy is initially added in VistA through Add a policy. Sometimes the primary IDs will be added during the initial Patient Registration process and placed in the insurance company buffer.

Both Patient and Subscriber, Primary and Secondary IDs can be added or edited at any time using the option Patient Insurance Info View/Edit.

#### 5.1.1 Define Subscriber Primary ID

When the patient is the subscriber, users will be prompted for the Subscriber's Primary ID.

| Step | Procedure                                                                 |
|------|---------------------------------------------------------------------------|
| 1    | Access the option Patient Insurance Info View/Edit.                       |
| 2    | At the Select Patient Name: prompt, enter IB, PATIENT TWO.                |
| 3    | At the Select Items: prompt, enter Policy Edit/View.                      |
| 4    | At the <b>Select Policy</b> (s): prompt, enter <b>1</b> for this example. |

```
Patient Insurance Management Sep 24, 2007@10:18:49
                                                             Page:
                                                                      1 of
                                                                              1
Insurance Management for Patient: IB, PATIENT TWO IXXXX
   Insurance Co. Type of Policy Group
                                                 Holder Effect.
                                                                       Expires
1
  AETNA US HEALTH COMPREHENSIVE M 655555-19- SELF
                                                           03/06/07
2
  BLUE CROSS CA ( PREFERRED PROVI 173084 SPOUSE 05/15/07
3
   IB INSURANCE CO COMPREHENSIVE M XXXPLANNUM OTHER
                                                           05/16/07
4
  NEW YORK LIFE MEDIGAP (SUPPLE F
                                                           09/29/06
                                                  OTHER
         Enter ?? for more actions
                                                                             >>>
APAdd PolicyEAFast Edit AllVPPolicy Edit/ViewBUBenefits Used
                                                 CP Change Patient
NPPolicy Edit/ViewBUBenefits UsedDPDelete PolicyVCVerify CoverageABAnnual BenefitsRIPersonal Riders
                                                   WP Worksheet Print
                                                   PC Print Insurance Cov.
                                                   EX Exit
Select Item(s): Quit// VP Policy Edit/View
Select Policy(s): (1-4): 1.....
```

The following screen will display.

Patient Policy Information Sep 24, 2007@11:20:54 Page: 1 of 6 Expanded Policy Information for: IB, PATIENT TWO XXX-XX-XXXX AETNA US HEALTHCARE Insurance Company \*\* Plan Currently Active \*\* Plan Information Insurance Company Is Group Plan: YES Company: AETNA US HEALTHCARE Street: PO BOX 2561 Group Name: FT JAMES CORP Group Number: 655555-19-230 City/State: FT. WAYNE, IN 46801 Billing Ph: 800/367-4552 BIN: PCN: Precert Ph: Type of Plan: COMPREHENSIVE MAJOR MED Electronic Type: COMMERCIAL Plan Filing TF: 2 YRS Utilization Review Info Effective Dates & Source Require UR: Effective Date: 03/06/07 + Enter ?? for more actions IC Insur. Contact Inf. CP Change Policy Plan EM Employer Info VC Verify Coverage CV Add/Edit Coverage AB Annual Benefits PI Change Plan Info UI UR Info ED Effective Dates SUSubscriber UpdateACAdd CommentIPInactivate PlanEAFast Edit All BU Benefits Used IP Inactivate Plan EX Exit Select Action: Next Screen// SU Subscriber Update

| Step | Procedure                                                                                                    |
|------|----------------------------------------------------------------------------------------------------|
| 5    | At the Select Action: prompt, enter Subscriber Update.                                                                                                    |
| 6    | At the <b>Pt. Relationship to Insured</b> : prompt, enter <b>Patient</b> .                                                                                                    |
| •    | With Patch IB*2*371, the Whose Insurance? prompt was removed.                                                                                                    |
| •    | With Patch IB*2*377, the list of available choices for Pt. Relationship to Insured was modified to have an expanded list of HIPAA valid choices.                                                                                                    |
| 7    | At the Name of Insured: prompt, press ENTER to accept the default of IB,Patient Two.                                                                                                    |
| •    | With Patch IB*2*371, users will have the ability to update the patient's name for any patient<br>and any insurance company. This will allow users to make the patient's name match what is on<br>file at the payer even when it is different from what is in the VistA patient file. |
| 8    | At the <b>Effective Date of Policy</b> : prompt, press <b>ENTER</b> to accept the default of MAR 6, 2007.                                                                                                    |
| 9    | At the <b>Coordination of Benefits</b> : prompt, enter <b>Primary</b> for this example.                                                                                                    |
| 10   | At the <b>Source of Information</b> : prompt, press <b>ENTER</b> to accept the default of Interview.                                                                                                    |
| 11   | At the Subscriber Primary ID: prompt, enter IDXXXXX for this example.                                                                                                    |
| 12   | At the <b>Do you want to enter/update Subscriber Secondary IDs?</b> Prompt, press <b>ENTER</b> to accept the default of No.                                                                                                    |
| 13   | At the <b>Insured's DOB</b> : prompt, press <b>ENTER</b> to accept the default.                                                                                                    |
| 14   | At the <b>Insured's Sex</b> : prompt, press <b>ENTER</b> to accept the default.                                                                                                    |
| •    | With Patch IB*2*361, the Insured's Sex prompt was added. This is required by HIPAA as is the Insured's DOB.                                                                                                    |
| •    | The Insured's address is not required by HIPAA but HIPAA will not accept a partial address.<br>When the insured is the patient, the patient's address will be defaulted from the patient file.                                                                                       |

Select Action: Next Screen// Subscriber Update

```
PT. RELATIONSHIP TO INSURED: PATIENT
NAME OF INSURED: IB, PATIENT TWO//
EFFECTIVE DATE OF POLICY: MAR 6,2007
INSURANCE EXPIRATION DATE:
PRIMARY CARE PROVIDER:
PRIMARY PROVIDER PHONE:
COORDINATION OF BENEFITS: PRIMARY
SOURCE OF INFORMATION: INTERVIEW//
SUBSCRIBER PRIMARY ID: IDXXXXX
Do you want to enter/update Subscriber Secondary IDs? No// NO
INSURED'S DOB: XXX XX, XXXX//
INSURED'S SEX: MALE//
INSURED'S BRANCH: NAVY//
INSURED'S RANK:
INSURED'S STREET 1: 123 E.TEST BLVD//
INSURED'S STREET 2:
INSURED'S CITY: CHEYENNE//
INSURED'S STATE: WYOMING//
INSURED'S ZIP: 82001//
```

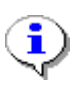

Patch IB\*2\*377 will provide the ability for the Name of the Subscriber and the Subscriber's primary ID (HIC#) to be automatically updated in the Patient's Medicare (WNR) Insurance when an MRA is received in VistA that contains a corrected name and/or ID. The PATIENT file will not be changed.

#### 5.1.2 Define Subscriber and Patient Primary IDs

When the patient is not the subscriber, users will be prompted for the Patient's Primary ID as well as the Subscriber's Primary ID.

| Step | Procedure                                                                 |
|------|---------------------------------------------------------------------------|
| 1    | Access the option Patient Insurance Info View/Edit.                       |
| 2    | At the Select Patient Name: prompt, enter IB, PATIENT TWO.                |
| 3    | At the Select Items: prompt, enter Policy Edit/View.                      |
| 4    | At the <b>Select Policy</b> (s): prompt, enter <b>3</b> for this example. |

Patient Insurance Management Sep 24, 2007@10:18:49 Page: 1 of 1 Insurance Management for Patient: IB, PATIENT TWO 14444 Type of Policy Holder Effect. Expires Insurance Co. Group SELF 1 AETNA US HEALTH COMPREHENSIVE M 655555-19-03/06/07 2 BLUE CROSS CA ( PREFERRED PROVI 173084 SPOUSE 05/15/07 3 IB INSURANCE CO COMPREHENSIVE M XXXPLANNUM SPOUSE 05/16/07 4 NEW YORK LIFE MEDIGAP (SUPPLE F 09/29/06 OTHER Enter ?? for more actions >>> EA Fast Edit All CP Change Patient AP Add Policy VP Policy Edit/View BU Benefits Used WP Worksheet Print DP Delete Policy VC Verify Coverage PC Print Insurance Cov. RI Personal Riders AB Annual Benefits EX Exit Select Item(s): Quit// VP Policy Edit/View Select Policy(s): (1-4): 3.....

The following screen will display.

| Patient Policy Information Sep 24,                           | 2007@10:33:49    |         | Page:        | 2 of      | 6   |
|--------------------------------------------------------------|------------------|---------|--------------|-----------|-----|
| Expanded Policy Information for: IB, PATIENT TWO XXX-XX-XXXX |                  |         |              |           |     |
| IB INSURANCE CO Insurance Company                            | ** Pl            | lan Cur | rently Acti  | ive **    |     |
| +                                                            |                  |         | -            |           |     |
| Subscriber Information                                       | Subscriber's     | s Emplo | yer Informa  | ation     |     |
| Whose Insurance: SPOUSE                                      | Emp Sponsored    | l Plan: | No           |           |     |
| Subscriber Name:                                             | Emp              | oloyer: |              |           |     |
| Relationship:                                                | Employment S     | Status: |              |           |     |
| Primary ID:                                                  | Retirement       | Date:   |              |           |     |
| Coord. Benefits:                                             | Claims to Emp    | oloyer: | No, Send t   | to Insura | nce |
| Primary Provider:                                            | ŝ                | Street: |              |           |     |
| Prim Prov Phone:                                             | Citv/State:      |         |              |           |     |
|                                                              | 1,               | Phone:  |              |           |     |
|                                                              |                  |         |              |           |     |
| Insured Person's Information (use                            | e Subscriber Upd | late Ac | tion)        |           |     |
| Insured's DOB: XX/XX/XXXX                                    | Str 1: 12        | 23 E.TE | ST BLVD      |           |     |
| + Enter ?? for more actions                                  |                  |         |              |           |     |
| PI Change Plan Info IC Insur.                                | Contact Inf.     | CP Ch   | ange Policy  | v Plan    |     |
| UI UR Info EM Employe                                        | er Info          | VC Ve   | erify Covera | aqe       |     |
| ED Effective Dates CV Add/Edi                                | lt Coverage      | AB An   | nual Benefi  | its       |     |
| SU Subscriber Update AC Add Cor                              | nment            | BU Be   | enefits Used | 1         |     |
| IP Inactivate Plan EA Fast Ec                                | dit All          | EX Ex   | it           |           |     |
| Select Action: Next Screen// SU Subscriber Update            |                  |         |              |           |     |

| Step | Procedure                                                                                                  |
|------|----------------------------------------------------------------------------------------------------|
| 5    | At the Select Action: prompt, enter Subscriber Update.                                                     |
| 6    | At the <b>PT. RELATIONSHIP TO INSURED:</b> prompt, enter <b>SPOUSE</b> for this example.                   |
| •••  | With Patch IB*2*377, an expanded list of HIPAA compliant codes for Pt. Relationship to Insured, was added. |
| •••  | With Patch IB*2*371, the Whose Insurance? prompt was removed.                                              |
| 7    | At the Name of Insured: prompt, enter IB,Spouse Two for this example.                                      |
| 8    | At the <b>Effective Date of Policy</b> : prompt, press <b>ENTER</b> to accept the default of May 15, 2007. |
| 9    | At the <b>Coordination of Benefits</b> : prompt, enter <b>Secondary</b> for this example.                  |

| 10  | At the <b>Source of Information</b> : prompt, press <b>ENTER</b> to accept the default of Interview.                                                                                                    |
|-----|----------------------------------------------------------------------------------------------------|
| 11  | At the <b>Subscriber Primary ID</b> : prompt, enter <b>XXXXXID</b> for this example.                                                                                                    |
| 12  | At the <b>Do you want to enter/update Subscriber Secondary IDs?</b> Prompt, press <b>ENTER</b> to accept the default of No.                                                                                              |
| 13  | At the <b>Patient Primary ID</b> : prompt, enter <b>XXXXXID2</b> for this example.                                                                                                    |
| 14  | At the <b>Do you want to enter/update Patient Secondary IDs?</b> Prompt, press <b>ENTER</b> to accept the default of No.                                                                                                 |
| 15  | At the Insured's DOB: prompt, enter August 12, 1945 for this example.                                                                                                    |
| 16  | At the Insured's Sex: prompt, enter Female for this example.                                                                                                    |
| ••• | With Patch IB*2*361, the Insured's Sex prompt was added. This is required by HIPAA as is the Insured's DOB.                                                                                                    |
| •   | If the Patient's Relationship to the Insured is spouse, then the patient's address will be the default address of the Insured. Users may enter different values if the spouse's address is different from the patient's. |
| •   | The Insured's address is not required by HIPAA but HIPAA will not accept a partial address.                                                                                                    |

Select Action: Next Screen// SU Subscriber Update PT. RELATIONSHIP TO INSURED: SPOUSE// NAME OF INSURED: IB, SPOUSE TWO EFFECTIVE DATE OF POLICY: MAY 15,2007 INSURANCE EXPIRATION DATE: PRIMARY CARE PROVIDER: PRIMARY PROVIDER PHONE: COORDINATION OF BENEFITS: SECONDARY SOURCE OF INFORMATION: INTERVIEW// SUBSCRIBER PRIMARY ID: XXXXXID Do you want to enter/update Subscriber Secondary IDs? No// NO PATIENT PRIMARY ID: XXXXXID2 Do you want to enter/update Patient Secondary IDs? No// NO INSURED'S DOB: AUG 12,1945 INSURED'S SEX: FEMALE INSURED'S BRANCH: INSURED'S RANK: INSURED'S STREET 1: 123 E.TEST BLVD// INSURED'S STREET 2: INSURED'S CITY: CHEYENNE// INSURED'S STATE: WYOMING// INSURED'S ZIP: 82001//

#### 5.1.3 Define Subscriber and Patient Secondary IDs

In addition to Subscriber and Patient Primary IDs, it is possible for insurance companies to issue secondary IDs, though this is very unusual. A subscriber or a patient may also have one or more secondary IDs of the following types:

- 23 Client Number
- IG Insurance Policy Number
- SY Social Security Number

SUBSCRIBER PRIMARY ID: XXXXXID// Do you want to enter/update Subscriber Secondary IDs? No// y YES SUBSCRIBER'S SEC QUALIFIER(1):?? Enter a Qualifier to identify the type of ID number. Choose from: 23 Client Number IG Insurance Policy Number Social Security Number SY SUBSCRIBER'S SEC QUALIFIER(1): IG Insurance Policy Number SUBSCRIBER'S SEC ID(1): XXXXID2 SUBSCRIBER'S SEC QUALIFIER(2): PATIENT PRIMARY ID: IDXXXXX// Do you want to enter/update Patient Secondary IDs? No// y YES PATIENT'S SEC QUALIFIER(1): IG Insurance Policy Number PATIENT'S SECONDARY ID(1): ID2XXXX PATIENT'S SEC QUALIFIER(2):

| Step | Procedure                                                                                                    |
|------|----------------------------------------------------------------------------------------------------|
| 1    | Access Subscriber Update again.                                                                                                    |
| 2    | At the <b>Do you want to enter/update Subscriber Secondary IDs? No//:</b> prompt, enter <b>Yes</b> .                                      |
| 3    | At the Subscriber's Sec Qualifier (1):: prompt, enter IG for this example.                                                                |
| •••  | 23 Client Number is used for claims to the Indian Health Service/Contract Health Services (HIS/CHS).                                      |
| •    | VistA will not allow users to enter SY for SNN if the payer is Medicare. Medicare will not accept the SSN as a subscriber's secondary ID. |
| 4    | At the Subscriber's Sec ID (1): prompt, enter XXXXID2 for this example.                                                                   |
| 5    | At the <b>Subscriber's Sec Qualifier (2):</b> prompt, press <b>ENTER</b> if you do not want to add another ID.                            |
| 6    | At the <b>Patient Primary ID</b> (1): prompt, press <b>ENTER</b> to accept the default.                                                   |
| 7    | At the <b>Do you want to enter/update Patient Secondary IDs? No//:</b> prompt, enter <b>Yes</b> .                                         |
| 8    | At the <b>Patient's Sec Qualifier (1):</b> : prompt, enter <b>IG</b> for this example.                                                    |
| 9    | At the <b>Patient's Sec ID</b> (1): prompt, enter <b>ID2XXXX</b> for this example.                                                        |
| 10   | At the Patient's Sec Qualifier (2):: prompt, press ENTER if you do not want to add another                                                |
|      | ID.                                                                                                    |

## 6. ENTERING ELECTRONIC CLAIMS

This section briefly identifies the screens used in the billing process that contain fields critical to EDI billing. It is important that all the data transmitted in an electronic claim be accurate and appropriate. This section is just meant to highlight some specific fields that pertain to electronic processing.

#### 6.1. Summary of Enter/Edit Billing Information to Support ASC X12N/5010

There have been numerous changes with Patch IB\*2\*447 to the Enter/Edit Billing Information option to support changes in the Health Care Claim (837) Technical Reports (ASC X12N/ 5010) for both Institutional and Professional claims.

| Screen | Section | Change                                                                   |
|--------|---------|--------------------------------------------------------------------------|
| 5      | 3       | Addition of Priority (Type) of Admission                                 |
| 5      | 3       | Addition of Default Priority (Type) of Admission                         |
| 8      |         | Screen 9 contains all information previously found on Screen 8 section 3 |
| 9      |         | Added Ambulance Transport Information (Claim Level)                      |
| 9      |         | Added Ambulance Certification Data (Claim Level)                         |
| 11     |         | Local screen 9 information was moved to screen 11                        |

| • | Note: After Patch IB*2*432 is installed, users will no longer receive Warnings when there is more than one division or non-matching providers on a claim. It will be possible to have multi-<br>divisional claims with line level and claim level providers, of the same type, who do not match. |
|---|----------------------------------------------------------------------------------------------------|
| • | Note: After Patch IB*2*432 is installed, users will no longer receive an Error when a human provider does not have an SSN or EIN defined.                                                                                                    |

#### 6.2. Other changes made by Patch IB\*2\*447 - Enter/Edit Billing Information

Once Patch IB\*2\*447 is installed, the following changes will take effect:

# The procedure in the first line level position (first entered or set to 1 by user) on a claim, will no longer be designated a claim level Principal procedure (Qualifier BR) on an outpatient, institutional claim.

- The additional procedures in the line items of an outpatient, institutional will no longer be designated a claim level Other procedures (Qualifier BQ).
- IB will calculate the amount due from the MediGap secondary payer based upon the beginning Date of Service on a claim and the effective date of the MediGap Plans.

6.2.1.1.1 MEDIGAP Calculations – This option is currently not available and can be turned on at a future time.

- The amount due from the Medicare secondary Medigap payer will be based upon the Type of Plan of the Insurance Plan,.
- MEDIGAP A (COINS, NO DED, NO B EXC)
- MEDIGAP B (COINS, A DED, NO B DED, NO B EXC)
- MEDIGAP C (COINS, A/B DED, NO B EXC)

- MEDIGAP D (COINS, A DED, NO B DED, NO B EXC)
- MEDIGAP F (COINS, DED, NO B EXC)
- MEDIGAP G (COINS, A DED, NO B DED, NO B EXC,)
- MEDIGAP K (A COINS, 50% B COINS, 50% A DED, NO B DED, NO B EXC)
- MEDIGAP L (A COINS, 75% B COINS, 75% A DED, NO B DED, NO B EXC)
- MEDIGAP M (COINS, 50% A DED, NO B DED, NO B EXC)
- MEDIGAP N (COINS, A DED, NO B DED, NO B EXC)
- The amount due from the Medicare Secondary payer will be based upon the Type of Plan defined for the Insurance Plan.
- Medicare Secondary (COINS, DED, No B EXC)
- Medicare Secondary (COINS, DED, B EXC)
- The amount due from the Medicare Secondary Supplemental payer will be based upon the Type of Plan defined for the Insurance Plan.Medicare (Supplemental) (COINS, DED, No B EXC)
- The amount due from the Medicare Secondary Employer Group Health Plan (EGHP) payer will be based upon the Type of Plan defined for the Insurance Plan:
  - CARVE-OUT (COINS, DED, B EXC)
  - COMPREHENSIVE (COINS, DED, B EXC)
  - MEDICAL EXPENSE (OPT/PROF) (COINS, DED, B EXC)
  - MENTAL HEALTH (COINS, DED, B EXC)
  - POINT OF SERVICE (COINS, DED, B EXC)
  - PREFERRED PROVIDER ORGANIZATION (PPO) (COINS, DED, B EXC)
  - RETIREE (COINS, DED, B EXC)
  - SURGICAL EXPENSE INSURANCE (COINS, DED, B EXC)
- The monetary value entered by users in Section 5 of Screen 7, Rev. Code, for outpatient and inpatient Professional claims will be retained unless users:
  - Remove the procedure that generated the Revenue Code and monetary value;
  - Execute the Rate Schedule recalculation of charges function;
  - Change the division associated with the procedure;
  - Change the Charge Type;
  - Change the division associated with the claim.
- It will be possible to transmit Revenue/Procedure codes which generate zero charge amounts in an 837 Health Care Claim Transmissions (PRF, Piece 5 and INS, Piece 9).
- Users will be able to enter and transmit a Priority (Type) of Visit (Admission Type Code) code field in an outpatient, institutional 837 Health Care Claim Transmission (CL1, Piece 23). There will no longer be a hardcoded value, 9, transmitted or printed.
- Users will be able to enter and transmit the following Ambulance Transport Data in a professional 837 Health Care Claim Transmission::
  - Patient's Weight Qualifier = LB
  - Patient's Weight

- Transport Reason Code
- Transport Distance Qualifier = DH
- Transport Distance
- Round Trip Purpose Description (Free Text)
- Stretcher Purpose Description (Free Text)
- Users will be able to enter and transmit the following Ambulance Certification Data in a professional 837 Health Care Claim Transmission :
  - Code Category 07
  - Certification Condition Indicator YES
  - Condition Codes (1-5 codes)

#### 6.2.2 Handling Error Messages and Warnings

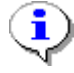

Note: Warnings will not prevent users from authorizing a claim, Errors will. If one or more errors exist, user are be prompted to correct them. If user s answer Yes, they will be placed back into the billing screens to make changes.

IB Edit Checks are done before claim authorization.

```
... Executing national IB edits
ERROR/WARNING OUTPUT DEVICE: HOME// TELNET TERMINAL
    **Warnings**:
    Prov secondary id type for the PRIMARY RENDERING is invalid/won't transmit
    BLUE CROSS CA (WY) requires Amb Care Certification
    **Errors**:
    A CPT procedure is missing an associated diagnosis.
    Place of Service not entered for at least one procedure.
    Type of Service not entered for at least one procedure.
    Claims with multiple payers require all Payer IDs.
Do you wish to edit the inconsistencies now? NO// y YES
```

#### 6.3. Claim Versus Line Level Data

With the introduction of additional Line Level data, including Line Level providers, users need to become familiar with the concept of Claim Level data applying to all the line items on a claim. Example: If all the procedures on a claim were performed by the same Rendering provider, the claim should only have a

Claim Level Rendering provider. If all but one procedure is done by the same Rendering provider and one procedure is done by a second Rendering provider, the claim should have a Claim Level Rendering provider and one different Line Level Rendering provider. Line Level providers will be transmitted in 837 Health Care Claim transmissions.

Claim Level data applies to all the line items on a claim. Line Level data should be used to provide *exceptions* to the Claim Level data.

In addition, Institutional claims can now have both Line Level and/or Claim Level Rendering, Referring and Other Operating Providers. The Attending Provider is still the only provider required on an institutional claim and there is no longer a generic Other Provider.

Professional claims continue to allow Rendering, Referring and Supervising Providers on a claim. The Rendering Provider is still the only provider required on a professional claim.

#### 6.4. Screen 3 – Payer Information

#### 6.4.1 EDI Fields

| Section 1 – Transmit         | When a payer has been set up to transmit claims electronically, this field will say "Yes". If the field says "No" the claim will be printed locally. |
|------------------------------|----------------------------------------------------------------------------------------------------|
| Section 2 – Primary,         | These fields display the Billing Provider Secondary IDs for the payers                                                                               |
| Secondary and Tertiary Payer | on the bill. These IDs are defined in the Insurance Company Editor.                                                                                  |
|                              | Note: If users set the ID Parameter: Send Attending/Rendering ID as                                                                                  |
|                              | Billing Provider Sec. ID? to Yes for a payer on the claim, the                                                                                       |
|                              | Attending/Rendering ID will be sent.                                                                                                    |
| Section 3 – Mailing Address  | This field should contain a valid mailing address for the current payer.                                                                             |
| -                            | In order to avoid EDI errors, there should be no periods or dashes such                                                                              |
|                              | as P.O. Box, Winston-Salem, St. Paul, etc. <i>Exception: Medicare does</i>                                                                           |
|                              | not have a valid address.                                                                                                    |
| Section 3 – Electronic ID    | This field contains the Inst Payer Primary ID or Prof Payer Primary ID                                                                               |
|                              | defined in the Insurance Company Editor. Payer Primary IDs are                                                                                       |
|                              | provided by the clearinghouse and can be found at <u>www.emdeon.com</u> .                                                                            |

IB, PATIENT 1 XX-XX-XXXX BILL#: K501XXX - Outpat/1500 SCREEN <3> \_\_\_\_\_ PAYER INFORMATION [1] Rate Type : REIMBURSABLE INS. Form Type: CMS-1500 Responsible: INSURER Payer Sequence: Primary Bill Payer : CIGNA Transmit: Yes Ins 1: CIGNA Policy #: 126781678 Grp #: GRP NUM 2277Whose: VETERANRel to Insd: PATIENTGrp Nm: TEST GROUPInsd Sex: MALEInsured: IB, PATIENT IN Ins 2: BLUE CROSS CA (WPolicy #: R76543210Grp #: UNSPECIFIEDWhose: SPOUSERel to Insd: SPOUSEGrp Nm: TEST BCBSInsd Sex: FEMALEInsured: ib,wife in \*\*\* Patient has Insurance Buffer entries \*\*\* [2] Billing Provider Secondary IDs: Primary Payer: Secondary Payer: XXXXXXX Tertiary Payer: [3] Mailing Address : Electronic ID: XXXID CIGNA PO BOX 9358 SHERMAN, TX 75091 <RET> to CONTINUE, 1-3 to EDIT, '^N' for screen N, or '^' to QUIT:

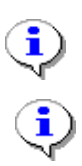

The 3-line mailing address displayed here is used also used by the clearinghouse to look up the Electronic ID for the payer when a claim is sent without a defined Electronic Bill ID.

*Note:* Patch *IB*\*2\*432 made changes so that the Federal Tax *ID* Number will no longer be used as a default value when no other Billing Provider Secondary *ID* is defined for a payer – Section 2.

#### 6.4.2 Using Care Units for Billing Provider Secondary IDs

Section 2 of Billing Screen 3 contains fields for the Billing Provider Secondary IDs for the primary, secondary and tertiary payers on a claim. Normally the default values for the site or the defined values for the division on the claim populate these fields. If any insurance company on the claim requires different Billing Provider Secondary IDs based upon Care Units, users can change the default values to the value defined for the Care Unit where the services were provided.

| Step | Procedure                                                                                       |  |
|------|-------------------------------------------------------------------------------------------------|--|
| 1    | At the <b><ret> to CONTINUE, 1-3 to EDIT, '^N' for screen N, or '^' to QUIT</ret></b> : prompt, |  |
| 1    | enter 2.                                                                                        |  |
| 2    | At the <b>Current Bill Payer Sequence</b> : prompt, press <b>ENTER</b> to accept the default.   |  |
| 3    | At the Define Primary Payer ID by Care Unit?: prompt, press ENTER to accept the                 |  |
| 5    | default.                                                                                        |  |
| 4    | At the <b>Primary Payer ID</b> : prompt, press <b>ENTER</b> to accept the default.              |  |
| 5    | At the Define Secondary Payer ID by Care Unit?: prompt, enter Yes for this example.             |  |
| 6    | At the <b>Division</b> : prompt, press <b>ENTER</b> to accept the default for this example.     |  |
| 7    | At the Care Unit: prompt, enter Anesthesia for this example.                                    |  |
| 8    | At the Secondary Payer ID: prompt, press ENTER to accept the default.                           |  |
|      | Note: The Care Units must be defined in Provider ID Maintenance and the ID numbers must         |  |
|      | be defined in the Insurance Company Editor.                                                     |  |

IB, PATIENT 1 XX-XX-XXXX BILL#: K501XXX - Outpat/1500 SCREEN <3> \_\_\_\_\_ PAYER INFORMATION [1] Rate Type : REIMBURSABLE INS. Form Type: CMS-1500 Responsible: INSURER Payer Sequence: Primary Bill Payer : MRA NEEDED FROM MEDICARE Transmit: Yes Ins 1: MEDICARE (WNR)WILL NOT REIMBURSEPolicy #: XXXXXXXAGrp #: PART AWhose: VETERANRel to Insd: PATIENTGrp Nm: PART AInsd Sex: MALEInsured: IB, PATIENT Whose: VETERANRel to Insd: PATIENTInsd Sex: MALEInsured: IB, PATIENT 1 Ins 2: BLUE CROSS OF CA Policy #: MES3456 Ins 2: BLUE CROSS OF CAPolicy #: MES3456Grp #: PLAN 2Whose: VETERANRel to Insd: PATIENTGrp Nm: PROTECTION PLUSInsd Sex: MALEInsured: IB, PATIENT 1 [2] Billing Provider Secondary IDs: Primary Payer: 670899 Secondary Payer: XXXXXX1X Tertiary Payer: [3] Mailing Address : Electronic ID: XXXXID NO MAILING ADDRESS HAS BEEN SPECIFIED! (Patient has Medicare) Send Bill to PAYER listed above. <RET> to CONTINUE, 1-3 to EDIT, '^N' for screen N, or '^' to QUIT: 2 Current Bill Payer Sequence: PRIMARY INSURANCE// Define Primary Payer ID by Care Unit? No// Primary Payer ID: 670899// Define Secondary Payer ID by Care Unit? No//Yes Division: Main Division// Care Unit: ?? 1 Anesthesia 2 Reference Lab 3 Home Health Care Unit: 1 Anesthesia Secondary Payer ID: XXXXXX//

#### 6.5. Screen 10 – Physician/Provider and Print Information

#### 6.5.1 EDI Fields UB-04/CMS-1500

| Section 3/3 – Providers            | When a Physician/Provider is entered here, the system finds the             |
|------------------------------------|-----------------------------------------------------------------------------|
|                                    | appropriate IDs and Taxonomy Codes for him/her. The Primary IDs             |
|                                    | are the providers' NPIs and their secondary IDs are those IDs that users    |
|                                    | have defined as the provider's own or as those provided by an insurance     |
|                                    | company. Claim Level providers may not be required if each Line Item        |
|                                    | has a provider associated with it.                                          |
| Section 4 – Other Facility,        | These are the sections through which outside facilities are entered. The    |
| CLIA#, Mammography                 | primary and secondary Laboratory or Facility IDs and Taxonomy               |
| Certification Number               | Codes are then transmitted with the claim.                                  |
|                                    | The CLIA# and Mammography Certification Number can also be sent             |
|                                    | with a professional laboratory claim or mammography claim.                  |
| Section 5/7 – Billing Provider     | These sections display the calculated Billing Provider and the Billing      |
|                                    | Provider's Taxonomy Code. Only the taxonomy code can be edited              |
| Section 6/8 – Force to Print       | Users can set this field to force a claim to print either locally or at the |
|                                    | clearinghouse.                                                              |
| Section 7/9 – Provider ID<br>Maint | This is a link to the Provider ID Maintenance function.                     |
|                                    |                                                                             |

| IB,H | ATIENT2 XX-XX-XXXX BILL#: K300XX - Outpat/UB-04 SCREEN <10> |
|------|-------------------------------------------------------------|
|      | BILLING - SPECIFIC INFORMATION                              |
| [1]  | Bill Remarks                                                |
|      | - FL-80 : UNSPECIFIED [NOT REQUIRED]                        |
|      | LCN/DCN(s) : UNSPECIFIED [NOT REQUIRED]                     |
|      | Auth/Referral : UNSPECIFIED [NOT REQUIRED]                  |
|      | Admission Source : UNSPECIFIED                              |
| [2]  | Pt Reason f/Visit : UNSPECIFIED                             |
| [3]  | Providers :                                                 |
|      | - ATTENDING : UNSPECIFIED                                   |
| [4]  | Other Facility (VA/non): UNSPECIFIED [NOT REQUIRED]         |
| [5]  | Billing Provider : CHEYENNE VAMC                            |
|      | Faxonomy Code : 282N00000X                                  |
| [6]  | Force To Print? : NO FORCED PRINT                           |
| [7]  | Provider ID Maint : (Edit Provider ID information)          |
|      |                                                             |
|      |                                                             |

<RET> to CONTINUE, 1-7 to EDIT, '^N' for screen N, or '^' to QUIT:

| IB, PATIENT 3 XX-XX-XX       | XX BILL#: K600XX - Outpat/1500     | SCREEN <10> |
|------------------------------|------------------------------------|-------------|
|                              | BILLING - SPECIFIC INFORMATION     |             |
| [1] Unable To Work From      | : UNSPECIFIED [NOT REQUIRED]       |             |
| Unable To Work To            | : UNSPECIFIED [NOT REOUIRED]       |             |
| [2] ICN/DCN(s)               | : UNSPECIFIED [NOT REQUIRED]       |             |
| Auth/Referral                | : UNSPECIFIED [NOT REQUIRED]       |             |
| [3] Providers                | :                                  |             |
| - RENDERING (MD)             | : IB, DOCTOR 1 Taxonomy: UNSP      | PECIFIED    |
| [4] Other Facility (VA/      | non): UNSPECIFIED [NOT REQUIRED]   |             |
| Lab CLIA #                   | : UNSPECIFIED [NOT REQUIRED]       |             |
| Mammography Cert #           | : UNSPECIFIED [NOT REQUIRED]       |             |
| [5] Chiropractic Data        | : UNSPECIFIED [NOT REQUIRED]       |             |
| [6] Form Locator 19          | : UNSPECIFIED [NOT REQUIRED]       |             |
| [7] Billing Provider         | : CHEYENNE VAMC                    |             |
| Taxonomy Code                | : 282N00000X                       |             |
| [8] Force To Print?          | : NO FORCED PRINT                  |             |
| [9] Provider ID Maint        | : (Edit Provider ID information)   |             |
|                              |                                    |             |
| <ret> to CONTINUE, 1-9</ret> | to EDIT, '^N' for screen N, or '^' | to QUIT:    |

#### 6.6. UB-04 Claims

The following screens provide a simplified example of a UB-04 claim:

| Step | Procedure                                                                                            |
|------|----------------------------------------------------------------------------------------------------|
| 1    | When processing a UB-04 claim, information on Screens 1 and 2 should be reviewed for                 |
|      | correctness. Press the ENTER key to move from one screen to the next.                                |
| 2    | On Screen 3, the payer information is reviewed for correctness. The patient may have more            |
|      | than one insurance policy. If the correct information is not displayed, select a section (1, 2, or 3 |
|      | ) and edit the necessary fields. Press ENTER to continue to Screen 5.                                |

IB,PATIENT3 XX-XX-XXXX BILL#: K300XX - Outpat/UB-04 SCREEN <3> PAYER INFORMATION [1] Rate Type : REIMBURSABLE INS. Form Type: UB-04

```
Responsible: INSURER
                                           Payer Sequence: Primary
   Bill Payer : Blue Cross Fep
                                            Transmit: Yes
   Ins 1: Blue Cross Fep
                                                  Policy #: RXXXXXXXX
   Whose: VETERAN
Grp Nm: STANDARD FAMILY Insd Sex: MALE
                            Whose: VETERAN
                                                 Rel to Insd: PATIENT
                                                 Insured: IB, PATIENT3
[2] Billing Provider Secondary IDs:
    Primary Payer: 00059001
    Secondary Payer:
                                              Tertiary Payer:
[3] Mailing Address :
                                                       Electronic ID: 12B54
   Blue Cross Fep
   P O Box 10401
   Birmingham, AL 352020401
<RET> to CONTINUE, 1-3 to EDIT, '^N' for screen N, or '^' to QUIT:
```

| Step | Procedure                                                                                                    |  |
|------|----------------------------------------------------------------------------------------------------|--|
| 3    | On Screen 5, enter sections 1-7 to type in the diagnosis information, the services/procedures                                                                                                    |  |
|      | provided and the date of service. Include the Admission Type Code, Occurrence, and                                                                                                    |  |
|      | Condition Code when required. Press the ENTER key to move to Screen 7.                                                                                                    |  |
| •••  | Note: After Patch IB*2*477 is installed users can enter a Priority (Type) of Visit to an outpatient, institutional claim. The value will no longer be hardcoded with 9 – Information not available. The default value will be elective. This is a required field. |  |
| •    | Note: A new fatal error message will prevent the authorization of a claim when the Total<br>Charge dollar amount does not equal the sum of the dollar amounts for the line items on the<br>claim.                                                                 |  |

| IB, | PATIENT3 XX  | -XX-XXXX BILL#: K300XX - Outpat/UB-04 SCREEN <5> |  |
|-----|--------------|--------------------------------------------------|--|
|     |              | EVENT - OUTPATIENT INFORMATION                   |  |
| [1] | Event Date : | XXX XX, XXXX                                     |  |
| [2] | Prin. Diag.: | ABDOM PAIN, L L QUADR - 789.04                   |  |
|     | Other Diag.: | BENIGN NEOPLASM LG BOWEL - 211.3                 |  |
|     | Other Diag.: | DIVERTICULOSIS OF COLON - 562.10                 |  |
| [3] | OP Visits :  | XXX XX, XXXX                                     |  |
|     | Туре :       |                                                  |  |
| [4] | Cod. Method: | HCPCS                                            |  |
|     | CPT Code :   | LESION REMOVE COLONOSCOPY 45384 XXX XX, XXXX     |  |
|     | CPT Code :   | OFFICE/OUTPATIENT VISIT, NEW 99201 XXX XX, XXXX  |  |
|     | CPT Code :   | CHEST X-RAY 71010-ET XXX XX, XXXX                |  |
| [5] | Rx. Refills: | UNSPECIFIED [NOT REQUIRED]                       |  |
| [6] | Pros. Items: | UNSPECIFIED [NOT REQUIRED]                       |  |
| [7] | Occ. Code :  | ONSET OF SYMPTOMS/ILLNESS XXX XX, XXXX           |  |
| [8] | Cond. Code : | UNSPECIFIED [NOT REQUIRED]                       |  |
| [9] | Value Code : | UNSPECIFIED [NOT REQUIRED]                       |  |
|     |              |                                                  |  |

<RET> to CONTINUE, 1-9 to EDIT, '^N' for screen N, or '^' to QUIT:

| Step   | Procedure                                                                                       |
|--------|-------------------------------------------------------------------------------------------------|
| 4      | If all information has been entered correctly, Screen 7 will be auto-populated (as shown below) |
|        | with the necessary information to send the claim electronically. Make sure that the Disch Stat  |
|        | field in Section 1 is populated. Press the ENTER key to move to Screen 8.                       |
|        | Note: Allowable dollar amounts have been increased to 9999999.99 before users will be forced    |
| $\sim$ | to split lines.                                                                                 |

| IB, PATIENT3 XX-XX-XXXX BILL#: H   | K300XX - Outpat/UB-04 SCREEN <7>            |
|------------------------------------|---------------------------------------------|
| BILLING ·                          | - GENERAL INFORMATION                       |
| [1] Bill Type : 131                | Loc. of Care: HOSPITAL - INPT OR OPT (INCLU |
| Charge Type : INSTITUTIONAL        | Disch Stat: DISCHARGED TO HOME OR SELF CAR  |
| Form Type : UB-04                  | Timeframe: ADMIT THRU DISCHARGE             |
| Bill Classif: OUTPATIENT           | Division: CHEYENNE VAMROC                   |
| [2] Sensitive? : UNSPECIFIED       | Assignment: YES                             |
| [3] Bill From : XXX XX, XXXX       | Bill To: XXX XX, XXXX                       |
| [4] OP Visits : XXX XX, XXXX       |                                             |
| [5] Rev. Code : 750-GASTR-INST SV  | /S 45384 \$2,137.44 OUTPATIENT VISIT        |
| Rev. Code : 324-DX X-RAY/CHES      | ST 71010 \$225.53 OUTPATIENT VISIT          |
| Rev. Code : 510-CLINIC             | 99201 \$108.92 OUTPATIENT VISIT             |
| OFFSET : \$0.00 [NO                | ) OFFSET RECORDED]                          |
| BILL TOTAL : \$2,471.89            |                                             |
| [6] Rate Sched : (re-calculate cha | arges)                                      |
| [7] Prior Claims: UNSPECIFIED      |                                             |
| ·                                  |                                             |

| Step     | Procedure                                                                                                    |  |
|----------|----------------------------------------------------------------------------------------------------|--|
| •        | Note: After Patch IB*2*432, it will no longer be possible to authorize a Sensitive claim unless users indicated that a Release of Information has been completed. |  |
| 5        | On Screens 8 and 9, enter any necessary Claim level data to the claim.                                                                                            |  |
| <b>i</b> | Note: IB*2*447 moved Screen 8, Section 3 Ambulance Information to a new Screen 9.                                                                                 |  |

IB,PATIENT MRA XX-XX-XXXX BILL#: K20003D - Inpat/UB04 SCREEN <8>

## =====

\_\_\_\_\_

#### **BILLING - CLAIM INFORMATION**

- <1> COB Non-Covered Charge Amt:
- <2> Property Casualty Information
- Claim Number: Contact Name:
- Date of 1st Contact: Contact Phone:
- <3> Surgical Codes for Anesthesia Claims
- Primary Code: Secondary Code:
- <4> Paperwork Attachment Information Report Type: Transmiss
- Report Type:Transmission Method:Attachment Control #:5> Disability Start Date:Disability End Date:Disability End Date:
- <6> Assumed Care Date: Relinquished Care Date:

<RET> to CONTINUE '^N' for screen N, or '^' to QUIT:

| A N/I                  |                                   |                   |
|------------------------|-----------------------------------|-------------------|
| AlVII                  | SULANCE INFORMATION               |                   |
| [1] Ambulance Transpo  | $D_{\alpha}$                      |                   |
|                        | D/O Location:                     |                   |
| P/U Address1:          | D/O Address1:                     |                   |
| P/U Address2:          | D/O Address2:                     |                   |
| P/U City:              | D/O City:                         |                   |
| P/U State/Zip:         | D/O State/Zip:                    |                   |
| Patient Weight: 195    | Transport Distance: 20            | 00                |
| Transport Reason: Pa   | atient was transported to nearest | facility for care |
| of sympto              | oms, complaints or both.          |                   |
| R/T Purpose: Patient   | fell and sustained possible injur | ries to neck      |
| Stretcher Purpose: Pa  | atient unable to walk due to poss | ible injuries to  |
| neck                   |                                   |                   |
| [2] Ambulance Certific | ation Data                        |                   |
| Condition Indicator:   | 01 - Admitted to hospital         |                   |
| 04 - Mo                | oved by stretcher                 |                   |
| 06 - Tra               | insported in emergency situation  | l                 |
| 08 - Vis               | ible hemorrhaging                 |                   |
| 09 - Me                | dically necessary service         |                   |

| Step           | Procedure                                                                                            |  |
|----------------|----------------------------------------------------------------------------------------------------|--|
| 6              | On Screen 10, enter <b>3</b> to enter the name of the Attending Physician. The claim level attending |  |
|                | is still required. A <b>outpatient</b> UB-04 claim can also contain a line level or claim level      |  |
|                | Referring, Operating and/or Other Operating Physician(s).                                            |  |
| <b>i</b>       | <i>Remember: Patch IB*2*432 will make it possible to enter and transmit Line Level providers.</i>    |  |
|                | Line Level and Claim Level providers should not be the same. Claim Level providers apply to          |  |
| Ч <sup>г</sup> | the entire claim. Line Level providers are exceptions.                                               |  |
|                | <i>Note: With Patch IB</i> *2*432, users cannot authorize a claim which has an Other Operating       |  |
| $\sim$         | Physician unless there is an Operating Physician on the claim.                                       |  |
|                | Note: Patch IB*2*432 will make it possible to enter a Referral Number for each payer on the          |  |
| }              | claim.                                                                                               |  |

```
IB,PATIENT3 XX-XX-XXX BILL#: K300XX - Outpat/UB-04 SCREEN <10>
BILLING - SPECIFIC INFORMATION
[1] Bill Remarks
- FL-80 : UNSPECIFIED [NOT REQUIRED]
ICN/DCN(s) : UNSPECIFIED [NOT REQUIRED]
Auth/Referral : UNSPECIFIED [NOT REQUIRED]
Admission Source : PHYSICIAN REFERRAL
[2] Pt Reason f/Visit : COUGH - 786.2
[3] Providers :
- ATTENDING (MD) : UNSPECIFIED Taxonomy: UNSPECIFIED
```

| [4]                                                                      | Other Facility (VA/non): UNSPECIFIED [NOT REQUIRED] |  |
|--------------------------------------------------------------------------|-----------------------------------------------------|--|
| [5]                                                                      | Billing Provider : CHEYENNE VAMC                    |  |
|                                                                          | Taxonomy Code : 282N00000X                          |  |
| [6]                                                                      | Force To Print? : NO FORCED PRINT                   |  |
| [7] Provider ID Maint : (Edit Provider ID information)                   |                                                     |  |
| <ret> to CONTINUE, 1-7 to EDIT, '^N' for screen N, or '^' to QUIT:</ret> |                                                     |  |

| (i)          | The Primary ID (NPI) for the Attending, Operating or Other Operating Physician is always      |
|--------------|-----------------------------------------------------------------------------------------------|
| >            | transmitted with a claim.                                                                     |
|              | The Secondary IDs for the Attending, Operating or Other Operating Physician are determined    |
|              | from what the user enters and from entries in Provider ID Maintenance.                        |
|              | If users have set a default ID type and made it required for the current or other payers, the |
| $\mathbf{Y}$ | claim cannot be authorized if the physician does not have an ID of that type defined.         |
|              | Note: A fatal error message will prevent users from authorizing an adjustment claim, Type of  |
| $\sim$       | Bill Frequency Code of 7 or 8, in which the destination payer (primary/secondary/tertiary)    |
|              | individual control number (ICN/DCN) is not present                                            |

When a provider is first added to Screen 10, the user will be shown a screen that contains a list of all the provider's IDs, the ID type and, optionally, the care unit on file for the provider's IDs. This will include the provider's own IDs, the provider's IDs assigned by the insurance company, the insurance company defaults, if any, and all IDs assigned to the provider by care unit.

The first 2 entries in this list will always be:

- 1 NO SECONDARY ID NEEDED
- 2 ADD AN ID FOR THIS CLAIM ONLY

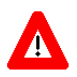

Any ID entered on Screen 10 will automatically override any default provider secondary ID that exists for the same ID Qualifier for this claim ONLY.

```
**** SECONDARY PERFORMING PROVIDER IDs ****
PRIMARY INSURANCE CO: BLUE CROSS CA (WY)
PROVIDER: IB, PHYSICIAN4 (ATTENDING)
INS. COMPANY'S DEFAULT SECONDARY ID TYPE IS: BLUE CROSS ID
SELECT A SECONDARY ID OR ACTION FROM THE LIST BELOW:
        NO SECONDARY ID NEEDED
 1
 2
     _
        ADD AN ID FOR THIS CLAIM ONLY
        <DEFAULT> XXXXBCROSS
 3
     _
                                        BLUE CROSS ID
     - WYXXXX
                                        ST LIC (WY)
  4
Selection: 3//
```

If there is a default secondary ID found, based on the insurance company parameters and the Provider ID is defined in the Provider ID Maintenance, this will be the 3rd entry in the list and will be preceded with the text **<DEFAULT**>. If this ID exists, the default for the Selection prompt will be **3**.

If no default ID exists, the default for the selection prompt will be 1 - No Secondary ID needed.

Any care units assigned to an ID using Provider ID Maintenance are displayed at the far right of the ID line. You no longer have to enter a care unit on the bill.

You can make a selection from the list by choosing the number preceding the ID you want to assign to the provider for the bill. This will add both the ID Qualifier and the ID number to the claim.

| į | Note: If the Provider has multiple IDs defined, the one you select or the new one time only ID that you enter, will appear on Screen 10 and will be the first ID sent but the system will still transmit |
|---|----------------------------------------------------------------------------------------------------|
|   | the remaining IDs. The one you select will just be the first one transmitted. The maximum number that will be transmitted is five.                                                                       |
| • | <i>Note: With Patch IB*2*432, IDs for Line Level providers are determined in the same manner as Claim Level Providers.</i>                                                                               |

If none of the IDs are valid for the provider for the claim, you can add a new ID for this claim only.

| Step | Procedure                                                                                   |  |
|------|---------------------------------------------------------------------------------------------|--|
| 6    | At the <b>Selection</b> prompt, type <b>2</b> to add an ID for this claim only.             |  |
| 7    | At the PRIM INS PERF PROV SECONDARY ID TYPE: prompt, enter the ID Qualifier                 |  |
|      | that the primary payer requires as a secondary ID type. Type two question marks (??) to see |  |
|      | the list of possible choices. (For this example, type Location Number as the secondary ID   |  |
|      | Qualifier).                                                                                 |  |
| 8    | At the PRIM INS PERF PROV SECONDARY ID: prompt, enter the ID number provided                |  |
|      | by the payer. In this example, type <b>XXXXA</b> .                                          |  |

| Selection: 3// 2                                      |  |  |  |  |
|-------------------------------------------------------|--|--|--|--|
| PRIM INS PERF PROV SECONDARY ID TYPE: ??              |  |  |  |  |
| Choose from:                                          |  |  |  |  |
| BLUE CROSS ID                                         |  |  |  |  |
| BLUE SHIELD ID                                        |  |  |  |  |
| COMMERCIAL ID                                         |  |  |  |  |
| LOCATION NUMBER                                       |  |  |  |  |
| MEDICARE PART A                                       |  |  |  |  |
| MEDICARE PART B                                       |  |  |  |  |
|                                                       |  |  |  |  |
| PRIM INS PERF PROV SECONDARY ID TYPE: LOCATION NUMBER |  |  |  |  |
| PRIM INS PERF PROV SECONDARY ID: XXXXA                |  |  |  |  |

After an ID and ID Qualifier are added to the claim for a provider, the provider's name and the selected ID are displayed on Screen 10. These fields can be edited/deleted.

If a physician/provider is deleted, the next time the provider entry is accessed, the list of valid IDs will be displayed again.

| Valid Secondary ID Types for Current Payer    |                                                  |  |
|-----------------------------------------------|--------------------------------------------------|--|
| Attending/Referring/Operating/Other Operating | State License; Blue Cross; Blue Shield; Medicare |  |
| (UB-04)                                       | Part A; UPIN; TRICARE; Commercial ID;            |  |
|                                               | Location Number; Network ID; SSN; State          |  |
|                                               | Industrial and Accident Provider                 |  |
| Rendering/Referring/Supervising (1500)        | State License; Blue Shield; Medicare Part B;     |  |
|                                               | UPIN; TRICARE; Commercial ID; Location           |  |
|                                               | Number; Network ID; SSN; State Industrial and    |  |
|                                               | Accident Provider                                |  |

| Valid Secondary ID Types for Other Payer (Not Current) |                                               |  |
|--------------------------------------------------------|-----------------------------------------------|--|
| Attending/Operating/Other (UB-04)                      | Blue Cross; Blue Shield; Medicare; Commercial |  |

|                    | ID; Location Number                        |
|--------------------|--------------------------------------------|
| Rendering (1500)   | Blue Shield; Medicare Part A and Part B;   |
|                    | Commercial ID; Location Number; Network ID |
| Referring (1500)   | Blue Shield; Medicare Part A and Part B;   |
|                    | Commercial ID; Location Number; Network ID |
| Supervising (1500) | Blue Shield; Medicare Part A and Part B;   |
|                    | Commercial ID; Network ID                  |

Step 9

#### Procedure

At the **<RET> to Continue**: prompt (any screen), enter **?PRV** to see summary information about a particular provider.

IB, PATIENT3 XX-XX-XXXX BILL#: K300XX - Outpat/UB-04 SCREEN <10> \_\_\_\_\_ BILLING - SPECIFIC INFORMATION [1] Bill Remarks - FL-80 : UNSPECIFIED [NOT REQUIRED] ICN/DCN(s) : UNSPECIFIED [NOT REQUIRED] Auth/Referral : UNSPECIFIED [NOT REQUIRED] Admission Source : PHYSICIAN REFERRAL - FL-80 : UNSPECIFIED [NOT REQUIRED] [2] Pt Reason f/Visit : COUGH - 786.2 [3] Providers - ATTENDING (MD) : IB, DOCTOR4 Taxonomy: 208G00000X (33) [4] Other Facility (VA/non): UNSPECIFIED [NOT REQUIRED] [5] Billing Provider : CHEYENNE VAMC Taxonomy Code : 282N00000X [6] Force To Print? : NO FORCED PRINT [7] Provider ID Maint : (Edit Provider ID information) <RET> to CONTINUE, 1-7 to EDIT, '^N' for screen N, or '^' to QUIT: ?PRV (V) A or (N) on-VA Provider: V// A PROVIDER This is a display of provider specific information. This bill is UB-04/Outpatient This is a display of provider specific information. This bill is UB-04/Outpatient The valid provider functions for this bill are: 1 REFERRING SITUATIONAL - ALREADY ON BILL 2 OPERATING SITUATIONAL - NOT ON BILL 3RENDERINGSITUATIONAL - ALREADY ON BILL4ATTENDINGREQUIRED - ALREADY ON BILL 9 OTHER OPERATING OPTIONAL - NOT ON BILL Select PROVIDER NAME: IB, Doctor RAD PI \_\_\_\_\_ Signature Name: DOCTOR RAD IB Signature Title: Degree: MD NPI: 1112220037 License(s): WY: 1289340B Person Class: V183001 PROVIDER TYPE: Allopathic and Osteopathic Physicians CLASSIFICATION: Radiology SPECIALIZATION: Body Imaging TAXONOMY: 2085B0100X (888) EFFECTIVE: 6/7/10 RC Provider Group: None \_\_\_\_\_ Select PROVIDER NAME:
**Step** 10

#### Procedure

At the **<RET> to Continue**: prompt (any screen), enter **?ID** to see what IDs will be transmitted with the claim.

```
IB, PATIENT3 XX-XX-XXXX BILL#: K300XX - Outpat/UB-04 SCREEN <10>
_____
                      BILLING - SPECIFIC INFORMATION
[1] Bill Remarks
   ICN/DCN(s)
    - FL-80
                     : UNSPECIFIED [NOT REQUIRED]
   ICN/DCN(s) : UNSPECIFIED [NOT REQUIRED]
Auth/Referral : UNSPECIFIED [NOT REQUIRED]
Admission Source : PHYSICIAN REFERRAL
[2] Pt Reason f/Visit : COUGH - 786.2
[3] Providers
    - REFERRING (MD) : IB, DOCTOR GP
                                               Taxonomy: 208G00000X (33)
                              [P]VAD000 [S]830168494
   - RENDERING (MD) : IB, DOCTOR CARD
                                               Taxonomy: 207RA0000X (33)
                             [P]VAD000 [S]830168494
    - ATTENDING (MD) : IB, DOCTOR4
                                                Taxonomy: 207XS0106X (40)
                              [P]VAD000 [S]830168494
[4] Other Facility (VA/non): UNSPECIFIED [NOT REQUIRED]
[5] Billing Provider : CHEYENNE VAMC
Taxonomy Code : 282N00000X
[6] Force To Print? : NO FORCED PRINT
[7] Provider ID Maint : (Edit Provider ID information)
<RET> to CONTINUE, 1-7 to EDIT, '^N' for screen N, or '^' to QUIT: ?ID
If this bill is transmitted electronically, the following IDs will be sent:
 Primary Ins Co: BLUE CROSS CA (WY)
                                                      <<<Current Ins
Secondary Ins Co: AETNA US HEALTHCARE
Provider IDs: (VistA Records OP1, OP2, OP4, OP8, OP9, OPR2, OPR3, OPR4, OPR5, OPR8):
    ATTENDING: IB, DOCTOR4
                                       8731245386
       NPI:
       Secondary IDs
       (P) BLUE CROSS
                                       VAD000
    REFERRING: IB, DOCTOR GP
       NPI:
                                        8731245394
        (P) BLUE CROSS
                                        VAD000
    RENDERING: IB, DOCTOR CARD
       NPI:
                                       1112220029
        (P) BLUE CROSS
                                        VAD000
Billing Provider Name and ID Information
    Billing Provider: CHEYENNE VAMC
    Billing Provider NPI: 1164471991
    Billing Provider Tax ID (VistA Record PRV): 830168494
    Billing Provider Secondary IDs (VistA Record CI1A):
        (P) PROVIDER SITE NUMBER 0000
                                              <<<System Generated ID
        (P) BLUE CROSS
                                        007484
Service Line Providers
    Service Line: 3
    RENDERING: IB, DOCTOR RAD
                                       1112220037
       NPT:
```

| (P) | BLUE CROSS    | VAD000    |
|-----|---------------|-----------|
| (P) | EIN           | 022221111 |
| (P) | STATE LICENSE | 1289340B  |
|     |               |           |

Press ENTER to continue

| Step | Procedure                                                                                   |
|------|---------------------------------------------------------------------------------------------|
| 11   | Press the ENTER key to move through the fields. At the Want To Authorize Bill At This       |
|      | Time?: and Authorize Bill Generation?: prompts, enter Yes. The claim is now complete and    |
|      | will be transmitted to the FSC in Austin at the next regularly scheduled transmission time. |

```
WANT TO EDIT SCREENS? NO// <ENTER>
WANT TO AUTHORIZE BILL AT THIS TIME? No// YES
AUTHORIZE BILL GENERATION?: YES
Adding bill to BILL TRANSMISSION File.
Bill will be submitted electronically
Passing completed Bill to Accounts Receivable. Bill is no longer editable.
Completed Bill Successfully sent to Accounts Receivable.
This Bill Can Not Be Printed Until Transmit Confirmed
This Outpatient INSTITUTIONAL bill may have corresponding PROFESSIONAL
charges.
```

#### 6.7. CMS-1500 Claims

The following screens provide a simplified example of a CMS-1500 claim.

| Step | Procedure                                                                                            |
|------|----------------------------------------------------------------------------------------------------|
| 1    | When processing a CMS-1500 claim, information on Screens 1 and 2 should be reviewed for              |
|      | correctness. Press the ENTER key to move from one screen to the next.                                |
| 2    | On Screen 3, the payer information is reviewed for correctness. The patient may have more            |
|      | than one insurance policy. If the correct information is not displayed, select a section (1, 2, or 3 |
|      | ) and edit the necessary fields. Press ENTER to continue to Screen 4.                                |

```
IB,PATIENT3 XX-XX-XXXX BILL#: K300XX - Inpat/1500
                                                   SCREEN <3>
PAYER INFORMATION
[1] Rate Type : REIMBURSABLE INS. Form Type: CMS 1500
  Responsible: INSURER
                                    Payer Sequence: Primary
   Bill Payer : Blue Cross Fep
                                      Transmit: Yes
   Ins 1: Blue Cross Fep
                                         Policy #: R0000000
   Grp #: 100
                        Whose: VETERAN
                                         Rel to Insd: PATIENT
   Grp Nm: STANDARD FAMILY Insd Sex: MALE
                                         Insured: IB, PATIENT3
[2] Billing Provider Secondary IDs:
   Primary : 010100
   Secondary:
                                     Tertiary :
[3] Mailing Address :
                                               Electronic ID: 12B54
   Blue Cross Fep
   P O Box 10401
   Birmingham, AL 352020401
<RET> to CONTINUE, 1-3 to EDIT, '^N' for screen N, or '^' to QUIT:
```

Step 3

# Procedure

Specify the correct diagnosis and procedure code(s) that must be on this claim. Press the **ENTER** key to move to Screen 6.

| IB,PATIENT3 XX-XX-XXXX BILL#: K300XX - Outpat/1500              | SCREEN <5>         |
|-----------------------------------------------------------------|--------------------|
| EVENT - OUTPATIENT INFORMATION                                  |                    |
| <1> Event Date : OCT 12, 2010                                   |                    |
| [2] Prin. Diag.: ACUTE BRONCHITIS - 466.0                       |                    |
| Other Diag.: DMI WO CMP NT ST UNCNTRL - 250.01                  |                    |
| [3] OP Visits : OCT 12,2010,                                    |                    |
| [4] Cod. Method: HCPCS                                          |                    |
| CPT Code : CHEST X-RAY 71010-26                                 | 466.0 OCT 12, 2010 |
| [5] Rx. Refills: UNSPECIFIED [NOT REQUIRED]                     |                    |
| [6] Pros. Items: UNSPECIFIED [NOT REQUIRED]                     |                    |
| [7] Occ. Code : UNSPECIFIED [NOT REQUIRED]                      |                    |
| [8] Cond. Code : UNSPECIFIED [NOT REQUIRED]                     |                    |
| <pre>&lt;9&gt; Value Code : UNSPECIFIED [NOT REQUIRED]</pre>    |                    |
|                                                                 |                    |
| <ret> to CONTINUE, 1-9 to EDIT, '^N' for screen N, or '^'</ret> | to QUIT:           |

| Step         | Procedure                                                                                       |  |
|--------------|-------------------------------------------------------------------------------------------------|--|
| 4            | Verify that the Form Type is CMS-1500 and that the date of billing is entered. Make sure the    |  |
|              | Disch Stat field is populated. If all the data have been entered correctly, section 5 should    |  |
|              | display the correct revenue codes and costs. Press the ENTER key to move to Screen 8.           |  |
|              | Note: There is a new non-fatal Warning message when a claim contains a Revenue code(s)          |  |
| 7            | which generates a zero dollar amount charge.                                                    |  |
|              | Note: After Patch IB*2*432, it will no longer be possible to authorize a Sensitive claim unless |  |
| $\checkmark$ | users indicated that a Release of Information has been completed.                               |  |
| ٩            | Note: After Patch IB*2*432, Section 1 of screens 6/7 will no longer have fields for Covered,    |  |
|              | non-Covered or Co-insurance Days. This information will need to be added to a claim using       |  |
|              | Condition Codes.                                                                                |  |
| •            | Note: Allowable dollar amounts have been increased to 9999999.99 before users will be forced    |  |
|              | to split lines.                                                                                 |  |
| <b>(i)</b>   | Note: After Patch IB*2*432, it will be possible to add line level Additional OB Minutes to an   |  |
|              | anesthesia claim for an Obstetric procedure that requires more than the normal amount of        |  |
| ۲            | minutes.                                                                                        |  |

IB, PATIENT3 XX-XX-XXXX BILL#: K300XX - Outpat/1500 SCREEN <7> \_\_\_\_\_ BILLING - GENERAL INFORMATION Loc. of Care: HOSPITAL - INPT OR OPT (INCLU [1] Bill Type : 131 Charge Type : PROFESSIONALDisch Stat: DISCHARGED TO HOME OR SELF CARForm Type : CMS-1500Timeframe: ADMIT THRU DISCHARGEBill Classif: OUTPATIENTDivision: CHEYENNE VAMROC [2] Sensitive? : NO Assignment: YES 

 [3] Bill From
 : OCT 12, 2010

 [4] OP Visits
 : OCT 12,2010,

 [5] Rev. Code
 : 324-DX X-RAY/CHEST
 71010

 Bill To: OCT 13, 2010 \$45.30 OUTPATIENT VISIT \$0.00 [NO OFFSET RECORDED] OFFSET : BILL TOTAL : \$45.30 [6] Rate Sched : (re-calculate charges) [7] Prior Claims: UNSPECIFIED <RET> to CONTINUE, 1-7 to EDIT, '^N' for screen N, or '^' to QUIT:

| Step | Procedure                                                                         |
|------|-----------------------------------------------------------------------------------|
| 5    | On Screens 8 and 9, enter any necessary Claim level data to the claim.            |
| •    | Note: IB*2*447 moved Screen 8, Section 3 Ambulance Information to a new Screen 9. |

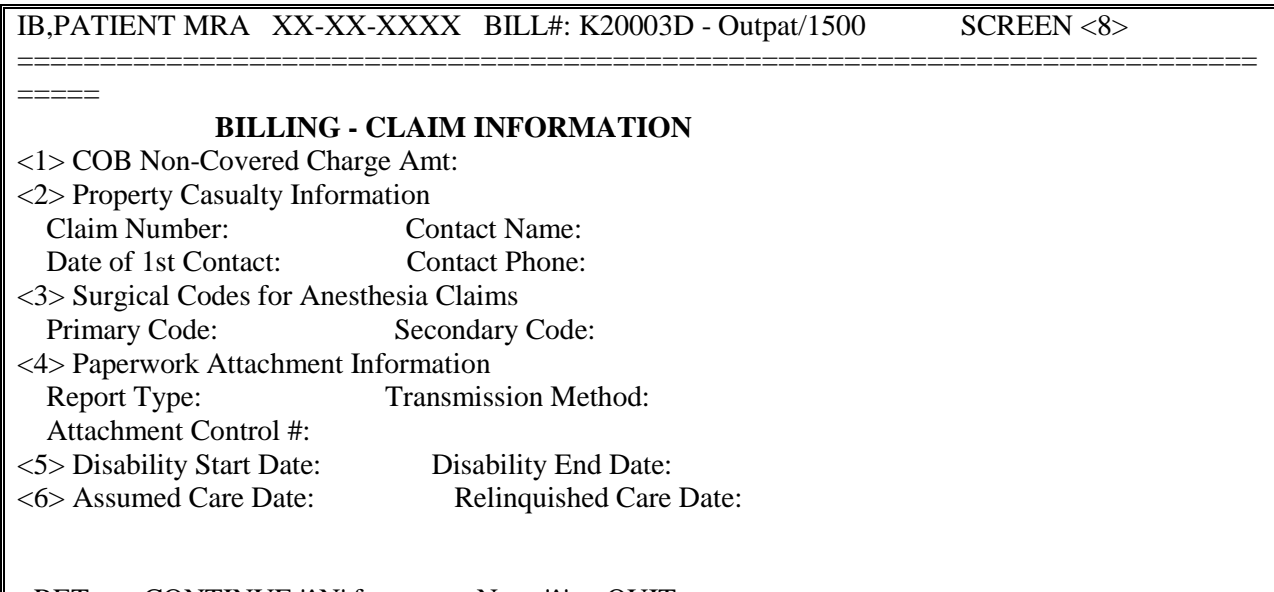

<RET> to CONTINUE '^N' for screen N, or '^' to QUIT:

# IB,PATIENT MRA XX-XX-XXXX BILL#: K20003E - Outpat/1500 SCREEN <9>

\_\_\_\_

#### AMBULANCE INFORMATION

[1] Ambulance Transport Data D/O Location: P/U Address1: D/O Address1:

P/U Address2: D/O Address2: P/U City: D/O City: P/U State/Zip: D/O State/Zip: Patient Weight: Transport Distance: Transport Reason: **R/T** Purpose: Stretcher Purpose: [2] Ambulance Certification Data Condition Indicator: 12 - Confined to a bed or chair 01 - Admitted to hospital <RET> to CONTINUE, 1-2 to EDIT, 'N' for screen N, or 'N' to QUIT: 1 P/U Address1: P/U Address 2: P/U City: P/U State: P/U Zip: D/O Location: D/O Address1: D/O Address2: D/O City: D/O State: D/O Zip: Patient Weight: Transport Distance: Transport Reason: **R/T** Purpose: Stretcher Purpose: <RET> to CONTINUE, 1-2 to EDIT, 'N' for screen N, or 'N' to QUIT: 2 Select Ambulance Condition Indicator: 01//? Answer with AMBULANCE CONDITION INDICATOR Choose from: 12 01 You may enter a new AMBULANCE CONDITION INDICATOR, if you wish Select an Ambulance Condition Indicator. Answer must be 1-2 characters in length. This limits the entry to five condition indicators. Answer with AMBULANCE CONDITION INDICATORS CODE Choose from: Confined to a bed or chair 12 01 Admitted to hospital 04 Moved by stretcher 05 Unconscious or in Shock Transported in emergency situation 06 07 Had to be physically restrained 08 Visible hemorrhaging

#### 09 Medically necessary service

Select Ambulance Condition Indicator: 01//

| Step         | Procedure                                                                                                |  |
|--------------|----------------------------------------------------------------------------------------------------|--|
| 5            | From Screen 10, select section <b>3</b> to enter the name of the <b>Rendering Provider</b> if necessary. |  |
|              | Enter a <b>Referring Provider</b> and/or <b>Supervising Provider</b> if required by the payer for the    |  |
|              | procedure codes on the claim.                                                                            |  |
|              | <i>Remember: Patch IB*2*432 will make it possible to enter and transmit Line Level providers.</i>        |  |
|              | Line Level and Claim Level providers should not be the same. Claim Level providers apply to              |  |
| 747          | the entire claim. Line Level providers are exceptions.                                                   |  |
|              | Note: After Patch IB*2*432, it will no longer be possible to authorize a Sensitive claim unless          |  |
| $\checkmark$ | users indicate that a Release of Information has been completed.                                         |  |

```
IB, PATIENT3 XX-XX-XXXX BILL#: K300XX - Outpat/1500 SCREEN <10>
BILLING - SPECIFIC INFORMATION
[1] Unable To Work From: UNSPECIFIED [NOT REQUIRED]
   Unable To Work To : UNSPECIFIED [NOT REQUIRED]
[2] ICN/DCN(s) : UNSPECIFIED [NOT REQUIRED]
   Tx Auth. Code(s) : UNSPECIFIED [NOT REQUIRED]
[3] Providers
                    :
    - RENDERING (MD) : IB, DOCTOR4
                                          Taxonomy: 00000000X
                           [P]XXXXBCROSS
[4] Other Facility (VA/non): UNSPECIFIED [NOT REQUIRED]
   Lab CLIA # : UNSPECIFIED [NOT REQUIRED]
   Mammography Cert # : UNSPECIFIED [NOT REQUIRED]
[5] Chiropractic Data : UNSPECIFIED [NOT REQUIRED]
[6] Form Locator 19 : UNSPECIFIED [NOT REQUIRED]
[7] Billing Provider : CHEYENNE VAMC
Taxonomy Code : 282N00000X
[8] Force To Print? : NO FORCED PRINT
[9] Provider ID Maint : (Edit Provider ID information)
<RET> to CONTINUE, 1-6 to EDIT, '^N' for screen N, or '^' to QUIT:
```

| • | The Primary ID (NPI) for the Attending, Operating or Other Physician is always transmitted with a claim.                                                                           |
|---|----------------------------------------------------------------------------------------------------|
| • | The Secondary IDs for the Attending, Operating or Other Physician are determined from what the user enters and from entries in Provider ID Maintenance.                            |
| • | If users have set a default ID type and made it required for the current or other payer, the claim cannot be authorized if the physician does not have an ID of that type defined. |

When a provider is first added to Screen 10, the user will be shown a screen that contains a list of all the provider's IDs, the ID type and, optionally, the care unit on file for the provider's IDs. This will include the provider's own IDs, the provider's IDs assigned by the insurance company, the insurance company defaults, if any, and all IDs assigned to the provider by care unit.

The first 2 entries in this list will always be: 1 - NO SECONDARY ID NEEDED 2 - ADD AN ID FOR THIS CLAIM ONLY

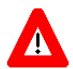

Any ID entered on Screen 10 will automatically override any default provider secondary ID that exists for the same ID Qualifier for this claim ONLY.

```
**** SECONDARY PERFORMING PROVIDER IDs ****
PRIMARY INSURANCE CO: BLUE CROSS CA (WY)
PROVIDER: IB, PHYSICIAN4 (ATTENDING)
INS. COMPANY'S DEFAULT SECONDARY ID TYPE IS: BLUE SHIELD ID
SELECT A SECONDARY ID OR ACTION FROM THE LIST BELOW:
      - NO SECONDARY ID NEEDED
 1
 2
     - ADD AN ID FOR THIS CLAIM ONLY
        <DEFAULT> XXXXBSHIELD
                                        BLUE SHIELD ID
 3
     - WYXXXX
                                        ST LIC (WY)
  4
Selection: 3//
```

If there is a default secondary ID found, based on the insurance company parameters and the Provider ID is defined in the Provider ID Maintenance, this will be the 3rd entry in the list and will be preceded with the text **<DEFAULT**>. If this ID exists, the default for the Selection prompt will be **3**.

If no default ID exists, the default for the selection prompt will be 1 - No Secondary ID needed.

Any care units assigned to an ID using Provider ID Maintenance are displayed at the far right of the ID line. You no longer have to enter a care unit on the bill.

You can make a selection from the list by choosing the number preceding the ID you want to assign to the provider for the bill. This will add both the ID Qualifier and the ID number to the claim.

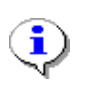

Note: If the Provider has multiple IDs defined, the one you select or the new one time only ID that you enter, will appear on Screen 10 and will be the first ID sent but the system will still transmit the remaining IDs. The one you select will just be the first one transmitted. The maximum number that will be transmitted is five.

If none of the IDs are valid for the provider for the claim, you can add a new ID for this claim only.

| Step | Procedure                                                                                   |
|------|---------------------------------------------------------------------------------------------|
| 6    | At the <b>Selection</b> prompt, type <b>2</b> to add an ID for this claim only.             |
| 7    | At the PRIM INS PERF PROV SECONDARY ID TYPE: prompt, enter the ID Qualifier                 |
|      | that the primary payer requires as a secondary ID type. Type two question marks (??) to see |
|      | the list of possible choices. (For this example, type Location Number as the secondary ID   |
|      | Qualifier).                                                                                 |
| 8    | At the PRIM INS PERF PROV SECONDARY ID: prompt, enter the ID number provided                |
|      | by the payer. In this example, type <b>XXXXA</b> .                                          |

Selection: 3// 2 PRIM INS PERF PROV SECONDARY ID TYPE: ?? Choose from: BLUE CROSS ID BLUE SHIELD ID COMMERCIAL ID LOCATION NUMBER MEDICARE PART A MEDICARE PART B PRIM INS PERF PROV SECONDARY ID TYPE: LOCATION NUMBER PRIM INS PERF PROV SECONDARY ID: XXXXA

After an ID and ID Qualifier are added to the claim for a provider, the provider's name and the selected ID are displayed on Screen 8. These fields can be edited/deleted.

If a physician/provider is deleted, the next time the provider entry is accessed, the list of valid IDs will be displayed again.

| Valid Secondary ID Types for Current Payer |                                                  |
|--------------------------------------------|--------------------------------------------------|
| Attending/Operating/Other (UB-04)          | State License; Blue Cross; Blue Shield; Medicare |
|                                            | Part A; UPIN; TRICARE; Commercial ID;            |
|                                            | Location Number; Network ID; SSN; State          |
|                                            | Industrial and Accident Provider                 |
| Rendering/Referring/Supervising (1500)     | State License; Blue Shield; Medicare Part B;     |
|                                            | UPIN; TRICARE; Commercial ID; Location           |
|                                            | Number; Network ID; SSN; State Industrial and    |
|                                            | Accident Provider                                |

| Valid Secondary ID Types for Other Payer (Not Current) |                                                   |
|--------------------------------------------------------|---------------------------------------------------|
| Attending/Operating/Other (UB-04)                      | Blue Cross; Blue Shield; Medicare Part A and Part |
|                                                        | B; UPIN; TRICARE; Commercial ID; Location         |
|                                                        | Number                                            |
| Rendering (1500)                                       | Blue Shield; Medicare Part A and Part B;          |
|                                                        | Commercial ID; Location Number; Network ID        |
| Referring (1500)                                       | Blue Shield; Medicare Part A and Part B;          |
|                                                        | Commercial ID; Location Number; Network ID        |
| Supervising (1500)                                     | Blue Shield; Medicare Part A and Part B;          |
|                                                        | Commercial ID; Network ID                         |

Step 9

#### Procedure

At the **<RET> to Continue**: prompt (any screen), enter **?PRV** to see summary information about a particular provider.

IB, PATIENT3 XX-XX-XXXX BILL#: K300XX - Outpat/UB04 SCREEN <10> \_\_\_\_\_ BILLING - SPECIFIC INFORMATION [1] Bill Remarks - FL-80 : UNSPECIFIED [NOT REQUIRED] ICN/DCN(s) : UNSPECIFIED [NOT REQUIRED] Auth/Referral : UNSPECIFIED [NOT REQUIRED] Admission Source : PHYSICIAN REFERRAL [3] Providers : - RENDERING (MD) : IB, DOCTOR4 Taxonomy: 390200000X [P]XXXXBCROSS [4] Other Facility (VA/non): UNSPECIFIED [NOT REQUIRED] Lab CLIA # : UNSPECIFIED [NOT REQUIRED] Mammography Cert # : UNSPECIFIED [NOT REQUIRED] [5] Chiropractic Data : UNSPECIFIED [NOT REQUIRED] [6] Form Locator 19 : UNSPECIFIED [NOT REQUIRED] [7] Billing Provider : MONTGOMERY VAMC Taxonomy Code : 282N00000X [8] Force To Print? : NO FORCED PRINT [9] Provider ID Maint : (Edit Provider ID information) <RET> to CONTINUE, 1-7 to EDIT, '^N' for screen N, or '^' to QUIT:?PRV (V) A or (N) on-VA Provider: V// NON-VA PROVIDER Select NON-VA PROVIDER NAME: IB, OUTSIDEDOC OI Signature Name: OUTSIDEDOC IB NPI: 1234567892 License(s): None Active on X/X/XX Person Class: V115500 PROVIDER TYPE: Allopathic and Osteopathic Physicians CLASSIFICATION: Resident, Allopathic (includes Interns, Residents, Fellows) SPECIALIZATION: TAXONOMY: 390200000X (144) \_\_\_\_\_ \_\_\_\_\_ Select NON-VA PROVIDER NAME:

| Step | Procedure                                                                                             |
|------|----------------------------------------------------------------------------------------------------|
| 10   | At the <b><ret> to Continue</ret></b> : prompt (any screen), enter <b>?ID</b> to see what IDs will be |
|      | transmitted with the claim.                                                                           |

IB, PATIENT3 XX-XX-XXXX BILL#: K300XX - Outpat/UB04 SCREEN <10> \_\_\_\_\_ BILLING - SPECIFIC INFORMATION [1] Bill Remarks - FL-80 ICN/DCN(s) : UNSPECIFIED [NOT REQUIRED] ICN/DCN(s) : UNSPECIFIED [NOT REQUIRED] Auth/Referral : UNSPECIFIED [NOT REQUIRED] Admission Source : PHYSICIAN REFERRAL [3] Providers : - RENDERING (MD) : IB, DOCTOR4 Taxonomy: 00000000X [P]XXXXBCROSS [4] Other Facility (VA/non): UNSPECIFIED [NOT REQUIRED] Lab CLIA # : UNSPECIFIED [NOT REQUIRED] Mammography Cert # : UNSPECIFIED [NOT REQUIRED] [5] Chiropractic Data : UNSPECIFIED [NOT REQUIRED] [6] Form Locator 19 : UNSPECIFIED [NOT REQUIRED] [7] Billing Provider : MONTGOMERY VAMC Taxonomy Code : 282N00000X [8] Force To Print? : NO FORCED PRINT [9] Provider ID Maint : (Edit Provider ID information) <RET> to CONTINUE, 1-7 to EDIT, '^N' for screen N, or '^' to QUIT: ?ID IF THIS BILL IS TRANSMITTED ELECTRONICALLY, THE FOLLOWING IDS WILL BE SENT: PRIMARY INS CO: BLUE CROSS CA (WY) <<<Current Ins SECONDARY INS CO: TPM TRUST PROVIDER IDs: (VISTA RECORDS OP1, OP2, OP4, OP8, OP9, OPR2, OPR3, OPR4, OPR5, OPR8): ATTENDING/RENDERING: IB, DOCTOR 4 NPI: 00000000X SSN: XXXXXXXXX SECONDARY IDs (P) LOCATION NUMBER XXXXA (P) BLUE CROSS ID XXXXBCROSS (P) ST LIC (WY) WYXXXX

| Step | Procedure                                                                                   |
|------|---------------------------------------------------------------------------------------------|
| 11   | Press the ENTER key to move through the fields. At the Want To Authorize Bill At This       |
|      | Time?: and Authorize Bill Generation?: prompts, enter Yes. The claim is now complete and    |
|      | will be transmitted to the FSC in Austin at the next regularly scheduled transmission time. |

Executing A/R edits No A/R errors found WANT TO EDIT SCREENS? NO// THIS BILL WILL BE TRANSMITTED ELECTRONICALLY WANT TO AUTHORIZE BILL AT THIS TIME? No// YES AUTHORIZE BILL GENERATION?: YES Adding bill to BILL TRANSMISSION File. Bill will be submitted electronically Passing completed Bill to Accounts Receivable. Bill is no longer editable. Completed Bill Successfully sent to Accounts Receivable. This Bill Can Not Be Printed Until Transmit Confirmed

#### 6.8. Lab Claims

EDI Enhanced HIPAA format allows users to enter a CLIA# when billing for certain laboratory procedures. The VA's CLIA # must be entered on Screen 8 when billing a Medicare secondary payer for laboratory and pathology procedures that are not reimbursed in full by Medicare.

The following screens provide a simplified example of a lab claim:

| Step | Procedure                                                                                          |
|------|----------------------------------------------------------------------------------------------------|
| 1    | When processing a Laboratory claim, information on Screens 1 and 2 should be reviewed for          |
|      | correctness. Press the ENTER key to move from one screen to the next.                              |
| 2    | On Screen 3, the payer information is reviewed for correctness. The patient may have more          |
|      | than one insurance policy. If the correct information is not displayed, select a section (1, 2, or |
|      | 3) and edit the necessary fields. Press ENTER to continue to Screen 5.                             |

IB, PATIENT3 XX-XX-XXXX BILL#: K300XX - Outpat/1500 SCREEN <3> \_\_\_\_\_ PAYER INFORMATION [1] Rate Type : REIMBURSABLE INS. Form Type: CMS 1500 Responsible: INSURER Payer Sequence: Primary Transmit: Yes Bill Payer : Blue Cross Fep Ins 1: Blue Cross FepPolicy #: R0000000Grp #: 100Whose: VETERANRel to Insd: PATIENTGrp Nm: STANDARD FAMILYInsd Sex: MALEInsured: IB, PATIENT3 [2] Billing Provider Secondary IDs: Primary : 010100 Secondary: Tertiary : [3] Mailing Address : Electronic ID: 12B54 Blue Cross Fep P O Box 10401 Birmingham, AL 352020401 <RET> to CONTINUE, 1-3 to EDIT, '^N' for screen N, or '^' to QUIT:

Step 3 Procedure

Specify the correct diagnosis and procedure code(s) that must be on this claim. Press the **ENTER** key to move to Screen 7.

IB,PATIENT3 XX-XX-XXX BILL#: K300XX - Outpat/1500 SCREEN <5> EVENT - OUTPATIENT INFORMATION [1] Event Date : XX XX,XXXX [2] Prin. Diag.: URINARY FREQUENCY - 788.41 [3] OP Visits : XXX XX,XXXX [4] Cod. Method: HCPCS CPT Code : URINALYSIS, AUTO W/SCOPE 81001 XXX XX,XXXX CPT Code : URINE BACTERIA CULTURE 87088 XXX XX,XXXX [5] Rx. Refills: UNSPECIFIED [NOT REQUIRED] [6] Pros. Items: UNSPECIFIED [NOT REQUIRED] [6] Pros. Items: UNSPECIFIED [NOT REQUIRED] [7] Occ. Code : UNSPECIFIED [NOT REQUIRED] [8] Cond. Code : UNSPECIFIED [NOT REQUIRED] [9] Value Code : UNSPECIFIED [NOT REQUIRED] [9] Value Code : UNSPECIFIED [NOT REQUIRED]

| Step | Procedure                                                                                    |
|------|----------------------------------------------------------------------------------------------|
| 4    | Verify that the Form Type is CMS-1500 and that the date of billing is entered. Make sure the |
|      | Disch Stat field is populated. If all the data have been entered correctly, section 5 should |
|      | display the correct revenue codes and costs. Press the ENTER to move to Screen 8.            |

| IB,                                                                                                    | PATIENT3    | XX- | XX-XXXX BILL#: K300XX - Outpat/1500 SCREEN <7>          |
|----------------------------------------------------------------------------------------------------|-------------|-----|---------------------------------------------------------|
| ===:                                                                                                    |             | === | ======================================                  |
| [1]                                                                                                    | Bill Type   | :   | 131 Loc. of Care: HOSPITAL - INPT OR OPT (INCLU         |
|                                                                                                    | Charge Typ  | e : | PROFESSIONAL Disch Stat: DISCHARGED TO HOME OR SELF CAR |
|                                                                                                    | Form Type   | :   | CMS-1500 Timeframe: ADMIT THRU DISCHARGE                |
|                                                                                                    | Bill Class  | if: | OUTPATIENT Division: CHEYENNE VAMROCY VAMC              |
| [2]                                                                                                    | Sensitive?  | :   | UNSPECIFIED Assignment: YES                             |
| [3]                                                                                                    | Bill From   | :   | XXX XX,XXXX Bill To: XXX XX,XXXX                        |
| [4]                                                                                                    | OP Visits   | :   | XXX XX, XXXX                                            |
| [5]                                                                                                    | Rev. Code   | :   | 306-LAB/BACT-MICRO 87088 \$33.20 OUTPATIENT VISIT       |
|                                                                                                    | Rev. Code   | :   | 307-GASTR-INST SVS 81001 \$12.77 OUTPATIENT VISIT       |
|                                                                                                    | OFFSET      | :   | \$0.00 [NO OFFSET RECORDED]                             |
|                                                                                                    | BILL TOTAL  | :   | \$45.97                                                 |
| [6]                                                                                                    | Rate Sched  | :   | (re-calculate charges)                                  |
| [7]                                                                                                    | Prior Clai  | ms: | UNSPECIFIED                                             |
|                                                                                                    |             |     |                                                         |
|                                                                                                    |             |     |                                                         |
| <re'< td=""><td>I&gt; to CONTI</td><td>NUE</td><td>, 1-7 to EDIT, '^N' for screen N, or '^' to QUIT:</td></re'<> | I> to CONTI | NUE | , 1-7 to EDIT, '^N' for screen N, or '^' to QUIT:       |

| Step | Procedure                                                                                 |
|------|-------------------------------------------------------------------------------------------|
| 5    | On Screens 8 and 9, enter any necessary Claim level data to the claim and press the ENTER |
|      | key to move to Screen 10.                                                                 |
| •    | Note: IB*2*447 moved Screen 8, Section 3 Ambulance Information to a new Screen 9.         |

| IB,PATIENT MRA XX-X             | X-XXXX BILL#: K20003D - Outpat/1500    | SCREEN <8> |  |  |  |  |  |
|---------------------------------|----------------------------------------|------------|--|--|--|--|--|
|                                 |                                        |            |  |  |  |  |  |
| =====                           |                                        |            |  |  |  |  |  |
| BILLING - CLAIM INFORMATION     |                                        |            |  |  |  |  |  |
| <1> COB Non-Covered Charge Amt: |                                        |            |  |  |  |  |  |
| <2> Property Casualty Infor     | mation                                 |            |  |  |  |  |  |
| Claim Number:                   | Contact Name:                          |            |  |  |  |  |  |
| Date of 1st Contact:            | Contact Phone:                         |            |  |  |  |  |  |
| <3> Surgical Codes for Ane      | sthesia Claims                         |            |  |  |  |  |  |
| Primary Code:                   | Secondary Code:                        |            |  |  |  |  |  |
| <4> Paperwork Attachment        | Information                            |            |  |  |  |  |  |
| Report Type:                    | Transmission Method:                   |            |  |  |  |  |  |
| Attachment Control #:           |                                        |            |  |  |  |  |  |
| <5> Disability Start Date:      | Disability End Date:                   |            |  |  |  |  |  |
| <6> Assumed Care Date:          | Relinquished Care Date:                |            |  |  |  |  |  |
|                                 | -                                      |            |  |  |  |  |  |
|                                 |                                        |            |  |  |  |  |  |
| <RET> to CONTINUE 'AN'          | for screen N or ' $^{\prime}$ to OUIT. |            |  |  |  |  |  |

<RET> to CONTINUE '^N' for screen N, or '^' to QUIT:

\_\_\_\_\_

IB,PATIENT MRA XX-XX-XXXX BILL#: K20003E - Outpat/1500

SCREEN <9>

=====

==

# AMBULANCE INFORMATION

[1] Ambulance Transport Data D/O Location:

P/U Address1: D/O Address1: P/U Address2: D/O Address2: P/U City: D/O City: P/U State/Zip: D/O State/Zip: Patient Weight: Transport Distance: Transport Reason: **R/T** Purpose: Stretcher Purpose: [2] Ambulance Certification Data Condition Indicator: 12 - Confined to a bed or chair 01 - Admitted to hospital <RET> to CONTINUE, 1-2 to EDIT, 'N' for screen N, or 'N' to QUIT: 1 P/U Address1: P/U Address 2: P/U City: P/U State: P/U Zip: D/O Location: D/O Address1: D/O Address2: D/O City: D/O State: D/O Zip: Patient Weight: Transport Distance: Transport Reason: R/T Purpose: Stretcher Purpose: <RET> to CONTINUE, 1-2 to EDIT, 'N' for screen N, or 'N' to QUIT: 2 Select Ambulance Condition Indicator: 01//? Answer with AMBULANCE CONDITION INDICATOR Choose from: 12 01 You may enter a new AMBULANCE CONDITION INDICATOR, if you wish Select an Ambulance Condition Indicator. Answer must be 1-2 characters in length. This limits the entry to five condition indicators. Answer with AMBULANCE CONDITION INDICATORS CODE Choose from: 12 Confined to a bed or chair 01 Admitted to hospital 04 Moved by stretcher Unconscious or in Shock 05 06 Transported in emergency situation 07 Had to be physically restrained

- 08 Visible hemorrhaging
- 09 Medically necessary service

Select Ambulance Condition Indicator: 01//

| Step     | Procedure                                                                                                    |  |  |  |  |
|----------|----------------------------------------------------------------------------------------------------|--|--|--|--|
| 5        | From Screen 10, enter 3 to add a <b>Rendering</b> and <b>Referring</b> and <b>Supervising</b> provider, if                                                                                                    |  |  |  |  |
|          | necessary.                                                                                                    |  |  |  |  |
| 6        | To edit, select Section 5 and enter the CLIA # if required by the payer.                                                                                                    |  |  |  |  |
| •        | After Patch $IB*2.0*320$ , the billing software will automatically populate the CLIA# for the division on the claim when the claim is for the Service Type = 5 (Diagnostic Laboratory) if the CLIA# exists in the VistA Institution file. Users may override this value for the current claim only. |  |  |  |  |
| •        | For outside laboratory services, the billing software will automatically populate the CLIA# if there is a Laboratory or Facility secondary ID defined for the outside facility with a ID Qualifier of X4 (CLIA #).                                                                                  |  |  |  |  |
| <b>i</b> | There will be a Error Message for laboratory claims to Medicare when there is no CLIA# on the claim and a Warning Message for laboratory claims to other payers when there is no CLIA# on the claim.                                                                                                |  |  |  |  |

```
IB, PATIENT3 XX-XX-XXXX BILL#: K300XXX - Outpat/UB04 SCREEN <10>
_____
                      BILLING - SPECIFIC INFORMATION
[[1] Bill Remarks
    - FL-80
                   : UNSPECIFIED [NOT REQUIRED]
                   : UNSPECIFIED [NOT REQUIRED]
   ICN/DCN(s)
   Auth/Referral
                    : UNSPECIFIED [NOT REQUIRED]
   Admission Source : PHYSICIAN REFERRAL
[3] Providers
                     :
    - REFERRING (MD) : IB, DOCTOR5
                                   Taxonomy: XXXXXXXXXX (XX)
                                [P]XX0000
    - RENDERING (MD) : IB, DOCTOR4
                                   Taxonomy: XXXXXXXXXX (XX)
                                [P]XXX123
[4] Other Facility (VA/non): UNSPECIFIED [NOT REQUIRED]
   Lab CLIA #
                : DXXXX000
   Mammography Cert # : UNSPECIFIED [NOT REQUIRED]
[5] Chiropractic Data : UNSPECIFIED [NOT REQUIRED]
[6] Form Locator 19 : UNSPECIFIED [NOT REQUIRED]
<RET> to QUIT, 1-9 to EDIT, '^N' for screen N, or '^' to QUIT: 6
FORM LOC 19-UNSPECIFIED DATA:
DISPLAY THE FULL CMS-1500 BOX 19?: NO//
HOMEBOUND:
DATE LAST SEEN:
SPECIAL PROGRAM INDICATOR: ??
       This is an indicator to tell the CMS-1500 to print the statement
       associated with the special program in box 19. Refer to the
       MEDICARE regulations on when to fill in this field.
    Choose from:
            EPSDT/CHAP
      01
      02
             Phys Handicapped Children Program
      0.3
             Special Fed Funding
              Disability
      05
      07
              Induced Abortion - Danger to Life
      80
              Induced Abortion - Rape or Incest
      09
              2nd Opinion/Surgery
SPECIAL PROGRAM INDICATOR:
```

```
[7] Billing Provider : MONTGOMERY VAMC
Taxonomy Code : 282N00000X
[8] Force To Print? : NO FORCED PRINT
[9] Provider ID Maint : (Edit Provider ID information)
<RET> to CONTINUE, 1-6 to EDIT, '^N' for screen N, or '^' to QUIT:
```

Note: There is a new field in Section 4 for the Mammography Certification Number where users can enter a certification number on claims for mammography exams. The known Mammography Certification Numbers will be stored in the Institution file, one per site.
 Note: After Patch IB\*2\*432, users may select a Special Program Indicator from a list of codes in Section 6 of Screen 10. This will no longer be a free text field.

#### 6.9. Pharmacy Claims

i

i

1500 pharmacy claims can be submitted electronically to the clearinghouse where they will be printed and mailed. If a pharmacy claim is entered on a UB04, it must be printed locally.

The following screens give a simplified example of a pharmacy claim.

| Step | Procedure                                                                                     |
|------|-----------------------------------------------------------------------------------------------|
| 1    | When processing a Pharmacy claim, information on Screens 1 and 2 should be reviewed for       |
|      | correctness. Press the ENTER key to move from one screen to the next.                         |
| 2    | On Screen 3, the payer information should be reviewed for correctness. The patient may have   |
|      | more than one insurance policy. If the correct information is not displayed, select a section |
|      | (1, 2, or 3) and edit the necessary fields. Press <b>ENTER</b> to continue to Screen 5.       |
|      | For Pharmacy claims, change the form type to a CMS-1500.                                      |

| IB,                                                                                                    | PATIENT5                                             | XX-XX-XXXX B                                          | ILL#:                   | K303XXX -                              | Outpat                    | /1500                                        |                                             | SCREEN             | <3> |
|----------------------------------------------------------------------------------------------------|------------------------------------------------------|-------------------------------------------------------|-------------------------|----------------------------------------|---------------------------|----------------------------------------------|---------------------------------------------|--------------------|-----|
|                                                                                                    |                                                      |                                                       | PA:                     | ER INFORMA                             | ATION                     |                                              |                                             |                    |     |
| [1]                                                                                                    | Rate Type<br>Responsibl<br>Bill Payer                | : REIMBURSABLE<br>e: INSURER<br>: CIGNA               | INS.                    |                                        | Form T<br>Payer<br>Transm | ype: CMS<br>Sequence<br>it: Yes              | 5-1500<br>e: Primary                        | 7                  |     |
|                                                                                                    | Ins 1: CIG<br>Grp #: GRP<br>Grp Nm: CH               | NA<br>NUM 2277<br>ALKER                               | Whose<br>Insd           | e: VETERAN<br>Sex: MALE                | -                         | Policy #<br>Rel to I<br>Insured:             | : 1267816<br>Insd: PATI<br>IB,PATIE         | 578<br>ENT<br>INT5 |     |
| [2]                                                                                                    | Ins 2: BLU<br>Grp #: GRP<br>Grp Nm: HA<br>Billing Pr | E CROSS CA (W<br>NUM 10891<br>RTLY<br>ovider Secondar | Whose<br>Insd<br>y IDs: | e: SPOUSE<br>Sex: FEMAI<br>: UNSPECIFI | LE<br>IED [NO             | Policy #<br>Rel to I<br>Insured:<br>T REQUIF | : R765432<br>Insd: SPOU<br>IB,WIFE5<br>RED] | 210<br>JSE<br>5    |     |
| [3]                                                                                                    | Mailing Ad<br>NO MAILING<br>Send Bill                | dress :<br>ADDRESS HAS BE<br>to PAYER listed          | EN SPI<br>above         | ECIFIED!                               | (Patie:                   | nt has M                                     | Medicare)                                   |                    |     |
| <re'< td=""><td>I&gt; to CONTI</td><td>NUE, 1-3 to EDI</td><td>т<b>, '</b>^ı</td><td>N' for scre</td><td>een N,</td><td>or '^' t</td><td>O QUIT:</td><td></td><td></td></re'<> | I> to CONTI                                          | NUE, 1-3 to EDI                                       | т <b>, '</b> ^ı         | N' for scre                            | een N,                    | or '^' t                                     | O QUIT:                                     |                    |     |

| Step | Procedure                                                                                    |
|------|----------------------------------------------------------------------------------------------|
| 3    | The highlighted fields are auto-populated. Remember that this is a professional bill that is |
|      | being transmitting as a CMS-1500, so each HCPCS code will have to be associated with a       |
|      | diagnosis code. To begin this process, type 4 to edit the Cod. Method field and press the    |
|      | ENTER key.                                                                                   |

Ç

*Note:* With Patch IB\*2\*432, when adding a refill to a claim, users will be able to view the date a prescription was order along with the other data.

```
ADD/EDIT RX FILL 2054788 FOR Oct 26, 2010 CORRECT? YES//
Date RX Ordered: Oct 26, 2010
RX #: 2054788//
DATE: OCT 26,2010//
DRUG: HYDROCHLOROTHIAZIDE 25MG TAB//
DAYS SUPPLY: 30//
QTY: 15//
NDC #: 00172-2083-80//
FORMAT OF NDC#: 5-4-2 FORMAT//
```

| IB, PATIENT5           | XX-XX-XXXX BILL#: K303XXX - Outpat/1500    | SCREEN <5>        |
|------------------------|--------------------------------------------|-------------------|
|                        | EVENT - OUTPATIENT INFORMATION             |                   |
| <1> Event Date :       | XXX XX,XXXX                                |                   |
| [2] Prin. Diag.:       | : ISSUE REPEAT PRESCRIPT - V68.1           |                   |
| [3] OP Visits          | : UNSPECIFIED                              |                   |
| [4] Cod. Method:       | : HCPCS                                    |                   |
| CPT Code               | : Oral prescrip drug non chemo J8499       | V68.1 XXX XX,XXXX |
| [5] Rx. Refills:       | : HYDROCHLOROTHIAZIDE 25MG TAB             | XXX XX,XXXX       |
| [6] Pros. Items:       | : UNSPECIFIED [NOT REQUIRED]               |                   |
| [7] Occ. Code :        | : UNSPECIFIED [NOT REQUIRED]               |                   |
| [8] Cond. Code :       | : UNSPECIFIED [NOT REQUIRED]               |                   |
| <9> Value Code :       | : UNSPECIFIED [NOT REQUIRED]               |                   |
| <ret> to CONTINU</ret> | JE, 1-9 to EDIT, '^N' for screen N, or '^' | to QUIT:          |

| Step | Procedure                                                                                               |
|------|----------------------------------------------------------------------------------------------------|
| 4    | At the <b>Select Procedure Date</b> field, re-type the date.                                            |
| 5    | At the Select Procedure field, type the appropriate code. Once the code auto-populates the              |
|      | data, type <b>YES</b> to confirm.                                                                       |
| 6    | At the <b>Provider</b> field, type the name of the physician. Information related to that provider will |
|      | auto-populate.                                                                                          |
| 7    | Type the appropriate data related to the <b>Place of Service</b> and the <b>Type of Service</b> .       |
| 8    | Press ENTER until Screen 5 appears.                                                                     |

<<CURRENT PROCEDURAL TERMINOLOGY CODES>>

| LISTING FROM VI<br>IN OUTPT ENCOUN         | SIT DATES WITH ASSOCIA:<br>ITERS FILE                          | TED CPT CODES      |                |
|--------------------------------------------|----------------------------------------------------------------|--------------------|----------------|
| NO. CODE SH                                | IORT NAME                                                      | CLINIC             | DATE           |
| NO CPT CODES ON                            | I FILE FOR THE VISIT DAT                                       | TES ON THIS BILL   |                |
| PROCEDURE CODIN                            | IG METHOD: HCPCS (1500 (                                       | COMMON PROCEDURE C | CODING SYSTEM) |
| Select PROCEDUR<br>* Patient has n         | RE DATE (X/XX/XX-XX/XX/X<br>No Visits for this date            | XX): XX-XX-XX      |                |
| Select PROCE<br>Searching for<br>J8499 Ora | CDURE: J<br>a CPT,(pointed-to by PI<br>l prescrip drug non che | ROCEDURES)<br>emo  |                |

...OK? Yes// Yes Oral prescrip drug non chem Rx: 000000D PROCEDURES: J8499// Select CPT MODIFIER SEQUENCE: PROVIDER: IB,DOCTOR6// ASSOCIATED CLINIC: CARDIAC CONSULT DIVISION: MONTGOMERY VAMC// 619 PLACE OF SERVICE: 22 OUTPATIENT HOSPITAL TYPE OF SERVICE: 1 MEDICAL CARE EMERGENCY PROCEDURE?: NO// NO PRINT ORDER:

#### Step 9

### Procedure

Notice the association has been made between the diagnosis code and the required procedure code. Press **ENTER** to move to Screen #7.

| IB, PATIENT5           | XX-XX-XXXX BILL#: K303XX - Outpat/1500           | SCREEN <5>  |
|------------------------|--------------------------------------------------|-------------|
|                        | EVENT - OUTPATIENT INFORMATION                   |             |
| <1> Event Date         | : XXX XX,XXXX                                    |             |
| [2] Prin. Diag.        | : ISSUE REPEAT PRESCRIPT - V68.1                 |             |
| [3] OP Visits          | : XXX XX,XXXX                                    |             |
| [4] Cod. Method        | : HCPCS                                          |             |
| CPT Code               | : Oral prescrip drug non chemo J8499 V68.1 >     | XXX XX,XXXX |
| [5] Rx. Refills        | : RANITIDINE HCL 150MG (ZANTAC) TAB              | XXX XX,XXXX |
| [6] Pros. Items        | : UNSPECIFIED [NOT REQUIRED]                     |             |
| [7] Occ. Code          | : UNSPECIFIED [NOT REQUIRED]                     |             |
| [8] Cond. Code         | : UNSPECIFIED [NOT REQUIRED]                     |             |
| <9> Value Code         | : UNSPECIFIED [NOT REQUIRED]                     |             |
|                        |                                                  |             |
| <ret> to CONTINU</ret> | JE, 1-9 to EDIT, '^N' for screen N, or '^' to QU | JIT:        |

| Step | Procedure                                                                                      |
|------|------------------------------------------------------------------------------------------------|
| 10   | If all the data have been entered correctly, section 5 should display the correct revenue code |
|      | and charges Press ENTER to move to Screen 8.                                                   |

| IB,  | PATIENT5 XX-  | -XX-XXXX BILL#: K303X  | XX - Outp | pat/1500       | SCREEN <7>      |
|------|---------------|------------------------|-----------|----------------|-----------------|
| ===: |               |                        |           |                |                 |
|      |               | BILLING - GENE         | ERAL INFO | ORMATION       |                 |
| [1]  | Bill Type :   | 131 Loc. d             | of Care:  | HOSPITAL - INP | T OR OPT (INCLU |
|      | Covered Days: | UNSPECIFIED Bill (     | Classif:  | OUTPATIENT     |                 |
|      | Non-Cov Days: | UNSPECIFIED Tir        | meframe:  | ADMIT THRU DIS | CHARGE          |
|      | Charge Type : | UNSPECIFIED Disc       | ch Stat:  |                |                 |
|      | Form Type :   | CMS-1500 D             | ivision:  | MONTGOMERY VAM | IC              |
| [2]  | Sensitive? :  | UNSPECIFIED            | As        | ssignment: YES |                 |
| [3]  | Bill From :   | XXX XX,XXXX            |           | Bill To: XXX X | XX,XXXX         |
| [4]  | OP Visits :   | UNSPECIFIED            |           |                |                 |
| [5]  | Rev. Code :   | 253-WARFARIN SODIUM 5  | J8499     | 1 \$36.00      | PRESCRIPTION    |
|      | OFFSET:       | \$0.00 [NO OFFSET REC  | CORDED]   |                |                 |
|      | BILL TOTAL :  | \$36.00                |           |                |                 |
| [6]  | Rate Sched :  | (re-calculate charges) | )         |                |                 |
| [7]  | Prior Claims: | UNSPECIFIED            |           |                |                 |

| Step | Procedure                                                                                 |
|------|-------------------------------------------------------------------------------------------|
| 11   | On Screens 8 and 9, enter any necessary Claim level data to the claim and press the ENTER |
|      | key to move to Screen 10.                                                                 |
| •    | Note: IB*2*447 moved Screen 8, Section 3 Ambulance Information to a new Screen 9.         |

IB,PATIENT MRA XX-XX-XXXX BILL#: K20003D - Outpat/1500

#### \_\_\_\_

#### **BILLING - CLAIM INFORMATION**

<1> COB Non-Covered Charge Amt: <2> Property Casualty Information Claim Number: Contact Name: Date of 1st Contact: **Contact Phone:** <3> Surgical Codes for Anesthesia Claims Secondary Code: Primary Code: <4> Paperwork Attachment Information Report Type: Transmission Method: Attachment Control #: <5> Disability Start Date: **Disability End Date:** <6> Assumed Care Date: Relinquished Care Date:

\_\_\_\_\_

<RET> to CONTINUE '^N' for screen N, or '^' to QUIT:

\_\_\_\_\_

### IB,PATIENT MRA XX-XX-XXXX BILL#: K20003E - Outpat/1500 SCREEN <9>

#### \_\_\_\_

#### AMBULANCE INFORMATION

[1] Ambulance Transport Data D/O Location: P/U Address1: D/O Address1: P/U Address2: D/O Address2: P/U City: D/O City: P/U State/Zip: D/O State/Zip: Patient Weight: Transport Distance: Transport Reason: R/T Purpose: Stretcher Purpose: [2] Ambulance Certification Data Condition Indicator: 12 - Confined to a bed or chair 01 - Admitted to hospital <RET> to CONTINUE, 1-2 to EDIT, 'N' for screen N, or 'N' to QUIT: 1 P/U Address1:

P/U Address 2: P/U City: P/U State:

P/U Zip:

D/O Location: D/O Address1:

D/O Address2:

D/O City:

D/O State: D/O Zip: Patient Weight: Transport Distance: Transport Reason: R/T Purpose: Stretcher Purpose: <RET> to CONTINUE, 1-2 to EDIT, '^N' for screen N, or '^' to QUIT: 2 Select Ambulance Condition Indicator: 01// ?

StepProcedure12From Screen 10, enter 3 to add a Rendering provider.

| IB, PATIENT5 XX-XX-XX         | XX BILL#: K303XXX - Outpat/1500    | SCREEN <10>            |
|-------------------------------|------------------------------------|------------------------|
|                               | BILLING - SPECIFIC INFORMATION     |                        |
| [1] Unable To Work From       | m: UNSPECIFIED [NOT REQUIRED]      |                        |
| Unable To Work To             | : UNSPECIFIED [NOT REQUIRED]       |                        |
| [2] ICN/DCN(s)                | : UNSPECIFIED [NOT REQUIRED]       |                        |
| Auth/Referral                 | : UNSPECIFIED [NOT REQUIRED]       |                        |
| [3] Providers                 | :                                  |                        |
| - RENDERING                   | : UNSPECIFIED                      |                        |
| [4] Other Facility (VA        | /non): UNSPECIFIED [NOT REQUIRED]  |                        |
| Lab CLIA #                    | : UNSPECIFIED [NOT REQUIRED]       |                        |
| Mammography Cert #            | : UNSPECIFIED [NOT REQUIRED]       |                        |
| [5] Chiropractic Data         | : UNSPECIFIED [NOT REQUIRED]       |                        |
| [6] Form Locator 19           | : UNSPECIFIED [NOT REQUIRED]       |                        |
| [7] Billing Provider          | : CHEYENNE PHARMACY                |                        |
| Taxonomy Code                 | : 282N00000X                       |                        |
| [8] Force To Print?           | : NO FORCED PRINT                  |                        |
| [9] Provider ID Maint         | : (Edit Provider ID information)   |                        |
|                               |                                    |                        |
|                               |                                    |                        |
| <ret> to QUIT, 1-9 to 1</ret> | EDIT, '^N' for screen N, or '^' to | QUIT: Select FUNCTION: |

This claim is now ready for authorization.

#### 6.10. Correct Rejected or Denied Claims

A claim can be rejected at some stage during either the electronic or manual process. A claim can be denied by the payer during the adjudication process. When a claim is either rejected or denied, it may be for a reason that can be corrected. Once the claim is corrected, it can be retransmitted or resent through the mail to the payer.

With Patch IB\*2\*433, a new option has been added to the IB Module that allows users to correct a claim while maintaining the original claim number on the resubmitted claim.

With Patch IB\*2\*447, users have the ability to correct all types of claims including a claim that processes to a non-accruing funds. It is now possible to correct a claim with one of the following rate types:

- INTERAGENCY
- SHARING AGREEMENT
- TRICARE
- WORKMAN'S COMP

| Step | Procedure                                                                                      |  |
|------|------------------------------------------------------------------------------------------------|--|
| 1    | Access the option Third Party Billing Menu.                                                    |  |
| 2    | At the Select Third Party Billing Menu Option: prompt, enter CRD for Correct                   |  |
|      | Rejected/Denied Bill.                                                                          |  |
| 3    | At the Enter BILL NUMBER or Patient NAME: prompt, enter the claim number of the                |  |
|      | claim that requires correction.                                                                |  |
| 4    | At the ARE YOU SURE YOU WANT TO CANCEL THIS BILL? No// prompt, enter Yes                       |  |
|      | to override the default.                                                                       |  |
| 5    | At the CANCEL BILL?: prompt, enter YES.                                                        |  |
| 6    | At the <b>REASON CANCELLED:</b> prompt, enter a <b>free text comment</b> .                     |  |
|      | Note: This new option was designed to replace the existing option CLON Copy and Cancel         |  |
|      | under the majority of circumstances. The existing CLON Copy and Cancel option will now be      |  |
| N.   | locked with a new Security Key named IB CLON.                                                  |  |
|      | Note: The existing CLON Copy and Cancel option should only be used to correct denied           |  |
|      | claims against which a payment has been posted or to correct a claim with one of the Bill Rate |  |
| -V-  | Types that are excluded from the new processes                                                 |  |

The following screen will display.

| IB, PATIENT4                                        | (XX-XX-XXXX)                                                                                                    | DOB: | XXX | XX,XXXX |
|-----------------------------------------------------|----------------------------------------------------------------------------------------------------|------|-----|---------|
| Rate Type<br>Event Date<br>Sensitive<br>Responsible | : REIMBURSABLE INS.<br>: XXX XX XXXX<br>: NO<br>: INSURANCE CARRIER (Specify CARRIER on SCREEN                                                                   | 3)   |     |         |
| Loc of Care<br>Event Source<br>Timeframe            | <ul> <li>HOSPITAL (INCLUDES CLINIC) - INPT. OR OPT.</li> <li>Outpatient</li> <li>ADMIT THRU DISCHARGE (Specify actual bill type fields on SCREENS 6/7</li> </ul> | 7)   |     |         |

Bill From : XXX XX,XXXX Bill To : XXX XX,XXXX Initial Bill# : K701XXX-01 Copied Bill# : K701XXX-01

Please verify the above information for the bill you just entered. Once this information is accepted it will no longer be editable and you will be required to CANCEL THE BILL if changes to this information are necessary.

IS THE ABOVE INFORMATION CORRECT AS SHOWN?  ${\tt Yes}//$ 

| Step | Procedure                                                                                                    |
|------|----------------------------------------------------------------------------------------------------|
| 7    | Return through the claim screens correcting whatever data requires correction.                                                                                                    |
| 8    | Complete and authorize the claim.                                                                                                    |
| •    | Note: The number of the original claim has been incremented and now displays with a -01 after the claim number. The original claim number has been assigned to the new claim. Each time a claim is corrected, the previous cancelled version will be incremented -01, -02, -03, etc |

When users attempt to use the **CRD Correct Rejected/Denied Bill** option to correct a claim against which a payment has been posted, they will be warned that they must use the existing **CLON Copy and Cancel** option.

| Select Third Party Billing Menu Option: CRD Correct Rejected/Denied Bill                                                 |   |
|----------------------------------------------------------------------------------------------------|---|
| Enter BILL NUMBER or Patient NAME: K600XXX IB,PATIENT1 XX-XX-XX<br>Outpatient REIMBURSABLE INS. PRNT/TX                  |   |
| Please note a PAYMENT of **\$45** has been POSTED to this bill. Copy and cance (CLON) must be used to correct this bill. | 1 |

When users attempt to use the **CRD Correct Rejected/Denied Bill** option to correct a denied claim which has received only one of its associated split Explanation of Benefits (EOB), they will be warned that they must wait for the arrival of the second EOB before they can use this new option.

Select Third Party Billing Menu Option: CRD Correct Rejected/Denied Bill Enter BILL NUMBER or Patient NAME: K600XXX IB,PATIENT1 XX-XX-XX Outpatient REIMBURSABLE INS. PRNT/TX There is a split EOB associated with this claim. You cannot use this option to Correct this claim until the second EOB has been received.

When users attempt to use the **CRD Correct Rejected/Denied Bill** option to correct a rejected or denied claim which has an excluded Billing Rate Type, they will be warned that they must use the existing **CLON Copy and Cancel** option.

Select Third Party Billing Menu Option: CRD Correct Rejected/Denied Bill
Enter BILL NUMBER or Patient NAME: K600XXX IB,PATIENT1 XX-XX-XX
Outpatient REIMBURSABLE INS. PRNT/TX
This option cannot be used to correct some Billing Rate Types (Example: TRICARE).
Use Copy and Cancel (CLON) to correct this bill.

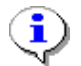

Note: The new CRD Correct Rejected/Denied Bill option has been added to the CSA Claims Status Awaiting Resolution option and the MRW MRA Worklist option as Correct Bill.

The history of corrected claims will be available from the following locations:

- BILL Enter/Edit Billing Information
- INQ Patient Billing Inquiry

### 6.11. Printed Claims

Some claims should not be transmitted electronically and should be printed locally.

These include:

- Claims requiring clinical attachments such as progress notes;
- Professional claims containing more than the maximum number of 8 diagnosis codes;
- Professional claims containing more than the maximum number of diagnosis pointers (4);
- Institutional claims containing more than the maximum number of procedure codes (999);
- Professional claims containing more than the maximum number of procedure codes/line items (50);
- Institutional pharmacy claims; and
- Secondary claims to Medicare WNR (When Medicare WNR is NOT the primary insurance).

### 6.12. View/Resubmit Claims – Live or Test – Synonym: RCB

A new option View/Resubmit Claims – Live or Test has been added to the EDI menu. This option replaces: Resubmit a Bill; Resubmit a Batch of Bills and View/Resubmit Claims as Test. This option will provide the ability to resubmit claims as test claims for testing or production claims for payment.

| Step   | Procedure                                                                                   |
|--------|---------------------------------------------------------------------------------------------|
| 1      | At the Select EDI Menu For Electronic Bills Option, type RCB and press the Return key.      |
| 2      | At the SELECT BY: (C)LAIM, (B)ATCH OR SEE A (L)IST TO PICK FROM: prompt,                    |
|        | press the Enter key to accept the default of List.                                          |
| 3      | At the Run for (A)ll payers or (S)elected Payers? prompt, type A for All Payers.            |
|        | If you choose Selected payers, after you enter Blue Cross of CA, for example, you will be   |
| $\sim$ | prompted to included all insurance companies with the same Electronic Billing ID. This will |
|        | prevent you from having to enter every BC/BS company defined in your Insurance file.        |
| 4      | At the Run for (U)B-04, (C)MS-1500 or (B)OTH: prompt, press the Enter key to accept the     |
|        | default of Both.                                                                            |
|        | The Date Range for the search for claims has been restricted to a maximum of 90 days to     |
| }      | minimize the impact of the search on the system.                                            |
| 5      | At the Start with Date Last Transmitted: prompt, type T-200 for this example.               |
| 6      | At the Go to Date Last Transmitted: prompt, press the Return key to accept the default of   |
|        | 12/1/04. This will return results for 90 days.                                              |
| 7      | At the Select Additional Limiting Criteria (optional): prompt, press the Return key without |
|        | selecting anything additional.                                                              |

```
Select EDI Menu For Electronic Bills Option: RCB
                                                  View/Resubmit Claims-Live or Test
*** NOTE: 2 '^' ARE NEEDED TO ABORT THE OPTION (^^)
         1 '^' BRINGS YOU BACK TO THE PREVIOUS SELECTION PROMPT(^)
SELECT BY: (C) LAIM, (B) ATCH OR SEE A (L) IST TO PICK FROM ?: LIST//
PAYER SELECTION:
Run for (A)ll Payers or (S)elected Payers?: SELECTED PAYERS// A ALL PAYERS
BILL FORM TYPE SELECTION:
Run for (U)B-04, (C)MS-1500 or (B)OTH: BOTH//
LAST BATCH TRANSMIT DATE RANGE SELECTION:
Start with Date Last Transmitted: t-200 (SEP 02, 2004)
Go to Date Last Transmitted: (9/2/04-12/1/04): 1/1/05// (JAN 01, 2005)
ADDITIONAL SORT SELECTION CRITERIA:
1 - MRA Secondary Only
2 - Primary Claims Only
3 - Secondary Claims Only
4 - Claims Sent to Print at Clearinghouse Only
Select Additional Limiting Criteria (optional):
```

| Step | Procedure                                                                          |
|------|------------------------------------------------------------------------------------|
| 8    | At the Would you like to include cancelled claims? No//: prompt, enter No.         |
| 9    | At the Would you like to include claims Forced to Print at the Clearinghouse? No// |
|      | prompt, enter No.                                                                  |

| 10                                       | At the <b>Sort By</b> prompt, enter <b>B</b> to override the default of Current Payer.  |  |  |  |  |  |  |  |  |  |
|------------------------------------------|-----------------------------------------------------------------------------------------|--|--|--|--|--|--|--|--|--|
|                                          | Sort by Batch if you want to resubmit batches of claims or Current Payer if you want to |  |  |  |  |  |  |  |  |  |
| resubmit a variety of individual claims. |                                                                                         |  |  |  |  |  |  |  |  |  |
| 11                                       | At the DO YOU WANT A (R)EPORT OR A (S)CREEN LIST FORMAT?: prompt, press                 |  |  |  |  |  |  |  |  |  |
|                                          | the ENTER key to accept the default of Screen List.                                     |  |  |  |  |  |  |  |  |  |
|                                          |                                                                                         |  |  |  |  |  |  |  |  |  |
| Would y                                  | you like to include cancelled claims? No//                                              |  |  |  |  |  |  |  |  |  |
| Would y                                  | Would you like to include claims Forced to Print at the Clearinghouse? No// No          |  |  |  |  |  |  |  |  |  |
| Sort By                                  | <pre>?: Current Payer// ??</pre>                                                        |  |  |  |  |  |  |  |  |  |
| Enter a                                  | a code from the list.                                                                   |  |  |  |  |  |  |  |  |  |

Select one of the following:

1Batch By Last Transmitted Date (Claims within a Batch)2Current Payer (Insurance Company)Sort By: Current Payer// Batch By Last Transmitted Date (Claims within a Batch)

DO YOU WANT A (R)EPORT OR A (S)CREEN LIST FORMAT?: SCREEN LIST//

The following screen is displayed:

```
PREVIOUSLY TRANSMITTED CLAIMS Mar 21, 2005@15:52:10
                                                          Page:
                                                                  1 of 1215
** A claim may appear multiple times if transmitted more than once. **
** T = Test Claim ** R = Batch Rejected
>>># of Claims Selected: 0 (marked with *)
   Claim #
             Form Type
                          Seq Status
                                               Current Payer
   Batch: 6050011182 Date Last Transmitted: Nov 30, 2004
  K500XXX
             UB-04 OUTPT P PRNT/TX
                                                UNITED HEALTHCARE
1
   Batch: 6050011183 Date Last Transmitted: Nov 30, 2004
2
             UB-04 OUTPT P REQUEST MRA
  K500XXX
                                               MEDICARE (WNR)
   Batch: 6050011184 Date Last Transmitted: Nov 30, 2004
3
  K500XXX
              1500 OUTPT P PRNT/TX
                                                UNITED HEALTHCARE
   Batch: 6050011185 Date Last Transmitted: Nov 30, 2004
4
  K500XXX
              1500 OUTPT S PRNT/TX
                                               SOUTHWEST ADMINISTRATORS
   Batch: 6050011186 Date Last Transmitted: Nov 30, 2004
5
  K500XXX
             UB-04 OUTPT P PRNT/TX
                                                AETNA US HEALTHCARE
   Batch: 6050011187 Date Last Transmitted: Nov 30, 2004
6
   K500XXX
             1500 OUTPT P PRNT/TX
                                               AETNA US HEALTHCARE
        Enter ?? for more actions
                                                                         >>>
 Claim(s) Select/De select
                                     View Claims Selected
 Batch Select/De select
                                     Print Report
 Resubmit Claims
                                     Exit
Action: Next Screen//
```

| Step | Procedure                                                                                     |
|------|-----------------------------------------------------------------------------------------------|
| 12   | At the Action prompt, type B to select batches of claims to resubmit as test or 'C' to select |
|      | claims.                                                                                       |
| 13   | At the Select EDI Transmission Batch Number: prompt, enter the number of the desired          |
|      | batch.                                                                                        |
| •    | You may repeat the above, entering as many batch numbers as you want.                         |

PREVIOUSLY TRANSMITTED CLAIMS Mar 21, 2005@16:07:38 Page: 1 of 1215 \*\* A claim may appear multiple times if transmitted more than once. \*\* >>># of Claims Selected: 1 (marked with \*) Form Type Seq Status Claim # Current Payer Batch: 6050011182 Date Last Transmitted: Nov 30, 2004 \*K500YRJ UB-04 OUTPT P PRNT/TX UNITED Batch: 6050011183 Date Last Transmitted: Nov 30, 2004 1 UNITED HEALTHCARE K50092T UB-04 OUTPT P REQUEST MRA MEDICAN Batch: 6050011184 Date Last Transmitted: Nov 30, 2004 2 MEDICARE (WNR) K500YSF 1500 OUTPT P PRNT/TX 3 UNITED HEALTHCARE Batch: 6050011185 Date Last Transmitted: Nov 30, 2004 4 K500YSZ 1500 OUTPT S PRNT/TX SOUTHWEST ADMINISTRATORS Batch: 6050011186 Date Last Transmitted: Nov 30, 2004 5 K500YUD UB-04 OUTPT P PRNT/TX AETNA US HEALTHCARE Batch: 6050011187 Date Last Transmitted: Nov 30, 2004 6 K500YUE 1500 OUTPT P PRNT/TX AETNA US HEALTHCARE Enter ?? for more actions >>> +View Claims Selected Claim(s) Select/De select Batch Select/Deselect Print Report Resubmit Claims as TEST Exit Action: Next Screen// b Batch Select/De select Select EDI TRANSMISSION BATCH NUMBER: 6050011183

| Step | Procedure                                                                                             |
|------|----------------------------------------------------------------------------------------------------|
| 14   | When you have entered all of the batches you want, at the ACTION prompt, type 'R' for                 |
|      | Resubmit Claims.                                                                                      |
| 15   | At the <b>Resubmit Claims:</b> prompt, press the <b>ENTER</b> key to resubmit the claims for payment. |
|      | The system will inform you of the number of claims that will be resubmitted and whether or not        |
| }    | they are being submitted for payment or testing.                                                      |
| 16   | At the Are You Sure You Want To Continue?: prompt, type YES to override the default.                  |

You are about to resubmit 2 claims as Production claims. Are you sure you want to continue?: NO// y YES Resubmission in process...

# 7. PROCESSING OF SECONDARY/TERTIARY CLAIMS

With Patch IB\*2\*432 installed, the procedures for the processing of secondary and tertiary non-MRA claims have changed.

When electronic Explanation of Benefits (EOBs) are received for claims that are NOT Medicare (WNR) claims and the payments are processed in AR, the EOBs will be evaluated and if the data in the EOBs meets certain criteria, the secondary or tertiary claims will either be processed automatically or sent to the new COB Management Worklist for manual processing.

When a claim in processed in AR and its status becomes Collected/Closed, no mailman message will be generated. Either the subsequent claim will be automatically processed or the claim will appear on the new worklist.

Patch IB\*2\*447 removed the option, Copy for Secondary/Tertiary Bill [IB COPY SECOND/THIRD]. This option became obsolete with the install of IB\*2.0\*432 and the introduction of the new CBW (COB Management Work list).

A new, non-human user, IB,AUTHORIZER REG, will be the clerk responsible for the automatic processing of non-MRA secondary and tertiary claims.

In order to be able to either create a subsequent claim or send a claim to the new COB Management Worklist for manual processing, the following conditions must be met:

- All Explanation of Benefit (EOBs), 835 Health Care Claim Payment Advice, have been received ; and
- Payment from the previous payer has been posted by AR; and
- The bill status for the previous payer is Collected/Closed.

Electronic Secondary and Tertiary claim will contain the Coordination of Benefits data from the EOBs in the 837 Health Care Claim transmission to FSC.

| • | Note: Secondary and Tertiary claims will be created with a new claim number.                                                                                                    |
|---|----------------------------------------------------------------------------------------------------|
| • | Remember: Whether or not a Secondary or Tertiary claim to an electronic payer is transmitted or printed, is determined by the new parameter in the Insurance Company Editor. Refer to Section 2.1.1.1. |

### 7.1. Criteria for the Automatic Processing of Secondary or Tertiary Claims

When a non-MRA claim has received all associated EOBs and they meet the following criteria, the subsequent claim will be automatically created and either transmitted electronically to the next payer or printed, along with the associated MRAs/EOBs and mailed to the next payer:

- EOB contains only Adjustment Group Codes = Contractual Obligation (CO) associated with one of the following Reason Codes: A2; B6; 45; 102; 104; 118; 131; 23; 232; 44; 59; 94; 97; or 10; and
- EOB contains only Adjustment Group Codes = Patient Responsibility (PR) associated with one of the following Reason Codes; 1; 2; or 66; and
- The sum of the deductible, coinsurance and co-payment amounts is greater than \$0.00; and
- The EOB status is Processed (The Claim Status Code is either 1, 2, or 3).

# 7.2. COB Management Worklist

Any non-MRA claim that does not meet the criteria for the automatic creation of a Secondary or Tertiary claim will be placed on the COB Management Worklist.

| Step         | Procedure                                                                                   |
|--------------|---------------------------------------------------------------------------------------------|
| 1            | Access the EDI Menu For Electronic Bills menu.                                              |
| 2            | At the Select EDI Menu For Electronic Bills Option: prompt, enter CBW for COB               |
|              | Management Worklist.                                                                        |
| 3            | At the Select BILLER: ALL// prompt, press ENTER to accept the default.                      |
| 4            | At the <b>Sort By: BILLER</b> // prompt, press <b>ENTER</b> to accept the default.          |
| 5            | At the <b>Do you want to include Denied EOBs for Duplicate Claim/Service? No</b> // prompt, |
|              | press ENTER to accept the default.                                                          |
|              | Note: A non-MRA claim which receives a DENIED EOB and which is Collected/Closed by AR       |
| $\mathbf{x}$ | and which has a subsequent payer, will also be placed on the CBW. This includes claims that |
|              | have potential patient responsibility such as Tricare and ChampVA.                          |

The following screen will display.

| СОВ | XOB Management WorkList         JAN 01, 2011@13:41:16         Page: 1 of 20 |           |        |                 |         |        |      |      |            |         |      |
|-----|-----------------------------------------------------------------------------|-----------|--------|-----------------|---------|--------|------|------|------------|---------|------|
|     | Bill #                                                                      | Svc Date  | Patie  | ent Nam         | ne      | SSN    | Pt 1 | Resp | Bill Amt   | Care/   | Form |
| BIL | LER: IB,CLERK                                                               | 1         |        |                 |         |        |      |      |            |         |      |
| 1   | 442-K401XXX*                                                                | 12/07/10  | IB,PA  | ATIENT          | 27      | XXXX   | (    | 0.00 | 87.58      | OP/15   | 500  |
|     | Insurers:                                                                   | AETNA US  | HEALT  | THCARE          |         |        |      |      |            |         |      |
|     | EOB Status:                                                                 | DENIED, 1 | Feb 25 | 5, 2004         | ł       |        |      |      |            |         |      |
| 2   | 442-K401XXX*                                                                | 12/07/10  | IB,PA  | ATIENT          | 4       | XXXX   | 8    | 6.40 | 72.00      | OP/UE   | 3-04 |
|     | Insurers:                                                                   | AETNA US  | HEALT  | THCARE          |         |        |      |      |            |         |      |
|     | EOB Status:                                                                 | DENIED,   | Jun 09 | <b>)</b> , 2004 | Į       |        |      |      |            |         |      |
| 3   | 442-K401XXX                                                                 | 12/08/10  | IB,PA  | ATIENT          | 33      | XXXX   | (    | 0.00 | 243.16     | OP/UE   | 3-04 |
|     | Insurers:                                                                   | AETNA US  | HEALT  | THCARE          |         |        |      |      |            |         |      |
|     | EOB Status:                                                                 | DENIED,   | Jul 28 | 3, 2004         | Į       |        |      |      |            |         |      |
| 4   | 442-K401XXX                                                                 | 12/08/10  | IB,PA  | ATIENT          | 102     | XXXX   | (    | 0.00 | 45.61      | OP/15   | 500  |
|     | Insurers:                                                                   | AETNA US  | HEALT  | THCARE          |         |        |      |      |            |         |      |
|     | EOB Status:                                                                 | DENIED,   | Jun 09 | 9, 2004         | Į       |        |      |      |            |         |      |
| 5   | 442-K402XXX                                                                 | 12/14/10  | IB,PA  | ATIENT          | 10      | XXXX   | (    | 0.00 | 30.74      | OP/15   | 500  |
|     | Insurers:                                                                   | AETNA US  | HEALT  | THCARE          |         |        |      |      |            |         |      |
| +   | Enter ?                                                                     | ? for mor | re act | cions           |         |        |      |      |            |         |      |
| PC  | Process COB                                                                 |           | СВ (   | Cancel          | Bill    |        | RM   | Remo | ve from W  | orklist | -    |
| VE  | View an EOB                                                                 |           | CR (   | Correct         | : Bill  |        | ΡE   | Prin | t EOB/MRA  |         |      |
| EC  | Enter/View Co                                                               | mments    | CC (   | Cancel/         | Clone 2 | A Bill | ΤP   | Thir | d Party Jo | oint Ir | nq.  |
| RS  | Review Status                                                               | :         | VB V   | /iew Bi         | .11     |        | ΕX   | Exit |            |         |      |
| Sel | ect Action: Ne                                                              | xt Scree  | n//    |                 |         |        |      |      |            |         |      |

# 7.2.1 Data Displayed for Claims on the COB Management Worklist

The following data is displayed on the COB Management Worklist:

- List number
- Claim number
- Asterisk when claim is under review
- Claim date
- Patient name
- Last 4 numbers of patient's SSN
- Patient Responsibility monetary amount
- Monetary amount on the claim
- Patient status, Inpatient/Outpatient
- Claim form type
- Status of EOB
- Insurance company(s)
- Clerk name depends on Sort criteria
- Days since last transmission depends on Sort criteria
- Date of EOB depends on Sort criteria

# 7.2.2 Available COB Management Worklist Actions

The following actions are available to users to help them managed those claims which failed to meet the automatic processing criteria:

- PC Process COB Process a claim on the list to the next payer on the bill
- VE View an EOB View the EOB(s) associated with a claim on the list
- EC Enter/View Comments Enter new comments for a claim on the list or view previously entered comments
- RS Review Status Change the review status for a claim on the list
- CB Cancel Bill Cancel a bill that does not need to be resubmitted
- CR Correct Bill Correct a bill that needs to be resubmitted
- CC Cancel/Clone A Bill Clon a bill that needs to be resubmitted (locked with IB CLON)
- VB View Bill View the billing screens
- RM Remove from Worklist Remove claim from worklist if no need to resubmit
- PE Print EOB/MRA Print associated MRAs or EOB
- TP Third Party Joint Inq. Select a claim and go directly to it in TPJI
- EX Exit Exit the worklist and return to the EDI Menu

| • | Note: Remove from Worklist was added so that claims that have been Collected/Closed and place on the worklist can be removed if there is no reason to process it to the next payer (i.e. no Patient Responsibility). These claims should not be cancelled as they have been Collected/Closed in AR. |
|---|----------------------------------------------------------------------------------------------------|
| • | Remember: It is possible that a tertiary claim on the COB Management Worklist began as an MRA claim. The Print EOB/MRA action will provide users with the option to print both EOBs and MRAs.                                                                                                    |

(This page included for two-sided copying.)

130

# 8. IB SITE PARAMETERS

# 8.1. Define Printers for Automatically Processed Secondary/Tertiary Claims

New fields were added to the MCCR Site Parameter Display/Edit option so that users can define printers to which to print automatically processed secondary or tertiary claims and their associated EOB/MRAs to payers which cannot support electronic claim transmissions.

| Step | Procedure                                                                          |
|------|------------------------------------------------------------------------------------|
| 1    | Access the MCCR System Definition Menu.                                            |
| 2    | At the Select MCCR System Definition Menu Option: prompt, enter Site for MCCR Site |
|      | Parameter Display/Edit.                                                            |
| 3    | At the Select Action: prompt, Enter IB to access the IB Site Parameters.           |
|      |                                                                                    |

| MCCR Site Parameters                     | Feb 01,   | 2011@15:04:47 | Page:           | 1 of  | 1 |  |  |  |
|------------------------------------------|-----------|---------------|-----------------|-------|---|--|--|--|
| Display/Edit MCCR Site Param             | eters.    |               |                 |       |   |  |  |  |
| Only authorized persons may              | edit this | data.         |                 |       |   |  |  |  |
|                                          |           |               |                 |       |   |  |  |  |
|                                          |           |               |                 |       |   |  |  |  |
| IB Site Parameters                       |           | Claims Tr     | acking Paramete | ers   |   |  |  |  |
| Facility Definition                      |           | Genera        | l Parameters    |       |   |  |  |  |
| Mail Groups                              |           | Tracki        | ng Parameters   |       |   |  |  |  |
| Patient Billing                          |           | Random        | Sampling        |       |   |  |  |  |
| Third Party Billing                      |           |               |                 |       |   |  |  |  |
| Provider Id                              |           |               |                 |       |   |  |  |  |
| EDI Transmission                         |           |               |                 |       |   |  |  |  |
|                                          |           |               |                 |       |   |  |  |  |
| Third Party Auto Billing Pa              | rameters  | Insurance     | • Verification  |       |   |  |  |  |
| General Parameters                       |           | Genera        | l Parameters    |       |   |  |  |  |
| Inpatient Admission                      |           | Batch         | Extracts Parame | eters |   |  |  |  |
| Outpatient Visit                         |           |               |                 |       |   |  |  |  |
| Prescription Refill                      |           |               |                 |       |   |  |  |  |
| ricouriperen nerrir                      |           |               |                 |       |   |  |  |  |
| Enter ?? for more                        | actions   |               |                 |       |   |  |  |  |
| IB Site Parameter AB                     | Automate  | ed Billing    | EX Exit         |       |   |  |  |  |
| CT Claims Tracking IV                    | The Me    | rification    |                 |       |   |  |  |  |
| Coloct Action: Ouit // TD Cit            | - Domomot |               |                 |       |   |  |  |  |
| Select Action: Quit// IB Site Parameters |           |               |                 |       |   |  |  |  |

The following screen will display.

| IB<br>Onl | <b>Site Parameters</b><br>y authorized persons may e                                           | Feb 01,<br>edit this                    | 2011@16:22:0<br>data.                   | )2                  | Page:      | 1 of | 5 |
|-----------|------------------------------------------------------------------------------------------------|-----------------------------------------|-----------------------------------------|---------------------|------------|------|---|
| [1]       | Copay Background Error Mo<br>Copay Exemption Mailgroup<br>Use Alerts for Exemption             | g: IB ERRO<br>b: IB ERRO<br>: NO        | DR<br>DR                                |                     |            |      |   |
| [2]       | Hold MT Bills w/Ins<br>Suppress MT Ins Bulletin<br>Means Test Mailgroup<br>Per Diem Start Date | : YES<br>: NO<br>: IB MEAN<br>: 11/05/9 | # o:<br>JS TEST<br>90                   | Days Char           | rges Held: | 90   |   |
| [3]       | Disapproval Mailgroup<br>Cancellation Mailgroup<br>Cancellation Remark                         | : MCCR -<br>: UB-82 (<br>: BILL CA      | BUSINESS OF<br>CANCELL<br>ANCELLED IN H | FICE<br>BUSINESS OF | FICE       |      |   |

```
[4] New Insurance Mailgroup : IB NEW INSURANCE
Unbilled Mailgroup : IB UNBILLED AMOUNTS
Auto Print Unbilled List : NO
+ Enter ?? for more actions
EP Edit Set EX Exit
Select Action: Next Screen//
```

| Step | Procedure                                                                                    |
|------|----------------------------------------------------------------------------------------------|
| 4    | At the Select Action: prompt, press ENTER to accept the default of Next Screen until Section |
|      | 7 is displayed.                                                                              |

| r   |                       |                                                                                                    |            |             |        |     |           |      |
|-----|-----------------------|----------------------------------------------------------------------------------------------------|------------|-------------|--------|-----|-----------|------|
| IB  | Site Parameters       | Feb 01,                                                                                                    | 2011@16:25 | :43         | Page   | :   | 2 of      | 5    |
| Onl | v authorized persons  | may edit this                                                                                                    | data.      |             |        |     |           |      |
| ±   | ,                     |                                                                                                    |            |             |        |     |           |      |
|     |                       | ~~~~~                                                                                                    |            | c           |        | ~   |           |      |
| [5] | Medical Center :      | : CHEYENNE VAMC                                                                                                    | : De       | fault Divi  | sion   | : C | HEYENNE   | VAMR |
|     | MAS Service :         | : BUSINESS OFFI                                                                                                    | CE Bi      | lling Supe  | rvisor | : W | AITHE, MO | DSES |
|     |                       |                                                                                                    |            |             |        |     |           |      |
| 161 | Initiator Authorize   | · VES                                                                                                    | Υf         | or Proc to  | Sched  | • v | ΨС        |      |
| 101 | A L UTNO ' MCCD       | . 125                                                                                                    | 71 L       |             | Galaa  | • 1 | 10        |      |
|     | ASK HINQ IN MCCR      | IES                                                                                                    | US         | e Non-PTF   | codes  | : 1 | ES        |      |
|     | Multiple Form Types:  | : YES                                                                                                    | Us         | e OP CPT s  | creen  | : Y | ES        |      |
|     |                       |                                                                                                    |            |             |        |     |           |      |
| [7] | UB-04 Print IDs       | YES                                                                                                    | UB         | -04 Addres  | s Col  | •   |           |      |
|     | CMC 1500 Drint TDa    | · · · · · · · · · · · · · · · · · · ·                                                                                    | CM         | C 1500 7dd  | x Col  |     | 0         |      |
|     | CMS=1500 Print IDS :  | IL5                                                                                                    | CM         | 15-1500 Add | L COT  | : 4 | 0         |      |
|     | CMS-1500 Auto Prter:  | : RM340                                                                                                    | UB         | -04 Auto P  | rter   | : R | M340      |      |
|     | EOB Auto Prter :      | : RM340                                                                                                    | MR         | A Auto Prt  | er     | : R | M340      |      |
|     |                       |                                                                                                    |            |             |        |     |           |      |
| 181 | Default BX DX Cd      | • V68 1                                                                                                    | De         | fault ASC   | Rev Cd | • 4 | 90        |      |
| 101 | Default DX CDT Cd     |                                                                                                    | DC         | fault not . |        |     | 50        |      |
|     | Default RX CPT Cd     | . 38499                                                                                                    | De         | iault RX R  | ev Ca  | : 2 | 50        |      |
|     |                       |                                                                                                    |            |             |        |     |           |      |
| [9] | Bill Signer Name :    | : <no longer="" th="" us<=""><th>sed&gt; Fe</th><th>deral Tax</th><th>#</th><th>: 8</th><th>3-01684</th><th>94</th></no> | sed> Fe    | deral Tax   | #      | : 8 | 3-01684   | 94   |
|     | Bill Signer Title     | • <no longer="" th="" us<=""><th>ed&gt;</th><th></th><th></th><th></th><th></th><th></th></no>                           | ed>        |             |        |     |           |      |
| Ι.  | Dirit Digner filtere  | · · · · · · · · · · · · · · · · · · ·                                                                                    |            |             |        |     |           |      |
| +   | Enter :: Ior n        | Note actions                                                                                                    |            |             |        |     |           |      |
| ΕP  | Edit Set              |                                                                                                    |            | EX Ex       | it     |     |           |      |
| Sel | ect Action: Next Scre | een//                                                                                                    |            |             |        |     |           |      |
|     |                       |                                                                                                    |            |             |        |     |           |      |

| Step   | Procedure                                                                                     |
|--------|-----------------------------------------------------------------------------------------------|
| 5      | At the <b>Select Action:</b> prompt, enter <b>EP=7</b> .                                      |
| 6      | At the CMS-1500 Auto Printer: prompt, enter the name of the printer to which CMS              |
|        | secondary or tertiary claims will print.                                                      |
| 7      | At the UB04 Auto Printer: prompt, enter the name of the printer to which CMS secondary or     |
|        | tertiary claims will print.                                                                   |
| 8      | At the EOB Auto Printer: prompt, enter the name of the printer to which CMS secondary or      |
|        | tertiary claims will print.                                                                   |
| 9      | At the MRA Auto Printer: prompt, enter the name of the printer to which CMS secondary or      |
|        | tertiary claims will print.                                                                   |
|        | Note: The same printer can be used to print more than one thing if your printers are setup to |
| $\sim$ | handle more than one form type.                                                               |
|        | Remember: The MRA is a 132 column printout.                                                   |
|        |                                                                                               |

UB-04 PRINT LEGACY ID: YES// CMS-1500 PRINT LEGACY ID: YES// UB-04 ADDRESS COLUMN: CMS-1500 ADDRESS COLUMN: 40// CMS-1500 Auto Printer: UB-04 Auto Printer: EOB Auto Printer: MRA Auto Printer:

#### 8.2. Enable Automatic Processing of Secondary/Tertiary Claims

A new field was added to the MCCR Site Parameter Display/Edit option so that users can enable/disable the automatic processing of secondary/tertiary non-MRA claims.

| Step | Procedure                                                                          |
|------|------------------------------------------------------------------------------------|
| 1    | Access the MCCR System Definition Menu.                                            |
| 2    | At the Select MCCR System Definition Menu Option: prompt, enter Site for MCCR Site |
|      | Parameter Display/Edit.                                                            |
| 3    | At the Select Action: prompt, Enter IB to access the IB Site Parameters.           |

```
MCCR Site Parameters
                             Feb 01, 2011015:04:47
                                                            Page:
                                                                     1 of
                                                                            1
Display/Edit MCCR Site Parameters.
Only authorized persons may edit this data.
IB Site Parameters
                                          Claims Tracking Parameters
   Facility Definition
                                             General Parameters
   Mail Groups
                                             Tracking Parameters
   Patient Billing
                                             Random Sampling
   Third Party Billing
   Provider Id
   EDI Transmission
Third Party Auto Billing Parameters Insurance Verification
   General Parameters
                                            General Parameters
   Inpatient Admission
                                             Batch Extracts Parameters
   Outpatient Visit
   Prescription Refill
         Enter ?? for more actions
IB Site Parameter AB Automated Billing
                                                 EX Exit
CT Claims Tracking
                        IV Ins. Verification
Select Action: Quit// IB Site Parameters
```

The following screen will display.

```
      IB Site Parameters
      Feb 01, 2011@16:22:02
      Page: 1 of 5

      Only authorized persons may edit this data.
      [1] Copay Background Error Mg: IB ERROR
      IB ERROR

      Copay Exemption Mailgroup: IB ERROR
      Use Alerts for Exemption : NO
      IB ERROR

      [2] Hold MT Bills w/Ins
      : YES
      # of Days Charges Held: 90

      Suppress MT Ins Bulletin : NO
      Means Test Mailgroup
      : IB MEANS TEST
```

Per Diem Start Date : 11/05/90 [3] Disapproval Mailgroup : MCCR - BUSINESS OFFICE Cancellation Mailgroup : UB-82 CANCELL Cancellation Remark : BILL CANCELLED IN BUSINESS OFFICE [4] New Insurance Mailgroup : IB NEW INSURANCE Unbilled Mailgroup : IB UNBILLED AMOUNTS Auto Print Unbilled List : NO + Enter ?? for more actions EP Edit Set EX Exit Select Action: Next Screen//

| Step | Procedure                                                                                    |
|------|----------------------------------------------------------------------------------------------|
| 4    | At the Select Action: prompt, press ENTER to accept the default of Next Screen until Section |
|      | 14 is displayed.                                                                             |

```
Sep 16, 2011@14:32:21
IB Site Parameters
                                                            Page:
                                                                     3 of
                                                                              5
Only authorized persons may edit this data.
[10] Pay-To Providers : 1 defined, default - CHEYENNE TEST1 VAMC
[11] Inpt Health Summary: INPATIENT HEALTH SUMMARY
   Opt Health Summary : OUTPATIENT HEALTH SUMMARY
[12] HIPPA NCPDP Active Flag
                                    : Not Active
   Drug Non Covered Recheck Period : 0 days(s)
   Non Covered Reject Codes
                                    : 70 Product/Service Not Covered
[13] Inpatient TP Active : YES
   Outpatient TP Active: YES
   Pharmacy TP Active : YES
   Prosthetic TP Active: YES
[14] EDI/MRA Activated
                                   : BOTH EDI AND MRA
        Enter ?? for more actions
EP Edit Set
                                                  EX Exit
Select Action: Next Screen//
```

| Step | Procedure                                                                                                    |
|------|----------------------------------------------------------------------------------------------------|
| 5    | At the Select Action: prompt, enter EP=14.                                                                                              |
| 6    | The Enable Auto Reg EOB Processing?: prompt will be set to YES.                                                                         |
|      | This parameter should not be changed unless there is a compelling reason to stop the automatic processing of secondary/tertiary claims. |

```
Select Action: Next Screen// ep=14 Edit Set
SITE CONTACT PHONE NUMBER: 307-778-7581//
LIVE TRANSMIT 837 QUEUE: MCT//
TEST TRANSMIT 837 QUEUE: MCT//
AUTO TRANSMIT BILL FREQUENCY: 1//
HOURS TO TRANSMIT BILLS: 1130;1500;1700//
MAX # BILLS IN A BATCH: 10//
ONLY 1 INS CO PER CLAIM BATCH: YES//
DAYS TO WAIT TO PURGE MSGS: 15//
Allow MRA Processing?: YES//
```

```
Enable Automatic MRA Processing?: YES//
Enable Auto Reg EOB Processing?: YES//
```

# 9. **REPORTS**

There are a number of reports available to monitor and manage electronic claims. The EDI menu option can be accessed from the Billing Clerk's Menu.

#### 9.1. **EDI Reports – Overview**

TR reports provide the end-user with information to monitor and manage EDI claims still within the VA, that is, between the VAMC and the FSC in Austin, TX. The MM reports provide the end-user with information and feedback from parties external to the VA such as the clearinghouse and the various electronic payers.

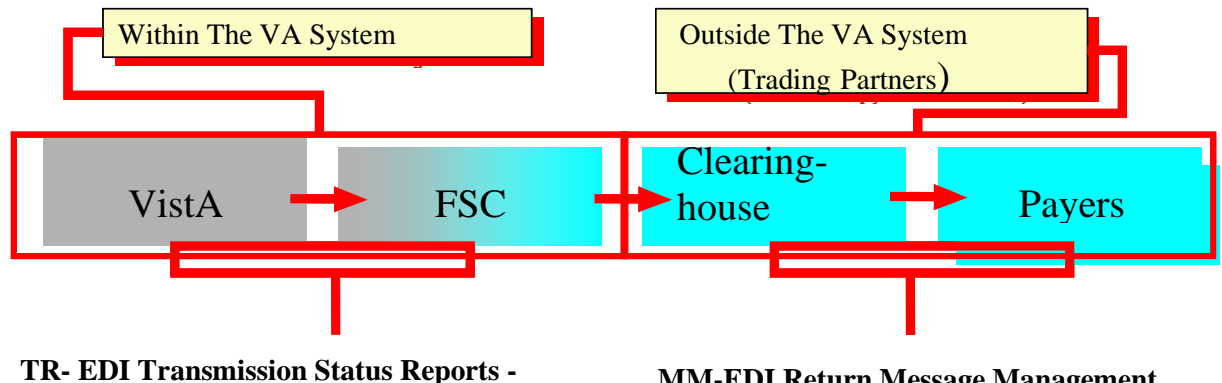

- BAR **Bills Needing Resubmission Action**
- ECS **EDI Claim Status Report**
- MP EDI Messages Not Yet Filed
- PBT Pending Batch Transmission Status Report
- PND **EDI Batches Pending Receipt**
- REX Ready for Extract Status Report
- VPE View/Print EDI Bill Extract Data

#### **MM-EDI Return Message Management**

EDI Return Message Management Option Menu CSA Claim Status Awaiting Resolution MCS Multiple CSA Message Management TCS Test Claim EDI Transmission Report EDI Message Text to Screen Maint EDI Message Not Reviewed Report Electronic Error Report **Electronic Report Disposition** Return Message Filing Exceptions Status Message Management

# 9.2. Most Frequently Used Menus/Reports

# 9.2.1 Claims Status Awaiting Resolution – Synonym CSA

#### What is the purpose of this report?

Billing and Accounts Receivable (or Accounts Management) staff use CSA to review the most current status messages and to perform follow-up actions on the bills. Electronic status messages, which include information and rejection messages from the clearinghouse or the payers, are accessed using this option.

#### When is this option used?

This is an option that must be checked **Daily** to determine which claims have rejection or warning messages that were returned from the clearinghouse or from payers. The cause for rejections must be resolved. This option should be used in conjunction with supporting reports (e.g. R022, R0SS, R0SC).

The CSA report contains a Primary, Secondary and Tertiary sort capability and can be sorted by:

- A Authorizing Biller
- B Bill Number
- C Current Balance
- S Date of Service
- D Division
- E Error Code Text
- N Number of Days Pending
- M Patient Name
- P Payer
- R Review in Process
- L SSN Last 4

Once the CSA screen list is displayed, users can select new sort criteria and **re-sort** the list without exiting the option.

Reports can be run showing rejections only (R) or both informational and rejection messages (B). Users most often run the CSA report to show rejections only so they can focus on those claims that require corrective action.

These messages are automatically assigned a status of **Not Reviewed** and require users to review them and make corrections to update this status in IB. Users select a bill from the list to view the details and the entire message text. Messages are marked as **reviewed** or **review in process**. Users may document comments.

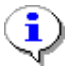

With Patch IB\*2.0\*320, changes were made to suppress the display of 2Q Claim Status Messages and duplicate claim status messages.

As messages are reviewed they can be marked as follows:

- <u>Not Reviewed</u> No action has been taken on a bill that has been returned from the clearinghouse/payer
- <u>Review in Process</u> While a claim is being reworked, the status can be changed to "Review in Process"
- <u>Review Complete</u> The error has been resolved and the message from this report will be cleared
Actions such as Cancel Bill, Copy/Cancel Bill, TPJI and Print Bill are available to the user via this option and the user can make needed corrections and re-submit claims from within this option.

Other options available on the CSA include:

- <u>CSA-EDI History Display</u> The EDI History display option shows all the status messages under the selected bill/message. This information is similar to information that can be viewed under the TPJI menu options.
- <u>CSA-Enter/Edit Comments</u> The enter/edit comments option gives the user the ability to add a comment onto a bill (status message) in order to inform AR and billing why the issue hasn't been resolved or why the claim was printed to paper.
- <u>CSA-Resubmit by Print</u> The Resubmit by Print action is used when the user reviews the status message or bill and determines the only way to correct the problem is to submit the claim on hard copy as it cannot pass the electronic edits. The user may "resubmit by print" to the payer instead of retransmitting electronically. If printed from this option, users will be asked if they wish to "review complete" the status message, which will automatically clear it from the report.
- <u>CSA-Retransmit a Bill</u> Similar to the Resubmit by Print action, the Retransmit Bill is used when the user reviews the status message or bill and determines the reason for the rejection has been corrected elsewhere in the system and the claim just needs to be resent. The user may then retransmit to the payer.
- <u>CSA-Review Status</u> A bill will continue to show up on the report until it is cancel/cloned, canceled or the status is changed to Review Complete.

Users also have access to the option Multiple CSA Message Management from within the CSA list if they hold the IB Message Management security key.

## 9.2.2 Multiple CSA Message Management – Synonym: MCS

## What is the purpose of this option?

This option is designed to allow users to take action on CSA messages when a problem arises during the processing of electronic claims that causes a large volume of erroneous status messages to be sent to the site. This option performs tasks similar to the CSA option.

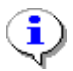

## This option is locked by the IB Message Management security key.

## When is this option used?

This option is used when there are pages of erroneous messages in CSA that were caused by a processing problem. Use this option to take a similar action (such as retransmission of the associated claims) on multiple claims at the same time.

The initial search for claims and claims status messages is done automatically when the option is selected. The initial search results in the display of all claims that are **Not Cancelled** and for which the review status is **Not Reviewed** or **Review in Process**.

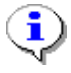

If someone else is working on a claim in CSA, it will not display in MCS. Only one user can be in MCS at a time. The following message will be displayed: **Sorry, another user is currently using the MCS option. Please try again later.** 

Once the initial list has been built, users may further refine their search or work from the default list.

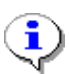

The purpose of MCS is to select multiple claims and then apply the same action to all the selected claims. For example, users can enter a comment once and then apply the comment to 1-n claims.

Other actions available on the MCS include:

- Message Search Allows the user to change the criteria upon which the list of claims will be built
- <u>Change Review Status</u> Same as CSA
- <u>Cancel Claims</u> Same as CSA
- <u>Enter Comment</u> Same as CSA
- <u>Resubmit by Print</u> Same as CSA
- <u>Retransmit Bill</u> Same as CSA
- <u>Select/Deselect Claims</u> Allows users to select the claims to which they want to apply an action

When using the Resubmit by Print action, the claims selected will not be removed from the list of claims until the claims have actually been printed.

## 9.2.3 Electronic Report Disposition

#### What is the purpose of this option?

This option allows the site to determine which clearinghouse generated electronic messages/reports are to be sent to the EDI mail group and which should be ignored.

#### When is this option used?

The default setting on this report will contain a disposition of "Mail Report to Mail Group". It is up to the individual site's supervisory staff to determine what reports should be ignored.

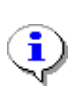

Further explanations of these reports are available in documents provided by the clearinghouse. They are entitled <u>Claim Submitter Reports – Providers Reference Guide</u>. The guides are available at

http://www.emdeon.com/VendorPartners/vendorpartners.php

The following reports should be reviewed when they are received. They contain information that cannot be translated into claim status messages therefore, this information is not available in CSA.

#### **R000 NETWORK NEWS**

Provides news on system problems, updates and other pertinent information.

## **RPT-02 FILE STATUS REPORT**

Provides an initial analysis of the file by displaying file status of accepted or rejected and a description of the status. It also indicates the total number of claims and the dollar value if the file contains valid claims.

## **RPT-03 FILE SUMMARY REPORT**

Provides summarized information on the quantity of accepted, rejected, and pending claims, as well as the total number of claims received by the clearinghouse for each submitted file.

## **RPT-08 PROVIDER MONTHLY SUMMARY**

Displays the number and dollar value of claims accepted and forwarded by the clearinghouse for the month. Monthly and Y-T-D Totals for both accepted and rejected claims are included as well as the provider's top 25 errors for the month.

The following reports contain information that is also translated into status messages and displayed on CSA.

## **RPT-04 FILE DETAIL SUMMARY REPORT**

Contains a detail summary of the file submitted for processing. It provides a file roll-up listing of all accepted, rejected, and pending claims contained in each file submitted to the clearinghouse. It also contains payer name/id and status of claim.

## RPT-04A AMENDED FILE DETAIL SUMMARY REPORT

Contains a detailed listing of all claims for which the status was amended during the previous processing day. Claims statuses are amended when a pending claim is processed and/or a claim is reprocessed at the clearinghouse.

## **RPT-05 BATCH & CLAIM LEVEL REJECTION REPORT**

Contains rejected batches and claims listed with detailed error explanations. In order to prevent "lost" claims, the RPT-05 report must be reviewed and worked after each file transmission.

## **RPT-05A AMENDED BATCH & CLAIM LEVEL REJECTION REPORT**

Contains rejected batches and claims listed with detailed error explanations. In order to prevent "lost" claims, the RPT-05A report must be reviewed and worked after each file transmission.

## **RPT-10 PROVIDER CLAIM STATUS**

This report contains information provided from payers who are receiving claims for adjudication from the clearinghouse. Not all payers who process claims through the clearinghouse system provide information for this Provider Claim Status Report and the amount/frequency of information produced will vary from payer to payer.

## **RPT-11 SPECIAL HANDLING/UNPROCESSED CLAIMS REPORT**

This report contains information provided from payers who are receiving claims for adjudication from the clearinghouse. Not all payers who process claims through the clearinghouse system provide information for this Provider Claim Status Report and the amount/frequency of information produced will vary from payer to payer. The RPT-11 returns Unprocessed, Request for Additional Information, and Rejected statuses only.

## 9.2.4 EDI Claim Status Report- Synonym: ECS

## What is the purpose of this report?

View electronic transmission status to assure claims move through the system in a timely fashion.

## When is this option used?

It is recommended that initially this report be viewed daily as it provides transmission status of all claims that were transmitted to FSC Austin. Once a comfort zone is established and everything is flowing correctly, this report may only need to be run monthly.

Reports can be created based on:

- Specific Claim or Search Criteria
- Division
- Payer
- Transmission Date range
- EDI Status

Reports can be sorted by:

- Transmission Date
- Payer
- EDI Status
- Current Balance
- Division
- Claim Number
- AR Status
- Age

Possible EDI claim statuses include:

- Ready for Extract
- Pending Austin Receipt
- Accepted by Non-Payer
- Accepted Payer
- Error Condition
- Cancelled
- Corrected/Retransmitted
- Closed

## 9.3. Additional Reports and Options

## 9.3.1 Ready for Extract Status Report - Synonym: REX

## What is the purpose of this report?

This report provides a list of claims held in a Ready for Extract status. These claims are held in a queue until batching occurs.

## When is this option used?

Initially this option is used to assure claims are being transmitted at the times set in the MCCR Site Parameters. This option should by reviewed daily until there is a comfort level with the transmission timeframes and then less frequently based on local experience.

Claims that are trapped due to the EDI parameters being turned off can also be viewed. It is rare that EDI is turned off during processing. If this occurs, use EXT Extract Status Management to Cancel or Cancel/Clone/Auth the trapped claims.

Choices to view are:

- 1 All bills in Ready for Extract status
- 2 Bills trapped due to EDI parameter being turned off (If EDI is on, no bills will be trapped in extract)

## 9.3.2 Transmit EDI Bills – Manual - Synonym: SEND

## What is the purpose of this option?

This option is used to by-pass the normal daily/nightly transmission queues if the need arises to get the claim to the payer quickly.

## When is this option used?

There are occasions when there is a need to transmit a claim(s) immediately instead of waiting for the batching frequency as scheduled in the MCCR Site Parameter. This option will allow sending individual claim(s) or all claims in a ready for extract status.

Select one of the following:

- A Transmit (A)LL bills in READY FOR EXTRACT status
- S Transmit only (S)ELECTED bills

## 9.3.3 EDI Return Message Management Menu – Synonym: MM

This menu contains the options needed to define the types of electronic reports from the clearinghouse that the site needs to see and defines the text that should/should not allow automatic review and filing for informational status messages. It also contains an option to purge old status messages, reports for maintaining the integrity of the return message subsystem and the option for reviewing electronically returned messages.

## 9.3.4 EDI Message Text to Screen Maintenance

## What is the purpose of this option?

This option controls what status and/or error messages users may wish to review using special text words and/or phrases. This will either require the message to be reviewed or it will auto-file the message and flag it as not needing a review.

This option allows for the display of a list of words or phrases that, if found in the text of an informational status message, will either always require the message to be reviewed or will auto-file the message and flag it as not needing a review.

## When is this option used?

Depending on what types of status messages users wish to review for follow-up on rejected claims and/or monitoring claims status, users may want to add or edit additional text as needed.

The words and phrases for "Requiring Review" and "Not Requiring Review" will initially populate as shown in the screen print below. This option is used to edit or add more words or phrases, as required, to manage and control the status messages.

## 9.3.5 EDI Messages Not Reviewed Report

## What is the purpose of this report?

This option allows for the display of all EDI return messages that were filed without needing a review based on the text entries in the message screen text file.

## When is this option used?

The report can be run for a user-selected date range, based on the date the message was received at the site, and may be sorted by the message text that caused the message to not need a review or by the bill number. Users may want to use this option for analysis or review of all EDI messages that they were not able to view initially.

## 9.3.6 Electronic Error Report

## What is the purpose of this report?

This report provides a tool for billing supervisors and staff to identify the "who, what, and where" of errors in the electronic billing process. This is a report that will allow the supervisory staff to review "frequently received" errors. This is an informational management tool requiring no actions on the part of the billing staff.

## When is this option used?

This option can be used at any time by a supervisor or other management staff when they want to determine the reason for various errors (i.e., the same error being made by one or more of the billing staff). The report can be sorted by:

- A AUTHORIZING BILLER
- B BILLED AMOUNT
- E EPISODE OF CARE
- P PATIENT NAME
- S PATIENT SSN
- Y PAYER NAME
- C ERROR CODE

## 9.3.7 Return Messages Filing Exceptions

## What is the purpose of this option?

After users have transmitted claims and they have been received for EDI processing, a message will be sent to the mail groups shown in the set-up section of this manual.

## When is this option used?

When a message is sent, it is temporarily stored in the "EDI MESSAGES" file. Normally, these messages are in and out of this file in a matter of seconds. If, however, a problem is detected and a message cannot be filed in the appropriate file (s) for its message type, the message will remain in this temporary file. There are two (2) *statuses* for messages in this file.

- **Pending**: The task to force a message to update the IB files has either not yet been created or has been created, but has not yet begun to run.
- **Updating**: The task to force a message to update the IB files has started. It may or may not still be running. If you try to file a message with this status, a check is made to see if it is currently running. If it is, the message will not be re-tasked.

Any message may be viewed or printed. This does not affect the message in any way, but looking at the message may help to indicate the next course of action needed.

There are two (2) *actions* available to get these messages out of the file.

- **File Message**: This action re-executes the tasked job to update the database with the contents of the message.
- **Delete Message**: This is a drastic action that should only be taken when it has been determined there is no other possible way to process a message. When a message is deleted using this action, a bulletin is sent to the IB EDI Mail Group with the text of the message and the name of the user who deleted the message. Users must hold the IB SUPERVISOR security key to perform this action.

## 9.3.8 Status Message Management

## What is the purpose of this option?

This option allows users to print/purge electronically returned status messages that have been in a final review status for a user-selected number of days.

## When is this option used?

There will be an accumulation of status messages in a final review status. This option will delete or purge status messages in one of the Final Review statuses prior to a selected date. Auto purging of messages can also be set in the IB Site Parameters.

This report can be sorted by:

- A ALL STATUS MESSAGES
- S SELECTED STATUS MESSAGES

Selected status message reports can be run showing:

- A Auto Filed/No Review Only
- B Bill Number
- S Message Severity
- T Specific Message Text

## 9.3.9 Bills Awaiting Resubmission – Synonym: BAR

## What is the purpose of this report?

This report lists all batches that have been resubmitted but which did not include all of the bills from the original batch. These are batches that have at least one bill still not resubmitted or canceled.

## When is this option used?

When a batch is identified to have a claim in error, the batch may be re-submitted with the claim in error removed. This option will track and report specific bills in this category. The report can sort data by:

- B BILL NUMBER
- L LAST SENT DATE
- A BILLED AMOUNT
- N BATCH NUMBER (LAST SENT IN)

The report will also indicate the "Bill Transmission Status".

## 9.3.10 EDI Messages Not Yet Filed –Synonym: MP

What is the purpose of this report?

This report allows you to select receipt, rejection or both message types and a minimum number of days these messages have been in a PENDING or UPDATING status before they will be included on the report. The report will then list all messages in the file that meet these criteria.

## When is this option used?

This is a status report that allows for review of messages not yet filed.

## 9.3.11 Pending Batch Transmission Status Report – Synonym: PBT

#### What is the purpose of this report?

This report shows the current transmission status of a batch's mail message. It also includes the mail message number; the first and last date/time it was sent. Only batches in a pending transmission status will be on this report.

#### When is this option used?

This is another option to track the batch(s) of claims after authorizing and transmission to be sure all batches transmitted have been received in Austin. Users can omit both the station number prefix at the front of the batch number and the following zeroes and use only the final digits of the batch number for lookup.

#### 9.3.12 EDI Batches Pending Receipt– Synonym: PND

#### What is the purpose of this report?

This report lists all batches by batch number that have been in a PENDING status and have not yet received confirmation of receipt from Austin for more than one (1) day. The report includes individual claims if the users choose to include them.

The report includes:

- Batch Number
- Transmission Date
- Mail Message #

Claims display the following:

- Claim Number
- Payer Sequence
- Balance Due
- EDI Status
- IB Status
- AR Status

```
EDI Batches Pending Austin Receipt After 1 Day
                                                                                              Page: 2
Run Date: 01/07/2008@14:44:28
                   Transmission Date Mail Message #
  Batch #
                          Bal Due EDI Stat IB Status AR Status
198.54 P PRNT/TX NEW BILL
      Claim
                 Seq
                           198.54

        198.54
        P
        PRNT/TX

        76.36
        P
        PRNT/TX

        305.11
        P
        PRNT/TX

        76.36
        P
        PRNT/TX

                                                        PRNT/TX
      K600KQD P
      K600NEU P
                                                                          NEW BILL
      K600QR2 P
                                                       PRNT/TX
                                                                          NEW BILL
      K600WS7 P
                                                        PRNT/TX
                                                                          NEW BILL
      K600WSF P
                              880.71
                                              Ρ
                                                         PRNT/TX
                                                                           NEW BILL
```

| 4420029590    | 03/  | 29/2006@21:0 | )5 <b>:</b> 33 | 1321        |                 |  |
|---------------|------|--------------|----------------|-------------|-----------------|--|
| Claim         | Seq  | Bal Due      | EDI Stat       | IB Status   | AR Status       |  |
| K600FN7       | Р    | 76.36        | P              | REQUEST MRA | BILL INCOMPLETE |  |
| K600IPF       | P    | 73.01        | P              | REQUEST MRA | BILL INCOMPLETE |  |
| K600WSA       | P    | 4390.06      | P              | REQUEST MRA | BILL INCOMPLETE |  |
| K600WSK       | Р    | 73.01        | P              | REQUEST MRA | BILL INCOMPLETE |  |
|               |      |              |                |             |                 |  |
| Enter ENTER t | cont | inue or '^'  | to exit:       |             |                 |  |

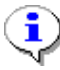

Members of the G.IB EDI mail group will receive an email message when there are batches of claims that have not received a confirmation message from Austin after 1 day.

## When is this option used?

Users may use this option to obtain Batch or Messages numbers when a problem arises or to monitor the status of batches recently transmitted. Batches should not be in a "Pending Austin Receipt" status for more than a day.

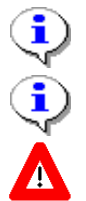

*Contact IRM* for assistance in finding out why a confirmation message has not been received from Austin.

Before contacting IRM, note the **Message Numbers** for the batches that you need investigated. These numbers can be found in the **PND** option.

If IRM needs assistance, log a **REMEDY ticket** or call the **National Help Desk at 1-888-596-**4357.

## 9.3.13 View/Print EDI Bill Extract Data – Synonym: VPE

#### What is the purpose of this option?

This option will display the EDI extract data for a bill.

#### When is this option used?

This option is used only if there is a need to determine what data was transmitted for a specific bill. The detailed extract data will contain all the elements in the flat file that is transmitted to FSC Austin. FSC Austin, in turn, translates the data to a HIPAA-compliant format for transmission to the clearinghouse.

## 9.3.14 Insurance Company EDI Parameter Report – Synonym: EPR

#### What is the purpose of this option?

This option will display the EDI Parameters of the Active Insurance Companies defined in Vista.

The contents of the following parameters will be included in this report:

- Insurance Company Name
- Street Address and City of Insurance Company
- Electronic Transmit?
- Institutional Electronic Bill ID
- Professional Electronic Bill ID
- Electronic Type
- Type of Coverage
- Always Use main VAMC as Billing Provider

| All Companies              | Insurance Comp | any EDI  | Parameter | Report |                 | P       | age: 1 |  |  |
|----------------------------|----------------|----------|-----------|--------|-----------------|---------|--------|--|--|
| Sorted By Ins Company Name |                |          |           |        |                 |         |        |  |  |
| Mar 21, 2005@14:03:32      |                |          |           |        |                 |         |        |  |  |
| Only Blank or 'PRNT' Bi.   | ll ID's = NO   |          |           |        |                 |         | VAMC   |  |  |
|                            |                |          | Electron  | Inst   | Prof Electronic |         | Bill   |  |  |
| Insurance Company Name     | Street Address | City     | Transmit  | ID     | ID Type         | Type of | Prov   |  |  |
| AETNA LIFE INSURANCE       | 741 STREET     | <br>, CA | YES-LIVE  | XXXXX  | Commercial      | Health… | BOTH   |  |  |

## When is this option used?

This option can be used whenever there is a need to confirm that the Insurance Company parameters are correctly defined to support the electronic transmission of claims. This option will be of value when the eClaims Plus patches are loaded and sites gain the ability to transmit secondary claims to the payers (electronic, end-to-end processing). For example, sites can use this option to make sure the payers' Electronic Bill IDs are defined.

## 9.3.15 Test Claim EDI Transmission Report - TCS

## What is the purpose of this option?

The Claim Status Messages for claim(s) and batch(es) submitted via the RCB option as Test claims will not appear in CSA. No action will be required in response to these messages. For informational purposes, these messages will be available through the Test Claim EDI Transmission Report. This option can be used to investigate the status of test claims to see, for example, whether the transmission was accepted/rejected by FSC or accepted/rejected by the clearinghouse.

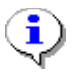

The messages in this option will be automatically purged after 60 days.

## When is this option used?

This option can be used whenever a user needs to investigate the current status of a claim or batch of claims. The messages in this report will be like the messages in TPJI.

```
      Test Claim EDI Transmission Report
      Page: 1

      Selected Batches
      Mar 22, 2005@12:14:38

      Batch#:
      6050011719

      Claim#:
      K404XXX

      IB,Patient7
      (1500, Prof, Outpat)

      Transmission Information
      03/17/2005@11:11:25

      Bch#11719
      IB,Clerk2
      CIGNA HEALTHCARE
```

## 9.3.16 Third Party Joint Inquiry – Synonym: TPJI

## What is the purpose of this option?

This option provides a convenient location for both claim, AR, Insurance and EDI data related to a claim.

#### When is this option used?

This option is used by both Integrated Billing and Accounts Receivable personnel who require information about a claim. Both AR and IB users can also add comments to an MRA Request or non-MRA Request claim using this option.

The following actions are available from TPJI BC Bill Charges

- DX Bill Diagnosis PR Bill Procedures
- CB Change Bill
- ED EDI Status
- AR Account Profile
- CM Comment History
- IR Insurance Reviews
- HS Health Summary
- AL Active List
- VI Insurance Company
- VP Policy
- AB Annual Benefits
- EL Patient Eligibility

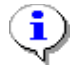

Patch IB\*2\*377 included changes to allow the addition of and the viewing of MRA Request claim comments using TPJI. Comment History now pertains to MRA Request claims as well as regular claims. MRA Request claim comments are not stored as AR comments though.

## 9.3.17 Patient Billing Inquiry – Synonym: INQU

## What is the purpose of this option?

This option provides some basic information about a particular claim. It is a simple inquiry option.

## When is this option used?

This option can be used to view the following type of information related to a bill:

- Bill Status
- Rate Type
- Form Type
- Visit Date(s)
- Charges
- AR Status
- Statement Dates
- Dates related to actions such as Entered, Cancelled or Printed
- Bill Number copied from or to
- Patient, Mailing and Insurance Company address

The data available varies based upon when the inquiry is made and what actions have been carried out regarding the claim

## **10. APPENDIX A – BATCH PROCESSING SETUP**

## **BATCH PROCESSING SETUP**

The following example shows you how to define batch processing for a payer:

| Step                  |                                                                                                    | Procedure                     |             |  |  |  |  |  |  |  |  |
|-----------------------|----------------------------------------------------------------------------------------------------|-------------------------------|-------------|--|--|--|--|--|--|--|--|
| 1                     | Under the IB Site Parameters, go t                                                                                                    | o field [15] EDI/MRA Activ    | vated.      |  |  |  |  |  |  |  |  |
| 2                     | Edit fields as necessary (fields are                                                                                                    | highlighted in yellow for thi | s example). |  |  |  |  |  |  |  |  |
| •••                   | Details on each field follow the screen example.                                                                                                    |                               |             |  |  |  |  |  |  |  |  |
|                       | When the MRA software was loaded (Patch IB*2.0*155), the EDI/MRA Activated field was removed from this screen. Only IRM is able to access this field via FileMan. The reason for this is to prevent MRA from being activated before the FSC is ready to accept MRA transmissions from a particular site. |                               |             |  |  |  |  |  |  |  |  |
| IB Sit<br>Only a<br>+ | IB Site Parameters Aug 13, 2003@10:22:46 Page: 5 of 6<br>Only authorized persons may edit this data.                                                                                                    |                               |             |  |  |  |  |  |  |  |  |
| [15] ]                | EDI/MRA Activated                                                                                                    | : EDI                         |             |  |  |  |  |  |  |  |  |
| ]                     | EDI Contact Phone                                                                                                    | :                             |             |  |  |  |  |  |  |  |  |
| ]                     | EDI 837 Live Transmit Queue                                                                                                    | : MCH                         |             |  |  |  |  |  |  |  |  |
| ]                     | EDI 837 Test Transmit Queue                                                                                                    | : MCT                         |             |  |  |  |  |  |  |  |  |
| i                     | Auto-Txmt Bill Frequency                                                                                                    | : Every Day                   |             |  |  |  |  |  |  |  |  |
| 1                     | Hours To Auto-Transmit                                                                                                    | : 1300;1600                   |             |  |  |  |  |  |  |  |  |
| I                     | Max # Bills Per Batch                                                                                                    | : 50                          |             |  |  |  |  |  |  |  |  |
| (                     | Only Allow 1 Ins Co/Claim Batch                                                                                                    | n?: NO                        |             |  |  |  |  |  |  |  |  |
| 1                     | Last Auto-Txmt Run Date                                                                                                    | : 08/13/03                    |             |  |  |  |  |  |  |  |  |
| ]                     | Days To Wait To Purge Msgs                                                                                                    | : 120                         |             |  |  |  |  |  |  |  |  |

EDI/MRA Activated: Controls whether EDI is available for the site. Choose from:

- 0 NOT EDI OR MRA;
- 1 EDI ONLY;
- 2 MRA ONLY; or
- 3 BOTH EDI AND MRA

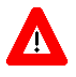

You will have to reset this to **3** when you want to activate **MRA**.

Following the installation of MRA, there will be additional fields that you must define.

| IB Site Parameters May 27,            | 2004@14:14:24      | Page:       | 5 of | 6 |
|---------------------------------------|--------------------|-------------|------|---|
| Only authorized persons may edit this | data.              |             |      |   |
| +                                     |                    |             |      |   |
| HMO NUMBER :                          |                    |             |      |   |
| STATE INDUSTRIAL ACCIDENT PROV:       |                    |             |      |   |
| LOCATION NUMBER :                     |                    |             |      |   |
| [15] EDT/MDA Activated                | . DOMILEDT AND MDA |             |      |   |
| [IJ] EDI/MRA ACCIVALED                | BOIH EDI AND MRA   |             |      |   |
| EDI CONLACI PHONE                     | : 217-554-3135     |             |      |   |
| EDI 837 Live Transmit Queue           | : MCH              |             |      |   |
| EDI 837 Test Transmit Queue           | : MCT              |             |      |   |
| Auto-Txmt Bill Frequency              | : Every Day        |             |      |   |
| Hours To Auto-Transmit                | : 1000;1400;2000   |             |      |   |
| Max # Bills Per Batch                 | : 10               |             |      |   |
| Only Allow 1 Ins Co/Claim Batch?      | : NO               |             |      |   |
| Last Auto-Txmt Run Date               | : 05/26/04         |             |      |   |
| Days To Wait To Purge Msgs            | : 45               |             |      |   |
| Allow MRA Processing?                 | : YES              |             |      |   |
| Enable Automatic MRA Processing?      | : YES              |             |      |   |
|                                       |                    |             |      |   |
| + Enter ?? for more actions           |                    |             |      |   |
| EP Edit Set                           | EX                 | Exit Action |      |   |

**EDI Contact Phone:** The phone number of the person at the site contact to whom EDI inquiries will be directed. The Pay-to Provider telephone number that is defined in Section 10 for each Pay-to Provider, will be printed on the UB04 and CMS-1500 form starting with Patch IB\*2.0\*400.

**EDI 837 Live Transmit Queue:** The name of the Austin data queue that will receive claims to be processed via a live connection to the clearinghouse. These data are populated at the time of installation and would not normally be edited by the site.

**EDI 837 Test Transmit Queue:** The name of the Austin data queue that will receive test claims. These data are populated at the time of installation and would not normally be edited by the site.

**Auto Transmit Bill Frequency**: The desired number of days between each execution of the automated bill transmitter. For example, if the automated bill transmitter should run only once a week, this number would be 7. If the automated bill transmitter should run every night, then the number should be 1. If this is left blank or zero then the automated bill transmitter background job will never run.

**Hours To Transmit Bills:** Contains the times of the day when EDI transmission of bills should occur. A maximum of 4 daily times daily may be entered and the times must be separated by a semi-colon. Times must be entered in 4-digit military format, without punctuation (HHMM;HHMM;HHMM). If no times are entered, EDI transmission will take place as a normal part of the nightly job.

**Max # Of Bills In A Batch:** The maximum number of bills allowed in a single batch. With a new payer, it is suggested that you begin with fairly small batches (10-20 claims).

**Only Allow 1 Ins Co/Claim Batch:** Indicates whether or not the site wishes to limit batches to claims for a single insurance company.

Last Auto-Txmt Run Date: The last date the auto transmit of bills was run at the site. These data are display only and cannot be edited.

**Days To Wait To Purge Msgs:** This is the number of days after an electronic status message has been marked reviewed, that the purge message option can delete it from the system.

(This page included for two-sided copying.)

11. APPENDIX B – GLOSSARY

## **GLOSSARY OF TERMS**

| 835                                     | The HIPAA adopted standard for electronic remittance advice to report the processing of all claim types (including retail pharmacy). The 835 is sent from health plans to health care providers and contains detailed information about the processing of the claim. This includes payment information and reduction or rejection reasons. The 835 transactions generally contain information about multiple claims. All health plans are required to use the same explanation of benefit codes (adjustment reason codes) and adhere to very specific reporting requirements. The term "835" is used interchangeably with electronic remittance advice. |
|-----------------------------------------|----------------------------------------------------------------------------------------------------|
| 837                                     | The HIPAA adopted standard for electronic submission of hospital, professional and dental claims or encounters. The 837 is sent from health care providers to health plans (payers). The 837 transactions are generally multiple claims (batches). The 837 standard includes the information for coordination of benefits and is also used for secondary payer claims submission. The term "837" is used interchangeably with electronic claim.                                                                                                    |
| Billing Provider Secondary ID<br>Number | This is either the facility tax ID # (default) or an ID assigned to the facility by the insurance company.                                                                                                    |
| Care Unit                               | Specific data related to patient care (pre-defined by an insurance company) that<br>provides the insurance company with a finer breakdown of the care being billed. The<br>data that comprises the breakdown are insurance company specific and are not<br>required by all payers. (For example, Orthopedics, Dermatology, Urology, etc.)                                                                                                    |
| Claim Status Message                    | Electronic messages returned to the VAMC providing status information on a claim from the Financial Service Center (FSC), Clearinghouse or a payer.                                                                                                    |
| Clearinghouse                           | A company that provides batch and real-time transaction processing services.<br>Transactions include insurance eligibility verification, claims submission process<br>and electronic remittance information and payment posting for electronic claims.                                                                                                    |
| CSA                                     | Claims Status Awaiting Resolution                                                                                                    |
|                                         | Used to reference the option used by billing staff to review the most current status messages received for a bill(s) and do follow-up on the bills. Users will be able to select a bill from the list to view the details and the entire message text as well as to mark the message as reviewed or under review and document user comments.                                                                                                    |
| eClaim                                  | A claim that is submitted electronically from the VA.                                                                                                    |
| EDI                                     | Electronic Data Interchange. Electronic Data Interchange (EDI) is the process of transacting business electronically. It includes submitting claims electronically (paperless claims processing), as well as electronic funds transfer and electronic inquiry for claim status and patient eligibility.                                                                                                    |
| Electronic Payer                        | A payer that has an electronic connection with the clearinghouse.                                                                                                    |
| ePayer                                  | Payer that accepts electronic claim from the clearinghouse pays electronically. See Payer.                                                                                                    |
| Facility Fed Tax ID #                   | This is the number that will be the default for all providers for the ID type at the facility if the payer does not have specific requirements.                                                                                                    |
| Fiscal Intermediary                     | A fiscal intermediary performs services on behalf of health care payers. These services include claim adjudication, reimbursement and collections. Trailblazer is an example of a fiscal intermediary that acts on behalf of Medicare. Trailblazer receives claims from the VA in the form of an 837 file and then adjudicates the claims to create a MRA/EOB 835 file.                                                                                                    |

| Form Types                   | The UB-04 or CMS-1500 billing form on which services will be billed.                                                                                                    |
|------------------------------|----------------------------------------------------------------------------------------------------|
| FSC                          | The VA Financial Services Center in Austin. The Financial Service Center translates claims into an industry-standard format (HIPAA 837) and forwards claims to the clearinghouse. The FSC is the single point for the exchange of data between VistA and the clearinghouse.                                                                                                    |
| Healthcare Company           | See Payer.                                                                                                    |
| HIPAA                        | Health Insurance Portability and Accountability Act. Health Insurance Portability<br>and Accountability Act. In 1996 Congress passed into law the Health Insurance<br>Portability and Accountability Act (HIPAA). This Act is comprised of two major<br>legislative actions: Health Insurance Reform and Administrative Simplification. The<br>Administrative Simplification provisions of HIPAA direct the federal government to<br>adopt national electronic standards for automated transfer of certain health care data<br>between health care payers, plans, and providers. This will enable the entire health<br>care industry to communicate electronic data using a single set of standards thus<br>eliminating all non-standard formats currently in use. Once these standards are in<br>place, a health care provider will be able to submit a standard transaction for<br>eligibility, authorization, referrals, claims, or attachments containing the same<br>standard data content to any health plan. This will "simplify" many clinical, billing,<br>and other financial applications and reduce costs. |
| Insurance Company            | See Payer.                                                                                                    |
| Legacy IDs                   | This term refers to those payer-provided or users own IDs (individual and organizational) which will eventually be made obsolete by the use of National Provider Identifiers.                                                                                                    |
| LPS (formerly EPS)           | Legacy Product Support                                                                                                    |
| Non-VA Facility              | Any facility that provides services to a VA patient and subsequently bills the VA for those services.                                                                                                    |
| Non-VA Provider              | Any individual provider who provides services to a VA patient and subsequently bills the VA for these services                                                                                                    |
| National Provider Identifier | A standard, unique health identifier for health care providers, both individuals and organizations                                                                                                    |
| Parent                       | The top facility in a hierarchical domain.                                                                                                    |
| Payer                        | The insured's insurance company. Other terms that are used to denote Payer include, ePayer, insurance company, healthcare company, etc.                                                                                                    |
| Payer Code                   | A code used for enrollment that uniquely identifies the payer.                                                                                                    |
| Payer List                   | List of payers that consist of the payer category, claim type, payer code, and payer name.                                                                                                    |
| Provider                     | Provider of health care services.                                                                                                    |
| Provider ID                  | A provider ID can represent a facility or an individual physician/provider.                                                                                                    |
| Taxonomy Code                | The Health Care Provider Taxonomy code set is a collection of unique alphanumeric codes, ten characters in length. The code set is structured into three distinct "Levels" including Provider Type, Classification, and Area of Specialization.                                                                                                    |
|                              | The Health Care Provider Taxonomy code set allows a single provider (individual, group, or institution) to identify their specialty category.                                                                                                    |
| UPIN                         | Unique Provider Identification Number.                                                                                                    |

| URL  | Uniform Resource Locator.            |
|------|--------------------------------------|
| VAMC | Veterans Affairs Medical Center.     |
| VISN | Veterans Integrated Service Network. |

# **12. APPENDIX C – HIPAA PROVIDER ID – REFERENCE GUIDE**

## APPENDIX C –HIPAA Provider ID –Reference Guide

This table displays the HIPAA qualifiers and associated ID types. This table can be used to help identify what type of Provider ID type is being used in the electronic format.

| Institutional                       |                                           |                           |       |           |       |       |       |         |       |       |
|-------------------------------------|-------------------------------------------|---------------------------|-------|-----------|-------|-------|-------|---------|-------|-------|
| Qualifier                           |                                           | BillingAttendingOProvider |       | Operating |       | Other |       | Service |       |       |
|                                     | Definition                                | 2010AA                    | 2310A | 2330D     | 2310B | 2330E | 2310C | 2330F   | 2310E | 2330H |
|                                     |                                           |                           |       | _         | _     | _     |       | _       |       |       |
|                                     |                                           |                           | С     | 0         | С     | 0     | С     | 0       | С     | 0     |
|                                     |                                           | PRV1                      | OPR2  | OP1       | OPR3  | OP2   | OPR4  | OP9     | SUB2  | OP3   |
| OB                                  | State License Number                      | -                         | OB    |           | OB    |       | OB    |         | OB    |       |
| 1A                                  | Blue Cross Provider Number                | 1A                        | 1A    | 1A        | 1A    | 1A    | 1A    | 1A      | 1A    | -     |
| 1B                                  | Blue Shield Provider Number               | -                         | 1B    | 1B        | 1B    | 1B    | 1B    | 1B      | 1B    | 1B    |
| 1C                                  | Medicare Provider Number                  | 1C                        | 1C    | 1C        | 1C    | 1C    | 1C    | 1C      | 1C    | 1C    |
| 1D                                  | Medicare Provider Number                  | 1D                        | 1D    | 1D        | 1D    | 1D    | 1D    | 1D      | 1D    | 1D    |
| 1G                                  | Provider UPIN Number                      | 1G                        | 1G    | 1G        | 1G    | 1G    | 1G    | 1G      | 1G    | -     |
| 1H                                  | TRICARE ID Number                         | 1H                        | 1H    | 1H        | 1H    | 1H    | 1H    | 1H      | 1H    | -     |
| 1J                                  | Facility ID Number                        | 1J                        | -     | -         | -     | -     | -     | -       | 1J    | -     |
| B3                                  | PPO Number                                | B3                        | -     | -         | -     | -     | -     | -       | -     | -     |
| BQ                                  | HMO Code Number                           | BQ                        | -     | -         | -     | -     | -     | -       | -     | -     |
| EI                                  | Employer's ID Number                      | EI                        | EI    | EI        | EI    | EI    | EI    | EI      | EI    | EI    |
| FH                                  | Clinic Number                             | FH                        | -     | -         | -     | -     | -     | -       | FH    | -     |
| G2                                  | Provider Commercial Number                | G2                        | G2    | G2        | G2    | G2    | G2    | G2      | G2    | G2    |
| G5                                  | Provider Site Number                      | G5                        | -     | -         | -     | -     | -     | -       | G5    | -     |
| LU                                  | Location Number                           | LU                        | LU    | LU        | LU    | LU    | LU    | LU      | LU    | LU    |
| N5                                  | Provider Plan Network ID Number           | -                         | N5    | N5        | N5    | N5    | N5    | N5      | N5    | N5    |
| TJ                                  | Federal Taxpayer's ID Number              | -                         |       | -         | -     | -     | -     | -       | -     | -     |
| X4                                  | Clinical Lab Improvement Amendment        | -                         | -     | -         | -     | -     | -     | -       | -     | -     |
|                                     | (CLIA #)                                  |                           |       |           |       |       |       |         |       |       |
| U3                                  | Unique Supplier ID Number (USIN)          | -                         | -     | -         | -     | -     | -     | -       | -     | -     |
| SY                                  | Social Security Number                    | SY                        | SY    | -         | SY    | -     | SY    | -       | -     | -     |
| X5                                  | State Industrial Accident Provider Number | X5                        | X5    | -         | X5    | -     | X5    | -       | X5    | -     |
|                                     |                                           |                           |       |           |       |       |       |         |       |       |
| C = Current Payer $O = Other Payer$ |                                           |                           |       |           |       |       |       |         |       |       |

| Profession | al                                             |                                   |       |                 |       |           |                  |           |                     |           |             |           |
|------------|------------------------------------------------|-----------------------------------|-------|-----------------|-------|-----------|------------------|-----------|---------------------|-----------|-------------|-----------|
| Qualifier  |                                                | Billing Referring<br>Provide<br>r |       | Rendering Purch |       | Purcha    | rchased Se<br>Fa |           | Service<br>Facility |           | Supervising |           |
|            | HIPAA Loop                                     | 2010A                             | 2310A | 2330<br>D       | 2310B | 2330<br>E | 2310<br>C        | 2330<br>E | 2310<br>D           | 2330<br>G | 2310<br>E   | 2330<br>H |
|            |                                                | Л                                 |       | D               |       | Ľ         | C                | 1         | D                   | U         | Ľ           | 11        |
|            |                                                |                                   | С     | 0               | С     | 0         | С                | 0         | С                   | 0         | С           | 0         |
|            | VPE Record                                     | PRV1                              | OPR5  | OP4             | OPR2  | OP1       | SUB1             | OP6       | SUB2                | OP7       | OPR8        | OP8       |
| OB         | State License Number                           | -                                 | OB    | -               | OB    | -         | OB               | -         | OB                  | -         | OB          | -         |
| 1A         | Blue Cross Provider Number                     | -                                 | -     | -               | -     | -         | 1A               | -         | 1A                  | -         | -           | -         |
| 1B         | Blue Shield Provider Number                    | 1B                                | 1B    | 1B              | 1B    | 1B        | 1B               | 1B        | 1B                  | 1B        | 1B          | 1B        |
| 1C         | Medicare Provider Number                       | 1C                                | 1C    | 1C              | 1C    | 1C        | 1C               | 1C        | 1C                  | 1C        | 1C          | 1C        |
| 1D         | Medicare Provider Number                       | 1D                                | 1D    | -               | 1D    | -         | 1D               | 1D        | 1D                  | 1D        | 1D          | 1D        |
| 1G         | Provider UPIN Number                           | 1G                                | 1G    | -               | 1G    | -         | 1G               | -         | 1G                  | -         | 1G          | -         |
| 1H         | TRICARE ID Number                              | 1H                                | 1H    | -               | 1H    | -         | 1H               | -         | 1H                  | -         | 1H          | -         |
| 1J         | Facility ID Number                             | 1J                                | -     | -               | -     | -         | -                | -         | -                   | -         | -           | -         |
| B3         | PPO Number                                     | B3                                | -     | -               | -     | -         | -                | -         | -                   | -         | -           | -         |
| BQ         | HMO Code Number                                | BQ                                | -     | -               | -     | -         | -                | -         | -                   | -         | -           | -         |
| EI         | Employer's ID Number                           | EI                                | EI    | EI              | EI    | EI        | EI               | EI        | -                   | -         | EI          | EI        |
| FH         | Clinic Number                                  | FH                                | -     | -               | -     | -         | -                | -         | -                   | -         | -           | -         |
| G2         | Provider Commercial Number                     | G2                                | G2    | G2              | G2    | G2        | G2               | G2        | G2                  | G2        | G2          | G2        |
| G5         | Provider Site Number                           | G5                                | -     | -               | -     | -         | -                | -         | -                   | -         | -           | -         |
| LU         | Location Number                                | LU                                | LU    | LU              | LU    | LU        | LU               | LU        | LU                  | LU        | LU          | -         |
| N5         | Provider Plan Network ID Number                | -                                 | N5    | N5              | N5    | N5        | N5               | N5        | -                   | N5        | N5          | N5        |
| TJ         | Federal Taxpayer's ID Number                   | -                                 | -     | -               | -     | -         |                  | -         | TJ                  | -         | -           | -         |
| X4         | Clinical Lab Improvement Amendment<br>(CLIA #) | -                                 | -     | -               | -     | -         |                  | -         | X4                  | -         | -           | -         |
| U3         | Unique Supplier ID Number (USIN)               | U3                                | -     | -               | -     | -         | U3               | -         | -                   | -         | -           | -         |
| SY         | Social Security Number                         | SY                                | SY    |                 | SY    |           | SY               | -         | -                   | -         | SY          | -         |
| X5         | State Industrial Accident Provider Number      | X5                                | X5    | -               | X5    | -         | X5               | -         | X5                  | -         | X5          | -         |
|            |                                                |                                   |       |                 |       |           |                  |           |                     |           |             |           |
| C = Currer | C = Current Payer $O = Other Payer$            |                                   |       |                 |       |           |                  |           |                     |           |             |           |